## hp 33s Calculadora científica

## guía del usuario

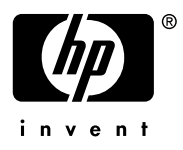

Edición 2 Número de parte de HP F2216-90005

#### Nota

**REGISTRO SU PRODUCTO EN :** <u>www.register.hp.com</u>

ESTE MANUAL Y CUALQUIER EJEMPLO CONTENIDO AQUÍ SE OFRECEN "TAL COMO ESTÁN" Y ESTÁN SUJETOS A CAMBIOS SIN PREVIO AVISO. LA COMPAÑÍA HEWLETTPACKARD NO OFRECE GARANTÍAS DE NINGÚN TIPO CON RESPECTO A ESTE MANUAL, INCLUYENDO, PERO NO LIMITÁNDOSE A LAS GARANTÍAS IMPLÍCITAS DE COMERCIALIZACIÓN, SIN INFRINGIMIENTO DE APTITUD DEL PRODUCTO PARA FINES ESPECÍFICOS.

#### HEWLETT-PACKARD CO. NO SE HARÁ RESPONSABLE DE NINGÚN ERROR O DE DAÑOS INCIDENTALES CONSECUENTES ASOCIADOS A LA PROVISIÓN, FUNCIONAMIENTO O USO DE ESTE MANUAL O A LOS EJEMPLOS AQUÍ CONTENIDOS.

© Copyright 1988, 1990-1991, 2003 Hewlett-Packard Development Company, L.P. La reproducción, adaptación o traducción de este manual está prohibida sin previo permiso de la compañía Hewlett-Packard, excepto cuando lo permitan las leyes de derecho de autor.

Hewlett-Packard Company 4995 Murphy Canyon Rd, Suite 301 San Diego, CA 92123

#### Historial de impresión

Edición 2

Noviembre 2004

# Índice

## Parte 1. Funcionamiento básico

#### 1. Introducción

| Información preliminar importante              | 1–1  |
|------------------------------------------------|------|
| Encendido y apagado de la calculadora          | 1–1  |
| Ajuste del contraste de la pantalla            | 1–2  |
| Aspectos importantes del teclado y la pantalla | 1–2  |
| Teclas combinadas                              | 1–3  |
| Teclas alfabéticas                             | 1–3  |
| Teclas de desplazamiento                       | 1–4  |
| Teclas de color plateado                       | 1–4  |
| Retroceso y borrado                            | 1–5  |
| Uso de menús                                   | 1–7  |
| Salida de los menús                            | 1–9  |
| Teclas RPN y ALG                               | 1–10 |
| La pantalla y los indicadores                  | 1–11 |
| Teclear números                                | 1–14 |
| Números negativos                              | 1–14 |
| Exponentes de diez                             | 1–14 |
| La inserción de dígitos                        | 1–16 |
| Intervalo de números y OVERFLOW                | 1–16 |
| Operaciones aritméticas                        | 1–17 |
| Funciones de un número                         | 1–17 |
| Funciones de dos números                       | 1–18 |
| Control del formato de visualización           | 1–19 |

| Puntos y comas en números1–19                                   |
|-----------------------------------------------------------------|
| Número de lugares decimales1–19                                 |
| Cómo mostrar (SHOW) la precisión completa de 12 dígitos1–21     |
| Fracciones1-22                                                  |
| Inserción de fracciones1–22                                     |
| Visualización de fracciones1–24                                 |
| Mensajes 1–25                                                   |
| Memoria de la calculadora1–25                                   |
| Comprobación de la memoria disponible                           |
| Borrado de toda la información de la memoria 1–26               |
| RPN: la pila de memoria automática                              |
| Qué es la pila2–1                                               |
| Los registros X e Y están en la pantalla                        |
| Borrado del registro X 2–2                                      |
| Revisión de la pila2–3                                          |
| Intercambio del contenido de los registros X e Y de la pila 2–4 |
| Cómo se efectúan operaciones aritméticas en la pila2-4          |
| Cómo funciona la tecla ENTER2–5                                 |
| Cómo funciona la tecla CLEAR x 2–7                              |
| El registro LAST X 2–8                                          |
| Corrección de errores con LAST X 2–9                            |
| Reutilización de números con LAST X 2–10                        |
| Cálculos en cadena en modo RPN2–12                              |

2.

## 3. Almacenamiento de datos en variables

| Almacenamiento y recuperación de números          | 3–2 |
|---------------------------------------------------|-----|
| Visualización de una variable sin recuperarla     | 3–3 |
| Revisión de variables del catálogo VAR            | 3–3 |
| Borrado de variables                              | 3–4 |
| Operaciones aritméticas con variables almacenadas | 3–5 |
| Almacenamiento de operaciones aritméticas         | 3–5 |
| Recuperación de operaciones aritméticas           | 3–6 |
| Intercambio de x con cualquier variable           | 3–7 |
| La variable "i"                                   | 3–8 |

#### 4. Funciones de números reales

| Funciones exponenciales y logarítmicas | 4–2  |
|----------------------------------------|------|
| Cociente y resto en divisiones         | 4–2  |
| Funciones potenciales                  | 4–2  |
| Trigonometría                          | 4–3  |
| Inserción de $\pi$                     | 4–3  |
| Configuración del modo angular         | 4–4  |
| Funciones trigonométricas              | 4–4  |
| Funciones hiperbólicas                 | 4–6  |
| Funciones de porcentaje                | 4–6  |
| Constantes físicas                     | 4–8  |
| Funciones de conversión                | 4–10 |
| Conversión de coordenadas              | 4–10 |
| Conversiones de tiempo                 | 4–13 |
| Conversiones de ángulos                | 4–13 |
| Conversión de unidades                 | 4–14 |
| Funciones probabilísticas              | 4–14 |
| Factorial                              | 4–14 |
| Gamma                                  | 4–14 |

|    | Probabilidad                             | 4–15 |
|----|------------------------------------------|------|
|    | Partes de los números                    | 4_17 |
|    | Nombres de funciones                     |      |
| 5. | Fracciones                               |      |
|    | Inserción de fracciones                  |      |
|    | Fracciones en la pantalla                | 5–2  |
|    | Reglas de visualización                  | 5–3  |
|    | Indicadores de precisión                 | 5–3  |
|    | Fracciones más largas                    | 5–5  |
|    | Cambio de la visualización de fracciones | 5–5  |
|    | Configuración del máximo denominador     | 5–6  |
|    | Elección de un formato de fracción       | 5–6  |
|    | Ejemplos de visualización de fracciones  | 5–7  |
|    | Redondeo de fracciones                   |      |
|    | Fracciones en ecuaciones                 | 5–10 |
|    | Fracciones en programas                  | 5–10 |

## 6. Inserción y análisis de ecuaciones

| Cómo se pueden utilizar las ecuaciones            |
|---------------------------------------------------|
| Resumen de operaciones con ecuaciones             |
| Inserción de ecuaciones en la lista de ecuaciones |
| Variables en ecuaciones6-4                        |
| Números en ecuaciones6-0                          |
| Funciones en ecuaciones6-a                        |
| Paréntesis en ecuaciones                          |
| Visualización y selección de ecuaciones           |
| Edición y borrado de ecuaciones                   |
| Tipos de ecuaciones                               |
| Análisis de ecuaciones                            |

| Uso de ENTER para realizar análisis       | 6–12 |
|-------------------------------------------|------|
| Utilización de XEQ para realizar análisis | 6–13 |
| Respuesta a solicitudes de ecuaciones     | 6–14 |
| La sintaxis de las ecuaciones             | 6–15 |
| Prioridad de los operadores               | 6–15 |
| Funciones de ecuaciones                   | 6–16 |
| Errores de sintaxis                       | 6–20 |
| Comprobación de ecuaciones                | 6–20 |

### 7. Resolución de ecuaciones

| Resolución de una ecuación7-                      | -2 |
|---------------------------------------------------|----|
| Funcionamiento y control de SOLVE7-               | -6 |
| Comprobación del resultado7-                      | -6 |
| Interrupción de un cálculo SOLVE7-                | -7 |
| Elección de aproximaciones iniciales para SOLVE7- | -7 |
| Para más información7–                            | 12 |

#### 8. Integración de ecuaciones

| Integración de ecuaciones (∫FN) |     |
|---------------------------------|-----|
| Precisión de la integración     | 8–6 |
| Especificación de la precisión  | 8–6 |
| Interpretación de la precisión  |     |
| Para más información            | 8–9 |

#### 9. Operaciones con números complejos

| La pila compleja                           | 9–2 |
|--------------------------------------------|-----|
| Operaciones complejas                      | 9–3 |
| Uso de números complejos en notación polar | 9–5 |

### 10. Conversiones de base y operaciones aritméticas

| Operaciones aritméticas en base | es 2, 8 y | / 16 | 10–3 |
|---------------------------------|-----------|------|------|
|---------------------------------|-----------|------|------|

| Representación de números             | 10–4 |
|---------------------------------------|------|
| Números negativos                     | 10–5 |
| Intervalo de números                  | 10–5 |
| Ventanas para números binarios largos | 10–6 |

### 11. Operaciones estadísticas

| Inserción de datos estadísticos11-1                              |
|------------------------------------------------------------------|
| Inserción de datos de una variable11–2                           |
| Inserción de datos de dos variables11–2                          |
| Corrección de errores al insertar datos11–2                      |
| Cálculos estadísticos                                            |
| Media                                                            |
| Desviación estándar de muestra11–6                               |
| Desviación estándar de población11–7                             |
| Regresión lineal11–8                                             |
| Limitaciones en la precisión de los datos11–11                   |
| Valores de suma y los registros estadísticos 11–12               |
| Estadísticas de suma11–12                                        |
| Los registros estadísticos en la memoria de la calculadora 11–13 |
| Acceso a los registros estadísticos                              |

## Parte 2. Programación

## **12.** Programación simple

| Diseño de un programa                     | . 12–3 |
|-------------------------------------------|--------|
| Selección de un modo                      | . 12–3 |
| Límites de un programa (LBL y RTN)        | . 12–3 |
| Uso de RPN, ALG y ecuaciones en programas | . 12–4 |
| Entrada y salida de datos                 | . 12–5 |

| Inserción de un programa12–6                               |
|------------------------------------------------------------|
| Teclas que borran12–7                                      |
| Nombres de función en programas12–8                        |
| Ejecución de un programa12–10                              |
| Ejecución de un programa (XEQ)12–10                        |
| Comprobación de un programa12–11                           |
| Inserción y visualización de datos12–12                    |
| Uso de la instrucción INPUT para insertar datos12–13       |
| Uso de VIEW para mostrar datos12–15                        |
| Uso de ecuaciones para mostrar mensajes12–16               |
| Visualización de información sin detener el programa 12–19 |
| Detención o interrupción de un programa12–20               |
| Programación de una parada o pausa (STOP, PSE)12–20        |
| Interrupción de la ejecución de un programa12–20           |
| Detenciones por error12–20                                 |
| Edición de un programa12–21                                |
| Memoria de programas12–22                                  |
| Visualización de la memoria de programas12–22              |
| Uso de la memoria12–23                                     |
| El catálogo de programas (MEM)12–23                        |
| Borrado de uno o varios programas12–24                     |
| La suma de comprobación12–24                               |
| Funciones no programables12–25                             |
| Programación con BASE 12–25                                |
| Selección de un modo base en un programa12–26              |
| Números insertados en líneas de programa12–26              |
| Expresiones polinómicas y método de Horner12–27            |

### 13. Técnicas de programación

| Rutinas en programas                                | 13–1  |
|-----------------------------------------------------|-------|
| Llamada a subrutinas (XEQ, RTN)                     | 13–2  |
| Subrutinas anidadas                                 | 13–3  |
| Saltos (GTO)                                        | 13–4  |
| Una instrucción GTO programada                      | 13–5  |
| Uso de la instrucción GTO desde el teclado          | 13–6  |
| Instrucciones condicionales                         | 13–6  |
| Pruebas de comparación (x?y, x?0)                   | 13–7  |
| Marcadores                                          | 13–8  |
| Bucles                                              | 13–17 |
| Bucles condicionales (GTO)                          | 13–17 |
| Bucles con contadores (DSE, ISG)                    | 13–18 |
| Direccionamiento indirecto de variables y etiquetas | 13–20 |
| La variable "i"                                     | 13–21 |
| La dirección indirecta, (i)                         | 13–22 |
| Control de programas con (i)                        | 13–23 |
| Ecuaciones con (i)                                  | 13–26 |

### 14. Resolución e integración de programas

| Resolución de un programa                    | 14–1 |
|----------------------------------------------|------|
| Utilización de SOLVE en un programa          | 14–6 |
| Integración de un programa                   | 14–8 |
| Uso de la integración en un programa1        | 4–10 |
| Restricciones de la resolución e integración | 4–12 |

### 15. Programas matemáticos

| Operaciones vectoriales              | . 15–1 |
|--------------------------------------|--------|
| Soluciones de ecuaciones simultáneas | 15–13  |
| Buscador de raíces polinómicas       | 15–22  |

| Conversiones de coordenadas            |       |
|----------------------------------------|-------|
| 16. Programas estadísticos             |       |
| Ajuste de curvas                       | 16–1  |
| Distribuciones normal y normal inversa |       |
| Desviación estándar agrupada           | 16–19 |
| 17. Programas y ecuaciones varios      |       |
| Valer temporal del dinore              | 17 1  |

| Valor temporal del dinero   | 17–1 |
|-----------------------------|------|
| Generador de números primos | 17–6 |

## Parte 3. Apéndices y material de referencia

## A. Soporte, baterías y servicio técnico

| Soporte para el manejo de la calculadora      | A–1  |
|-----------------------------------------------|------|
| Respuestas a preguntas comunes                | A–1  |
| Límites medioambientales                      | A–3  |
| Cambio de las baterías                        | A–3  |
| Comprobación del funcionamiento de la batería | A–5  |
| La autocomprobación                           | A–6  |
| Garantía                                      | A–7  |
| Servicio técnico                              | A–9  |
| Información sobre normativas                  | A–11 |

## B. Memoria de usuario y pila

| Administración de la memoria de la calculadora | В—1 |
|------------------------------------------------|-----|
| Reinicio de la calculadora                     | B–2 |
| Borrado de la memoria                          | В–З |
| Estado de subida de la pila                    | B–4 |
| Operaciones que deshabilitan la subida         | B–5 |
| Operaciones neutrales                          | B–5 |
| El estado del registro LAST X                  | В–6 |

### C. ALG: resumen

| Acerca del modo ALG                              | C–1  |
|--------------------------------------------------|------|
| Operaciones aritméticas de dos números en ALG    | C–2  |
| Operaciones aritméticas simples                  | C–2  |
| Funciones potenciales                            | C–2  |
| Cálculo de porcentajes                           | C–3  |
| Permutación y combinación                        | C–4  |
| Cociente y resto en divisiones                   | C–4  |
| Cálculos con paréntesis                          | C–5  |
| Cálculos en cadena                               | C–6  |
| Revisión de la pila                              | C–7  |
| Conversiones de coordenadas                      | C–7  |
| Integración de una ecuación                      | C–9  |
| Operaciones con números complejos                | C–9  |
| Operaciones aritméticas en bases 2, 8 y 16       | C-12 |
| Inserción de datos estadísticos de dos variables | C–13 |

## D. Más información sobre la operación SOLVE

| Cómo halla SOLVE una raíz             | D–1  |
|---------------------------------------|------|
| Interpretación de resultados          | D–3  |
| Cuando SOLVE no puede hallar una raíz | D–9  |
| Error de redondeo                     | D–15 |
| Subdesbordamiento                     | D–16 |

## E. Más información sobre la integración

| Cómo se analiza la integral                            | E-1 |
|--------------------------------------------------------|-----|
| Condiciones que podrían provocar resultados erróneos   | E-2 |
| Condiciones que podrían prolongar el tiempo de cálculo | E-7 |

F. Mensajes

## G. Índice de operaciones Índice

Índice 11

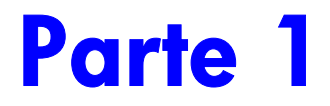

## Funcionamiento básico

1

## Introducción

Esté atento a este símbolo en el margen. Identifica ejemplos o secuencias de teclas que se muestran en el modo RPN y que se tienen que realizar de modo diferente en el modo ALG.

El apéndice C explica cómo utilizar la calculadora en el modo ALG.

## Información preliminar importante

#### Encendido y apagado de la calculadora

Para encender la calculadora, presione C. Bajo la tecla se encuentra la inscripción ON.

Para apagar la calculadora, presione Para apagar la calculadora, presione Para apagar la calculadora, presione Para apagar la calculadora, presione C (que tiene la inscripción OFF impresa en color púrpura sobre ella). Dado que la calculadora tiene memoria continua, la información almacenada no se verá afectada cuando se apaga (también puede presionar Para apagar la calculadora).

Para ahorrar energía, la calculadora se apaga automáticamente si no se utiliza durante 10 minutos. Si aparece el indicador de baja energía ( ) en la pantalla, reemplace las baterías cuanto antes. Consulte el apéndice A para obtener instrucciones.

### Ajuste del contraste de la pantalla

El contraste de la pantalla depende de la iluminación, el ángulo de visión y el valor de contraste. Para aumentar o reducir el contraste, mantenga presionada la tecla C mientras pulsa + o .

## Aspectos importantes del teclado y la pantalla

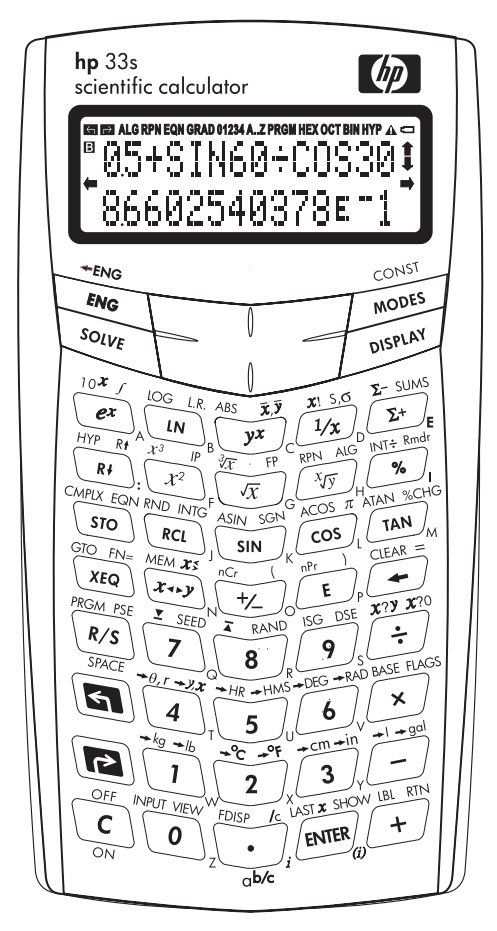

#### Teclas combinadas

Cada tecla tiene tres funciones: una impresa en su superficie, una función combinada izquierda (verde) y una función combinada derecha (púrpura). Los nombres de función *combinada* están impresos en color verde y púrpura sobre cada tecla. Presione la tecla combinada adecuada (a o ) antes de pulsar la tecla correspondiente a la función que desea. Por ejemplo, para apagar la calculadora, presione y suelte la tecla combinada (, y, a continuación, presione C.

Si presiona 🕤 o 🖻 se activará el símbolo del *indicador* 😭 o 🄁 correspondiente en la parte superior de la pantalla. El indicador permanece activo hasta que presione la tecla siguiente. Para cancelar una tecla combinada (y desactivar su indicador), presione la misma tecla combinada nuevamente.

#### Teclas alfabéticas

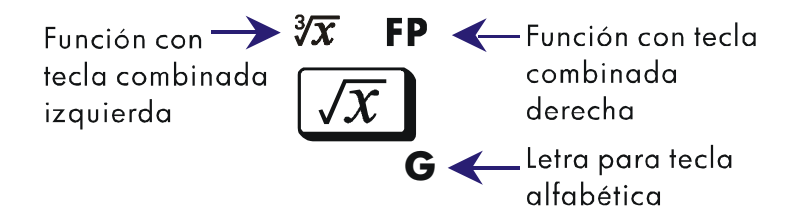

La mayoría de las teclas tienen una letra escrita junto a ellas, tal y como muestra la ilustración anterior. Siempre que necesite escribir una letra (por ejemplo, una variable o una *etiqueta* de programa), el indicador **A..Z** aparecerá en la pantalla, advirtiendo de que las teclas alfabéticas están "activas".

En los capítulos 3 y 12 se describen las variables y las etiquetas, respectivamente.

#### Teclas de desplazamiento

Observe que la propia tecla de desplazamiento no está realmente marcada con flechas. Para que las explicaciones de este manual resulten tan fáciles de comprender como sea posible, nos referiremos a las teclas de desplazamiento específicas como se indica en la ilustración que aparece a continuación.

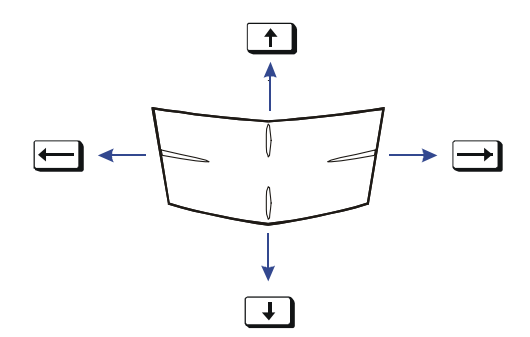

#### Teclas de color plateado

Esas ocho teclas de color plateado tiene sus puntos de presión específicos marcados en la posición azul en la ilustración siguiente.

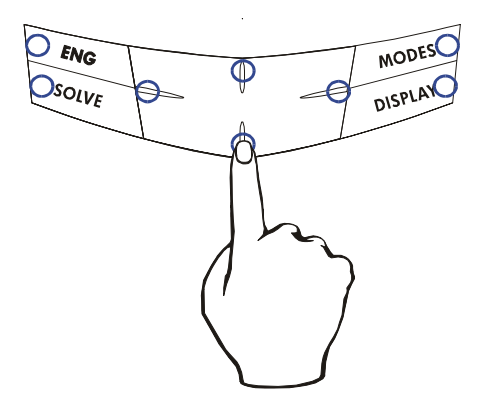

Para usar estas teclas, certifique-se de pressionar a posição correspondente para a função desejada.

#### 1–4 Introducción

#### Retroceso y borrado

Una de las primeras cosas que necesita saber es cómo *borrar* información: cómo corregir números, borrar la pantalla o empezar de nuevo.

| Tecla | Descripción                                                                                                    |
|-------|----------------------------------------------------------------------------------------------------|
| ŧ     | <ul> <li>Retroceso</li> <li>Modo de inserción a través de teclado:<br/>Borra el carácter situado inmediatamente a la izquierda de<br/>"_" (el cursor de inserción de dígitos) o sale del menú<br/>actual. (En la sección "Uso de menús" de la página 1–4 se<br/>describen los menús). Si el número está completo (no hay<br/>cursor), </li> </ul>                                                                                              |
|       | Modo de inserción de ecuaciones:<br>Borra el carácter ubicado inmediatamente a la izquierda<br>de """ (el cursor de inserción de ecuaciones). Si ha<br>terminado de insertar un número en la ecuación, lo<br>borrará por completo. Si el número no está completo, borra el carácter ubicado inmediatamente a la izquierda<br>de "_" (el cursor de inserción de números). "_" se convierte<br>en """ cuando ha terminado de insertar el número. |
|       | también borra mensajes de error y elimina la línea de<br>programa actual durante la inserción del programa.                                                                                                    |
| C     | Borrar o Cancelar.<br>Borra el número mostrado e inserta cero o <i>cancela</i> la<br>situación actual (como un menú, un mensaje, una solicitud o<br>el modo de inserción de ecuaciones o de programas).                                                                                                    |

#### Teclas para borrar

### Teclas para borrar (continuación)

| Tecla | Descripción                                                                                                    |
|-------|----------------------------------------------------------------------------------------------------|
| CLEAR | El menú CLEAR ({×} {VARS} {ALL} {Σ})<br>Contiene opciones para borrar x (el número del registro X),<br>todas las variables, toda la información de la memoria o todos<br>los datos estadísticos.                                                |
|       | Si selecciona {ALL}, se mostrará un nuevo menú<br>(CLR ALL? {Y} {N}) de forma que puede verificar su decisión<br>antes de borrar toda la información de la memoria.                                                                             |
|       | Durante la inserción de programas, {RLL} se reemplaza por<br>{PGM}. Si selecciona {PGM}, se mostrará un nuevo menú (CLR<br>PGMS? {Y} {N}) de forma que puede verificar su decisión antes<br>de borrar todos los programas.                      |
|       | Durante la inserción de ecuaciones (tanto ecuaciones a través<br>del teclado como ecuaciones a través de líneas de programa),<br>se mostrará el menú CLR EQN? {Y} {N}) de forma que puede<br>verificar su decisión antes de borrar la ecuación. |
|       | Si está visualizando una ecuación completa, la ecuación se<br>elimina sin verificarse.                                                                                                    |

### Uso de menús

La funcionalidad de la calculadora HP 33s es mucho más compleja y completa de lo que se puede deducir al ver el teclado. La razón es que 14 de las teclas son teclas de *menú*. Hay 14 menús en total, que proporcionan muchas más funciones u opciones para más funciones.

| Nombre<br>de menú      | Descripción<br>de menú                                                                                     | Capítulo |
|------------------------|----------------------------------------------------------------------------------------------------|----------|
|                        | Funciones numéricas                                                                                        |          |
| L.R.                   | ŷŕmь                                                                                                    | 11       |
|                        | Regresión lineal: ajuste de curvas y estimación<br>lineal.                                                 |          |
| <del>х</del> , <u></u> | $\overline{\mathbf{X}}$ $\overline{\mathbf{Y}}$ $\overline{\mathbf{X}}$ W                                  | 11       |
|                        | Media aritmética de valores estadísticos x e y;<br>media ponderada de valores estadísticos x.              |          |
| s,σ                    | ex en Qx Qn                                                                                                | 11       |
|                        | Desviación estándar de muestreo, desviación<br>estándar de población.                                      |          |
| CONST                  | Funciones para utilizar 40 constantes físicas (consulte la sección "Constantes físicas" en la página 4–8). | 4        |
| SUMS                   | η Σχ Σχ Σχ <sup>2</sup> Σχ <sup>2</sup> Σχγ                                                                | 11       |
|                        | Sumas de datos estadísticos.                                                                               |          |
| BASE                   | DEC HEX OCT BIN                                                                                            | 11       |
|                        | Conversiones de base (decimal, hexadecimal, octal<br>y binaria).                                           |          |
|                        | Instrucciones de programación                                                                              |          |
| FLAGS                  | SF CF FS?                                                                                                  | 13       |
|                        | Funciones para establecer, borrar y comprobar marcadores.                                                  |          |
| x?y                    | $\neq \leq \langle \rangle \geq =$                                                                         | 13       |
| -                      | Pruebas de comparación de los registros X e Y.                                                             |          |
| x?0                    | $\neq \leq \langle \rangle \geq =$                                                                         | 13       |
|                        | Pruebas de comparación del registro X y de cero.                                                           |          |

#### Menús de la calculadora HP 33s

| Menús c | de la | calculadora | HP 33s | (continuación) |
|---------|-------|-------------|--------|----------------|
|---------|-------|-------------|--------|----------------|

| Nombre<br>de menú | Descripción<br>de menú                                                                                                    | Capítulo       |
|-------------------|----------------------------------------------------------------------------------------------------|----------------|
|                   | Otras funciones                                                                                                    |                |
| MEM               | VAR PGM                                                                                                    | 1, 3, 12       |
|                   | Estado de la memoria (bytes de memoria<br>disponibles); catálogo de variables; catálogo de<br>programas (etiquetas de programa). |                |
| MODES             | DEG RAD GRAD • 🗸                                                                                                    | 4, 1           |
|                   | Modos angulares y convención de raíz "•" o "•"<br>(punto decimal).                                                               | 1              |
| DISPLAT           |                                                                                                    | I              |
| R↓ R ↑            | ingeniería y ALL.<br>X1 X2 X3 X4                                                                                                 | C              |
|                   | Funciones para revisar la pila en modo ALG –<br>registros X1, X2, X3, X4                                                         |                |
| CLEAR             | Funciones para borrar diferentes partes<br>almacenadas en la memoria (consulte 🛐<br>CLEAR en la tabla de la página 1–6).         | 1, 3,<br>6, 12 |

#### Para utilizar una función de menú:

- 1. Presione una tecla de menú (combinada) para hacer aparecer un *menú* en la pantalla (un conjunto de opciones).
- Presione → ← ↑ ↓ para desplazar el carácter de subrayado hasta el elemento que desea seleccionar.
- 3. Presione ENTER mientas el elemento mantiene el carácter de subrayado.

Con elementos de menú numerados, puede presionar <u>ENTER</u> mientras el elemento está subrayado o simplemente especificar el número del elemento.

Las teclas de menú CONST y SUMS tienen más páginas de menú si se activa el indicador ← (o ➡). Puede utilizar las teclas de desplazamiento o presionar la tecla de menú una vez para obtener acceso a la siguiente página de menú.

El siguiente ejemplo muestra el modo de utilizar una función de menú:

#### **Ejemplo:**

6 ÷ 7 = 0,8571428571...

| Teclas:                                          | Pantalla:           |                     |
|--------------------------------------------------|---------------------|---------------------|
| 6 ENTER 7 : DISPLAY                              | <u>1FIX</u><br>ZENC | 2SCI                |
| 4 ({RLL})                                        | 3ENG<br>8,5714      | 48LL<br>\$285714E-1 |
| $( \circ \downarrow ) \longrightarrow [ENTER] )$ |                     |                     |

Los menús facilitan la ejecución de docenas de funciones sirviendo de guía mediante conjuntos de opciones. No es necesario recordar los nombres de las funciones integradas en la calculadora ni buscar por los nombres impresos en el teclado.

#### Salida de los menús

Siempre que ejecute una función de menú, éste desaparecerá automáticamente, como en el ejemplo anterior. Si desea salir de un menú *sin* ejecutar ninguna función, puede hacerlo de tres formas diferentes:

- Presionando e para salir del menú CLEAR o MEM de dos niveles, un nivel cada vez. Consulte CLEAR en la tabla de la página 1–6.
- Presionando o para cancelar cualquier otro menú.

| 123,5678 | 123,56      | 578_     |  |
|----------|-------------|----------|--|
| DISPLAY  | <u>1FIX</u> | 2SCI     |  |
|          | 3ENG        | 4RLL     |  |
| ← o C    | 123,56      | 123,5678 |  |

 Presionando otra tecla de menú para reemplazar el menú anterior por el nuevo.

**Teclas:** 

Teclas

Pantalla:

Pantalla:

123 123

| DISPLAY | <u>1FIX</u> | 2SCI  |
|---------|-------------|-------|
|         | 3ENG        | 4RLL  |
|         | <u>1X</u>   | 2VARS |
|         | 3ALL        | 4Σ    |
| С       | 123,56      | 578   |

#### **Teclas RPN y ALG**

La calculadora se puede configurar para que realice operaciones aritméticas en modo RPN (del inglés, Reverse Polish Notation, es decir, notación polaca inversa) o ALG (algebraico).

En el modo (RPN), los resultados intermedios de los cálculos se almacenan automáticamente, por lo que no es necesario usar paréntesis.

En el modo (ALG), la suma, resta, multiplicación y división se realizan de la forma tradicional.

#### Para seleccionar el modo RPN:

Presione RPN para establecer el modo RPN en la calculadora. Cuando ésta esté en dicho modo, se activará el indicador **RPN**.

#### Para seleccionar el modo ALG:

Presione ALG para establecer el modo ALG en la calculadora. Cuando ésta esté en dicho modo, se activará el indicador **ALG**.

#### Ejemplo:

Imaginemos que desea calcular 1 + 2 = 3.

En el modo RPN, debe insertar el primer número, presionar la tecla ENTER, insertar el segundo número y, finalmente, presionar la tecla del operador aritmético: +.

En el modo ALG, debe insertar el primer número, presionar la tecla  $\pm$ , insertar el segundo número y, finalmente, presionar la tecla igual <u>ENTER</u>.

#### 1–10 Introducción

| Modo RPN    | Modo ALG    |
|-------------|-------------|
| 1 ENTER 2 + | 1 + 2 ENTER |

En el modo ALG se muestran los resultados y los cálculos. Pero en el modo RPN sólo se muestran los resultados, no los cálculos.

| Nota | Puede elegir el modo ALG (algebraico) o el modo RPN           |
|------|---------------------------------------------------------------|
|      | (notación polaca inversa) para los cálculos. A lo largo del   |
|      | manual encontrará la notación "🗸 " en el margen, que indica   |
|      | que los ejemplos y el uso de las teclas en el modo RPN se     |
|      | deben realizar de forma diferente en el modo ALG. El apéndice |
|      | C explica cómo utilizar la calculadora en el modo AIG.        |

#### La pantalla y los indicadores

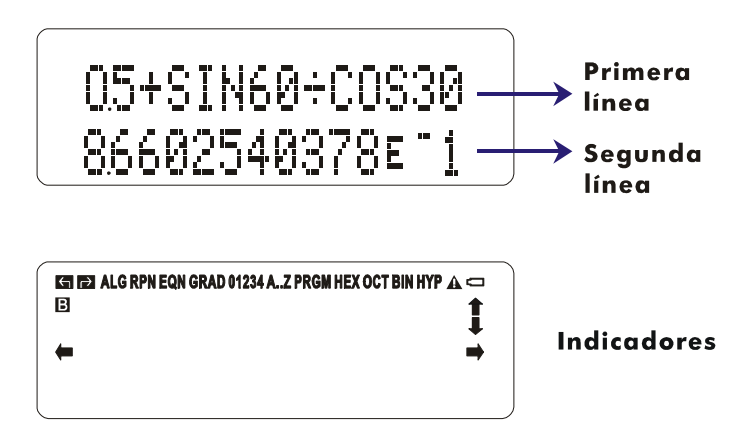

La pantalla se compone de dos líneas y de los indicadores.

La primera línea puede mostrar hasta 255 caracteres. Las entradas con más de 14 dígitos se desplazarán hacia la izquierda. No obstante, si las entradas ocupan más de 255 caracteres, unos signos de interrogación (•••) sustituirán a partir del carácter número 256.

Durante la inserción de información, la segunda línea muestra una entrada; después del cálculo, muestra el resultado. Cada cálculo se muestra hasta con 14 dígitos, incluido el exponente E, y el valor del exponente con hasta tres dígitos.

Los símbolos de la pantalla mostrados en la figura anterior se denominan *indicadores.* Cada uno de ellos tiene un significado especial cuando aparece en la pantalla.

| Indicador   | Significado                                                                                                    | Capítulo |
|-------------|----------------------------------------------------------------------------------------------------|----------|
|             | El indicador "🖪 (ocupado)" parpadea<br>mientras se ejecuta una operación, una<br>ecuación o un programa.                                                                                                    |          |
| ▲<br>▼      | Cuando el modo de visualización de<br>fracciones está activado (presione<br>[FDISP]), sólo se mostrará la parte "▲" o<br>"▼" del indicador "▲▼"' para indicar si<br>el numerador mostrado es ligeramente<br>inferior o superior a su valor <i>real</i> . Si<br>ninguna de las partes del indicador "▲▼"'<br>está activada, se mostrará el valor <i>exacto</i><br>de la fracción. | 5        |
| <b>6</b> 1  | Combinación izquierda activada.                                                                                                    | 1        |
| <b>→</b>    | Combinación derecha activada.                                                                                                    | 1        |
| RPN         | Modo de notación polaca inversa activo.                                                                                                    | 1, 2     |
| ALG         | Modo algebraico activo.                                                                                                    | 1, C     |
| PRGM        | Modo de inserción de programas activo.                                                                                                    | 12       |
| EQN         | El modo de inserción de ecuaciones está<br>activo o la calculadora está analizando<br>una expresión o ejecutando una ecuación.                                                                                                    | 6        |
| 01234       | Muestra qué marcadores están<br>establecidos (los marcadores 5 a 11 no<br>tienen indicador).                                                                                                    | 13       |
| RAD o GRAD  | Modo Radianes o Gradientes establecido.<br>El modo DEG (predeterminado) no tiene<br>indicador.                                                                                                    | 4        |
| HEX OCT BIN | Indica la base numérica activa. El modo<br>DEC (base 10 de forma predeterminada)<br>no tiene indicador.                                                                                                    | 10       |

Indicadores de la calculadora HP 33s

| Indicador           | Significado                                                                                                    | Capítulo |
|---------------------|----------------------------------------------------------------------------------------------------|----------|
| <b>◆</b> , <b>→</b> | Cuando las teclas — o — están activas<br>para desplazar los números de la pantalla, es<br>decir, que hay más dígitos hacia la izquierda<br>o la derecha. (No se incluyen los modos de<br>inserción de ecuaciones y de inserción de<br>programas)                 | 1, 6     |
|                     | Utilice  E SHOW para ver la parte<br>restante de un número decimal; utilice las<br>teclas de desplazamiento izquierda y<br>derecha ( ←, → ) para ver la parte<br>restante de una ecuación o de un número<br>binario.                                             |          |
|                     | Ambos indicadores pueden aparecer<br>simultáneamente en la pantalla, lo que<br>significa que hay más caracteres a la<br>izquierda y a la derecha. Presione una de las<br>teclas de desplazamiento ( 	 o 	 )<br>para ver los caracteres iniciales y finales.      |          |
|                     | Cuando una inserción o una ecuación ocupa<br>más de una pantalla, puede presionar 🕝 o<br>seguido de 👉 para pasar de la<br>pantalla actual a la primera. Para volver a la<br>última pantalla, presione 🕝 o 🕤 seguido<br>de 글.<br>En los menús CONST y SUMS, puede |          |
|                     | presionar ← y 🔿 para pasar a la<br>siguiente página de menús.                                                                                                    |          |
| <b>≜</b> , <b>₽</b> | Las teclas I y I están activas para permitir que se recorra una lista de ecuaciones o líneas de programa.                                                                                                    | 1, 6, 12 |
| AZ                  | Teclas alfabéticas activas.                                                                                                    | 3        |
| A                   | iAtención! Indica una condición especial o un error.                                                                                                    | 1        |
|                     | La energía de la batería está baja.                                                                                                    | А        |

#### Indicadores de la calculadora HP 33s (continuación)

### **Teclear** números

Puede teclear un número de hasta 12 dígitos más un exponente de 3 dígitos (hasta  $\pm 499$ ). Si intenta teclear un número mayor, la inserción de dígitos se detendrá y el indicador  $\triangle$  se mostrará brevemente.

#### Números negativos

La tecla 🖽 cambia el signo de un número.

- Para teclear un número negativo, escriba el número y, a continuación, presione +/\_.
- Para cambiar el signo de un número previamente insertado, tan sólo tiene que presionar <sup>+</sup>/<sub>2</sub>. (Si el número tiene un exponente, <sup>+</sup>/<sub>2</sub> sólo afectará a la *mantisa*, la parte del número que no es el exponente.)

#### Exponentes de diez

#### Representación de exponentes en la pantalla

Los números con exponentes de diez (como por ejemplo  $4,2 \times 10^{-5}$ ) se muestran con un símbolo E antes del exponente (como 4,2000E-5).

Un número cuya magnitud es demasiado grande o demasiado pequeña para el formato de visualización, se mostrará automáticamente de forma exponencial.

Por ejemplo, en el formato FIX 4 para cuatro lugares decimales, observe el efecto de las siguientes pulsaciones de teclas:

| Teclas: | Pantalla: | Descripción:                      |
|---------|-----------|-----------------------------------|
| ,000062 | 0,000062_ | Muestra el número que se teclea.  |
| ENTER   | 0,0001    | Redondea el número para ajustarlo |
|         |           | al formato de pantalla.           |

,000042 ENTER 4,2000E-5 Utiliza automáticamente la notación científica porque, de no ser así, aparecerían dígitos no significativos.

#### Teclear exponentes de diez

Utilice  $\mathbf{E}$  (*exponente*) para teclear números multiplicados por potencias de diez. Por ejemplo, tomando la constante de Planck, 6,6261 × 10<sup>-34</sup>:

 Teclee la mantisa (la parte que no es el exponente) del número. Si la mantisa es negativa, presione + después de teclear sus dígitos.

- 6,6261 6,6261
- 2. Presione E. Observe que el cursor se traslada detrás del símbolo E:
- E 6,6261E
- Teclee el exponente. (El exponente más grande permitido es ±499). Si el exponente es negativo, presione + después de teclear o el valor del exponente:
- 34 <sup>+</sup>∕\_\_\_\_ 6,6261E−34\_\_

Para una potencia de diez sin multiplicador, como 10<sup>34</sup>, sólo es necesario presionar **E** 34. La calculadora mostrará 1E34.

#### **Otras funciones exponenciales**

Para calcular un exponente de diez (el antilogaritmo en base 10), utilice  $10^{x}$ . Para calcular el resultado de *cualquier* número elevado a una potencia (exponenciación), utilice  $y^{x}$  (consulte el capítulo 4).

#### La inserción de dígitos

El cursor (\_) aparece en la pantalla mientras teclea un número. El cursor muestra el lugar en el que se insertará el siguiente número; por tanto, indica que el número no está completo.

| Teclas: | Pantalla: | Descripción:                                    |
|---------|-----------|-------------------------------------------------|
| 123     | 123_      | La inserción del dígito <i>no</i> ha terminado: |
|         |           | el número no está completo.                     |

Si *ejecuta una función* para calcular un *resultado*, el cursor desaparece porque el número está completo (la inserción del dígito ha terminado).

 $\sqrt{x}$  11,0905 La inserción del dígito ha terminado.

La inserción de dígitos terminará si presiona <u>ENTER</u>. Para separar dos números, teclee el primer número, presione <u>ENTER</u> para terminar la inserción de dígitos y, a continuación, teclee el segundo número.

| 123 ENTER | 123,0000 | Un número completo.   |
|-----------|----------|-----------------------|
| 4 🕂       | 127,0000 | Otro número completo. |

Si la inserción del dígito *no* ha terminado (el cursor está presente), puede borrar el último número mediante . Si la inserción del dígito ha terminado (no hay cursor), se comporta como C y borra todo el número. ilnténtelo!

#### Intervalo de números y OVERFLOW

- Si un cálculo genera un resultado superior al número más grande posible, se devuelve 9,99999999999 × 10499 y aparece el mensaje de advertencia OVERFLOW.
- Si un cálculo genera un resultado inferior al número más pequeño posible, se devuelve cero. No aparece ningún mensaje de advertencia.

## **Operaciones aritméticas**

Todos los operandos (números) deben existir antes de presionar una tecla de función. (Al presionar una tecla de función, la calculadora ejecuta inmediatamente la función que indica dicha tecla.)

Todos los cálculos se pueden simplificar en funciones de uno y/o dos números.

#### Funciones de un número

Para utilizar una función de un número (tal como  $\frac{1}{x}$ ,  $\sqrt{x}$ ,  $\frac{x^2}{x}$ ,  $\frac{1}{\sqrt{x}}$ ,  $\frac{1}{\sqrt{x}}$ ,  $\frac{1$ 

- 1. Teclee el número. (No es necesario presionar ENTER).
- Presione la tecla de función. (Para una función combinada, presione en primer lugar la tecla combinada S o D apropiada).

Por ejemplo, calcular 1/32 y  $\sqrt{148.84}$ . A continuación eleve al cuadrado el último resultado y cambie su signo.

| Teclas:               | Pantalla: | Descripción:             |
|-----------------------|-----------|--------------------------|
| 32                    | 32_       | Operando.                |
| <u>1/x</u>            | 0,0313    | Recíproco de 32.         |
| 148,84 <i></i>        | 12,2000   | Raíz cuadrada de 148,84. |
| <b>X</b> <sup>2</sup> | 148,8400  | Cuadrado de 12,2.        |
| +/_                   | -148,8400 | Negación de 148,8400.    |

Las funciones de un número también incluyen funciones trigonométricas, logarítmicas, hiperbólicas y de partes de números, todas las cuales se describen en el capítulo 4.

#### Funciones de dos números

En modo RPN, realice el siguiente procedimiento para utilizar una función de dos números (como +, -,  $\times$ ,  $\div$ ,  $\mathcal{V}^{\times}$ ,  $\mathfrak{S}$  ( $\mathbb{NT}^{\pm}$ ,  $\mathfrak{P}$  Rmdr,  $\mathfrak{V}^{\mathcal{P}}$ ,  $\mathfrak{S}$  nCr,  $\mathfrak{S}$  nPr,  $\mathfrak{S}$  o  $\mathfrak{P}$  ( $\mathcal{S}$ CHG):

- **1.** Teclee el primer número.
- 2. Presione ENTER para separar el primer número del segundo.
- 3. Teclee el segundo número. (No presione ENTER .)
- Presione la tecla de función. (Para una función combinada, presione en primer lugar la tecla combinada apropiada).

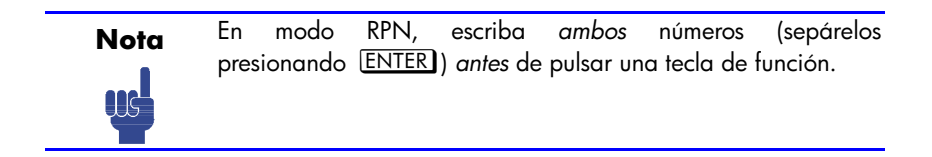

Por ejemplo:

| Para calcular:                   | Presione:          | Pantalla:  |
|----------------------------------|--------------------|------------|
| 12 + 3                           | 12 ENTER 3 +       | 15,0000    |
| 12 – 3                           | 12 ENTER 3 -       | 9,0000     |
| 12 × 3                           | 12 ENTER 3 🗙       | 36,0000    |
| 12 <sup>3</sup>                  | 12 ENTER 3 $y^x$   | 1,728,0000 |
| Cambio de porcentaje<br>de 8 a 5 | 8 ENTER 5 🗗 (%CHG) | -37,5000   |

El orden de inserción sólo es importante en funciones *no conmutativas* como , ÷, <sup>yx</sup>, (INT÷, P Rmdr, <sup>Ny</sup>, (InCr, InPr, <sup>N</sup>, <u>CHG</u>. Si escribe números en un orden incorrecto, puede obtener la respuesta correcta (sin tener que volver a escribirlos) presionando <u>X+y</u> para *intercambiar el orden de los números de la pila*. A continuación, presione la tecla de función que desea. Este procedimiento se explica en detalle en la sección "Intercambio de registros X e Y de la pila" del capítulo 2).

## Control del formato de visualización

#### Puntos y comas en números

Para intercambiar los puntos y las comas utilizadas para el lugar decimal (marca de raíz) y separadores de dígitos en un número:

- 1. Presione MODES para entrar en el menú MODES (MODOS).
- Especifique el lugar decimal (marca de raíz) presionando {·} o {·}.
   Por ejemplo, el número un millón se representará de la siguiente forma:
  - 1,000,000,0000 si presiona {·} o
  - 1,000,000,0000 si presiona {'}.

#### Número de lugares decimales

Todos los números se *almacenan* con una precisión de 12 dígitos, pero puede seleccionar el número de lugares decimales que desea *mostrar* presionando [DISPLAY] (el menú de pantalla). En algunos cálculos internos complicados, la calculadora utiliza una precisión de 15 dígitos para los resultados intermedios. El número mostrado se *redondea* según el formato de visualización. El menú DISPLAY proporciona cuatro opciones:

FIX SCI ENG ALL

#### Formato decimal fijo ({FIX})

El formato FIX muestra un número con hasta 11 lugares decimales (11 dígitos a la *derecha* de la marca de raíz "·" o "·") si caben. Tras la solicitud FIX\_, escriba el número de lugares decimales que desea mostrar. Para 10 u 11 lugares, presione  $\bigcirc$  0 o  $\bigcirc$  1.

Por ejemplo, en el número 123.456.7089, el "7", "0", "8" y "9" son los dígitos decimales que aparecen cuando el modo de visualización establecido en la calculadora es FIX 4.

Cualquier número que sea demasiado grande o pequeño para visualizarse en la configuración de lugares decimales actual, se mostrará automáticamente en el formato científico.

#### Formato científico ({SCI})

El formato SCI muestra un número en notación científica (un dígito antes de la marca de raíz "·" o "·") con hasta 11 lugares decimales (si caben) y hasta tres dígitos en el exponente. Tras la solicitud SCI\_, escriba el número de lugares decimales que desea mostrar. Para 10 o 11 lugares, presione • 0 o • 1 (La mantisa del número siempre será menor de 10).

Por ejemplo, en el número 1,2346E5, el "2", "3", "4" y "6" son los dígitos decimales que aparecen cuando el modo de visualización establecido en la calculadora es SCI 4. El "5" que va detrás de "E" es el exponente de 10:  $1,2346 \times 10^{5}$ .

#### Formato de ingeniería ({ENG})

El formato ENG muestra un número de forma similar a como lo hace la notación científica, excepto que el exponente es un múltiplo de tres (puede haber hasta tres dígitos antes de la marca de raíz "•" o "•"). Este formato es más útil para cálculos científicos y de ingeniería que utilizan unidades especificadas en múltiplos de 10<sup>3</sup> (como unidades de micro–, mili– y kilo–).

Después de la solicitud ENG\_, escriba el número de dígitos que desea que aparezcan después del primer dígito significativo. Para 10 u 11 lugares, presione  $\bigcirc 0 \circ \bigcirc 1$ .

Por ejemplo, en el número 123,46E3, el "2", "3", "4" y "6" son los dígitos significativos después del primer dígito significativo que aparece cuando el modo de visualización establecido en la calculadora es ENG 4. El "3" que va detrás de "E" es el exponente de 10 (múltiplo de 3): 123,46 x 10<sup>3</sup>.

Si presiona ENG o P ENG la representación del exponente correspondiente al número que se va a mostrar cambiará en múltiplos de 3. Por ejemplo, en el número 123,46E3, pulsar primero ENG o P ENG convertirá el valor que se muestra en 0,12346E6, que es prácticamente el formato ENG de exponentes múltiplos de 3.

#### 1-20 Introducción
Si continúa presionando ENG, convertirá el valor en 123,46E3 desplazando el punto decimal tres lugares hacia la derecha y convirtiendo el exponente en el múltiplo de 3 inferior más próximo; IP (ENG) convertirán el valor en 0,00012346E9 desplazando el punto decimal tres lugares hacia la izquierda y convirtiendo el exponente en el múltiplo de 3 superior más próximo.

Por ejemplo, al teclear el número 12,346E4, si primero presiona <u>ENG</u> convertirá el valor mostrado en 123,46E3, cuya mantisa *n* será  $1 \le n <$ 1000 y cuyo exponente será un múltiplo de 3. Si sigue presionando <u>ENG</u>, el valor se convertirá en 123,460E0, desplazándose la coma tres lugares hacia la derecha y convirtiéndose el exponente al siguiente múltiplo más pequeño de 3.

Al teclear el número 12,346E4, si primero presiona P  $\leftarrow$ ENG convertirá el valor mostrado en 0,12346E6, cuya mantisa *n* será  $0,01 \le n < 10$  y cuyo exponente será un múltiplo de 3. Si sigue presionando P  $\leftarrow$ ENG, el valor se convertirá en 0,00012346E9, desplazándose la coma tres lugares hacia la izquierda y convirtiéndose el exponente al siguiente múltiplo más grande de 3.

#### Formato ALL ({RLL})

El formato ALL muestra un número de forma tan precisa como sea posible (12 dígitos como máximo). Si no caben todos los dígitos en la pantalla, el número se muestra automáticamente en el formato científico: 123,456.

# Cómo mostrar (SHOW) la precisión completa de 12 dígitos

El cambio del número de lugares decimales mostrados afectará a lo que ve en la pantalla pero no a la representación interna de los números. Cualquier número almacenado internamente siempre tiene 12 dígitos.

Por ejemplo, en el número 14,8745632019, sólo ve "14,8746" cuando el modo de visualización se establece en FIX 4, pero los últimos seis dígitos ("632019") están presentes internamente en la calculadora.

Para mostrar temporalmente un número con precisión total, presione **SHOW**. De esta forma podrá ver la *mantisa* (pero no el exponente) del número mientras mantenga presionada la tecla **SHOW**.

| Teclas:                           | Pantalla:    | Descripción:                                                                    |
|-----------------------------------|--------------|---------------------------------------------------------------------------------|
| DISPLAY (FIX) 4                   |              | Muestra cuatro lugares                                                          |
|                                   |              | decimales.                                                                      |
| 45 ENTER 1,3 🗙                    | 58,5000      | Se muestran cuatro lugares<br>decimales.                                        |
| DISPLAY {SCI} 2                   | 5,85E1       | Formato científico: dos lugares decimales y un exponente.                       |
| DISPLAY {ENG} 2                   | 58,5E0       | Formato de ingeniería.                                                          |
| DISPLAY {ALL}                     | 58,5         | Todos los dígitos significativos;<br>ceros finales eliminados.                  |
| DISPLAY {FIX} 4                   | 58,5000      | Cuatro lugares decimales, sin exponente.                                        |
| 1/x                               | 0,0171       | Recíproco de 58,5.                                                              |
| <b>SHOW</b> (mantener presionada) | 170940170940 | Muestra la precisión total hasta<br>que se deje de presionar la tecla<br>[SHOW] |

# Fracciones

La calculadora HP 33s permite escribir y mostrar fracciones así como realizar operaciones matemáticas con las mismas. Las fracciones son números *reales* de la forma:

a b/c

donde a, b y c son números enteros;  $0 \le b < c$  y el denominador (c) debe estar comprendido en el intervalo 2 a 4095.

## Inserción de fracciones

Las fracciones se pueden insertar en la pila en cualquier momento:

- Teclee la parte entera del número y presione . (La primera separa la parte entera del número de la parte fraccional.)
- Teclee el numerador de la fracción y presione de nuevo. La segunda
  separa el numerador del denominador.
- **3.** Teclee el denominador, y presione **ENTER** o una tecla de función para dar fin a la inserción de dígitos. Se da formato al número o resultado de acuerdo con el formato de pantalla actual.

El símbolo a b/c que aparece bajo la tecla  $\therefore$  es un recordatorio de que dicha tecla  $\therefore$  se utiliza dos veces para inserción de funciones.

Por ejemplo, para insertar el número fraccional 12 <sup>3</sup>/<sub>8</sub>, presione estas teclas:

| Teclas:       | Pantalla: | Descripción:                                                                                        |
|---------------|-----------|----------------------------------------------------------------------------------------------------|
| 12            | 12_       | Inserta la parte entera del número.                                                                 |
| $\overline{}$ | 12,_      | La tecla 🖸 se interpreta<br>normalmente.                                                            |
| 3             | 12,3_     | Inserta el numerador de la fracción (el<br>número se sigue mostrando en formato<br>decimal).        |
| ·             | 12 3/_    | La calculadora interpreta la segunda<br>como una fracción y separa el<br>numerador del denominador. |
| 8             | 12 3⁄8_   | Añade el denominador de la fracción.                                                                |
| ENTER         | 12,3750   | Da fin a la inserción de dígitos;<br>muestra el número en el formato de<br>visualización actual.    |

Si el número especificado no tiene parte entera (por ejemplo 3/8) simplemente inicie el número sin dicha parte:

| Teclas: | Pantalla: | Descripción:                                                        |
|---------|-----------|---------------------------------------------------------------------|
| • 3 • 8 | 03/8_     | No inserta parte entera. (3 🖸 🖸 8<br>también funciona).             |
| ENTER   | 0,3750    | Da fin a la inserción de dígitos;                                   |
|         |           | muestra el número en el formato de<br>visualización actual (FIX 4). |

## Visualización de fracciones

Presione EDISP para cambiar entre el modo de visualización de fracciones y el modo de visualización decimal actual.

| Teclas:    | Pantalla: | Descripción:                                                                                     |
|------------|-----------|--------------------------------------------------------------------------------------------------|
| 12 • 3 • 8 | 12 3⁄8_   | Muestra caracteres a medida que los<br>teclea.                                                   |
| ENTER      | 12,3750   | Da fin a la inserción de dígitos;<br>muestra el número en el formato de<br>visualización actual. |
| FDISP      | 12 3⁄8    | Muestra el número como una fracción.                                                             |

Ahora agregue 3/4 al número en el registro X (12 3/8):

| Teclas: | Pantalla: | Descripción:                                                                             |
|---------|-----------|------------------------------------------------------------------------------------------|
| • 3 • 4 | 0 3/4_    | Muestra los caracteres a medida que<br>los teclea.                                       |
| +       | 13 1⁄8    | Agrega los números en los registros<br>X e Y; muestra el resultado como una<br>fracción. |
| FDISP   | 13,1250   | Cambia al formato de visualización<br>decimal actual.                                    |

Consulte el capítulo 5, "Fracciones" para obtener más información acerca del uso de fracciones.

# Mensajes

La calculadora responde a ciertas condiciones o pulsaciones de teclas mostrando un mensaje. El símbolo **A** aparece para que el usuario preste atención al mensaje.

- Para borrar un mensaje, presione C o <.</p>
- Para borrar un mensaje y realizar otra función, presione cualquier otra tecla.

Si no aparece ningún mensaje pero sí  $\mathbf{A}$ , es que ha presionado una tecla *inactiva* (una tecla que no tiene aplicación en la situación actual, como **3** en modo binario).

En el apéndice F, "Mensajes", se describen todos los mensajes mostrados.

# Memoria de la calculadora

La calculadora HP 33s tiene 31KB de memoria, en la que puede almacenar cualquier combinación de datos (variables, ecuaciones o líneas de programa).

# Comprobación de la memoria disponible

Al presionar 🔄 MEM aparecerá el siguiente menú:

<u>1VAR</u> 2PGM 31,277

Donde

31.277 es el número de bytes de memoria disponibles.

Al presionar la tecla de menú {VAR}; aparecerá el catálogo de variables (consulte la sección "Revisión de variables del catálogo VAR" en el capítulo 3). Al presionar la tecla de menú {PGM} aparecerá el catálogo de programas.

- Para entrar en el catálogo de variables o de programas presione {VAR}; o {PGM}, respectivamente.
- 2. Para revisar los catálogos, presione 💶 o 🕇.
- **3.** Para eliminar una variable o programa, presione **S** CLEAR mientras lo ve en su catálogo.
- **4.** Para salir del catálogo, presione **C**.

#### Introducción 1-25

# Borrado de toda la información de la memoria

*El borrado* de toda la información de la memoria borra todos los números, todas las ecuaciones y todos los programas que haya grabado. Eso no afecta las configuraciones de modo y formato. (Para eliminar configuraciones y datos, consulte "Borrado de la memoria" en el apéndice B.)

#### Para borrar toda la información de la memoria:

- Presione 
   CLEAR {ALL}. Aparecerá entonces una solicitud de confirmación CLR ALL? {Y} {N}, que impedirá que la memoria se borre involuntariamente.
- **2.** Presione {Y} (*si*).

# RPN: la pila de memoria automática

En este capítulo se explica cómo se realizan los cálculos en la pila de memoria automática cuando se trabaja en modo RPN. *No es necesario que lea ni entienda esta información para utilizar la calculadora,* pero, si lo hace, sacará mucho más rendimiento al aparato, especialmente a la hora de programar.

En la parte 2, "Programación", verá cómo la pila facilita la manipulación y organización de los datos para los programas.

# Qué es la pila

El almacenamiento automático de los resultados intermedios es el motivo por el que la calculadora HP 33s procesa fácilmente los cálculos complejos y, a demás, sin necesidad de paréntesis. La clave del almacenamiento automático es la *pila de memoria RPN automática*.

La lógica de funcionamiento de HP se basa en una lógica matemática inequívoca *que no utiliza paréntesis* conocida como "Notación polaca", que fue desarrollada por el lógico polaco Jan Łukasiewicz (1878–1956).

Mientras la notación algebraica convencional coloca los operadores *entre* los números o variables correspondientes, la notación de Łukasiewicz los coloca *antes* de dichos números o variables. Para obtener un rendimiento óptimo de la pila, se ha modificado esta notación para especificar los operadores después de los números. De ahí el término *Notación polaca inversa* o RPN (*Reverse Polish Notation*).

La pila consta de cuatro ubicaciones de almacenamiento, denominadas *registros,* que se encuentran "apilados" uno sobre otro. Estos registros (identificados como X, Y, Z y T) almacenan y manipulan cuatro números actuales. El número "más antiguo" se almacena en el registro T (superior, en inglés *top*). La pila es el área de trabajo para los cálculos.

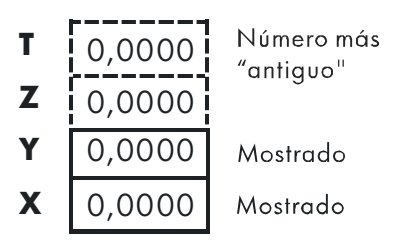

El número más "reciente" se almacena en el registro X: este es el número que se mostrará en la segunda línea de la pantalla.

En programación, la pila se utiliza para realizar cálculos, almacenar temporalmente resultados intermedios, pasar datos almacenados (variables) entre programas y subrutinas, aceptar la información insertada y proporcionar resultados.

# Los registros X e Y están en la pantalla

Los registros X e Y contienen lo que se muestra en la pantalla excepto cuando se muestra un menú, un mensaje o una línea de programa. Puede haber observado que diferentes nombres de funciones incluyen una x o y.

No se trata de una casualidad: estas letras hacen referencia a los registros X e Y. Por ejemplo,  $\square$   $\square^x$  eleva diez a la potencia del número que se encuentra en el registro X (el número mostrado en pantalla).

# Borrado del registro X

Al presionar 🔄 CLEAR {×} el contenido del registro X siempre se borrará y pasará a ser cero; esto también se utiliza para programar esta instrucción. El comportamiento de la tecla C, por el contrario, depende del contexto. Borra o cancela la pantalla actual, dependiendo de la situación: actúa como SCLEAR {×} sólo cuando se muestra en pantalla el contenido del registro X. CLEAR {×} sólo cuando se muestra en pantalla el contenido del registro X. también se comporta como SCLEAR {×} cuando el contenido del registro X se muestra en pantalla y se ha terminado la inserción de dígitos (no hay cursor). *Cancela* otras pantallas: menús, números con etiquetas, mensajes, inserción de ecuaciones e inserción de programas.

# Revisión de la pila

#### $\mathbf{R} \mathbf{\psi}$ (desplazar hacia abajo)

La tecla Rt (desplazar hacia abajo) permite revisar todo el contenido de la pila "desplazándolo" hacia abajo, de registro en registro. Puede ver cada número cuando se inserta en el registro X.

Imaginemos que el contenido de la pila es 1, 2, 3, 4 (presione 1 ENTER 2 ENTER 3 ENTER 4. Al presionar Rt cuatro veces, todos los números de la pila recorrerán los distintos registros y volverán a donde estaban:

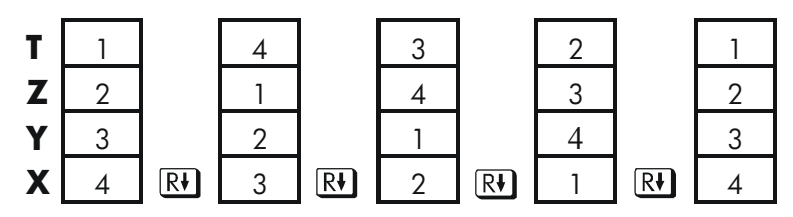

El contenido del registro X *pasará* al registro T, el de éste al registro Z y así sucesivamente. Tenga en cuenta que sólo se desplaza el *contenido* de los registros. Los propios registros mantienen sus posiciones y sólo se muestra en pantalla el contenido de los registros X e Y.

#### R↑ (desplazar hacia arriba)

La tecla **E** (*desplazar hacia arriba*) se comporta de forma similar a la tecla **R** excepto que "desplaza" el contenido de la pila hacia arriba, de registro en registro.

El contenido del registro X pasa al registro Y; la información del registro T pasa al registro X y así sucesivamente.

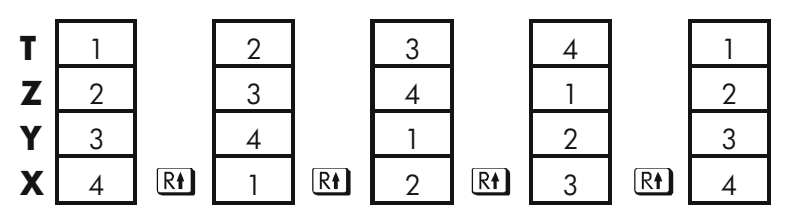

# Intercambio del contenido de los registros X e Y de la pila

Otra tecla que manipula el contenido de la pila es  $x \rightarrow y$  (*intercambio x y*). Esta tecla intercambia el contenido de los registros X e Y y no afecta al resto de la pila. Si presiona  $x \rightarrow y$  dos veces se restaurará el orden original del contenido de los registros X e Y.

La función x + y se usa principalmente para intercambiar el orden de los números en un cálculo. Por ejemplo, una manera de calcular 9 ÷ (13 x 8): Para intercambiar el orden de los números en un cálculo.

Por ejemplo, para calcular 9 ÷  $(13 \times 8)$ :

Presione 13 ENTER 8  $\times$  9  $x \leftrightarrow y$   $\div$ .

La secuencia de teclas que se deben presionar para calcular esta expresión de *izquierda a derecha* son:

9 ENTER 13 ENTER 8 🗙 ÷.

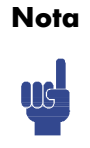

Asegúrese siempre de que no hay más de cuatro números en la pila en ningún momento: el contenido del registro T (registro superior) se perderá siempre que se inserte un quinto número.

# Cómo se efectúan operaciones aritméticas en la pila

El contenido de la pila se desplaza hacia arriba y hacia abajo automáticamente a medida que los números se insertan en el registro X (subida de la pila) y a medida que los operadores combinan dos números en los registros X e Y para generar un nuevo número en el registro X (bajada de la pila).

Imaginemos que el contenido de la pila es 1, 2, 3 y 4. Observe cómo la pila sube y baja su contenido durante el cálculo.

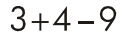

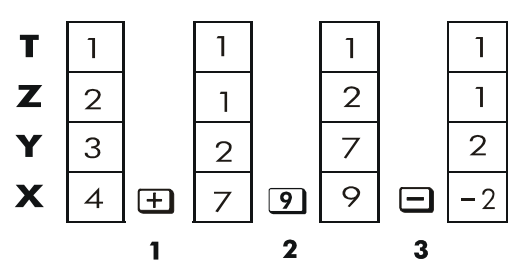

- 1. La pila "baja" su contenido. El registro T (superior) reproduce su contenido.
- 2. La pila "sube" su contenido. El contenido del registro T se pierde.
- 3. La pila baja.
- Observe que cuando el contenido de la pila sube, reemplaza el contenido del registro T (superior) con el del registro Z y que el contenido original del registro T se pierde. Por tanto, puede ver que la memoria de la pila está limitada a cuatro números.
- Debido a los desplazamientos automáticos de la pila, no es necesario borrar el registro X para hacer un nuevo cálculo.
- La mayoría de las funciones preparan la pila para subir su contenido cuando el siguiente número se inserta en el registro X. Consulte el apéndice B para obtener una lista de funciones que deshabilitan la subida del contenido de la pila.

# Cómo funciona la tecla ENTER

Sabemos que ENTER separa dos números tecleados consecutivamente. Ahora bien, ¿cómo lo hace la pila? Imaginemos de nuevo que el contenido de la pila es 1, 2, 3 y 4. Ahora inserte y agregue dos nuevos números:

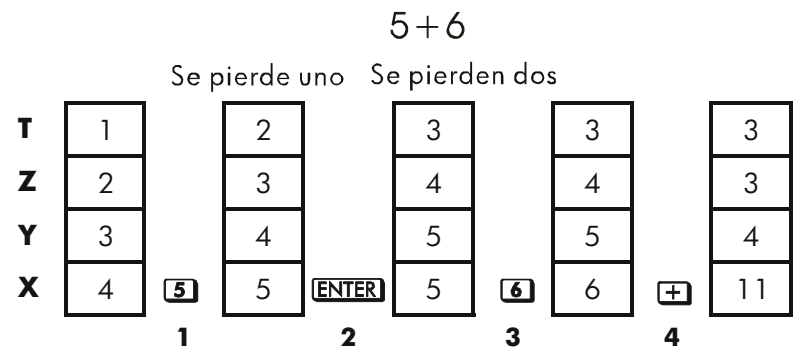

- 1. Sube el contenido de la pila.
- 2. Sube el contenido de la pila y reproduce el registro X.
- 3. No sube el contenido de la pila.
- 4. Baja la pila y reproduce el registro T.

**ENTER** reproduce el contenido del registro X en el registro Y. El siguiente número que teclee (o recupere) *sobrescribirá* la copia del primer número depositado en el registro X. El efecto es simplemente separar dos números insertados secuencialmente.

Puede utilizar el efecto de reproducción de <u>ENTER</u> para borrar la pila rápidamente: presione 0 <u>ENTER</u> <u>ENTER</u>. El contenido de todos los registros de la pila pasará a ser cero. No obstante, observe que no *necesita* borrar la pila antes de hacer cálculos.

#### Rellenar la pila con una constante

La función de reproducción de ENTER presenta otras muchas ventajas. Para agregar un número a sí mismo, presione ENTER + .

#### Relleno de la pila con una constante

El efecto de reproducción de ENTER junto con el efecto de reproducción de la bajada de la pila (de T a Z) permite rellenar ésta con una constante numérica para realizar cálculos.

#### 2–6 RPN: la pila de memoria automática

#### **Ejemplo:**

En un cultivo bacteriano dado con una tasa de crecimiento constante del 50% por día, ¿cuál sería la población de 100 al cabo de 3 días?

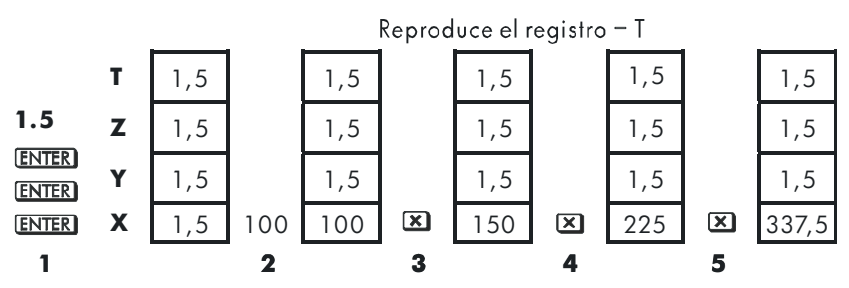

- 1. Rellena la pila con la tasa de crecimiento.
- 2. Teclea la población inicial.
- 3. Calcula la población después de 1 día.
- 4. Calcula la población después de 2 días.
- 5. Calcula la población después de 3 días.

### Cómo funciona la tecla CLEAR x

Al borrar el registro X el contenido del registro X pasa a ser cero. El siguiente número que teclee (o recupere) *sobrescribirá* este cero.

Existen tres formas de borrar el contenido del registro X, es decir, de borrar x:

- 1. Presionar C.
- 2. Presionar 🗲.
- **3.** Presionar **S** CLEAR {×} (se utiliza principalmente para la inserción de programas).

Tenga en cuenta estas excepciones:

- Durante la inserción de programas, elimina la línea de programa mostrada actualmente y C cancela la inserción de programas.
- Durante la inserción de dígitos, elimina el número mostrado.
- Si la pantalla muestra un número con etiqueta (como R=2,0000), al presionar C o es se cancelará lo que se estaba mostrando en pantalla y se mostrará el registro X.

- Cuando se ve una ecuación, muestra el cursor al final de ésta permitiendo la edición.
- Durante la inserción de ecuaciones, elimina la ecuación mostrada, una función cada vez.

Por ejemplo, si intentó insertar 1 y 3 pero por error tecleó 1 y 2, deberá realizar el siguiente procedimiento para corregir el error:

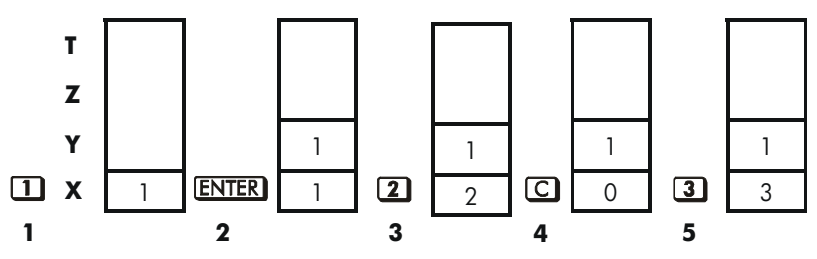

- 1. Sube el contenido de la pila.
- 2. Sube el contenido de la pila y reproduce el registro X.
- **3.** Sobrescribe el registro X.
- 4. Borra x reemplazándolo por cero.
- **5.** Sobrescribe *x* (reemplaza el cero).

# El registro LAST X

El registro LAST X es un complemento de la pila: contiene el número que estaba en el registro X antes de que se ejecutara la última función numérica. (Una función numérica es una operación que genera un resultado a partir de otro número o números, como  $\sqrt{x}$ .) Al presionar **S LAST** se devolverá este valor al registro X.

Esta capacidad de recuperar el "último x" tiene dos aplicaciones principales:

- 1. Corregir errores.
- 2. Reutilizar un número en un cálculo.

Consulte el apéndice B para obtener una lista completa de las funciones que guardan x en el registro LAST X.

#### 2–8 RPN: la pila de memoria automática

# Corrección de errores con LAST X

#### Funciones de un número erróneas

Si ejecuta una función de un número errónea, utilice 🔄 LAST x para recuperar el número de forma que pueda utilizar la función correcta. (Presione C *en primer lugar* si desea borrar el resultado incorrecto de la pila).

Dado que % y 🖻 <sup>(%</sup>CHG) no hacen que baje la pila, puede recuperar números a partir de estas funciones de la misma manera que a partir de las funciones de un número.

#### Ejemplo:

Imaginemos que acaba de calcular In  $4,7839 \times (3,879 \times 10^5)$  y quería hallar su raíz cuadrada pero presionó  $\mathcal{C}^x$  por error. No es necesario que empiece de nuevo. Para hallar el resultado correcto, presione **S** <u>LAST</u>  $\overline{\mathcal{I}X}$ .

#### Errores con funciones de dos números

Si comete un error con una operación de dos números, (+, -, ×, ÷, "", S INT÷, P Rmdr, "", S nCr, S nPr, % o "CHG), puede corregirlo utilizando S LASTX y la *inversa* de la función de dos números.

- 1. Presione (x justo antes de la operación).
- Ejecute la operación inversa. Se devolverá el número que originalmente era el primero. El segundo número aún se encontrará en el registro LAST X. A continuación:
  - Si ha utilizado una función errónea, presione S LASTX de nuevo para restaurar el contenido original de la pila. Ahora ejecute la función correcta.
  - Si el segundo número utilizado es el erróneo, teclee el correcto y ejecute la función.

Si el primer número utilizado es el erróneo, teclee el correcto, presione LASTX para recuperar el segundo número y vuelva a ejecutar la función. (Presione C en primer lugar si desea borrar el resultado incorrecto de la pila).

#### **Ejemplo:**

Imaginemos que cometió un error al calcular la siguiente operación:

 $16 \times 19 = 304$ 

Son tres los tipos de error que podría haber cometido:

| Cálculo<br>erróneo | Error:                               | Corrección:                                |
|--------------------|--------------------------------------|--------------------------------------------|
| 16 ENTER 19 -      | Función errónea                      | $\square LAST x +$                         |
| 15 ENTER 19 🗙      | Primer número                        |                                            |
| 16 ENTER 18 🗙      | erróneo<br>Segundo número<br>erróneo | <b>(</b> LAST <i>X</i> ) : 19 ( <b>X</b> ) |

#### Reutilización de números con LAST X

Mediante **S** <u>LAST</u> puede reutilizar un número (por ejemplo una constante) en un cálculo. No olvide insertar la segunda constante justo antes de ejecutar la operación aritmética, de forma que dicha constante sea el último número del registro X y, por tanto, se pueda guardar y recuperar con **S** <u>LAST</u>.

#### **Ejemplo:**

Calcula 
$$\frac{96,704+52,3947}{52,3947}$$

#### 2–10 RPN: la pila de memoria automática

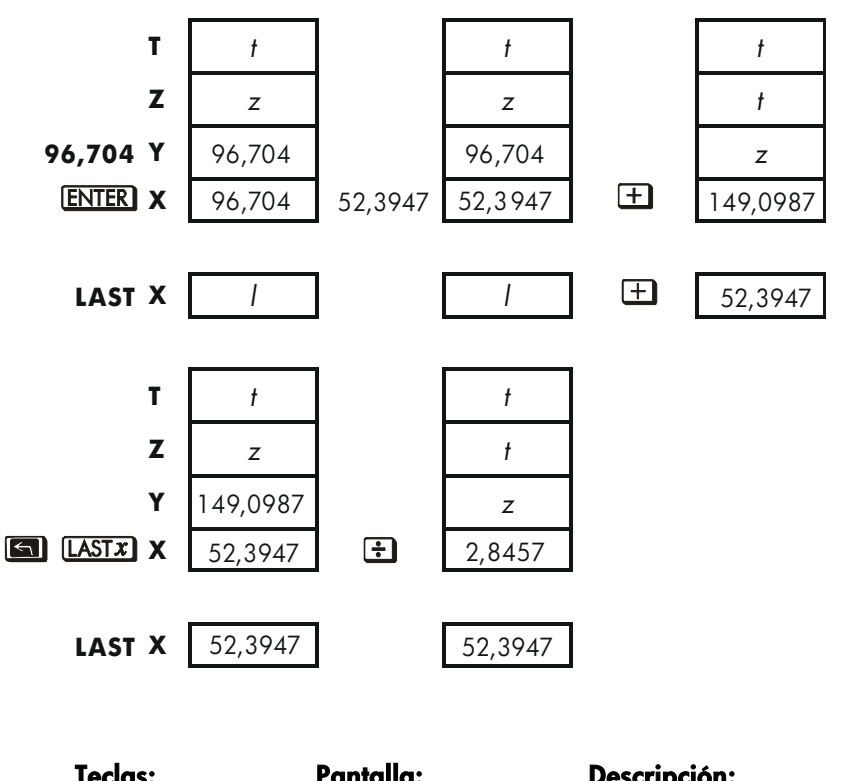

| reaus.        | i amana: | Desemperonn                   |
|---------------|----------|-------------------------------|
| 96.704 ENTER  | 96,7040  | Inserta el primer número.     |
| 52,3947 🕂     | 149,0987 | Resultado intermedio.         |
| LAST <i>x</i> | 52,3947  | Vuelve a mostrar lo que había |
|               |          | antes de 🛨.                   |
| ÷             | 2,8457   | Resultado final.              |
|               |          |                               |

#### Ejemplo:

Dos estrellas vecinas de la Tierra son Rigel Centauro (a 4,3 años luz de distancia) y Sirio (a 8,7 años luz). Utilizar *c*, la velocidad de la luz  $(9,5 \times 10^{15}$  metros por año), para convertir las distancias desde la Tierra a estas dos estrellas a metros:

A Rigel Centauro: 4,3 años  $\times$  (9,5  $\times$  10<sup>15</sup> m/año). A Sirio: 8,7 años  $\times$  (9,5  $\times$  10<sup>15</sup> m/año).

| Teclas:             | Pantalla: | Descripción:               |
|---------------------|-----------|----------------------------|
| 4,3 ENTER           | 4,3000    | Años luz a Rigel Centauro. |
| 9,5 <b>E</b> 15     | 9,5E15_   | Velocidad de la luz, c.    |
| ×                   | 4,0850E16 | Metros a Rigel Centauro.   |
| 8.7 🔄 LAST <i>x</i> | 9,5000E15 | Recupera <i>c</i> .        |
| ×                   | 8,2650E16 | Metros a Sirio.            |

# Cálculos en cadena en modo RPN

En modo RPN, la subida y bajada automáticas del contenido de la pila permite conservar los resultados intermedios sin necesidad de almacenarlos e insertarlos de nuevo y sin tener que utilizar paréntesis.

# Trabajar de los paréntesis hacia fuera

Por ejemplo, resolver  $(12 + 3) \times 7$ .

Si resolviera este problema en papel, calcularía en primer lugar el resultado intermedio de  $(12 + 3) \dots$ 

$$(12 + 3) = 15$$

... a continuación multiplicaría el resultado intermedio por 7:

$$(15) \times 7 = 105$$

Resuelva el problema de la misma manera utilizando la calculadora HP 33s, comenzando *dentro* de los paréntesis:

| Teclas:      | Pantalla: | Descripción:                                        |
|--------------|-----------|-----------------------------------------------------|
| 12 ENTER 3 + | 15,0000   | Calcula en primer lugar el resultado<br>intermedio. |

No es necesario presionar **ENTER** para guardar este resultado intermedio y así poder continuar; dado que es un resultado *calculado*, se guarda automáticamente.

|     | Teclas: | Pantalla: | Descripción:                                                                                                    |
|-----|---------|-----------|----------------------------------------------------------------------------------------------------|
| 7 🗙 |         | 105,0000  | Al presionar la tecla de función se<br>obtiene la respuesta. Este resultado<br>se puede utilizar en otros cálculos. |
|     |         |           |                                                                                                    |

Ahora estudie los siguientes ejemplos. Recuerde que necesita presionar <u>ENTER</u> sólo para separar números *insertados secuencialmente*, como al principio de un problema. Las propias operaciones (+, -, *etc.*) separan los números subsiguientes y guardan los resultados intermedios. El último resultado guardado es el primero recuperado cuando se necesita para realizar el cálculo.

Calcule  $2 \div (3 + 10)$ :

| Teclas:          | Pantalla: | Descripción:                           |
|------------------|-----------|----------------------------------------|
| 3 ENTER 10 +     | 13,0000   | Primero calcula (3 + 10).              |
| 2 <b>x ↔ y</b> ÷ | 0,1538    | Pone 2 <i>antes de</i> 13 de forma que |
|                  |           | la división sea correcta: 2 ÷ 13.      |

Calcule  $4 \div [14 + (7 \times 3) - 2]$ :

| Teclas:      | Pantalla: | Descripción:                                            |
|--------------|-----------|---------------------------------------------------------|
| 7 ENTER 3 🗙  | 21,0000   | Calcula (7 × 3).                                        |
| 14 🛨 2 🗖     | 33,0000   | Calcula el denominador.                                 |
| 4 <b>x→y</b> | 33,0000   | Pone 4 <i>antes</i> de 33 para preparar<br>la división. |
| ÷            | 0,1212    | Calcula 4 ÷ 33, la respuesta.                           |

Los problemas que tienen múltiples paréntesis se pueden resolver de la misma manera utilizando el almacenamiento automático de resultados intermedios. Por ejemplo, para resolver la expresión  $(3 + 4) \times (5 + 6)$  en papel, primero calcularía la cantidad (3 + 4). A continuación calcularía (5 + 6). Finalmente, multiplicaría los dos resultados intermedios para obtener la respuesta.

Resuelva el problema de la misma forma mediante la calculadora HP 33s, pero ahora no tendrá que anotar las respuestas intermedias porque la calculadora las recuerda.

| Teclas:     | Pantalla:                          | Descripción:                          |
|-------------|------------------------------------|---------------------------------------|
| 3 ENTER 4 + | 7,0000                             | Primero suma (3+4)                    |
| 5 ENTER 6 + | 11,0000 A continuación, suma (5+6) |                                       |
| ×           | 77,0000                            | Por último, multiplica las respuestas |
|             |                                    | intermedias para obtener el           |
|             |                                    | resultado final                       |

# **Ejercicios**

#### Calcule:

 $\frac{\sqrt{(16,3805\times5)}}{0,05} = 181,0000$ 

#### Solución:

16,3805 ENTER 5 × 🗷 ,05 ÷

#### Calcule:

 $\sqrt{[(2+3)\times(4+5)]} + \sqrt{[(6+7)\times(8+9)]} = 21,5743$ 

#### Solución:

2 ENTER 3 + 4 ENTER 5 + × x 6 ENTER 7 + 8 ENTER 9 + × x +

#### Calcule:

 $(10-5) \div [(17-12) \times 4] = 0,2500$ 

#### Solución:

17 ENTER 12 - 4 × 10 ENTER 5 - 𝑥↔𝑌 ÷ o 10 ENTER 5 - 17 ENTER 12 - 4 × ÷

# Orden de cálculo

Es recomendable solucionar cálculos en cadena trabajando desde el paréntesis más interior hacia el exterior. No obstante, también puede optar por resolver problemas de izquierda a derecha.

Por ejemplo, ya ha calculado:

$$4 \div [14 + (7 \times 3) - 2]$$

comenzando con el paréntesis más interior (7  $\times$  3) y trabajando hacia el exterior, de igual modo que lo haría si trabajara con lápiz y papel. La secuencia de teclas sería 7 ENTER 3 × 14 + 2 - 4  $x \cdot y$  ÷

#### 2-14 RPN: la pila de memoria automática

Si soluciona el problema de izquierda a derecha, presione

#### 4 ENTER 14 ENTER 7 ENTER 3 × + 2 - ÷.

Para este método es necesario presionar una tecla más. Observe que el primer resultado intermedio sigue siendo el paréntesis más interior (7  $\times$  3). La ventaja de resolver un problema de izquierda a derecha es que no es necesario utilizar  $x \leftrightarrow y$  para recolocar los operandos para funciones *no conmutativas* (  $\Box$  y  $\vdots$  ).

No obstante, a menudo se prefiere el primer método (comenzando con el paréntesis más interior) porque:

- Es necesario pulsar menos teclas.
- Requiere menos registros de la pila.

# Nota

Cuando utilice el método de *izquierda a derecha,* asegúrese de que no se necesitarán más de números (o resultados) intermedios simultáneamente (la pila no puede guardar más de cuatro números).

En el ejemplo anterior, cuando se resolvió de *izquierda a derecha*, se necesitaron todos los registros de la pila en un momento dado:

| Teclas:          | Pantalla: | Descripción:                                                                      |
|------------------|-----------|-----------------------------------------------------------------------------------|
| 4 ENTER 14 ENTER | 14,0000   | Guarda 4 y 14 como números<br>intermedios en la pila.                             |
| 7 ENTER 3        | 3_        | En este momento, la pila está llena<br>con números para realizar este<br>cálculo. |
| ×                | 21,0000   | Resultado intermedio.                                                             |
| +                | 35,0000   | Resultado intermedio.                                                             |
| 2 🗖              | 33,0000   | Resultado intermedio.                                                             |
| ÷                | 0,1212    | Resultado final.                                                                  |

# Más ejercicios

Practique utilizando el modo RPN para resolver los siguientes problemas:

#### Calcule:

 $(14 + 12) \times (18 - 12) \div (9 - 7) = 78,0000$ 

#### Una solución:

14 ENTER 12 + 18 ENTER 12 - × 9 ENTER 7 - ÷

#### Calcule:

 $23^2 - (13 \times 9) + 1/7 = 412,1429$ 

#### Una solución:

23 x<sup>2</sup> 13 ENTER 9 × - 7 1/x +

#### Calcule:

 $\sqrt{(5,4\times0,8)\div(12,5-0,7^3)}=0,5961$ 

#### Solución:

5,4 ENTER ,8 × ,7 ENTER 3 𝒯<sup>X</sup> 12,5 𝑥↔𝒴 → ÷ 𝐙 o 5,4 ENTER ,8 × 12,5 ENTER ,7 ENTER 3 𝒯<sup>X</sup> → ÷ 𝐙

#### Calcule:

$$\sqrt{\frac{8,33\times(4-5,2)\div[(8,33-7,46)\times0,32]}{4,3\times(3,15-2,75)-(1,71\times2,01)}} = 4,5728$$

#### Una solución:

4 ENTER 5,2 - 8,33 × S LASTX 7,46 - 0,32 × ÷ 3,15 ENTER 2,75 - 4,3 × 1,71 ENTER 2,01 × - ÷ JX

#### 2–16 RPN: la pila de memoria automática

# Almacenamiento de datos en variables

La calculadora HP 33s tiene 31 KB de *memoria de usuario*: memoria que puede utilizar para almacenar números, ecuaciones y líneas de programa. Los números se almacenan en ubicaciones denominadas *variables*, cada una de ellas con el nombre de una letra desde la *A* hasta la *Z*. (Puede elegir la letra que le recuerde lo que tiene almacenado la variable, como S para saldo en cuenta y *C* para la velocidad de la luz).

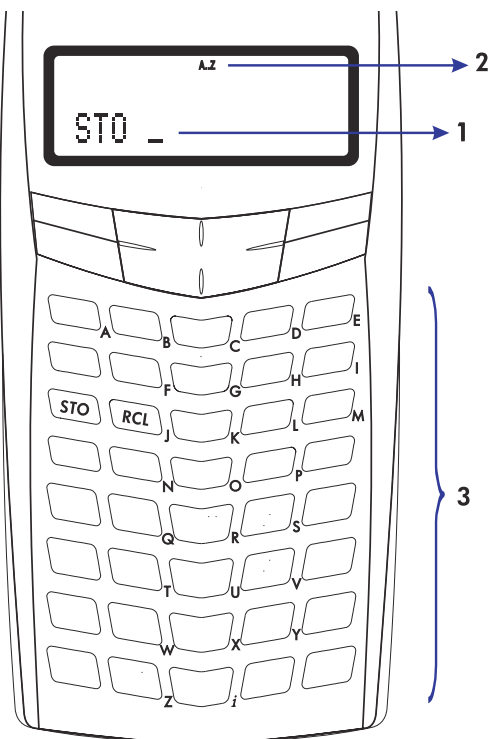

- 1. El cursor solicita una variable.
- 2. Indica que las teclas de letra están activas.
- 3. Teclas de letra.

Cada letra en negro está asociada a una tecla y a una variable única. Las teclas de letra se activan automáticamente cuando es necesario. (El indicador **A..Z** de la pantalla confirma esta situación).

Observe que las variables, X, Y, Z y T son ubicaciones de almacenamiento *diferentes* de los registros X, Y, Z y T de la pila.

# Almacenamiento y recuperación de números

Los números se almacenan en variables identificadas mediante letras y se recuperan de éstas mediante las funciones <u>STO</u> (*almacenar*) y <u>RCL</u> (*recuperar*).

# Para almacenar una copia de un número mostrado (registro X) en una variable:

Presione la tecla de letra STO.

# Para recuperar una copia de un número de una variable y que aparezca en la pantalla:

Presione la tecla de letra RCL.

#### Ejemplo: almacenamiento de números.

Almacenar el número de Avogadro (aproximadamente  $6,0221 \times 10^{23}$ ) en A.

| Teclas:                          | Pantalla:  | Descripción:                                                                                                    |
|----------------------------------|------------|----------------------------------------------------------------------------------------------------|
| 6,0221 🔳 23                      | 6,0221E23_ | Número de Avogadro.                                                                                                    |
| STO                              | STO_       | Solicitud de la variable.                                                                                                    |
| A (mantener pulsada              | STO A      | Muestra la función mientras la                                                                                               |
| la tecla $e^x$ )                 |            | tecla permanece presionada.                                                                                                  |
| (dejar de presionar la<br>tecla) | 6,0221E23  | Almacena una copia del número<br>de Avogadro en A. Al mismo<br>tiempo se da fin a la inserción de<br>dígitos (no hay cursor) |
| C                                | 0,0000     | Borra el número de la pantalla.                                                                                              |
| RCL                              | RCL _      | Solicitud de la variable.                                                                                                    |

#### 3–2 Almacenamiento de datos en variables

# Visualización de una variable sin recuperarla

La función 🖪 VIEW muestra el contenido de una variable sin almacenar el número en el registro X. Se asigna una etiqueta a la variable en la pantalla, como:

R=

1234,5678

En el modo de visualización de fracciones (ES) (FDISP), parte del entero puede resultar descartado. Esto será indicado por el "..." ubicado en el extremo izquierdo del entero.Para ver la mantisa completa, presione (SHOW). La parte entera es la porción ubicada a la izquierda de la raíz (.o.,).

**VIEW** se suele utilizar mayormente en programación, pero también en cualquier momento que se desee ver el valor de una variable sin que ello afecte al contenido de la pila.

Para cancelar la visualización VIEW, presione 🗲 o C una vez.

# Revisión de variables del catálogo VAR

La función 🖪 MEM (*memoria*) proporciona información acerca de la memoria:

#### <u>ivar</u> 2PGM

nn / nnn

donde nn,nnn es el número de bytes de memoria disponible.

Al presionar la tecla de menú {VAR} se mostrará el catálogo de variables.

Al presionar la tecla de menú {PGM} aparecerá el catálogo de programas.

# Para revisar los valores de todas las variables o de aquéllas distintas de cero:

- 1. Presione **MEM** {VAR}.
- Presione ↓ o ↑ para desplazar la lista y mostrar la variable que desea. (Observe que el indicador ▲ ▼ hace saber que las teclas ↓ y ↑ están activas. Si el modo de visualización de fracciones está activo, ▲ ▼ el indicador no será activado para indicar la precisión.)
   Para ver todos los dígitos significativos del catálogo {VAR}, presione
   SHOW. (Si se trata de un número binario con más de 12 dígitos,
  - utilice las teclas ← y → para ver el resto).
- **3.** Para copiar una variable mostrada del catálogo en el registro X, presione <u>ENTER</u>.
- **4.** Para borrar una variable y establecer su valor en cero, presione <u>CLEAR</u> mientras se muestra en el catálogo.
- 5. Presione C para salir del catálogo.

# Borrado de variables

Los valores de las variables se conservan en la Memoria continua hasta que se reemplazan o se borran. Al *borrar* una variable, el valor de ésta pasa a ser cero; el valor cero no ocupa memoria.

#### Para borrar una sola variable:

Almacene el valor cero en ella: presione 0 STO variable.

#### Para borrar variables seleccionadas:

- 1. Presione ▲ MEM {VAR} y utilice ↓ o ↑ para mostrar la variable.
- 2. Presione 🔄 CLEAR.
- **3.** Presione **C** para salir del catálogo.

#### 3-4 Almacenamiento de datos en variables

#### Para borrar todas las variables a la vez:

Presione CLEAR {VARS}.

# Operaciones aritméticas con variables almacenadas

El almacenamiento de operaciones aritméticas y la recuperación de operaciones aritméticas le permiten realizar cálculos con un número almacenado en una sin recuperar ésta de la pila. Un cálculo utiliza un número del registro X y un número de la variable especificada.

#### Almacenamiento de operaciones aritméticas

El almacenamiento de operaciones aritméticas utiliza STO +, STO -, STO × o STO ÷ para realizar operaciones aritméticas en la propia variable y almacenar en ella el resultado. Utiliza el valor del registro X y no afecta a la pila.

Nuevo valor de la variable = Valor anterior de la variable {+, -,  $\times$ ,  $\div$ } x.

Por ejemplo, imagine que desea restar al valor de A(15) el número del registro X (3, mostrado en pantalla). Presione STO - A. Ahora A = 12, mientras que 3 sigue en pantalla.

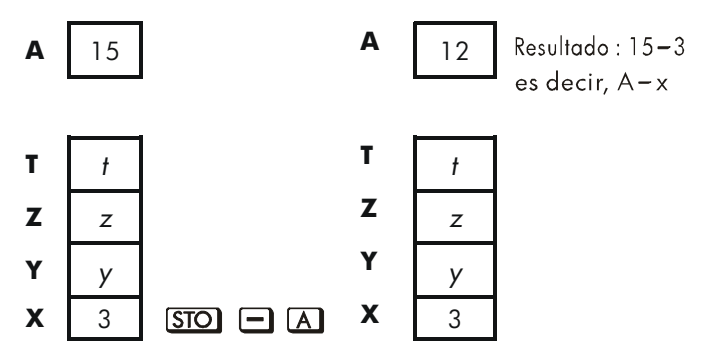

## Recuperación de operaciones aritméticas

La recuperación de operaciones aritméticas emplea RCL +, RCL -, RCL × o RCL ÷ para realizar operaciones aritméticas en el registro X utilizando un número recuperado y enviar el resultado a la pantalla. Sólo afecta al registro X.

Nueva x = Anterior  $x \{+, -, \times, \div\}$  Variable

Por ejemplo, imagine que desea dividir el número del registro X (3, mostrado en pantalla) por el valor de A(12). Presione  $\mathbb{RCL}$   $\div$  A. Ahora x = 0,25, mientras 12 sigue estando en A. La recuperación de operaciones aritméticas ahorra memoria a los programas: con  $\mathbb{RCL}$  + A (una instrucción) se utiliza la mitad de memoria que con  $\mathbb{RCL}$  A, + (dos instrucciones).

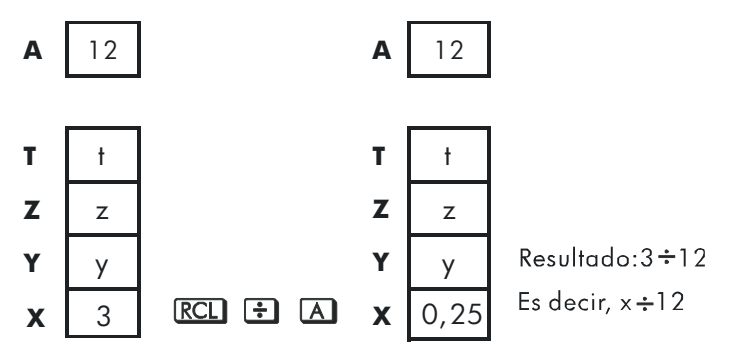

#### **Ejemplo:**

Imagine que las variables D, E y F contienen los valores 1, 2 y 3. Utilice la recuperación de operaciones aritméticas para sumar 1 a cada una de esas variables.

| Teclas:          | Pantalla: | Descripción:                      |
|------------------|-----------|-----------------------------------|
| 1 STO D          | 1,0000    | Almacena los valores en la        |
| 2 STO E          | 2,0000    | variable.                         |
| 3 STO F          | 3,0000    |                                   |
| 1 <u>STO</u> + D |           | Suma 1 a <i>D, E</i> y <i>F</i> . |
| STO + E STO      |           |                                   |
| + F              | 1,0000    |                                   |

#### 3–6 Almacenamiento de datos en variables

| VIEW D   | D=     | Muestra el valor actual de D.   |
|----------|--------|---------------------------------|
|          | 2,0000 |                                 |
| VIEW E   | E=     |                                 |
|          | 3,0000 |                                 |
| VIEW F   | F=     |                                 |
|          | 4,0000 |                                 |
| <b>~</b> | 1,0000 | Borra la pantalla VIEW; muestra |
|          |        | de nuevo el registro X.         |

Imagine que las variables D, E y F contienen los valores 2, 3 y 4 del último ejemplo. Divida 3 entre D, multiplíquelo por E y sume F al resultado.

| Pantalla: | Descripción:                                   |
|-----------|------------------------------------------------|
| 1,5000    | Calcula 3 ÷ D.                                 |
| 4,5000    | $3 \div D \times E.$                           |
| 8,5000    | $3 \div D \times E + F$                        |
|           | <b>Pantalla:</b><br>1,5000<br>4,5000<br>8,5000 |

# Intercambio de x con cualquier variable

La tecla  $\square$  xS permite intercambiar el contenido de x (el registro X mostrado) con el de cualquier variable. La ejecución de esta función no afecta a los registros Y, Z o T.

#### Ejemplo:

| Teclas:    | Pantalla: | Descripción:                                                     |
|------------|-----------|------------------------------------------------------------------|
| 12 (STO) A | 12,0000   | Almacena 12 en la variable A.                                    |
| 3          | 3_        | Muestra x.                                                       |
| P X5 A     | 12,0000   | Intercambia los contenidos del<br>registro X y de la variable A. |
| P X5 A     | 3,0000    | Intercambia los contenidos del<br>registro X y de la variable A. |

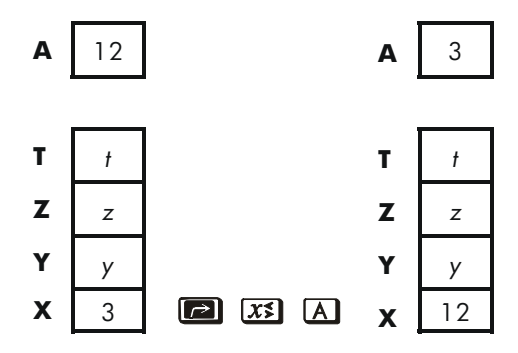

# La variable "i"

Puede tener acceso a la variable 27 directamente (la variable *i*) La tecla está identificada con "i", y significa *i* siempre que el indicador **A..Z** está activo. Aunque almacena números como otras variables, *i* tiene un uso especial y es que se puede hacer referencia a *otras* variables, incluidos registros estadísticos, mediante la función (i). Se trata de una técnica de programación denominada *direccionamiento indirecto* que se describe en la sección "Direccionamiento indirecto de variables y etiquetas" del capítulo 13.

# Funciones de números reales

En este capítulo se describen la mayoría de las funciones de la calculadora que realizan cálculos con números reales, incluidas algunas funciones numéricas utilizadas en programas (como ABS, la función de valor absoluto):

- Funciones exponenciales y logarítmicas.
- Cociente y resto en divisiones
- Funciones potenciales. ( y<sup>x</sup> y y<sup>x</sup>)
- Funciones trigonométricas.
- Funciones hiperbólicas.
- Funciones de porcentaje.
- Constantes físicas.
- Funciones de conversión de coordenadas, ángulos y unidades.
- Funciones probabilísticas.
- Partes de los números (funciones de modificación del número).

Las funciones y cálculos aritméticos se describieron en los capítulos 1 y 2. Las operaciones numéricas avanzadas (búsqueda de raíz, integración, números complejos, conversiones de base y estadísticas) se describen en capítulos posteriores.

# Funciones exponenciales y logarítmicas

Coloque el número en la pantalla y ejecute la función (no es necesario presionar ENTER).

| Para calcular:                      | Presione:                |
|-------------------------------------|--------------------------|
| Logaritmo natural (base <i>e</i> )  | LN                       |
| Logaritmo decimal (base 10)         |                          |
| Exponencial natural                 | $\mathcal{C}^{x}$        |
| Exponencial decimal (antilogaritmo) | <b>S</b> 10 <sup>x</sup> |

# Cociente y resto en divisiones

Puede utilizar S INT÷ y P Rmdr para obtener el cociente y resto en operaciones de división en las que intervengan dos números enteros.

- 1. Teclee el primer número entero.
- 2. Presione ENTER para separar el primer número del segundo.
- 3. Teclee el segundo número. (No presione ENTER).)
- 4. Presione la tecla de función.

#### Ejemplo:

Para mostrar el cociente y resto resultantes de la operación 58 ÷ 9

| Teclas:           | Pantalla: | Descripción:         |
|-------------------|-----------|----------------------|
| 58 ENTER 9 🔄 INT÷ | 6,0000    | Muestra el cociente. |
| 58 ENTER 9 🖪 Rmdr | 4,0000    | Muestra el resto.    |

# **Funciones potenciales**

Para calcular el cuadrado de un número x, teclee x y presione  $x^2$ .

Para calcular la raíz cuadrada de un número x, teclee x y presione  $\sqrt{x}$ .

Para calcular el cubo de un número x, teclee x y presione  $\square$   $x^3$ .

Para calcular la raíz cúbica de un número x, teclee x y presione  $\square$ 

Para calcular una potencia x de 10, teclee x y presione  $\square$   $10^x$ .

En modo RPN, para calcular un número y elevado a una potencia x, teclee y <u>ENTER</u> x. A continuación presione  $y^x$ . (Para y > 0, x puede ser cualquier número racional; para y < 0, x tiene que ser un entero impar; para y = 0, x debe ser positivo).

| Para calcular:      | Presione:                             | Resultado:     |
|---------------------|---------------------------------------|----------------|
| 15 <sup>2</sup>     | $15 x^2$                              | 225,0000       |
| 10 <sup>6</sup>     | 6 🔄 10 <sup>x</sup>                   | 1.000.000,0000 |
| 54                  | 5 ENTER 4 $y^x$                       | 625,0000       |
| 2-1,4               | 2 ENTER 1,4 +/_ yx                    | 0,3789         |
| (-1,4) <sup>3</sup> | 1,4 +/_ ENTER <b>S</b> x <sup>3</sup> | -2,7440        |
| √196                | 196 <i>J</i> x                        | 14,0000        |
| ∛–125               | 125 🖽 🕼                               | -5,0000        |

En modo RPN, para calcular una raíz x de un número y (la raíz  $x^{\circ}$  de y), teclee y ENTER x. A continuación presione  $\sqrt[3]{y}$ . Para y<0, x debe ser un número entero.

| Para calcular:          | Presione:            | <b>Resultado:</b> |
|-------------------------|----------------------|-------------------|
| ∜625                    | 625 ENTER 4 🖅        | 5,0000            |
| <sup>-1.4</sup> √,37893 | ,37893 ENTER 1,4 🖅 🖅 | 2,0000            |

# Trigonometría

# Inserción de $\pi$

Presione  $\square$   $\pi$  para insertar los primeros 12 dígitos de  $\pi$  en el registro X.

(El número mostrado depende del formato de visualización.) Dado que  $\pi$  es una *función*, no es necesario separarla de otro número mediante [ENTER].

Tenga en cuenta que la calculadora no puede representar exactamente  $\pi$ , ya que  $\pi$  es un número irracional.

# Configuración del modo angular

El modo angular especifica la unidad de medida que se va a utilizar en funciones trigonométricas. El modo *no* convierte números ya existentes (consulte la sección "Funciones de conversión" posteriormente en este capítulo).

360 grados =  $2\pi$  radianes = 400 gradientes

Para establecer un modo angular, presione MODES . Aparecerá un menú en el que podrá seleccionar una opción.

| Opción | Descripción                                                                                    | Indicador |
|--------|------------------------------------------------------------------------------------------------|-----------|
| {DEG}  | Establece el modo Grados (DEG). Utiliza<br>grados decimales, no grados, minutos y<br>segundos. | ninguno   |
| {RAD}  | Establece el modo Radianes (RAD).                                                              | RAD       |
| {GRAD} | Establece el modo Gradientes (GRAD)                                                            | GRAD      |

### Funciones trigonométricas

Con x en la pantalla:

| Para calcular:     | Presione:   |
|--------------------|-------------|
| Seno de <i>x</i> . | SIN         |
| Coseno de x.       | COS         |
| Tangente de x.     | TAN         |
| Arcoseno de x.     | <b>ASIN</b> |
| Arcocoseno de x.   | ACOS        |
| Arcotangente de x. | <b>ATAN</b> |

# Nota

Los cálculos con el número irracional  $\pi$  no se pueden expresar exactamente con la precisión interna de 12 dígitos de la calculadora. Este hecho es mucho más evidente en trigonometría. Por ejemplo el seno de  $\pi$  (radianes) calculado no es cero, sino -2,0676 × 10<sup>-13</sup>, es decir, prácticamente cero.

#### **Ejemplo:**

Demostrar que el coseno de  $(5/7)\pi$  radianes y el coseno de  $128,57^{\circ}$  son iguales (utilizando cuatro dígitos significativos).

| Teclas:               | Pantalla: | Descripción:                                                   |
|-----------------------|-----------|----------------------------------------------------------------|
| MODES {RAD}           |           | Establece el modo Radianes<br>(indicador <b>RAD</b> activado). |
| • 5 • 7 ENTER         | 0,7143    | 5/7 en formato decimal.                                        |
| $\bowtie$ $\pi$ × cos | -0,6235   | Cos (5/7)π.                                                    |
| MODES {DEG}           | -0,6235   | Cambia al modo Grados (no<br>hay indicador).                   |
| 128,57 COS            | -0,6235   | Calcula cos 128,57°, que es el<br>mismo que cos (5/7)π.        |

#### Nota de programación:

Las ecuaciones que utilizan funciones trigonométricas inversas para determinar un ángulo  $\theta$ , se suelen representar de la siguiente forma:

 $\theta = \arctan(y/x).$ 

Si x = 0, entonces y/x no está definido, lo que provoca el error DIVIDE BY 0. Para un programa, por tanto, sería más fiable determinar  $\theta$  mediante una *conversión de coordenadas rectangulares a polares,* que convierte (x,y) en  $(r,\theta)$ . Consulte la sección "Conversión de coordenadas" más adelante en este capítulo.

# Funciones hiperbólicas

Con x en la pantalla:

| Para calcular:                         | Presione:    |
|----------------------------------------|--------------|
| Seno hiperbólico de x (SINH).          | HYP SIN      |
| Coseno hiperbólico de x (COSH).        | HYP COS      |
| Tangente hiperbólica de x (TANH).      | HYP TAN      |
| Arcoseno hiperbólico de x (ASINH).     | K HYP K ASIN |
| Arcocoseno hiperbólico de x (ACOSH).   | HYP ACOS     |
| Arcotangente hiperbólico de x (ATANH). | S HYP S ATAN |

# Funciones de porcentaje

Las funciones de porcentaje son especiales (comparadas con  $\times$  y  $\div$ ) porque conservan el valor del número base (en el registro Y) cuando devuelven el resultado del cálculo del porcentaje (en el registro X). A continuación, puede seguir haciendo cálculos utilizando tanto el número base como el resultado sin tener que insertar de nuevo aquél.

| Para calcular:                        | Presione:          |
|---------------------------------------|--------------------|
| x% de y                               | y ENTER x %        |
| Cambio de porcentaje de y a x. (y≠ 0) | y ENTER x 🍙 (%CHG) |

#### Ejemplo:

Hallar el impuesto sobre ventas al 6% y el coste total de un artículo de 15,76 €.

Utilice el formato de visualización FIX 2 de forma que los costes se redondeen adecuadamente.
| Teclas:         | Pantalla: | Descripción:                                                        |
|-----------------|-----------|---------------------------------------------------------------------|
| DISPLAY {FIX} 2 |           | Redondea el resultado de la<br>pantalla a dos lugares<br>decimales. |
| 15.76 ENTER     | 15,76     |                                                                     |
| 6 %             | 0,95      | Calcula el 6% de impuesto.                                          |
| +               | 16,71     | Coste total (precio base + 6%<br>de impuestos).                     |

Imagine que el artículo de 15,76 € costaba 16,12 € el año pasado. ¿Cuál es el porcentaje de cambio del precio del año pasado al de este año?

| Teclas:          | Pantalla: | Descripción:                                                                         |
|------------------|-----------|--------------------------------------------------------------------------------------|
| 16,12 ENTER      | 16,12     |                                                                                      |
| 15.76 🖻 %ChG     | -2,23     | El precio de este año cayó<br>aproximadamente un 2,2%<br>respecto al del año pasado. |
| DISPLAY) {FIX} 4 | -2,2333   | Restaura el formato FIX 4.                                                           |

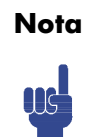

El orden de los dos números es importante para la función %CHG. El orden afecta a si el cambio de porcentaje se considera positivo o negativo.

## **Constantes físicas**

El menú CONST contiene 40 constantes físicas. Puede presionar 🖻 CONST para ver los siguientes elementos.

| Elementos        | Descripción                           | Valor                                                                   |
|------------------|---------------------------------------|-------------------------------------------------------------------------|
| {°}              | Velocidad de la luz en el vacío       | 299792458 m s <sup>-1</sup>                                             |
| { <sup>9</sup> } | Aceleración de la gravedad            | 9,80665 m s <sup>-2</sup>                                               |
| {G}              | Constante de gravitación de<br>Newton | 6,673×10 <sup>-11</sup> m <sup>3</sup> kg <sup>-1</sup> s <sup>-2</sup> |
| {Vm}             | Volumen molar del gas ideal           | 0,022413996 m <sup>3</sup> mol <sup>-1</sup>                            |
| {Ne}             | Constante de Avogadro                 | 6,02214199×10 <sup>23</sup> mol-1                                       |
| { <b>R</b> ∞}    | Constate de Rydberg                   | 10973731,5685 m-1                                                       |
| {e}              | Carga elemental                       | 1,602176462×10 <sup>−19</sup> C                                         |
| {me}             | Masa del electrón                     | 9,10938188×10 <sup>−31</sup> kg                                         |
| { <b>m</b> P}    | Masa de Planck                        | 1,67262158×10 <sup>−27</sup> kg                                         |
| {mn}             | Masa del neutrón                      | 1,67492716×10 <sup>−27</sup> kg                                         |
| {H@}             | Masa del muón                         | 1,88353109×10 <sup>−28</sup> kg                                         |
| { <sup>k</sup> } | Constante de Boltzmann                | 1,3806503×10−23 J K−1                                                   |
| { <sup>-</sup> } | Constante de Planck                   | 6,62606876×10 <sup>-34</sup> J s                                        |
| { Ъ }            | Constante de Planck sobre 2 pi        | 1,054571596×10 <sup>-34</sup> J s                                       |
| {¢o}             | Cuanto de flujo magnético             | 2,067833636×10 <sup>-15</sup> Wb                                        |
| {3o}             | Radio de Bohr                         | 5,291772083×10 <sup>-11</sup> m                                         |
| {eo}             | Constante eléctrica                   | 8,854187817×10 <sup>-12</sup> F m <sup>-1</sup>                         |
| {ℝ}              | Constante molar de los gases          | 8,314472 J mol <sup>-1</sup> k <sup>-1</sup>                            |
| { <b>F</b> }     | Constante de Faraday                  | 96485,3415 C mol-1                                                      |
| { <b>u</b> }     | Constante de masa atómica             | 1,66053873×10 <sup>-27</sup> kg                                         |
| {oH}             | Constante magnética                   | 1,2566370614×10 <sup>-6</sup> NA <sup>-2</sup>                          |
| {HB}             | Magnetón de Bohr                      | 9,27400899×10 <sup>-24</sup> J T <sup>-1</sup>                          |
| {Hu}}            | Magnetón nuclear                      | 5,05078317×10 <sup>-27</sup> J T <sup>-1</sup>                          |
| {HP}             | Momento magnético del protón          | 1,410606633×10⁻²⁶ J T⁻¹                                                 |
| {94}             | Momento magnético del<br>electrón     | −9,28476362×10 <sup>-24</sup> J T <sup>-1</sup>                         |

## Menú CONST

| Elementos         | Descripción                                | Valor                                                   |
|-------------------|--------------------------------------------|---------------------------------------------------------|
| {un}              | Momento magnético de neutrón               | – 9,662364×10 <sup>-27</sup> J T <sup>-1</sup>          |
| {HH}              | Momento magnético del muón                 | - 4,49044813×10 <sup>−26</sup> J T <sup>−11</sup>       |
| {re}              | Radio clásico del electrón                 | 2,817940285×10 <sup>-15</sup> m                         |
| {Zo}              | Impedancia característica del<br>vacío     | 376,730313461 <sup>Ω</sup>                              |
| {λ <sup>C</sup> } | Longitud de onda de Compton                | 2,426310215×10 <sup>-12</sup> m                         |
| {λCn}             | Longitud de onda de Compton<br>del neutrón | 1,319590898×10 <sup>−15</sup> m                         |
| {\\cp}            | Longitud de onda de Compton<br>del protón  | 1,321409847×10 <sup>-15</sup> m                         |
| {α}               | Constante de estructura fina               | 7,297352533×10 <sup>-3</sup>                            |
| { <b>σ</b> }      | Constante de Stefan-Boltzmann              | $5,6704 \times 10^{-8} \text{ W m}^{-2} \text{ K}^{-4}$ |
| { <b>t</b> }      | Temperatura de Celsius                     | 273,15                                                  |
| {at <b>m</b> }    | Atmósfera estándar                         | 101325 Pa                                               |
| {γ <b>Ρ</b> }     | Relación giromagnética del<br>protón       | 267522212 s <sup>-1</sup> T <sup>-1</sup>               |
| {C1}              | Constante de la primera<br>radiación       | 374177107×10–16 W m <sup>2</sup>                        |
| {C2}              | Constante de la segunda<br>radiación       | 0,014387752 m K                                         |
| {Go}              | Cuanto de conductancia                     | 7,748091696×10− <sup>5</sup> S                          |

Referencia: Peter J.Mohr y Barry N.Taylor, CODATA Recommended Values of the Fundamental Physical Constants: 1998, Journal of Physical and Chemical Reference Data, Vol.28, No.6, 1999 and Reviews of Modern Physics, Vol.72, No.2, 2000.

#### Para insertar una constante:

- 1. Coloque el cursor donde desee insertar la constante.
- 2. Presione 💽 CONST para mostrar el menú de constantes físicas.
- Presione → ← ↑ ↓ (también puede presionar I CONST) para obtener acceso a la siguiente página, una página cada vez) para recorrer el menú hasta que la constante que desea aparezca subrayada y, a continuación, presione ENTER para insertarla.

## Funciones de conversión

Existen cuatro tipos de conversiones: coordenadas (polar/rectangular), angular (grados/radianes), tiempo (decimal/minutos–segundos) y unidades (cm/in, °C/°F, l/gal, kg /lb).

## Conversión de coordenadas

Los nombres de función para estas conversiones son  $y, x \rightarrow \theta, r \neq y, x$ .

Las coordenadas polares (*r*,  $\theta$ ) y rectangulares (*x*, *y*) se miden tal y como muestra la ilustración. El ángulo  $\theta$  utiliza unidades definidas por el modo angular actual. Un resultado calculado para  $\theta$  estará comprendido entre -180° y 180°, entre - $\pi$  y  $\pi$  radianes o entre -200 y 200 gradientes.

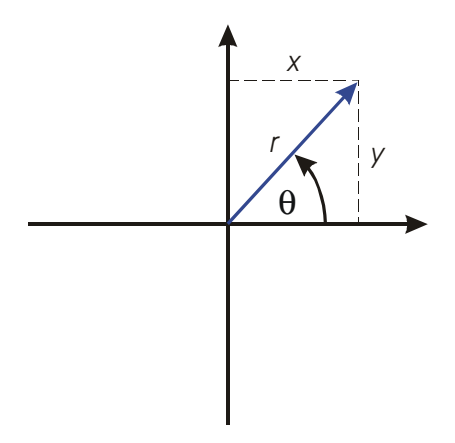

# Para realizar conversiones entre coordenadas rectangulares y polares:

- 1. Inserte las coordenadas (en forma rectangular o polar) que desea convertir. En modo RPN, el orden es y ENTER x o  $\theta$  ENTER r.
- **3.** La pantalla (el registro X) mostrará r (resultado polar) o x (resultado rectangular). Presione  $x \rightarrow y$  para ver  $\theta \circ y$ .

#### 4-10 Funciones de números reales

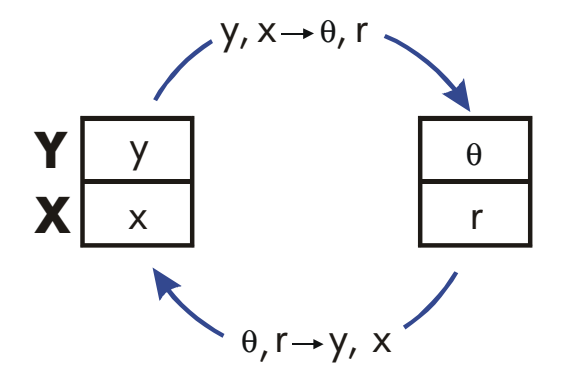

#### Ejemplo: conversión polar a rectangular.

En los siguientes triángulos rectángulos, halle los catetos x y y del triángulo de la izquierda, y la hipotenusa r y el ángulo  $\theta$  en el triángulo de la derecha.

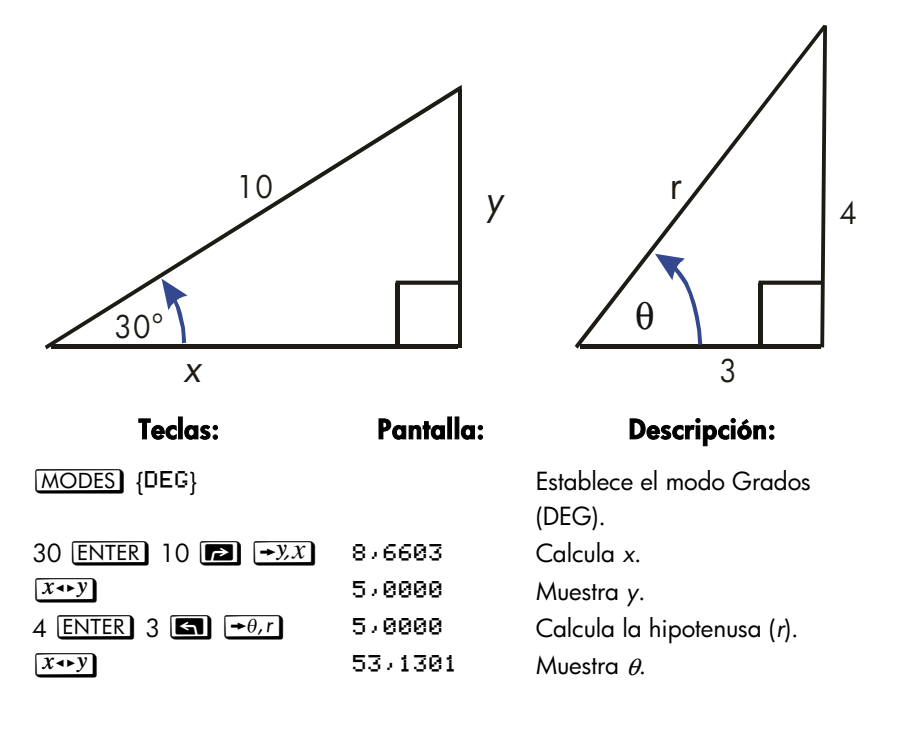

#### Ejemplo: conversión con vectores.

El ingeniero P.C. Bord ha determinado que en el circuito RC mostrado, la impedancia total es 77,8 ohmios y la tensión se retrasa respecto a la corriente un total de  $36,5^{\circ}$ . ¿Cuáles son los valores de resistencia R y reactancia capacitiva X<sub>C</sub> del circuito?

Utilice un diagrama vectorial como el que se muestra en la figura, con una impedancia igual a la magnitud polar r y un retardo de tensión igual al ángulo  $\theta$  en grados. Cuando los valores se convierten a coordenadas rectangulares, el valor x da como resultado R, en ohmios y el valor y X<sub>C</sub>, también en ohmios.

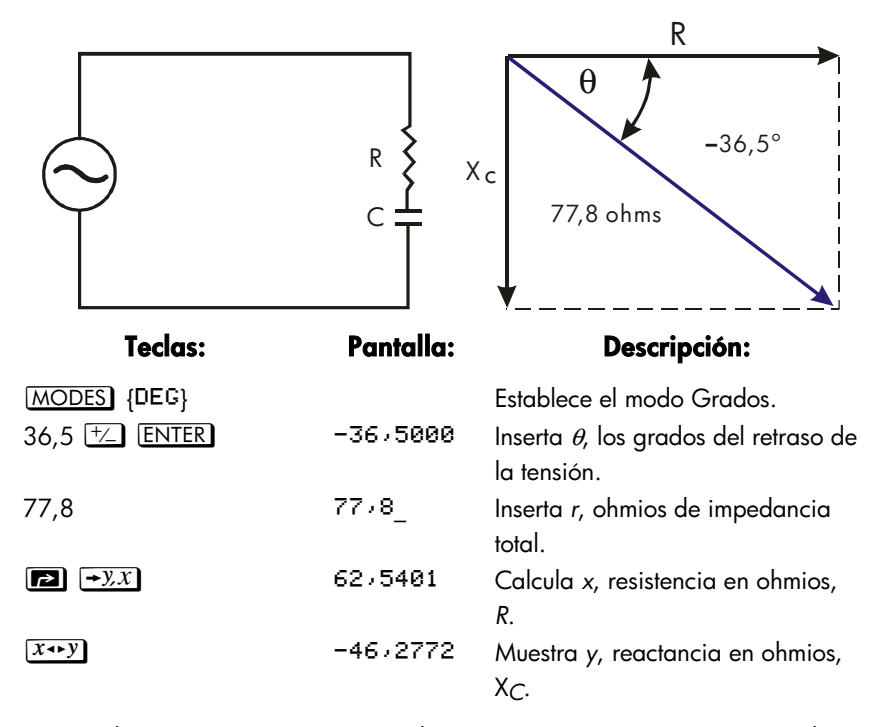

Para realizar operaciones más complejas con vectores (suma, resta, producto cruzado y producto escalar), consulte el programa "Operaciones vectoriales" en el capítulo 15, "Programas matemáticos".

## 4-12 Funciones de números reales

## Conversiones de tiempo

Los valores del tiempo (en horas, H) o de los ángulos (en grados, G) se pueden convertir al formato de fracción decimal (H.h o G.g) o al formato de minutos-segundos (H.MMSSss o G.MMSSss) mediante las teclas  $\blacksquare$   $\rightarrow$ HR o  $\blacksquare$   $\rightarrow$ HMS.

# Para realizar conversiones entre fracciones decimales y minutos-segundos:

- 1. Teclee la hora o el ángulo (en formato decimal o en formato de minutos-segundos) que desee convertir.
- 2. Presione 🔁 →HMS o 🔄 →HR. Se mostrará el resultado.

#### Ejemplo: conversión de formatos de tiempo.

¿A cuántos minutos y segundos equivale un 1/7 de una hora? Utilice el formato de visutalización FIX 6.

| Teclas:          | Pantalla: | Descripción:                                    |
|------------------|-----------|-------------------------------------------------|
| DISPLAY (FIX) 6  |           | Establece el formato de<br>visualización FIX 6. |
| • 1 • 7          | 01/7_     | 1/7 como fracción decimal.                      |
|                  | 0,083429  | lgual a 8 minutos y 34,29<br>segundos.          |
| DISPLAY) {FIX} 4 | 0,0834    | Restaura el formato de<br>visualización FIX 4.  |

## Conversiones de ángulos

En las conversiones a radianes, se supone que las unidades del número del registro X son grados; en las conversiones a grados, se supone que las unidades del número del mismo registro son radianes.

#### Para convertir un ángulo entre grados y radianes:

- 1. Teclee el ángulo (en grados decimales o radianes) que desee convertir.
- 2. Presione 🗗 →RAD o 🔄 →DEG . Se mostrará el resultado.

## Conversión de unidades

La calculadora HP 33s tiene ocho funciones de conversión de unidades en el teclado:  $\rightarrow$ kg,  $\rightarrow$ Ib,  $\rightarrow$ °C,  $\rightarrow$ °F,  $\rightarrow$ cm,  $\rightarrow$ in,  $\rightarrow$ I,  $\rightarrow$ gal.

| Para<br>convertir: | <b>A</b> : | Presione:      | Resultado en<br>pantalla: |
|--------------------|------------|----------------|---------------------------|
| 1 libra            | kg         | ] <b>≤</b> →kg | 0,4536                    |
|                    | -          |                | (kilogramos)              |
| 1 kilo             | lb         | ] 🔁 →lb        | 2,2046 (libras)           |
| 32° F              | °C         | 32 🔄 ➡°⊂       | 0,0000 (°C)               |
| 100° C             | °F         | 100 🖪 🗝        | 212,0000 (°F)             |
| 1 pulgada          | cm         | ] <b>⊾</b> →cm | 2,5400                    |
|                    |            |                | (centímetros)             |
| 100 cm             | in         | 100 🖪 🔸 in     | 39,3701                   |
|                    |            |                | (pulgadas)                |
| 1 galón            | I          | ] 🗲 🗲          | 3+7854 (litros)           |
| 11                 | gal        | ] 🔁 →gal       | 0,2642 (galones)          |

## Funciones probabilísticas

## **Factorial**

Para calcular el *factorial* de un número entero no negativo x mostrado en pantalla ( $0 \le x \le 253$ ), presione **S X** (la tecla combinada izquierda  $\frac{1/x}{x}$ ).

## Gamma

Para calcular la *función gamma* de un número no entero x,  $\Gamma(x)$ , teclee (x - 1) y presione **S** x!. La función x! calcula  $\Gamma(x + 1)$ . El valor de x no puede ser un número entero negativo.

## 4–14 Funciones de números reales

## Probabilidad

#### Combinaciones

Para calcular el número de posibles conjuntos de *n* elementos tomados de *r* en *r*, inserte *n* en primer lugar, a continuación  $\square$   $\square$   $\square$  *y*, por último, *r* (sólo números enteros no negativos). Ningún elemento aparece varias veces en un conjunto y los diferentes órdenes de los mismos elementos *r* no se cuentan por separado.

#### Permutaciones

Para calcular el número de posibles *combinaciones* de *n* elementos tomados de *r* en *r*, inserte *n* en primer lugar, a continuación  $\square$   $\square$  Pr y, por último, *r* (sólo números enteros no negativos). Ningún elemento aparece varias veces en una distribución y los diferentes órdenes de los mismos elementos *r* se cuentan por separado.

#### Origen

Para almacenar el número en x como nuevo origen para el generador de números aleatorios, presione **E** SEED.

#### Generador de números aleatorios

Para generar un número aleatorio comprendido en el intervalo  $0 \le x < 1$ , presione RAND. (El número forma parte de una secuencia de números pseudoaleatoria uniformemente distribuida. Pasa la prueba de espectro de D. Knuth, The Art of Computer Programming, vol. 2, Seminumerical Algorithms, -Seminumerical Algorithms, vol. 2, Londres: Addison Wesley, 1981.)

La función RANDOM utiliza un origen para generar un número aleatorio. Cada número generado se convierte en el nuevo origen para el próximo número aleatorio. Por tanto, una secuencia de números aleatorios se puede repetir comenzado por el mismo origen. Puede almacenar un nuevo origen con la función SEED. Si se borra la memoria, el origen toma el valor cero.

#### **Ejemplo:** combinaciones de personas.

Una compañía que emplea a 14 mujeres y 10 hombres quiere formar un comité de seguridad de seis personas. ¿Cuántas combinaciones diferentes de personas son posibles? Poner cero como origen hará que la calculadora genere su propio origen.

| Teclas:       | Pantalla:    | Descripción:                                       |
|---------------|--------------|----------------------------------------------------|
| 24 ENTER 6    | 6_           | Veinticuatro personas<br>agrupadas de seis en seis |
| <b>S</b> InCr | 134,596,0000 | Número total de combinaciones posibles.            |

Si los empleados son elegidos aleatoriamente, ¿cuál es la probabilidad de que el comité contenga seis mujeres? Para hallar la *probabilidad* de un evento, divida el número de combinaciones *correspondientes a ese evento* por el número total de combinaciones.

| Teclas:      | Pantalla:    | Descripción:                                                                                                    |
|--------------|--------------|----------------------------------------------------------------------------------------------------|
| 14 ENTER 6   | 6_           | Catorce mujeres agrupadas<br>de seis en seis.                                                                                                    |
| S nCr        | 3,003,0000   | Número de combinaciones<br>de seis mujeres en el comité.                                                                                                   |
| <b>x</b> ↔ y | 134.596,0000 | Devuelve el número total de<br>combinaciones y lo almacena<br>en el registro X.                                                                            |
| ÷            | 0,0223       | Divide las combinaciones de<br>mujeres por las<br>combinaciones totales para<br>hallar la probabilidad de que<br>alguna combinación tenga<br>seis mujeres. |

## 4–16 Funciones de números reales

## Partes de los números

Estas funciones se utilizan principalmente en programación.

#### Parte entera

Para quitar la parte fraccional de x y reemplazarla por ceros, presione Para quitar la parte entera de 14,2300 es 14,0000.)

#### **Parte fraccional**

Para quitar la parte entera de x y reemplazarla por ceros, presione P. (Por ejemplo, la parte fraccional de 14,2300 es 0,2300)

#### Valor absoluto

Para reemplazar x por su valor absoluto, presione 🔄 (ABS).

#### Valor del signo

Para indicar el signo de x, presione  $\square$  SGN. Si el valor de x es negativo, -1,0000 aparecerá en la pantalla; si es cero, aparecerá 0,0000; si es positivo, verá 1,0000.

#### Número entero más grande

Para obtener el número entero más grande que sea igual al número dado o menor que éste, presione 🖪 INTG.

#### Ejemplo:

#### Para calcular:

La parte entera de 2,47 La parte fraccional de 2,47 El valor absoluto de -7 El valor del signo de 9 El mayor entero posible que sea igual o menor que -5,3

| Presione:    | Pantalla: |
|--------------|-----------|
| 2,47 🖪 P     | 2,0000    |
| 2,47 🖻 FP    | 0,4700    |
| 7 🖅 🖪 (ABS)  | 7,0000    |
| 9 🖪 SGN      | 1,0000    |
| 5,3 🖅 🖪 INTG | -6,0000   |

La función RND ( I RND ) redondea x internamente al número de dígitos especificado por el formato de visualización. (El número interno se representa mediante 12 dígitos.) Consulte el capítulo 5 para conocer el comportamiento de la función RND en el modo de visualización de fracciones.

## Nombres de funciones

Puede haber observado que el nombre de una función aparece en pantalla al presionar y mantener pulsada la tecla para ejecutarla. (El nombre permanece en pantalla mientras mantenga presionada la tecla). Por ejemplo, mientras presiona SIN, la pantalla mostrará SIN "SIN" es el nombre de la función tal y como aparecerá en las líneas de programa (y normalmente también en ecuaciones).

## **Fracciones**

La sección "Fracciones" del capítulo 1 introduce los principios básicos sobre el modo de insertar, mostrar y calcular fracciones:

- Para insertar una fracción, presione i dos veces (después de la parte entera y entre el numerador y el denominador). Para insertar 2 <sup>3</sup>/<sub>8</sub>, presione 2 3 8. Para insertar <sup>5</sup>/<sub>8</sub>, presione 5 8 o 5 3
  8.
- Para activar y desactivar el modo de visualización de fracciones, presione
  [FDISP]. Cuando se desactiva el modo de visualización de fracciones, la pantalla vuelve al formato de visualización anterior. (FIX, SCI, ENG y ALL también desactivan el modo de visualización de fracciones.)
- Las funciones se comportan de igual manera con fracciones que con números decimales (excepto RND, que se describe posteriormente en este capítulo).

En este capítulo se proporciona más información acerca del uso y visualización de fracciones.

## Inserción de fracciones

Puede escribir casi cualquier número como una fracción mediante el teclado, incluidas fracciones impropias (donde el numerador es mayor que el denominador). Sin embargo, la calculadora mostrará **A** si no tiene en cuenta estas dos restricciones:

- El número entero y el numerador no deben tener más de 12 dígitos en total.
- El denominador no debe contener más de 4 dígitos.

## **Ejemplo:**

| Teclas:         | Pantalla: | Descripción:                                      |
|-----------------|-----------|---------------------------------------------------|
| FDISP           |           | Activa el modo de visualización de<br>fracciones. |
| 1,5 ENTER       | 1 1/2     | Inserta 1,5, que se muestra como<br>una fracción. |
| 1 • 3 • 4 ENTER | 1 3/4     | Inserta 1 <sup>3</sup> /4.                        |
| FDISP           | 1,7500    | Muestra x como un número<br>decimal.              |
| FDISP           | 1 3/4     | Muestra x como una fracción.                      |

Si no obtiene los mismos resultados que en el ejemplo, puede haber cambiado sin darse cuenta el modo de visualización de fracciones. (Consulte la sección "Cambio de la visualización de fracciones" más adelante en este capítulo.)

El siguiente tema incluye más ejemplos de fracciones válidas y no válidas que se pueden insertar.

Sólo se pueden escribir fracciones si la base numérica es 10 (la base numérica normal). Consulte el capítulo 10 para obtener más información acerca del cambio de la base numérica.

## Fracciones en la pantalla

En el modo de visualización de fraccional, los números se analizan internamente como números decimales y, a continuación, se muestran utilizando las fracciones más precisas permitidas. Además, los indicadores de precisión muestran la dirección de cualquier imprecisión de la fracción comparada con su valor decimal de 12 dígitos. La mayoría de los registros estadísticos son excepciones y no siguen esta regla (siempre se muestran como números decimales).

## Reglas de visualización

La fracción que aparece en pantalla puede ser diferente a la que se inserta. En su condición predeterminada, la calculadora muestra un número fraccional según las siguientes reglas. (Para cambiar las reglas, consulte la sección "Cambio de la visualización de fracciones" más adelante en este capítulo.)

- El número tiene una parte entera y, si es necesario, una fracción propia (el numerador menor que el denominador).
- El denominador no es mayor que 4095.
- La fracción se reduce tanto como sea posible.

#### **Ejemplos:**

A continuación se muestran algunos ejemplos de valores insertados y el resultado que aparece en pantalla. Para comparar, también se muestran los valores internos de 12 dígitos. Los indicadores  $\blacktriangle$  y  $\checkmark$  de la última columna se describen más adelante.

| Valor insertado                    | Valor interno       | Fracción mostrada |
|------------------------------------|---------------------|-------------------|
| 2 <sup>3</sup> /8                  | 2,37500000000       | 2 3/8             |
| 14 <sup>15</sup> /32               | 14,4687500000       | 14 15/32          |
| <sup>54</sup> /12                  | 4,5000000000        | 4 1/2             |
| 6 <sup>18</sup> /5                 | 9,6000000000        | 9 3/5             |
| <sup>34</sup> / <sub>12</sub>      | 2,833333333333      | 25/6 🔻            |
| <sup>15</sup> /8192                | 0,00183105469       | 0 7/3823 🔺        |
| 12345678 <sup>12345</sup> /3       | (Entrada no válida) | A                 |
| 16 <sup>3</sup> / <sub>16384</sub> | (Entrada no válida) | A                 |

## Indicadores de precisión

Los indicadores ▲ y ▼ que aparecen en la parte derecha de la pantalla informan de la precisión de una fracción mostrada. La calculadora compara el valor de la parte fraccional del número interno de 12 dígitos con el valor de la fracción mostrada:

- Si no se ilumina ningún indicador, la parte fraccional del valor interno de 12 dígitos coincide con el valor de la fracción mostrada.
- Si se ilumina el indicador ▼, la parte fraccional del valor interno de 12 dígitos es ligeramente inferior a la fracción mostrada (el numerador *exacto* no es *inferior* por más de 0,5 con respecto al numerador mostrado).
- i se ilumina el indicador ▲, la parte fraccional del valor interno de 12 dígitos es ligeramente superior a la fracción mostrada (el numerador *exacto* no *supera* en más de 0,5 al numerador mostrado).

Este diagrama muestra la relación existente entre la fracción mostrada y los valores cercanos (▲ y ▼ indican que el numerador exacto es ligeramente superior o inferior al numerador mostrado, respectivamente).

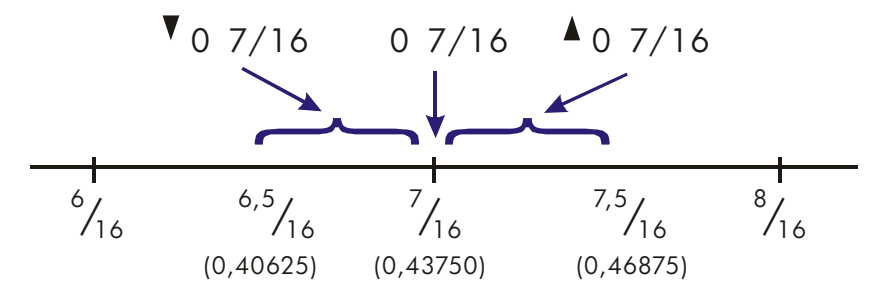

Esto es especialmente importante si cambia las reglas de visualización de fracciones. Consulte la sección "Cambio de la visualización de fracciones" más adelante en este capítulo. Por ejemplo, si decide que todas las fracciones tengan 5 como denominador, 2/3 se mostrará como @ 3.5 porque la fracción exacta es aproximadamente 3,3333/5, ligeramente superior a 3/5. De forma similar, -2/3 se muestra como -@ 3.5 porque el numerador verdadero es ligeramente mayor que 3.

Algunas veces un indicador se ilumina cuando no se espera. Por ejemplo, si inserta 2<sup>2</sup>/<sup>3</sup>, verá 2<sup>2</sup>/<sup>3</sup>, aunque éste sea el número exacto insertado. La calculadora siempre compara la parte fraccional del valor interno y el valor de 12 dígitos sólo de la fracción. Si el valor interno tiene una parte entera, su parte fraccional contendrá menos de 12 dígitos, por lo que no podrá coincidir exactamente con una fracción que utilice los 12 dígitos.

## Fracciones más largas

Si la fracción mostrada es demasiado larga y no cabe en la pantalla, aparecerá ... al principio. La parte fraccional siempre cabe (... significa que la parte entera no se muestra completamente). Para ver la parte entera (y la fracción decimal), mantenga presionada P SHOW. Las fracciones no se pueden desplazar por la pantalla.

#### Ejemplo:

| Teclas:  | Pantalla:     | Descripción:                            |
|----------|---------------|-----------------------------------------|
| $14 e^x$ | 2604 888/3125 | Calcula e <sup>14</sup> .               |
| B SHOW   | 1202604,28416 | Muestra todos los dígitos<br>decimales. |
| STO A    | 2604 888/3125 | Almacena el valor en A.                 |
|          | R=            | Muestra A.                              |
|          | 2604 888/3125 |                                         |
| CC       | 0             | Borra x.                                |

## Cambio de la visualización de fracciones

En su condición predeterminada, la calculadora muestra un número fracciones según ciertas reglas. (Consulte la sección "Reglas de visualización" anteriormente en este capítulo.) Sin embargo, puede cambiar estas reglas en función de cómo desea que se muestren las fracciones:

- Puede establecer el máximo denominador utilizado.
- Puede seleccionar uno de los tres formatos de fracción.

En los siguientes temas se explicará el modo de cambiar la visualización de fracciones.

## Configuración del máximo denominador

Para cualquier fracción, el denominador se selecciona en función de un valor almacenado en la calculadora. Si representamos las fracciones como a b/c, entonces /c corresponde al valor que controla el denominador.

El valor de /c sólo define el máximo denominador usado en el modo de visualización de fracciones (el denominador específico utilizado viene determinado por el formato de la fracción que se describe en el siguiente tema).

- Para establecer el valor de /c, presione n n /c, donde n es el máximo denominador que desea. n no puede ser mayor que 4095. Esto también activa el modo de visualización de fracciones.
- Para recuperar el valor de /c e insertarlo en el registro X, presione 1
  Image: Comparison de la comparison de la com
- Para restaurar el valor predeterminado o 4095, presione 0 2 (el valor predeterminado también se restaura al utilizar 4095 o un número más grande). Esta acción también activa el modo de visualización de fracciones.

La función /c utiliza el valor absoluto de la parte entera correspondiente al número almacenado en el registro X. No cambia el valor del registro LAST X.

## Elección de un formato de fracción

La calculadora tiene tres formatos de fracción. Independientemente del formato, las fracciones mostradas son siempre las más aproximadas ajustándose a las reglas de ese formato.

- Fracciones más precisas. Las fracciones tienen cualquier denominador hasta el valor de /c y se reducen tanto como es posible. Por ejemplo, si estudia conceptos matemáticos con fracciones, puede estar interesado en utilizar cualquier denominador posible (el valor de /c es 4095). Este es el formato de fracción predeterminado.
- Factores de denominador. Las fracciones sólo tienen denominadores que son factores del valor /c y se reducen tanto como es posible. Por ejemplo, si calcula precios de acciones, puede que le interese ver 53 1/4 y 37 7/8 (el valor de /c es 8). O si el valor de /c es 12, los denominadores posibles son 2, 3, 4, 6 y 12.

 Denominador fijo. Las fracciones siempre utilizan el valor de /c como denominador (no se reducen). Por ejemplo, si trabaja con medidas de tiempo, puede estar interesado en ver 1 25/60 (el valor de /c es 60).

Para seleccionar un formato de fracción, debe cambiar el estado de dos *marcadores*. Cada marcador se puede "establecer" o "borrar" y en un caso el estado del marcador 9 no importa.

| Para obtener este formato de | Cambie estos marcadores: |            |  |
|------------------------------|--------------------------|------------|--|
| tracción:                    | 8                        | 9          |  |
| Más preciso                  | Borrar                   | _          |  |
| Factores de denominador      | Establecer               | Borrar     |  |
| Denominador fijo             | Establecer               | Establecer |  |

Puede cambiar los marcadores 8 y 9 para establecer el formato de fracción siguiendo los pasos enumerados anteriormente. (Dado que los marcadores son especialmente útiles en programas, su uso se describe detalladamente en el capítulo 13.)

- 1. Presione 🖪 FLAGS para obtener el menú de marcadores.
- Para establecer un marcador, presione {SF} y escriba el número de marcador, como por ejemplo 8.
  Para borrar un marcador, presione {CF} y escriba el número de marcador.
  Para ver si un marcador está establecido, presione {FS?} y escriba su número.
  Presione C o e para borrar la respuesta YES o NO.

## Ejemplos de visualización de fracciones

En la tabla siguiente se muestra cómo se representa el número 2,77 en pantalla en los tres formatos de fracción para dos valores de /c.

| Formato                    | Cómo aparece en pantalla 2,77 |          |          |          |
|----------------------------|-------------------------------|----------|----------|----------|
| de fracción                | /c = 4095                     |          | /c = 16  |          |
| Más preciso                | 2 77/100                      | (2,7700) | 2 10/13▲ | (2,7692) |
| Factores de<br>denominador | 2 1051/1365▲                  | (2,7699) | 2 3/4▲   | (2,7500) |
| Denominador fijo           | 2 3153/4095▲                  | (2,7699) | 2 12/16▲ | (2,7500) |

En la tabla siguiente se muestra cómo aparecen en pantalla los diferentes números en los tres formatos de fracción para un valor de /c de 16.

| Formato                      | Número insertado y fracción mostrada |        |                   |         |                     |
|------------------------------|--------------------------------------|--------|-------------------|---------|---------------------|
| de fracción *                | 2                                    | 2,5    | 2 <sup>2</sup> /3 | 2,9999  | 2 <sup>16</sup> /25 |
| Más preciso                  | 2                                    | 2 1/2  | 2 2/3▲            | 3▼      | 2 9/14▼             |
| Factores de<br>denominador   | 2                                    | 2 1/2  | 2 11/16▼          | 3▼      | 2 5/8▲              |
| Denominador<br>fijo          | 2 0/16                               | 2 8/16 | 2 11/16▼          | 3 0/16▼ | 2 10/16▲            |
| * Para un valor de /c de 16. |                                      |        |                   |         |                     |

## **Ejemplo:**

lmaginemos que una acción tiene un valor actual de 48  $^{1}/_{4}$ . Si baja a 2  $^{5}/_{8}$ , ¿cuál sería su valor? ¿Cuál sería entonces el 85 por ciento del valor?

| Teclas:                          |    | Pantalla: | Descripción:                                                                                     |
|----------------------------------|----|-----------|--------------------------------------------------------------------------------------------------|
| P FLAGS {SF} 8 P<br>FLAGS {CF} 9 |    |           | Establece el marcador 8,<br>borra el marcador 9 para el<br>formato "factores de<br>denominador". |
| 8 🖪 🗷                            |    |           | Establece el formato<br>fraccional para incrementos<br>de <sup>1</sup> /8.                       |
| 48 • 1 • 4 ENTER                 | 48 | 1/4       | Inserta el valor inicial.                                                                        |
| 2 • 5 • 8 –                      | 45 | 5/8       | Resta el cambio.                                                                                 |
| 85 %                             | 38 | 3/4 🔺     | Halla el valor del 85 por<br>ciento al 1/8 más cercano                                           |

## Redondeo de fracciones

Si el modo de visualización de fracciones está activo, la función RND convierte el número almacenado en el registro X a la representación decimal más cercana de la fracción. El redondeo se realiza según el valor actual de /c y el estado de los marcadores 8 y 9. El indicador de precisión se desactiva si la fracción coincide exactamente con la representación decimal. De lo contrario, dicho indicador permanece activo (consulte la sección "Indicadores de precisión" anteriormente en este capítulo).

En una ecuación o programa, la función RND aplica el redondeo fraccional si el modo de visualización de fracciones está activo.

## Ejemplo:

Imagine que tiene un espacio de 56 3/4 pulgadas que desea dividir en seis parte iguales. ¿Cuánto medirá el ancho de cada sección suponiendo que puede medir correctamente incrementos de 1/16 pulgadas? ¿Cuál es el error de redondeo acumulativo?

| Teclas:          | Pantalla: | Descripción:                                                                                                    |
|------------------|-----------|----------------------------------------------------------------------------------------------------|
| 16 🖻 🖟           |           | Establece el formato de<br>fracciones para incrementos de<br><sup>1</sup> / <sub>16</sub> pulgadas. (Los<br>marcadores 8 y 9 deben ser los<br>mismos que en el ejemplo<br>anterior.) |
| 56 • 3 • 4 STO D | 56 3/4    | Almacena la distancia en D.                                                                                                    |
| 6 ÷              | 97∕16▲    | Las secciones son un poco más<br>anchas que 9 <sup>7</sup> / <sub>16</sub> pulgadas.                                                                                                 |
| S RND            | 97/16     | Redondea el ancho a este<br>valor.                                                                                                    |
| 6 🗙              | 56 5/8    | Ancho de las seis secciones.                                                                                                    |
| RCL D -          | -01/8     | Error de redondeo acumulativo.                                                                                                    |
| ▶ FLAGS {CF} 8   | -01/8     | Borra el marcador 8.                                                                                                    |
| FDISP            | -0,1250   | Desactiva el modo de<br>visualización de fracciones.                                                                                                    |

## Fracciones en ecuaciones

Cuando escriba una ecuación, no puede especificar un número como fracción. Al mostrar una ecuación, todos los valores numéricos se muestran como valores decimales — el modo de visualización de fracciones se omite.

Cuando analice una ecuación y le sean solicitados los valores de las variables, puede insertar fracciones — los valores se muestran utilizando el formato de visualización actual.

Consulte el capítulo 6 para obtener información sobre el modo de trabajar con ecuaciones.

## Fracciones en programas

Cuando escriba un programa, puede especificar un número como fracción pero se convertirá a su valor decimal. Todos los valores numéricos de un programa se muestran como valores decimales — el modo de visualización de fracciones se omite.

Al ejecutar un programa, los valores que aparecen en pantalla se muestran con el modo de visualización de fracciones si está activo. Si las instrucciones INPUT le solicitan valores, puede insertar fracciones, independientemente del modo de visualización.

Un programa puede controlar la visualización de fracciones mediante la función /c y estableciendo y borrando los marcadores 7, 8 y 9. El establecimiento del marcador 7 activa el modo de visualización de fracciones — IST FDISP no se puede programar. Consulte la sección "Marcadores" en el capítulo 13.

Consulte los capítulos 12 y 13 para obtener información sobre el modo de trabajar con programas.

# Inserción y análisis de ecuaciones

## Cómo se pueden utilizar las ecuaciones

La calculadora HP 33s permite utilizar las ecuaciones de varias formas:

- Para especificar una ecuación que desea analizar (descrito en este capítulo).
- Para especificar una ecuación con el fin de hallar valores desconocidos (descrito en el capítulo 7).
- Para especificar una ecuación que desea integrar (descrito en el capítulo 8).

#### Ejemplo: cálculo con ecuaciones.

Imagine que con frecuencia necesita determinar el volumen de una sección recta de una tubería. La ecuación sería

$$V = ,25 \pi d^2 I$$

Donde d es el diámetro interior de la tubería y l su longitud.

Podría teclear el cálculo una y otra vez, por ejemplo, . 25 ENTER  $\square$   $\pi$  $\ge$  2,5  $\ge$  16  $\ge$  calcula el volumen de 16 pulgadas de una tubería de 2 <sup>1</sup>/<sub>2</sub> pulgadas de diámetro (78,5398 pulgadas cúbicas). Sin embargo, si almacena la *ecuación*, indicará a la calculadora HP 33s que "recuerde" la relación entre el diámetro, la longitud y el volumen, por lo que podrá utilizarla infinidad de veces.

Establezca el modo Ecuación en la calculadora y escriba la ecuación presionando las siguientes teclas:

| Teclas:       | Pantalla:            | Descripción:                                                                                                    |
|---------------|----------------------|----------------------------------------------------------------------------------------------------|
| EQN EQN       | EQN LIST TOP         | Selecciona el modo Ecuación                                                                                                    |
|               | o la ecuación actual | mostrado por el indicador <b>EQN</b> .                                                                                                    |
| RCL           | •                    | Inicia una nueva ecuación,<br>activando el cursor de inserción<br>de ecuaciones " <b>I</b> ". <u>RCL</u> activa<br>el indicador <b>AZ</b> para que<br>pueda especificar un nombre de |
|               |                      | variable.                                                                                                    |
|               | V=I                  | RCL V escribe V y desplaza el cursor hacia la derecha.                                                                                                    |
| ,25           | V= 0,25_             | La inserción de dígitos utiliza el<br>cursor de inserción de dígitos<br>correspondiente: "_".                                                                                        |
| XPXX          | V=0,25×π×∎           | X da por terminado el número y restaura el cursor "∎".                                                                                                    |
| RCL D $y^x$ 2 | V=0,25×π×D^ 2_       | $y^{x}$ escribe ^.                                                                                                    |
| × RCL L       | V=0,25×π×D^2×L∎      |                                                                                                    |
| ENTER         | V=0,25×π×D^2×L       | Da fin a la ecuación y la muestra<br>en pantalla.                                                                                                    |
| ► SHOW        | CK=49CR              | Muestra la suma de                                                                                                    |
|               | LN=14                | comprobación y la longitud de la<br>ecuación, de forma que puede<br>comprobar las teclas<br>presionadas.                                                                             |

Comparando la suma de comprobación y la longitud de la ecuación con la información del ejemplo, puede comprobar que ha insertado la ecuación correctamente. (Si desea más información, consulte la sección "Comprobación de ecuaciones" al final de este capítulo).

Analice la ecuación (para calcular V):

| Pantalla: | Descripción:                                                             |
|-----------|--------------------------------------------------------------------------|
| D?        | Solicita las variables de la parte derecha                               |
| valor     | de la ecuación. Primero solicita D; su                                   |
|           | valor es el valor actual de D.                                           |
| D?        | Inserta 2 <sup>1</sup> /2 pulgadas como una                              |
| 2 1/2_    | fracción.                                                                |
| L?        | Almacena D, solicita el valor de L; el                                   |
| valor     | valor es el valor actual de <i>L</i> .                                   |
| V=        | Almacena <i>L</i> ; calcula V en pulgadas                                |
| 78,5398   | cúbicas y almacena el resultado en V.                                    |
|           | Pantalla:<br>D?<br>valor<br>D?<br>2 1/2_<br>L?<br>valor<br>V=<br>78,5398 |

## Resumen de operaciones con ecuaciones

Todas las ecuaciones creadas se guardan en la *lista de ecuaciones.* Puede ver esta lista siempre que active el modo Ecuación.

Para realizar operaciones con ecuaciones, se utilizan unas teclas determinadas. Dichas teclas se describen posteriormente con más detalle.

| Tecla  | Funcionamiento                                                                                                    |
|--------|----------------------------------------------------------------------------------------------------|
| EQN    | Entra y sale del modo Ecuación.                                                                                                    |
| ENTER  | Analiza la ecuación mostrada. Si la ecuación es una<br>asignación, analiza la parte de la derecha y almacena el<br>resultado en la variable ubicada en la parte izquierda. Si<br>la ecuación es una igualdad o expresión, calcula su valor<br>como XEQ. (Consulte "Tipos de ecuaciones" más<br>adelnate en este capítulo). |
| XEQ    | Analiza la ecuación mostrada. Calcula su valor, reemplazando "=" por "–" si "=" existe.                                                                                                    |
| SOLVE  | Resuelve la ecuación mostrada para la incógnita<br>especificada. (Consulte el capítulo 7).                                                                                                    |
|        | Integra la ecuación mostrada respecto a la variable<br>especificada. (Consulte el capítulo 8).                                                                                                    |
| •      | Comienza la edición de la ecuación mostrada; las teclas<br>que presione a continuación borrarán la función o<br>variable que se encuentre más a la derecha.                                                                                                    |
|        | Elimina la ecuación mostrada de la lista de ecuaciones.<br>Recorre de una en una hacia arriba o hacia abaio, la                                                                                                    |
|        | lista de ecuaciones.                                                                                                    |
| s I    | Va a la primera línea de la lista de ecuaciones o de<br>programas.                                                                                                    |
| 5 I    | Va a la última línea de la lista de ecuaciones o de<br>programas.                                                                                                    |
| B SHOW | Muestra la suma de comprobación (valor de verificación)<br>y la longitud (bytes de memoria) de la ecuación que<br>aparece en pantalla.                                                                                                    |
| C      | Sale del modo Ecuación.                                                                                                    |

También puede utilizar ecuaciones en programas — este tema se describe en el capítulo 12.

## Inserción de ecuaciones en la lista de ecuaciones

La *lista de ecuaciones* es una colección de ecuaciones que puede insertar. La lista se guarda en la memoria de la calculadora. Cada ecuación insertada se guarda automáticamente en la lista de ecuaciones.

#### Para insertar una ecuación:

- Asegúrese de que la calculadora se encuentra en el modo de funcionamiento normal, normalmente con un número en la pantalla. Por ejemplo, no puede estar viendo el catálogo de variables o programas.
- 2. Presione 🖪 EQN. El indicador EQN muestra que el modo Ecuación está activo y que en la pantalla aparece una entrada de la lista de ecuaciones.
- Comience a escribir la ecuación. El contenido de la pantalla anterior será reemplazado por la ecuación que está insertando la ecuación anterior no se ve afectada. Si comete un error, presione 
  cuando sea necesario. Puede teclear entradas de hasta 255 caracteres en cada línea.
- 4. Presione ENTER para dar fin a la ecuación y verla en la pantalla. La ecuación se guarda automáticamente en la lista de ecuaciones, justamente después de la información que se estaba mostrando cuando comenzó a escribir. (Si, en vez de ello, presiona C, la ecuación se guardará pero el modo Ecuación se desactivará).

Las ecuaciones pueden contener variables, números, funciones y paréntesis — se describen en los siguientes temas. El ejemplo que se indica a continuación ilustra estos elementos.

## Variables en ecuaciones

En una ecuación puede utilizar cualquiera de las 28 variables de la calculadora: A a Z, *i* e (i). Puede utilizar cada variable tantas veces como desee. (Para obtener más información acerca de (i), consulte la sección "Direccionamiento indirecto de variables y etiquetas" en el capítulo 13.)

Para insertar una variable en una ecuación, presione la variable <u>RCL</u> (o la variable <u>STO</u>). Cuando presione <u>RCL</u>, el indicador **A..Z** informará de que puede presionar una tecla de variable para insertar su nombre en la ecuación.

## Números en ecuaciones

Puede insertar cualquier número válido *excepto* fracciones y números cuya base no sea 10. Los números siempre se muestran con el formato de visualización ALL, que muestra hasta 12 caracteres.

Para insertar un número en una ecuación, puede utilizar las teclas estándar de inserción de números, incluidas •, + y E. Presione + sólo después de escribir uno o varios dígitos. No utilice + para la operación de resta.

Cuando comience a insertar el número, el cursor cambiará de "" a "\_" para mostrar la inserción numérica. El cursor vuelve a cambiar al presionar una tecla no numérica.

## Funciones en ecuaciones

En una ecuación puede insertar gran cantidad de funciones de la calculadora HP 33s. En la sección "Funciones de ecuaciones" de este capítulo encontrará una lista completa de funciones. El apéndice G, "Índice de operaciones" también proporciona esta información.

Cuando inserte una ecuación, insertará funciones prácticamente de la misma forma que las coloca en ecuaciones algebraicas normales:

- En una ecuación, ciertas funciones normalmente se muestran entre sus argumentos, como "+" y "+". En lo que se refiere a estos operadores infijos, puede insertarlos en una ecuación en el mismo orden.
- Otras funciones normalmente tienen uno o varios argumentos después del nombre de función, como "COS" y "LN". En lo que se refiere a estas funciones prefijas, puede insertarlas en una ecuación donde se encuentra la función — la tecla que presione insertará un paréntesis a la izquierda después del nombre de la función de modo que pueda insertar sus argumentos.

Si la función tiene dos o más argumentos, presione : (en la tecla R) para separarlos.

Si la función va seguida de otras operaciones, presione 🗖 🗋 para completar los argumentos de la función.

## 6–6 Inserción y análisis de ecuaciones

## Paréntesis en ecuaciones

Puede incluir paréntesis en ecuaciones para controlar el orden en el que se realizan las operaciones. Presione 😰 🕧 y 😰 🗋 para insertar paréntesis. (Para obtener más información, consulte la sección "Prioridad de los operadores" más adelante en este capítulo).

#### Ejemplo: inserción de una ecuación.

Inserte la ecuación  $r = 2 \times c \times \cos(t - a) + 25$ 

| Teclas:     | Pantalla:      | Descripción:                                                          |
|-------------|----------------|-----------------------------------------------------------------------|
| EQN         | V=0,25×π×D^2×L | Muestra la última ecuación<br>utilizada en la lista de<br>ecuaciones. |
| RCL R 🖻 =   | R=I            | Inicia una nueva ecuación con la<br>variable R.                       |
| 2           | R= 2_          | Inserta un número, cambiando el cursor a "_".                         |
| × RCL C ×   | R=2×C×∎        | Inserta operadores infijos.                                           |
| COS         | R=2×C×COS(∎    | Inserta una función prefija con un paréntesis de apertura.            |
| RCL T - RCL |                | Inserta el argumento y el                                             |
| A 🖻 🗋 🕂 25  | xCOS(T-R)+25_  | paréntesis de cierre.                                                 |
| ENTER       | R=2×C×COS(T-R) | Termina la ecuación y la muestra.                                     |
| SHOW        | CK=1D10        | Muestra su suma de                                                    |
|             | LN=17          | comprobación y longitud.                                              |
| C           |                | Sale del modo Ecuación.                                               |

## Visualización y selección de ecuaciones

La lista de ecuaciones contiene las ecuaciones que ha insertado. Puede ver las ecuaciones y seleccionar una con la que trabajar.

#### Para ver las ecuaciones:

- Presione D EQN. Se activará el modo Ecuación así como el indicador EQN. La pantalla mostrará una entrada de la lista de ecuaciones:
  - EQN LIST TOP si no hay ecuaciones en la lista de ecuaciones o si el puntero de ecuaciones se encuentra en la parte superior de la lista.
  - La ecuación actual (la última ecuación vista).

#### Para ver una ecuación larga:

- Haga aparecer la ecuación en la lista de ecuaciones tal y como se describió anteriormente. Si tiene más de 14 caracteres, sólo se mostrarán los 14 primeros. El indicador → informará de que hay más caracteres a la derecha.
- Presione → para recorrer la ecuación de carácter en carácter y mostrar así los caracteres de la derecha. Presione ← para mostrar los caracteres de la izquierda. ← y → se desactivarán si no hay más caracteres a izquierda o derecha.

#### Para seleccionar una ecuación:

Haga aparecer la ecuación en la lista de ecuaciones tal y como se describió anteriormente. La ecuación mostrada es la utilizada para todas las operaciones de ecuaciones.

#### Ejemplo: visualización de una ecuación.

Ver la última ecuación insertada.

| Teclas: | Pantalla:      | Descripción:                     |
|---------|----------------|----------------------------------|
| P EQN   | R=2×C×COS(T-A) | Muestra la ecuación actual en la |
|         |                | lista de ecuaciones              |

| ×C×COS(T-R)+25 | Muestra tres caracteres más hacia  |
|----------------|------------------------------------|
|                | la derecha.                        |
| 2×C×COS(T-A)+2 | Muestra el final de la ecuación    |
|                | editada en la lista de ecuaciones. |
|                | Sale del modo Ecuación.            |
|                | xCxCOS(T-A)+25<br>2xCxCOS(T-A)+2   |

## Edición y borrado de ecuaciones

Puede editar o borrar una ecuación que esté escribiendo. También puede editar o borrar ecuaciones guardadas en la lista de ecuaciones.

#### Para editar una ecuación que esté escribiendo:

Presione varias veces hasta que elimine el número de función que no desea.

Si el cursor de inserción de ecuaciones "**E**" está activado, al presionar **E** eliminará el número o función *entero* situado más a la derecha.

- 2. Vuelva a escribir el resto de la ecuación.
- **3.** Presione ENTER (o C) para guardar la ecuación en la lista de ecuaciones.

#### Para editar una ecuación guardada:

- Haga aparecer la ecuación que desea. (Consulte la sección anterior "Visualización y selección de ecuaciones").
- 3. Utilice 🗲 para editar la ecuación tal y como se describió anteriormente.
- **4.** Presione ENTER (o C) para guardar la ecuación editada en la lista de ecuaciones, reemplazando la versión anterior.

#### Para borrar una ecuación que esté escribiendo:

Presione 🔄 CLEAR) y, a continuación, {<sup>Y</sup>}. La entrada anterior de la lista de ecuaciones aparecerá en la pantalla.

#### Para borrar una ecuación guardada:

- Haga aparecer la ecuación que desea. (Consulte la sección anterior "Visualización y selección de ecuaciones").
- 2. Presione 🔄 CLEAR. La entrada anterior de la lista de ecuaciones aparecerá en la pantalla.

Para borrar *todas* las ecuaciones, bórrelas una a una: recorra la lista de ecuaciones hasta que vea EQN LIST TOP, presione **t** y, a continuación, **CLEAR** repetidamente a medida que se vaya mostrando cada ecuación hasta que vuelva a ver EQN LIST TOP.

#### Ejemplo: edición de una ecuación

Quitar 25 de la ecuación del ejemplo anterior.

| Teclas:    | Pantalla:      | Descripción:                                                                                     |
|------------|----------------|--------------------------------------------------------------------------------------------------|
|            | R=2×C×COS(T-A) | Muestra la ecuación actual en la<br>lista de ecuaciones                                          |
| •          | C×COS(T−A)+25∎ | Activa el modo de inserción de<br>ecuaciones y muestra el cursor """<br>al final de la ecuación. |
| <b>+ +</b> | =2×C×COS(T-R)∎ | Elimina el paréntesis de cierre.                                                                 |
| ENTER      | R=2×C×COS(T-R) | Muestra el final de la ecuación<br>editada en la lista de ecuaciones.                            |
| C          |                | Sale del modo Ecuación.                                                                          |

## Tipos de ecuaciones

La calculadora HP 33s trabaja con tres tipos de ecuaciones:

■ **Igualdades.** La ecuación contiene un signo "=" y la parte de la izquierda contiene más de una variable. Por ejemplo,  $x^2 + y^2 = r^2$  es una *igualdad*.

## 6-10 Inserción y análisis de ecuaciones

- Asignaciones. La ecuación contiene un signo "=" y la parte de la izquierda contiene una sola variable. Por ejemplo,  $A = 0.5 \times b \times h$  es una *asignación*.
- **Expresiones.** la ecuación *no* contiene el signo igual "=". Por ejemplo,  $x^3 + 1$  es una *expresión*.

Cuando realice cálculos *con* una ecuación, podrá utilizar cualquier tipo de ecuación, aunque éste pueda afectar al modo de analizarla. Cuando resuelva un problema para hallar una incógnita, probablemente utilice una igualdad o asignación. Cuando integre una función, probablemente utilice una expresión.

## Análisis de ecuaciones

Una de las características más útiles de las ecuaciones es su capacidad para ser *analizadas* — para generar valores numéricos. Esto es lo que permite hallar el resultado de una ecuación. (También permite resolver e integrar ecuaciones, como se describe en los capítulos 7 y 8).

Dado que muchas ecuaciones constan de dos partes separadas por un signo igual "=", el valor básico de una ecuación es la *diferencia* entre dichos valores. Para este cálculo, el signo igual "=" de una ecuación se suele interpretar como el signo de la sustracción "- ". El valor es una medida de cómo se equilibra la ecuación.

La calculadora HP 33s dispone de dos teclas para analizar ecuaciones: <u>ENTER</u> y <u>XEQ</u>. Su funcionamiento sólo se diferencia en el modo de analizar las ecuaciones de *asignación*:

- XEQ devuelve el valor de la ecuación, independientemente del tipo de ésta.
- ENTER devuelve el valor de la ecuación, a menos que sea del tipo asignación. Para una ecuación de asignación, ENTER sólo devuelve el valor de la parte derecha y lo "inserta" en la variable ubicada en la parte izquierda (almacena el valor en la variable).

En la siguiente tabla se muestran las dos formas de analizar ecuaciones.

| Tipo de ecuación                                                                      | Resultado de<br>ENTER     | Resultado de 🗵 🤉            |
|---------------------------------------------------------------------------------------|---------------------------|-----------------------------|
| Igualdad: $g(x) = f(x)$                                                               | g(x) - f(x)               |                             |
| Elempio: $x^2 + y^2 = r^2$                                                            | $x^2 + y^2 - r^2$         |                             |
| Asignación: $y = f(x)$                                                                | f(x) *                    | y - f(x)                    |
| Ejemplo: $A = 0,5 \times b \times h$                                                  | $0,5 \times b \times h^*$ | $A - 0,5 \times b \times h$ |
| Expresión: f(x)                                                                       | f(x)                      |                             |
| Ejemplo: x <sup>3</sup> + 1                                                           | x <sup>3</sup> + 1        |                             |
| * También almacena el resultado en la variable ubicada a la izquierda, por ejemplo A. |                           |                             |

#### Para analizar una ecuación:

- Haga aparecer la ecuación que desea. (Consulte la sección anterior "Visualización y selección de ecuaciones".)
- Presione ENTER o XEQ. La ecuación solicita un valor necesario para cada una de las variables. (Si ha cambiado la base numérica, automáticamente se recupera la base 10.)
- 3. Inserte el valor que desee para cada una de las solicitudes:
  - Si el valor mostrado es el que desea, presione R/S.
  - Si desea otro valor, escríbalo y presione R/S. (Consulte también la sección "Respuesta a solicitudes de ecuaciones" más adelante en este capítulo.)

El análisis de una ecuación no toma valores de la pila – sólo utiliza los números de los valores de la ecuación y las variables. El valor de la ecuación se guarda en el registro X. El registro LAST X no se ve afectado por estas operaciones.

## Uso de ENTER para realizar análisis

Si una ecuación aparece en la lista de ecuaciones, puede presionar <u>ENTER</u> para analizarla. (Si se encuentra en el proceso de *escritura* de la ecuación y presiona <u>ENTER</u>, se *dará fin* a la ecuación sin analizarla.)

Si la ecuación es una asignación, sólo se analizará la parte ubicada a la derecha. El resultado se guarda en el registro X y se almacena en la variable situada a la izquierda, mostrándose VIEW a continuación la variable en la pantalla. Esencialmente, ENTER halla el valor de la variable situada a la izquierda.

## 6-12 Inserción y análisis de ecuaciones

 Si la ecuación es una igualdad o expresión, se analiza toda la ecuación – igual que para XEQ. El resultado se almacena en el registro X.

#### Ejemplo: análisis de una ecuación con ENTER.

Utilice la ecuación del principio del capítulo para hallar el volumen de una tubería de 35 mm de diámetro y 20 metros de largo.

| Teclas:                   | Pantalla:             | Descripción:                                                                                                    |
|---------------------------|-----------------------|----------------------------------------------------------------------------------------------------|
| EQN<br>( 1 si es preciso) | V=0,25×π×D^2×L        | Muestra la ecuación que<br>desea.                                                                                                    |
| ENTER                     | D?<br>2,5000          | Inicia el análisis de la<br>ecuación de asignación de<br>forma que el valor se<br>almacena en el registro V.<br>Solicita las variables para la<br>parte derecha de la<br>ecuación. El valor para D es<br>2,5000. |
| 35 <b>R/S</b>             | L?<br>16,0000         | Almacena <i>D</i> , solicita <i>L</i> , cuyo valor actual es 16,0000.                                                                                                    |
| 20 ENTER 1000<br>× R/S    | V=<br>19.242.255,0032 | Almacena L en milímetros;<br>calcula V en milímetros<br>cúbicos, almacena el<br>resultado en V, y muestra V.                                                                                                    |
| E 6 ÷                     | 19,2423               | Convierte los milímetros<br>cúbicos a litros (pero no<br>cambia V).                                                                                                    |

## Utilización de XEQ para realizar análisis

Si una ecuación aparece en la lista de ecuaciones, puede presionar XEQ para analizarla. Se analizará toda la ecuación, independientemente de su tipo. El resultado se almacena en el registro X.

#### Ejemplo: análisis de una ecuación con XEQ.

Utilice los resultados del ejemplo anterior para hallar cuánto cambia el volumen de la tubería si el diámetro pasa a ser de 35,5 milímetros.

| Teclas:         | Pantalla:                                            | Descripción:                                                                                                    |
|-----------------|------------------------------------------------------|----------------------------------------------------------------------------------------------------|
| P EQN<br>XEQ    | V=0,25× <sub>π</sub> ×D^2×L<br>V?<br>19.242.255,0032 | Muestra la ecuación que desea.<br>Inicia el análisis de la ecuación<br>para hallar su valor. Solicita<br><i>todas las</i> variables. |
| R/S             | D?<br>35,0000                                        | Mantiene la misma V, solicita D.                                                                                                    |
| 35,5 <b>R/S</b> | L?<br>20.000,0000                                    | Almacena la nueva D, solicita L.                                                                                                    |
| <u>R/S</u>      | -553.705,7052                                        | Mantiene la misma <i>L</i> ; calcula el<br>valor de la ecuación (la<br>desigualdad entre las partes<br>izquierda y derecha).         |
| E 6 ÷           | -0,5537                                              | Convierte los milímetros cúbicos a<br>litros.                                                                                        |

El valor de la ecuación es el volumen anterior (de V) *menos* el nuevo volumen (calculado utilizando el nuevo valor de D, por lo que el volumen anterior se reduce en la cantidad mostrada).

## Respuesta a solicitudes de ecuaciones

Al analizar una ecuación, se solicitará un valor para cada variable que se necesite. La solicitud proporciona el nombre de la variable y su valor actual, como por ejemplo X?2,5000.

- Para no modificar el número, presione R/S.
- Para cambiar el número, escriba el nuevo número y presione R/S.Este nuevo número sobrescribe el valor anterior del registro X. Si lo desea, puede insertar un número como una fracción. Si necesita calcular un número, utilice los cálculos normales del teclado y presione R/S. Por ejemplo, puede presionar 2 ENTER 5 <sup>yx</sup> R/S.
- Para realizar cálculos con el número mostrado, presione ENTER antes de escribir otro número.

## 6-14 Inserción y análisis de ecuaciones
- Para cancelar la solicitud, presione C. El valor actual de la variable permanece en el registro X. Si presiona C mientras inserta dígitos, el valor del número pasará a ser cero. Presione C de nuevo para salir de la solicitud.
- Para mostrar dígitos que oculta la solicitud, presione SHOW.

Cada solicitud almacena el valor de la variable en el registro X y deshabilita la subida de la pila. Si escribe un número en la solicitud, reemplazará el valor del registro X. Si presiona  $\mathbb{R}/S$ , se habilitará la subida de la pila, de forma que el valor se guarde en ésta.

## La sintaxis de las ecuaciones

Las ecuaciones cumplen ciertas convenciones que determinan el modo de analizarlas:

- Cómo interactúan los operadores.
- Qué funciones son válidas en ecuaciones.
- Cómo se comprueba la sintaxis de las ecuaciones en búsqueda de errores.

## Prioridad de los operadores

Los operadores que aparecen en una ecuación se procesan siguiendo un orden que hace que el análisis sea lógico y predecible:

| Orden | Operación              | Ejemplo                     |
|-------|------------------------|-----------------------------|
| 1     | Funciones y paréntesis | SIN(X+1) <sub>,</sub> (X+1) |
| 2     | Potencia ( $y^x$ )     | X^3                         |
| 3     | Menos unario (+/_)     | -R                          |
| 4     | Multiplicar y dividir  | XxY, R÷B                    |
| 5     | Sumar y restar         | P÷Q <sub>/</sub> R−B        |
| 6     | Igualdad               | B=C                         |

De este modo, por ejemplo, todas las operaciones que se encuentran *dentro* de paréntesis se ejecutan *antes* que aquellas que están *fuera* de ellos.

#### **Ejemplos:**

| Ecuaciones       | Significado                                             |
|------------------|---------------------------------------------------------|
| A×B^3=C          | $a \times (b^3) = c$                                    |
| (A×B)^3=C        | $(a \times b)^3 = c$                                    |
| A+B+C=12         | a + (b/c) = 12                                          |
| (A+B)+C=12       | (a + b) / c = 12                                        |
| %CHG(T+12:R-6)^2 | [%CHG (( <i>t</i> + 12), ( <i>a</i> – 6))] <sup>2</sup> |

No se pueden utilizar paréntesis para multiplicación implícita. Por ejemplo, la expresión p(1 - f) se debe insertar como P×(1-F), con el operador "×" entre P y el paréntesis de apertura.

### Funciones de ecuaciones

La tabla siguiente muestra las funciones válidas en ecuaciones. El apéndice G, "Índice de operaciones" también proporciona esta información.

| ln             | log        | EXP    | ALOG         | SQ             | SQRT     |
|----------------|------------|--------|--------------|----------------|----------|
| INV            | IP         | FP     | RND          | ABS            | x!       |
| SGN            | INTG       | IDIV   | RMDR         |                |          |
| SIN            | COS        | TAN    | ASIN         | ACOS           | ATAN     |
| SINH           | COSH       | TANH   | ASINH        | ACOSH          | ATANH    |
| →DEG           | →RAD       | →HR    | →HMS         | %CHG           | XROOT    |
| СВ             | CBRT       | Cn,r   | Pn,r         |                |          |
| →KG            | →LB        | →°C    | →°F          | →СМ            | →IN      |
| →L             | →GAL       | RANDOM | π            |                |          |
| +              | -          | ×      | ÷            | ^              |          |
| sx             | sy         | σx     | σγ           | $\overline{X}$ | <u>y</u> |
| <del>x</del> w | ŝ          | ŷ      | r            | т              | Ь        |
| n              | $\Sigma x$ | Σγ     | $\Sigma x^2$ | Σy2            | Σxy      |

Por conveniencia, las funciones de tipo prefijo, que requieren uno o dos argumentos, presentan un paréntesis de apertura cuando se insertan.

Las funciones de prefijo que requieren dos argumentos son %CHG, RND, XROOT, IDIV, RMDR, Cn,r. Separe los dos argumentos con dos puntos.

En una ecuación, la función XROOT toma su argumento en el orden opuesto del uso RPN. Por ejemplo, -8 ENTER 3 TP equivale a XROOT(3:-8).

El resto de funciones de dos argumentos los toman en el orden Y, X usado para RPN. Por ejemplo, 28 ENTER 4 **En** InCr. equivale a Crur (28:4).

Para funciones de dos argumentos, tenga cuidado si el segundo argumento es negativo. El segundo argumento no debe comenzar con "sustracción" ( — ). Para un número, utilice <sup>+</sup>. Para un número o variable, utilice <sup>+</sup>. A continuación se muestran varias ecuaciones válidas:

%CHG(-X:-2)

%CHG(X:(-Y))

Once de las funciones de ecuaciones tienen nombres diferentes a los de sus operaciones equivalentes:

| Operación              | Función de ecuación |
|------------------------|---------------------|
| x <sup>2</sup>         | SQ                  |
| $\sqrt{x}$             | SQRT                |
| e <sup>x</sup>         | EXP                 |
| 10×                    | ALOG                |
| 1/x                    | INV                 |
| $\sqrt[X]{\mathbf{y}}$ | XROOT               |
| y×.                    | ^                   |
| INT÷                   | IDIV                |
| Rmdr                   | RMDR                |
| x <sup>3</sup>         | СВ                  |
| $\sqrt[3]{x}$          | CBRT                |

#### Ejemplo: perímetro de un trapezoide.

La siguiente ecuación calcula el perímetro de un trapezoide. Así podría aparecer la ecuación en un libro impreso:

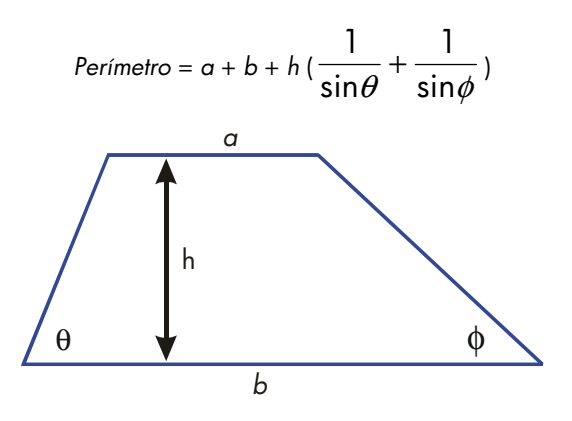

La siguiente ecuación sigue las reglas sintácticas de las ecuaciones de la calculadora HP 33s:

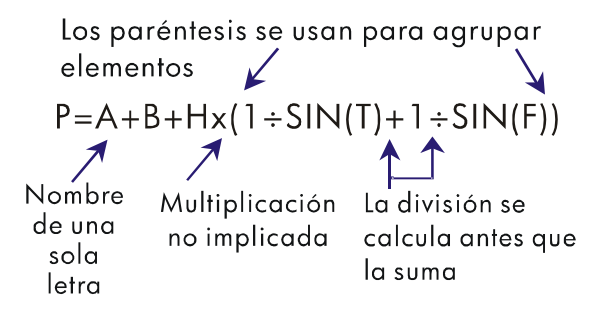

La siguiente ecuación también sigue las reglas sintácticas. Esta ecuación utiliza la función inversa, INV(SIN(T)), en lugar de la forma fraccional,  $1 \div SIN(T)$ . Observe que la función SIN se "anida" dentro de la función INV. (INV se escribe mediante  $\overline{I/x}$ .)

P=R+B+Hx(INV(SIN(T))+INV(SIN(F)))

#### 6-18 Inserción y análisis de ecuaciones

#### Ejemplo: área de un polígono.

la ecuación del área de un polígono rectangular con *n* lados de longitud *d* es:

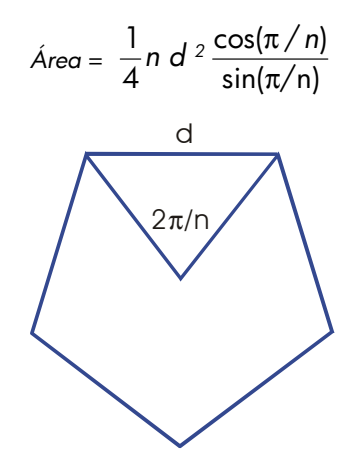

Puede especificar esta operación como:

R=0,25×N×D^2×COS(<sub>π</sub>+N)+SIN(<sub>π</sub>+N)

Observe cómo los operadores y funciones se combinan para obtener la ecuación deseada.

Puede insertar la ecuación en la lista de ecuaciones pulsando las siguiente secuencia de teclas:

PEQNRCLAP=,25×RCLN×RCLD $y^{\times}$ 2×COSP $\pi$  $\div$ RCLNP) $\div$ SINP $\pi$  $\div$ RCLNP)ENTER

## Errores de sintaxis

La calculadora no comprueba la sintaxis de una ecuación hasta que se analiza ésta y se responde a todas las solicitudes (sólo cuando un valor se está calculando realmente). Si se detecta un error, INVALID EQN aparecerá en la pantalla. Será necesario editar la ecuación para corregirlo. (Consulte la sección "Edición y borrado de ecuaciones" anteriormente en este capítulo).

Al no comprobar la sintaxis de la ecuación hasta su análisis, la calculadora HP 33s permite crear "ecuaciones" que realmente pueden ser mensajes. Esta característica resulta especialmente útil en programas, tal y como se describe en el capítulo 12.

## Comprobación de ecuaciones

Puede presionar **E** <u>SHOW</u> mientras está viendo una ecuación (no mientras la escribe) para ver dos cosas: la suma de comprobación de la ecuación y su tamaño. Mantenga presionada la tecla <u>SHOW</u> para seguir viendo los valores en la pantalla.

La suma de comprobación es un valor hexadecimal de cuatro dígitos que identifica de forma exclusiva a esta ecuación. Ninguna otra ecuación tendrá este valor. Si inserta una ecuación y comete errores, no tendrá esta suma de comprobación. El tamaño es el número de bytes de la memoria de la calculadora que utiliza la ecuación.

La suma de comprobación y el tamaño permiten comprobar que las ecuaciones insertadas son correctas. La suma de comprobación y el tamaño de la ecuación que escriba en un ejemplo deben coincidir con los valores mostrados en este manual.

#### Ejemplo: suma de comprobación y tamaño de una ecuación.

Hallar la suma de comprobación y el tamaño de la ecuación correspondiente al volumen de la tubería descrita al principio de este capítulo.

| Teclas:                               | Pantalla:        | Descripción:                                                            |
|---------------------------------------|------------------|-------------------------------------------------------------------------|
| EQN<br>( 1 si es preciso)             | V=0,25×π×D^2×L   | Muestra la ecuación que<br>desea.                                       |
| (mantener presionada)                 | CK=49CR<br>LN=14 | Muestra la suma de<br>comprobación y el tamaño<br>de la ecuación.       |
| (dejar de presionar la<br>tecla)<br>C | V=0,25×π×D^2×L   | Vuelve a mostrar la ecuación<br>en pantalla.<br>Sale del modo Ecuación. |

# Resolución de ecuaciones

En el capítulo ó vimos cómo se puede utilizar <u>ENTER</u> para hallar el valor de la variable ubicada a la izquierda en una ecuación de tipo *asignación*. Ahora podemos utilizar SOLVE para hallar el valor de *cualquier* variable en *cualquier* tipo de ecuación.

Por ejemplo, centrémonos en la ecuación siguiente:

$$x^2 - 3y = 10$$

Si conoce el valor de y en esta ecuación, SOLVE puede hallar el valor x desconocido y si conoce el valor de x, SOLVE puede hallar el valor de y. Este método funciona también para "problemas de palabras":

Sabiendo cualquiera de estas dos variables, SOLVE puede calcular el valor de la tercera.

Cuando la ecuación tiene una sola variable o cuando los valores se suministran para todas las variables excepto para una de ellas, entonces hallar x es hallar una *raíz* de la ecuación. Una raíz de una ecuación se produce cuando una ecuación de *igualdad* o *asignación* cuadra exactamente, o cuando una ecuación de *expresión* es igual a cero. (Esto es equivalente a que el *valor* de la ecuación sea cero).

# Resolución de una ecuación

#### Si desea resolver una ecuación para hallar una incógnita:

- Presione P EQN y haga aparecer la ecuación que desea. Si fuera necesario, escriba la ecuación tal y como se describió en la sección 6 "Inserción de ecuaciones en la lista de ecuaciones".
- Presione SOLVE y, a continuación, la tecla correspondiente a la incógnita. Por ejemplo, presione SOLVE X para hallar x. La ecuación solicitará entonces un valor para el resto de incógnitas de la ecuación.
- 3. Para cada solicitud, inserte el valor que desee:
  - Si el valor que se muestra es el que busca, presione R/S.
  - Si desea otra valor, escríbalo o calcule su valor y presione R/S. (Para obtener más detalles, consulte la sección "Respuesta a solicitudes de ecuaciones" en el capítulo 6).

Puede detener la ejecución de un cálculo si presiona  $\bigcirc$  o  $\bigcirc$  **R**/S.

Cuando se encuentre la raíz, se almacenará en la incógnita y el valor de ésta se mostrará (VIEW) en la pantalla. Además, el registro X contendrá la raíz, el registro Y la aproximación inicial anterior y el registro Z el valor de la ecuación en la raíz (que debe ser cero).

Para algunas condiciones matemáticas complicadas, no se puede encontrar una solución definitiva y la calculadora muestra NO ROOT FOUND. Consulte las secciones "Comprobación del resultado" más adelante en este capítulo e "Interpretación de los resultados" y "Cuando SOLVE no puede encontrar un resultado" en el apéndice D.

Para ciertas ecuaciones ayuda el proporcionar una o dos *aproximaciones iniciales* para la incógnita antes de resolver la ecuación. Esta característica puede acelerar el cálculo, dirigir la respuesta hacia una solución realista y hallar más de una solución, si procede. Consulte la sección "Elección de aproximaciones iniciales" más adelante en este capítulo.

#### 7-2 Resolución de ecuaciones

#### Ejemplo: resolución de la ecuación del movimiento lineal.

La ecuación del movimiento para un objeto en caída libre es:

$$d = v_0 t + \frac{1}{2} g t^2$$

donde d es la distancia,  $v_0$  es la velocidad inicial, t es el tiempo y g es la aceleración de la gravedad.

Escriba la ecuación:

| Teclas:                   | Pantalla:            | Descripción:                                             |
|---------------------------|----------------------|----------------------------------------------------------|
| CLEAR {HLL} {Y}           |                      | Borra la memoria.                                        |
| P EQN                     | EQN LIST TOP         | Selecciona el modo                                       |
|                           | o la ecuación actual | Ecuación.                                                |
| RCL D 🖻 = RCL V           |                      | Inicia la ecuación.                                      |
| × RCL T +                 | D=VxT÷∎              |                                                          |
| ,5 🗙 RCL G 🗙 RCL          |                      |                                                          |
| T <u>y</u> <sup>x</sup> 2 | VxT+0,5xGxT^_2_      |                                                          |
| ENTER                     | D=VxT+0,5xGxT^2      | Da fin a la ecuación y<br>muestra la parte<br>izquierda. |
| ▶ SHOW                    | CK=FB3C              | Suma de comprobación                                     |
|                           | LN=15                | y tamaño.                                                |

g (aceleración de la gravedad) se incluye como variable para que pueda cambiar sus unidades (9,8 m/s^2 o 32,2 ft/s^2 ).

Calcule cuántos metros recorrerá un objeto que parte del reposo cayendo durante 5 segundos. Dado que el modo Ecuación y la ecuación que desea están activados, puede comenzar hallando *D*:

| Pantalla:   | Descripción:                              |
|-------------|-------------------------------------------|
| SOLVE_      | Solicitud de la variable<br>desconocida.  |
| V?<br>valor | Selecciona D; solicita V.                 |
|             | <b>Pantalla:</b><br>SOLVE_<br>V?<br>valor |

| 0 <b>R/S</b>   | T?       | Almacena 0 en V;           |
|----------------|----------|----------------------------|
|                | valor    | solicita T.                |
| 5 <b>R/S</b>   | G?       | Almacena 5 en T;           |
|                | valor    | solicita G.                |
| 9,8 <b>R/S</b> | SOLVING  | Almacena 9,8 en <i>G</i> ; |
|                | D=       | averiqua D.                |
|                | 122,5000 |                            |

Intente realizar otro cálculo con la misma ecuación: żcuánto tiempo tarda el objeto en recorrer 500 metros partiendo del reposo?

| Teclas:        | Pantalla:                         | Descripción:                                                 |
|----------------|-----------------------------------|--------------------------------------------------------------|
| EQN<br>SOLVE T | D=VxT+0,5xGxT^2<br>D?<br>122,5000 | Muestra la ecuación.<br>Halla <i>T</i> ; solicita <i>D</i> . |
| 500 <b>R/S</b> | V?<br>0,0000                      | Almacena 500 en <i>D;</i><br>solicita V.                     |
| R/S            | G?<br>9,8000                      | Almacena 0 en V;<br>solicita G.                              |
| R/S            | SOLVING<br>T=                     | Almacena 9,8 en <i>G</i> ;<br>averiqua <i>T</i> .            |
|                | 10,1015                           |                                                              |

#### Ejemplo: resolución de la ecuación de la Ley de los gases ideales.

La Ley de los gases ideales describe la relación entre la presión, el volumen, la temperatura y la cantidad (moles) de un gas ideal:

$$P \times V = N \times R \times T$$

donde *P* es la presión (en atmósferas o N/m<sup>2</sup>), *V* es el volumen (en litros), *N* es el número de moles del gas, *R* es la constante del gas universal (0,0821 litros–atm/mol–K o 8,314 J/mol–K) y T es la temperatura (grados Kelvin: K=° C + 273,1).

Inserte la ecuación:

| Teclas:       | Pantalla: | Descripción:                               |
|---------------|-----------|--------------------------------------------|
| P EQN RCL P X | P×∎       | Selecciona el modo<br>Ecuación e inicia la |
|               |           | ecuación.                                  |

| RCL N 🗙       |            |                                      |
|---------------|------------|--------------------------------------|
| RCL R 🗙 RCL T | P×V=N×R×T∎ |                                      |
| ENTER         | P×V=N×R×T  | Termina la ecuación y la<br>muestra. |
| ► SHOW        | CK=EDC8    | Suma de comprobación                 |
|               | LN=9       | y tamaño.                            |
|               |            |                                      |

Una botella de 2 litros contiene 0,005 moles de gas dióxido de carbono a 24° C. Suponiendo que el gas se comporta como gas ideal, calcular su presión. Dado que el modo Ecuación está activado y que la ecuación que desea ya está en pantalla, puede comenzar por hallar *P*:

| Teclas:          | Pantalla:               | Descripción:                                        |
|------------------|-------------------------|-----------------------------------------------------|
| SOLVE P          | V?<br>valor             | Halla P; solicita V.                                |
| 2 <b>R/S</b>     | N?<br>Valor             | Almacena 2 en V;<br>solicita N                      |
| ,005 <b>R/S</b>  | R?<br>valor             | Almacena ,005 en N;<br>solicita R.                  |
| ,0821 <b>R/S</b> | T?<br>valor             | Almacena ,0821 en <i>R</i> ;<br>solicita <i>T</i> . |
| 24 ENTER 273,1+  | T?<br>297,1000          | Calcula T (grados<br>Kelvin)                        |
| R/S              | SOLVING<br>P=<br>0.0510 | Almacena 297,1 en T;<br>halla P en atmósferas.      |
|                  | 6/6016                  |                                                     |

Un frasco de 5 litros contiene gas nitrógeno. La presión es de 0,05 atmósferas cuando la temperatura es de 18° C. Calcular la densidad del gas ( $N \times 28/V$ , donde 28 es el peso molecular del nitrógeno).

| Teclas:        | Pantalla: | Descripción:                  |
|----------------|-----------|-------------------------------|
| EQN EQN        | P×V=N×R×T | Muestra la ecuación.          |
| SOLVE N        | P?        | Halla N; solicita D.          |
|                | 0,0610    |                               |
| ,05 <b>R/S</b> | V?        | Almacena ,05 en P;            |
|                | 2,0000    | solicita V.                   |
| 5 <b>R/S</b>   | R?        | Almacena 5 en V;              |
|                | 0,0821    | solicita R.                   |
| R/S            | T?        | Conserva el valor de <i>R</i> |
|                | 297,1000  | anterior, solicita T.         |

| Τ?                  | Calcula T (grados                                              |
|---------------------|----------------------------------------------------------------|
| 291,1000<br>SOLVING | Kelvin).<br>Almacena 291 1 en T                                |
| N=                  | solicita N.                                                    |
| 0,0105              |                                                                |
| 0,2929              | Calcula la masa en                                             |
| 0,0586              | gramos, N × 28.<br>Calcula la densidad en<br>gramos por litro. |
|                     | T?<br>291,1000<br>SOLVING<br>N=<br>0,0105<br>0,2929<br>0,0586  |

## Funcionamiento y control de SOLVE

En primer lugar, SOLVE intenta resolver la ecuación directamente averiguando la variable desconocida. Si el intento falla, SOLVE cambia a un procedimiento iterativo (repetitivo). El procedimiento comienza analizando la ecuación mediante dos aproximaciones iniciales para la incógnita. En función de los resultados obtenidos con estas dos aproximaciones, SOLVE genera otro aproximación más precisa. Mediante varias iteraciones, SOLVE halla un valor para la incógnita que iguala el valor de la ecuación a cero.

Cuando SOLVE analiza una ecuación, lo hace de la misma forma que  $\overleftarrow{\text{KEQ}}$  (el signo "=" de la ecuación equivale a un signo " – "). Por ejemplo, la ecuación de la Ley de los gases ideales se analiza como  $P \times V - (N \times R \times T)$ . De esta forma, se garantiza que una ecuación de *igualdad* o *asignación* cuadra con la raíz y que una ecuación de *expresión* es igual a cero en la raíz.

Algunas ecuaciones son más difíciles de resolver que otras. En algunos casos, es necesario insertar la aproximación ideal para hallar una solución. (Consulte a continuación la sección "Elección de aproximaciones ideales para SOLVE"). Si SOLVE no es capaz de hallar una solución, la calculadora mostrará NO ROOT FND.

Consulte el apéndice D para obtener más información acerca del funcionamiento de SOLVE.

## Comprobación del resultado

Cuando el cálculo de SOLVE termine, puede comprobar si el resultado es una solución de la ecuación revisando los resultados depositados en la pila:

- El registro X (presione C) para borrar la variable visualizada) contiene la solución (raíz) de la incógnita; es decir el valor que hace que el análisis de la ecuación sea igual a cero.
- El registro Y (presione R) contiene la aproximación anterior de la raíz. Este número debe coincidir con el que almacena el registro X. Si no es así, la raíz devuelta sólo era una aproximación y los valores de los registros X e Y forman un intervalo que contiene la raíz. Estos números estimados deben ser prácticamente iguales.
- El registro Z (presione R) de nuevo) contiene este valor de la ecuación en la raíz. Para una raíz exacta, debe ser cero. Si no es cero, la raíz dada sólo era una aproximación; este número debe ser prácticamente cero.

Si al final de un cálculo se obtiene NO ROOT FND, la calculadora no pudo hallar una raíz. Puede ver el valor del registro X (la aproximación final de la raíz) presionando C o registros X e Y contienen el intervalo en el que se buscó por última vez para hallar la raíz. El registro Z contiene el valor de la ecuación con la aproximación final de la raíz.

- Si los valores de los registros X e Y no son prácticamente iguales o el valor del registro Z no es cercano a cero, la aproximación del registro X probablemente no sea una raíz.
- Si los valores de los registros X e Y son prácticamente iguales y el valor del registro Z es cercano a cero, la aproximación del registro X puede ser una aproximación a la raíz.

## Interrupción de un cálculo SOLVE

Para detener un cálculo, presione  $\bigcirc$  o  $\bigcirc$  a proximación actual de la raíz se encuentra en la incógnita; utilice  $\bigcirc$   $\bigcirc$   $\bigcirc$   $\bigcirc$   $\bigcirc$  para verla sin que afecte a la pila.

## Elección de aproximaciones iniciales para SOLVE

Las dos aproximaciones iniciales se obtienen de:

El número actualmente almacenado en la incógnita.

El número almacenado en el registro X (el que aparece en la pantalla).

Estos recursos se utilizan para aproximaciones *tanto si inserta aproximaciones como si no lo hace*. Si sólo inserta una aproximación y la almacena en la variable, la segunda aproximación será el mismo valor, ya que la pantalla también contiene el número que acaba de almacenar en la variable. (Si este es el caso, la calculadora cambia ligeramente una de las aproximaciones de forma que ambas sean diferentes).

El hecho de insertar sus propias aproximaciones presenta las siguientes ventajas:

- Al estrechar el intervalo de búsqueda, las aproximaciones pueden reducir el tiempo que emplean en hallar una solución.
- Si hay más de una solución matemática, las aproximaciones pueden dirigir el procedimiento SOLVE a la respuesta o intervalo de respuestas que desea. Por ejemplo, la ecuación del movimiento lineal

$$d = v_0 t + \frac{1}{2} g t^2$$

puede tener dos soluciones para t. Puede dirigir la respuesta a la solución requerida introduciendo valores orientativos apropiados.

El ejemplo anterior que utiliza esta ecuación en este capítulo no necesitaba que insertara aproximación alguna antes de hallar T porque en la primera parte de dicho ejemplo almacenó un valor para T y halló D. El valor depositado en T era válido (realista), por lo que se utilizó como aproximación para hallar T.

 Si una ecuación no permite ciertos valores para la incógnita, las aproximaciones pueden evitar que ocurran estos valores. Por ejemplo,

$$y = t + \log x$$

genera un error si  $x \le 0$  (mensaje NO ROOT FND).

En el siguiente ejemplo, la ecuación tiene más de una raíz, pero las aproximaciones ayudan a encontrar la raíz buscada.

#### Ejemplo: utilización de aproximaciones para hallar una raíz.

Con un trozo rectangular de una chapa de metal de 40 cm por 80 cm, conseguir una caja sin tapa cuyo volumen sea de 7500 cm<sup>3</sup>. Necesita hallar la altura de la caja (es decir, la cantidad que se va a plegar a lo largo de cada uno de los cuatro lados) que proporcione el volumen especificado. Es preferible una caja *más alta* a una *baja*.

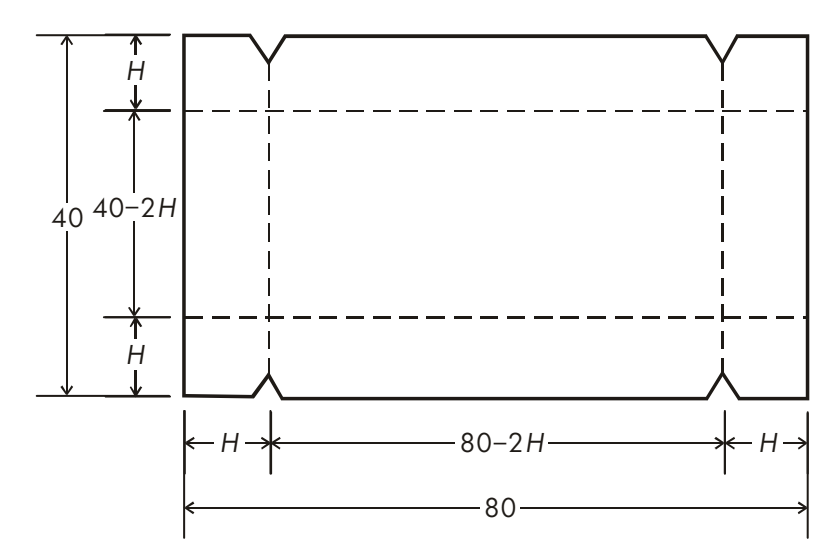

Si H es la altura, entonces la longitud de la caja será (80 – 2H) y la anchura (40 – 2H). El volumen V es:

$$V = (80 - 2H) \times (40 - 2H) \times H$$

que puede simplificar e insertar como

$$V = (40 - H) \times (20 - H) \times 4 \times H$$

Escriba la ecuación:

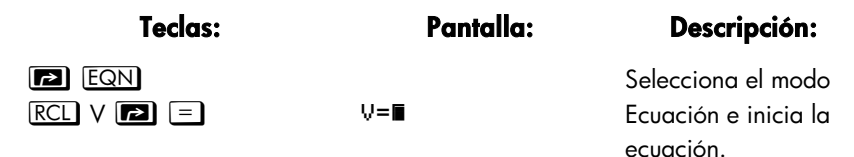

| <b>P</b> ( 40 –  |                |                       |
|------------------|----------------|-----------------------|
| RCL H 🖻 🕖        | V=(40-H)∎      |                       |
| × 🖻 🗌 20 🗕 RCL H |                |                       |
|                  | (40-H)×(20-H)∎ |                       |
| ×4 × RCL H       | H)x(20-H)x4xH∎ |                       |
| ENTER            | V=(40-H)×(20-H | Termina la ecuación y |
|                  |                | la muestra.           |
| ▶ SHOW           | CK=49R4        | Suma de               |
|                  | LN=19          | comprobación y        |
|                  |                | tamaño.               |

Parece razonable que se puede conseguir una caja alta y estrecha o una caja baja y plana con el volumen deseado. Dado que es preferible una caja más alta, es razonable utilizar cálculos aproximados iniciales más grandes para la altura. No obstante, alturas superiores a 20 cm son físicamente imposibles porque la anchura de la caja sólo tiene 40 cm de ancho. Los cálculos aproximados de 10 y 20 cm son, por tanto, apropiados.

| Teclas:         | Pantalla:      | Descripción:                 |
|-----------------|----------------|------------------------------|
| C               |                | Sale del modo Ecuación.      |
| 10 <u>Sto</u> H |                | Almacena las aproximaciones  |
| 20              | 20_            | límite inferior y superior.  |
| EQN             | V=(40-H)×(20-H | Muestra la ecuación actual.  |
| SOLVE H         | V?             | Halla H; solicita V.         |
|                 | valor          |                              |
| 7500 <b>R/S</b> | H=             | Almacena 7500 en V; halla H. |
|                 | 15,0000        |                              |

Ahora compruebe la calidad de esta solución – es decir, si devuelve una raíz exacta – observando el valor de la aproximación anterior de la raíz (en el registro Y) y el valor de la ecuación en la raíz (en el registro Z).

| Teclas: | Pantalla: | Descripción:                    |
|---------|-----------|---------------------------------|
| R↓      | 15,0000   | Este valor del registro Y es la |
|         |           | aproximación realizada justo    |
|         |           | antes del resultado final. Dado |
|         |           | que coincide con la solución,   |
|         |           | ésta es una raíz exacta.        |

0,0000

Este valor del registro Z muestra que la ecuación es igual a cero en la raíz.

Las dimensiones de la caja deseada son  $50 \times 10 \times 15$  cm. Si omitió el límite superior de la altura (20 cm) y utilizó aproximaciones iniciales de 30 y 40 cm, habrá obtenido una altura de 42,0256 cm (una raíz que es físicamente imposible). Si utilizó aproximaciones iniciales pequeñas como 0 y 10 cm, habrá obtenido una altura de 2,9774 cm, consiguiendo una caja baja y plana que no buscaba.

Si no sabe qué aproximaciones utilizar, puede servirse de un gráfico para ver el comportamiento de la ecuación. Analice la ecuación para diversos valores de incógnita. Para cada punto del gráfico, muestre la ecuación y presione  $\boxed{XEQ}$  (cuando se solicite un valor para x inserte la *coordenada* x. A continuación, obtenga el valor correspondiente de la ecuación: la *coordenada* y. Para el problema anterior, debería establecer siempre V = 7500 y variar el valor de H con el fin de obtener diferentes valores para la ecuación. Recuerde que el valor de esta ecuación es la *diferencia* entre la parte izquierda y derecha de la misma. El trazo del valor de esta ecuación es el siguiente.

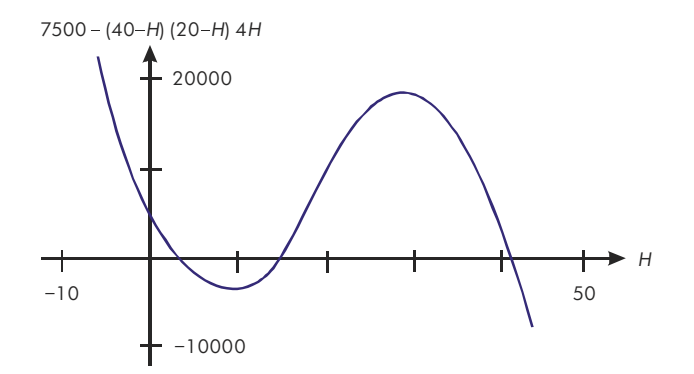

R₩

# Para más información

En este capítulo se proporcionan instrucciones con el fin de hallar incógnitas o raíces para una amplia variedad de aplicaciones. El apéndice D contiene información más detallada acerca del funcionamiento del algoritmo de SOLVE, de la interpretación de resultados, de lo que ocurre cuando no se encuentra una solución y de las condiciones que pueden causar resultados incorrectos.

# Integración de ecuaciones

Muchos problemas en matemáticas, ciencia e ingeniería requieren el cálculo de la integral definida de una función. Si la función se denota mediante f(x) y el intervalo de integración va de *a* a *b*, la integral se puede expresar matemáticamente de la siguiente forma:

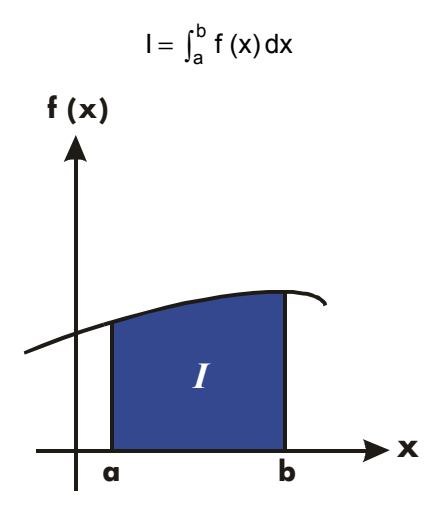

La cantidad *I* se puede interpretar geométricamente como el área de una región delimitada por el gráfico de la función f(x), el eje x y los límites x = a y x = b (siempre que f(x) no tenga un valor negativo a lo largo del intervalo de integración).

La operación  $\square$  ( $\int FN$ ) integra la ecuación actual respecto a una variable especificada ( $\int FN$  d\_). La función puede tener más de una variable.

Sólo funciona con números *reales*.

# Integración de ecuaciones (JFN)

#### Para integrar una ecuación:

- Si la ecuación que define la función del integrando no está almacenada en la lista de ecuaciones, tecléela (consulte la sección "Inserción de ecuaciones en la lista de ecuaciones" en el capítulo 6) y salga del modo Ecuación. Normalmente, la ecuación sólo contiene una expresión.
- **2.** Inserte los límites de integración: teclee el límite *inferior* y presione <u>ENTER</u> y, a continuación, teclee el límite superior.
- **4.** Seleccione la variable de integración: Presione De Variable. Esta operación iniciará el cálculo.

✓ utiliza mucha más memoria que cualquier otra operación de la calculadora. Si al ejecutar ✓ aparece un mensaje MEMORY FULL, consulte el apéndice B.

Puede detener la ejecución de un cálculo de integración presionando  $\bigcirc$  o  $\bigcirc$  **R/S**. Sin embargo, no obtendrá ninguna información acerca de la integración hasta que el cálculo termine normalmente.

La configuración del formato de visualización afecta al nivel de precisión supuesto para la función y usado para el resultado. La integración es más precisa pero tarda *mucho más* en el modo {PLL} y con configuraciones {FIX}, {SCI} y {ENG}. La *incertidumbre* del resultado acaba en el registro Y y los límites de integración se guardan en los registros T y Z. Para obtener más información, consulte la sección "Precisión de la integración" más adelante en este capítulo.

#### Para integrar la misma ecuación con diferente información:

Si utiliza los mismos límites de integración, presione RI RI para guardarlos en los registros X e Y. A continuación, comience en el paso 3 de la lista anterior. Si desea utilizar otros límites, comience en el paso 2.

Para solucionar otro problema utilizando una ecuación diferente, empiece de nuevo desde el paso 1 con una ecuación que defina la integral.

#### **Ejemplo: función de Bessel.**

La función de Bessel de primer tipo y orden 0 se puede expresar de la siguiente forma:

$$J_0(x) = \frac{1}{\pi} \int_0^{\pi} \cos(x \sin t) dt$$

Hallar la función de Bessel para valores de x de 2 y 3.

Inserte la expresión que define la función del integrando:

 $\cos(x \sin t)$ 

| Teclas:                                               | Pantalla:         | Descripción:                |
|-------------------------------------------------------|-------------------|-----------------------------|
|                                                       |                   | Borra la memoria.           |
| { <sup>Y</sup> }                                      |                   |                             |
| P EQN                                                 | Ecuación actual o | Selecciona el modo          |
|                                                       | EQN LIST TOP      | Ecuación.                   |
| COS RCL X                                             | COS(X             | Escribe la ecuación.        |
| × SIN                                                 | COS(X×SIN(∎       |                             |
| RCL T                                                 | COS(X×SIN(T∎      |                             |
| $\square \bigcirc \square \bigcirc \bigcirc \bigcirc$ | COS(X×SIN(T))∎    |                             |
| ENTER                                                 | COS(X×SIN(T))     | Da fin a la expresión y     |
|                                                       |                   | muestra su parte izquierda. |
| ► SHOW                                                | CK=E1EC           | Suma de comprobación y      |
|                                                       | LN=13             | tamaño.                     |
| C                                                     |                   | Sale del modo Ecuación.     |
|                                                       |                   |                             |

Ahora integre esta función respecto a t de cero a  $\pi$ ; x = 2.

| Teclas:     | Pantalla: | Descripción:                   |
|-------------|-----------|--------------------------------|
| MODES {RAD} |           | Selecciona el modo             |
|             |           | Radianes.                      |
| 0 ENTER 🗗 π | 3,1416    | Inserta los límites de         |
|             |           | integración (primero el límite |
|             |           | inferior).                     |

| P EQN                          | COS(XxSIN(T))               | Muestra la función.                                                               |
|--------------------------------|-----------------------------|-----------------------------------------------------------------------------------|
|                                | ∫FN d_                      | Solicita la variable de<br>integración.                                           |
| Т                              | X?<br>valor                 | Solicita el valor de X.                                                           |
| 2 <b>R/S</b>                   | INTEGRATING<br>∫=<br>0,7034 | x = 2. Inicia la integración;<br>calcula el resultado para<br>$\int_0^{\pi} f(t)$ |
| $\blacktriangleright \pi \div$ | 0,2239                      | El resultado final para $J_0$ (2).                                                |

Ahora calcule  $J_0(3)$  con los mismos límites de integración. Debe especificar de nuevo los límites de integración (0,  $\pi$ ) ya que al hacer la siguiente división por  $\pi$  se eliminaron de la pila

| Teclas:                        | Pantalla:         | Descripción:                                                           |
|--------------------------------|-------------------|------------------------------------------------------------------------|
| 0 ENTER P T                    | 3,1416            | Inserta los límites de<br>integración (primero el límite<br>inferior). |
| P EQN                          | COS(X×SIN(T))     | Muestra la ecuación actual.                                            |
|                                | ∫FN d_            | Solicita la variable de<br>integración.                                |
| T                              | X?<br>2,0000      | Solicita el valor de X.                                                |
| 3 <b>R/S</b>                   | INTEGRATING<br>∫= | x = 3. Inicia la integración y<br>calcula el resultado para            |
|                                | -0,8170           | $\int_0^{\pi} f(t)$                                                    |
| $\blacktriangleright \pi \div$ | -0,2601           | El resultado final para J <sub>0</sub> (3).                            |

#### Ejemplo: integral del seno.

Ciertos problemas en la teoría de las comunicaciones (por ejemplo, transmisión de pulsos a través de redes idealizadas) requieren el cálculo de una integral (a veces denominada integral del *seno*) de la forma

$$S_i(t) = \int_0^t \left(\frac{\sin x}{x}\right) dx$$

Hallar Si (2).

Inserte la expresión que define la función del integrando:

Si la calculadora intentó analizar esta función con x = 0, el límite inferior de la integración, dará como resultado un error (DIVIDE BY @). Sin embargo, el algoritmo de integración normalmente *no* analiza funciones en los límites de integración, a menos que los puntos finales del intervalo de integración sean prácticamente iguales o el número de puntos de muestra sea excesivamente grande.

| Teclas:   | Pantalla:                                       | Descripción:                                           |
|-----------|-------------------------------------------------|--------------------------------------------------------|
| EQN EQN   | La ecuación actual<br><sub>O</sub> EQN LIST TOP | Selecciona el modo Ecuación.                           |
| SIN RCL X | SIN(X                                           | Inicia la ecuación.                                    |
|           | SIN(X)                                          | En este caso, es necesario el<br>paréntesis de cierre. |
| ÷ RCL X   | SIN(X)÷X∎                                       |                                                        |
| ENTER     | SIN(X)÷X                                        | Termina la ecuación.                                   |
| ► SHOW    | CK=0EE0                                         | Suma de comprobación y                                 |
|           | LN=8                                            | tamaño.                                                |
| C         |                                                 | Sale del modo Ecuación.                                |

Ahora integre esta función con respecto a x (es decir, X) de cero a 2 (t = 2).

| Teclas:     | Pantalla:   | Descripción:                             |
|-------------|-------------|------------------------------------------|
| MODES {RAD} |             | Selecciona el modo Radianes.             |
| 0 ENTER 2   | 2_          | Inserta los límites de integración       |
|             |             | (primero el inferior).                   |
| P EQN       | SIN(X)÷X    | Muestra la ecuación actual.              |
| P 🖊 X       | INTEGRATING | Calcula el resultado para <i>Si</i> (2). |
|             | ∫ =         |                                          |
|             | 1,6054      |                                          |

# Precisión de la integración

Dado que la calculadora no puede calcular el valor de una integral exactamente, lo *aproxima*. La precisión de esta aproximación depende de la precisión de la propia función del integrando, calculada por la ecuación. El error por redondeo de la calculadora y la precisión de las constantes empíricas también afectan a la precisión.

*Puede* que las integrales de funciones con ciertas características como picos u oscilaciones muy bruscas se calculen sin gran precisión, pero esta probabilidad es muy pequeña. Las características generales de las funciones que pueden causar problemas, así como las técnicas para trabajar con ellas, se describen en el apéndice E.

## Especificación de la precisión

La configuración del formato de visualización (FIX, SCI, ENG o ALL) determina la *precisión* del cálculo de integración; cuanto mayor sea el número de dígitos mostrados, mayor será la precisión de la integral calculada (y mayor el tiempo requerido para calcularla). Cuanto menor sea el número de dígitos mostrados, más rápido será el cálculo, pero la calculadora supondrá que la función se debe precisar sólo hasta el número de dígitos especificados en el formato de visualización. Para especificar la *precisión* de la integración, establezca el formato de visualización de forma que la pantalla *no* muestre más números de dígitos que los que considere oportuno *en los valores del integrando*. Este mismo nivel de exactitud y precisión se reflejará en el resultado de la integración.

Si el modo de visualización de fracciones está activado (marcador 7 establecido), la precisión viene especificada por el formato de visualización anterior.

## Interpretación de la precisión

Después de calcular la integral, la calculadora coloca la *incertidumbre* estimada del resultado de la integral en el registro Y. Presione  $x \rightarrow y$  para ver el valor de la incertidumbre.

Por ejemplo, si la integral de Si(2) es 1,6054 ± 0,0002, entonces 0,0002 es su incertidumbre.

#### Ejemplo: especificación de la precisión.

Con el formato de visualización establecido en SCI 2, calcular la integral de la expresión Si(2) (del ejemplo anterior).

| Teclas:              | Pantalla:                   | Descripción:                                                                                                    |
|----------------------|-----------------------------|----------------------------------------------------------------------------------------------------|
| DISPLAY (SCI) 2      | 1,61E0                      | Establece la notación científica<br>con dos lugares decimales,<br>especificando que la función<br>tiene una precisión de hasta<br>dos lugares decimales. |
| Rŧ Rŧ                | 0,00E0                      | Desplaza los límites de                                                                                                    |
|                      | 2,00E0                      | integración de los registros Z y<br>T a los registros X e Y.                                                                                             |
| P EQN                | SIN(X)÷X                    | Muestra la ecuación actual.                                                                                                    |
| P / X                | INTEGRATING<br>∫=<br>1,61E0 | La integral aproximada a dos<br>lugares decimales.                                                                                                    |
| <b>X</b> ◀► <b>Y</b> | 1,00E-3                     | La incertidumbre de la<br>aproximación de la intearal.                                                                                                   |

La integral es 1,61±0,00100. Dado que la incertidumbre no afectará a la aproximación hasta su tercer lugar decimal, todos los dígitos mostrados en esta aproximación se pueden considerar precisos.

Si la incertidumbre de una aproximación es mayor que el límite elegido como máximo, puede aumentar el número de dígitos en el formato de visualización y repetir la integración (siempre que f(x) se siga calculando de forma precisa hasta el número de dígitos mostrados en la pantalla). En general, la incertidumbre de un cálculo de integración decrece en un factor de diez por cada dígito adicional, especificado en el formato de visualización.

#### Ejemplo: cambio de la precisión.

Para la integral de Si(2) recién calculada, especificar que el resultado sea preciso hasta cuatro lugares decimales en vez de hasta dos.

| Teclas:                               | Pantalla:                   | Descripción:                                                                                                    |
|---------------------------------------|-----------------------------|----------------------------------------------------------------------------------------------------|
| DISPLAY) {SCI} 4                      | 1,0000e-3                   | Especifica la precisión hasta<br>cuatro lugares decimales. La<br>incertidumbre del último<br>ejemplo aún aparece en la<br>pantalla. |
| RI RI                                 | 2,0000E0                    | Desplaza los límites de<br>integración de los registros Z y<br>T a los registros X e Y.                                             |
| EQN EQN                               | SIN(X)÷X                    | Muestra la ecuación actual.                                                                                                    |
|                                       | INTEGRATING<br>∫=<br>1≠61E0 | Calcula el resultado.                                                                                                    |
| <b>[</b> <i>X</i> ↔ <i>Y</i> <b>]</b> | 1,6056E-4                   | Observe que la incertidumbre<br>es aproximadamente 1/100 de<br>la incertidumbre del resultado<br>SCI 2 calculado anteriormente.     |
| DISPLAY (FIX) 4                       | 0,0002                      | Restaura el formato FIX 4.                                                                                                    |
| MODES {DEG}                           | 0,0002                      | Restaura el modo Grados.                                                                                                    |
|                                       |                             |                                                                                                    |

Esta incertidumbre indica que el resultado *puede* ser correcto sólo hasta tres lugares decimales. En realidad, este resultado es preciso hasta *siete* lugares decimales cuando se compara con el valor real de esta integral. Dado que la incertidumbre de un resultado se calcula de forma conservadora, *en la mayoría de los casos la aproximación de la calculadora es más precisa de lo que indica su incertidumbre*.

# Para más información

En este capítulo se proporcionan instrucciones para utilizar la integración de la calculadora HP 33s sobre una amplia variedad de aplicaciones. El apéndice E contiene información más detallada acerca del funcionamiento del algoritmo de integración, de las condiciones que podrían causar resultados incorrectos y que podrían prolongar el tiempo de cálculo, y del modo de obtener la aproximación actual a una integral.

# Operaciones con números complejos

La calculadora HP 33s puede utilizar números complejos de la siguiente forma:

x + iy.

Tiene operaciones para aritmética compleja (+, -, ×, ÷), trigonometría compleja (sen, cos, tan) y las funciones matemáticas -z, 1/z,  $Z_1^{z_2}$ , ln z y e <sup>z</sup>. (donde z  $_1$  y  $_2$  son números complejos).

#### Para insertar un número complejo:

- 1. Escriba la parte imaginaria.
- 2. Presione ENTER.
- **3.** Escriba la parte *real*.

Para trabajar con números complejos con la calculadora HP 33s se debe insertar cada parte (imaginaria y real) de forma separada. Para insertar dos números complejos, debe insertar cuatro números por separado. Para realizar una operación compleja, presione CMPLX antes del operador. Por ejemplo, para realizar la operación

$$(2 + i 4) + (3 + i 5),$$

presione 4 ENTER 2 ENTER 5 ENTER 3 G CMPLX +.

El resultado es 5 + i 9. (La primera línea es la parte *imaginaria* y la segunda es la parte *real*).

# La pila compleja

En modo RPN, la pila compleja es en realidad una pila de memoria normal dividida en dos registros dobles para almacenar dos números complejos,  $z_{1x}$  + i  $z_{1y}$  y  $z_{2x}$  + i  $z_{2y}$ :

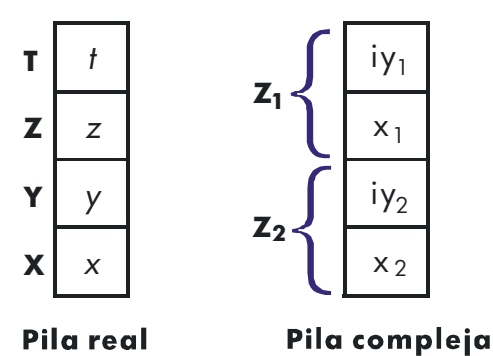

Dado que las partes imaginaria y real de un número complejo se insertan y almacenan de forma separada, puede trabajar con cada parte y modificarla fácilmente por sí misma.

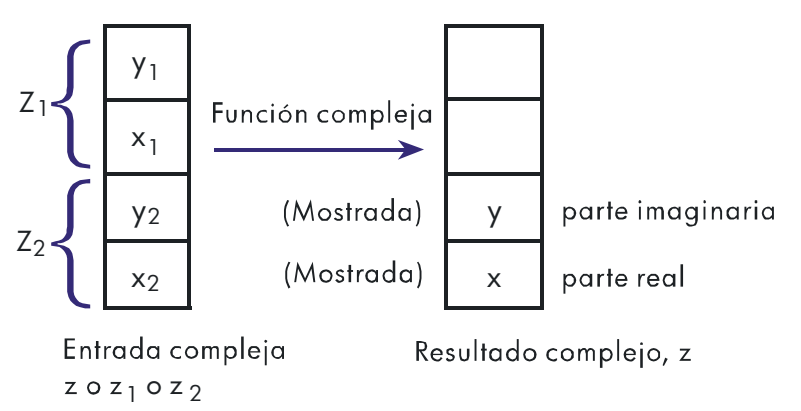

Inserte siempre primero la parte imaginaria (la parte y) de un número. La parte real del resultado ( $z_x$ ). La parte real del resultado ( $z^x$ ) se mostrará en la segunda línea; la parte imaginaria ( $z^y$ ) se mostrará en la primera línea. (Para operaciones de dos números, el primer número complejo ( $z_1$ ) se reproduce en los registros Z y T de la pila.)

#### 9-2 Operaciones con números complejos

# **Operaciones complejas**

Utilice las operaciones complejas como si fueran operaciones reales, pero inserte **S** <u>CMPLX</u> antes del operador.

#### Para realizar una operación con un número complejo:

- **1.** Inserte el número complejo z, compuesto por x + i y, tecleando y ENTER x.
- 2. Seleccione la función compleja

| Para calcular:                        | Presione:           |
|---------------------------------------|---------------------|
| Cambio de signo, –z                   | CMPLX +/_           |
| Función inversa, 1/z                  | CMPLX 1/x           |
| Logaritmo natural, ln z               | G CMPLX LN          |
| Antilogaritmo natural, e <sup>z</sup> | $\square CMPLX e^x$ |
| Sen z                                 | CMPLX SIN           |
| Cos z                                 | G CMPLX COS         |
| Tan z                                 | G CMPLX TAN         |

#### Funciones para un número complejo, z

# Para realizar una operación aritmética con dos números complejos:

- **1.** Inserte el primer número complejo,  $z_1$  (compuesto de x<sub>1</sub> + i y<sub>1</sub>), tecleando  $y_1$  ENTER x<sub>1</sub> ENTER. (Para  $z_1^{z_2}$ , teclee primero la base  $z_1$ .)
- Inserte el segundo número complejo z2 tecleando y2 ENTER x2.. (Para Z1<sup>z2</sup>, teclee en segundo lugar el exponente z2.)
- 3. Seleccione la operación aritmética:

#### Operaciones aritméticas con dos números complejos , z<sub>1</sub> y z<sub>2</sub>

| Para calcular:                                   | Presione:   |
|--------------------------------------------------|-------------|
| Suma, z1 + z2                                    | CMPLX +     |
| Sustracción, z1 – z2                             | CMPLX –     |
| Multiplicación, z $_1 	imes$ z $_2$              | S CMPLX ×   |
| División, z į÷ z2                                | CMPLX ÷     |
| Función potencial, z <sub>1</sub> <sup>z</sup> 2 | CMPLX $y^x$ |

#### **Ejemplos:**

A continuación se muestran algunos ejemplos de operaciones trigonométricas y aritméticas con números complejos:

Analizar sen (2 + i 3)

| Teclas:                                                  | Pantalla:                                   | Descripción:                                                       |
|----------------------------------------------------------|---------------------------------------------|--------------------------------------------------------------------|
| 3 ENTER 2                                                |                                             | El resultado es 9,1545 – i                                         |
| CMPLX SIN                                                | -4,1689                                     | 4,1689.                                                            |
|                                                          | 9,1545                                      |                                                                    |
| Analizar la expresión                                    |                                             |                                                                    |
|                                                          | z 1 ÷ (z2 + z3),                            |                                                                    |
| donde $z_1 = 23 + i 13$ , $z_2 = -2$                     | $2 + i  z_3 = 4 - i 3$                      |                                                                    |
| Dado que la pila sólo<br>simultáneamente, realice el cál | puede almacenar<br>culo como                | dos números complejos                                              |
| 2                                                        | zı×[1 ÷ (z <sub>2</sub> + z <sub>3</sub> )] |                                                                    |
| Teclas:                                                  | Pantalla:                                   | Descripción:                                                       |
| 1 ENTER 2 + ENTER<br>3 + ENTER 4 5                       |                                             | Agrega z <sub>2</sub> + z <sub>3</sub> ; muestra<br>la parte real. |
| CMPLX +                                                  | -2,0000                                     | - F                                                                |
|                                                          | 2,0000                                      |                                                                    |
|                                                          | 0,2500                                      | $1 \div (z_2 + z_3).$                                              |
|                                                          | 0,2500                                      |                                                                    |
| 13 ENTER 23                                              |                                             | $z_1 \div (z_2 + z_3).$                                            |
|                                                          | 9,0000                                      | El resultado es $2,5 + i 9$ .                                      |
| Analizar (4 – i 2/5) (3 – i 2                            | 2/3). No utilice ope                        | raciones complejas cuando                                          |

calcule sólo una parte del número complejo.

| Teclas:           | Pantalla:          | Descripción:                                                        |
|-------------------|--------------------|---------------------------------------------------------------------|
| • 2 • 5 +/_ ENTER | -0,4000<br>-0,4000 | Inserta la parte imaginaria<br>del primer número como<br>fracción.  |
| 4 ENTER           | 4,0000<br>4,0000   | Inserta la parte real del<br>primer número complejo.                |
| • 2 • 3 🖅 ENTER   | -0,6667<br>-0,6667 | Inserta la parte imaginaria<br>del segundo número como<br>fracción. |

| 3 (CMPLX) (X)<br>Analizar $e^{z^{-2}}$ , donde z = ( <sup>-</sup><br>$z^{-2}$ ; inserte -2 con la forma -2 | -3,8667<br>11,7333<br>1 + i ). Utilice 🔄<br>2 + i 0. | Completa la inserción del<br>segundo número y luego<br>multiplica los dos números<br>complejos. El resultado es<br>11,7333 – <i>i</i> 3,8667.<br>CMPLX $\mathcal{Y}^{x}$ para analizar |
|----------------------------------------------------------------------------------------------------|------------------------------------------------------|----------------------------------------------------------------------------------------------------|
| Teclas:                                                                                                    | Pantalla:                                            | Descripción:                                                                                                    |
| 1 ENTER 1 ENTER<br>0 ENTER 2 $+$ S<br>CMPLX $y^x$<br>S CMPLX $e^x$                                         | -0,5000<br>0,0000<br>-0,4794<br>0,8776               | Resultado intermedio de<br>(1 + i) <sup>-2</sup><br>El resultado final es<br>0,8776 - i 0,4794.                                                                                        |
|                                                                                                    |                                                      |                                                                                                    |

## Uso de números complejos en notación polar

Muchas aplicaciones utilizan números reales en forma *polar* o con la notación *polar*. Estas formas utilizan pares de números, igual que los números complejos, de forma que puede realizar operaciones aritméticas con ellos mediante operaciones complejas. Dado que las operaciones complejas de la calculadora HP 33s trabajan con números en la forma *rectangular*, debe convertir la forma polar a *rectangular* (mediante P 2) antes de ejecutar la operación compleja y, a continuación, volver a convertir el resultado a la forma polar).

$$a + i b = r (\cos \theta + i \sin \theta) = re^{i\theta}$$
  
=  $r \angle \theta$  (forma polar o de fase)

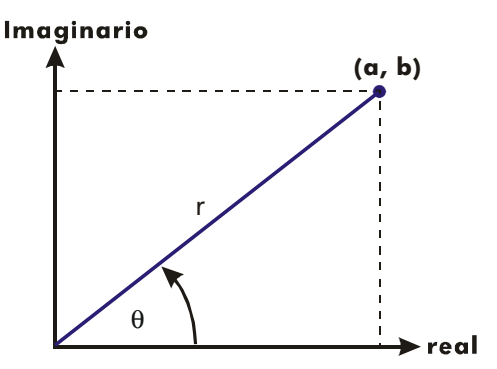

#### Ejemplo: Suma vectorial.

Sumar las tres cargas siguientes. En primer lugar, es necesario convertir las coordenadas polares a rectangulares.

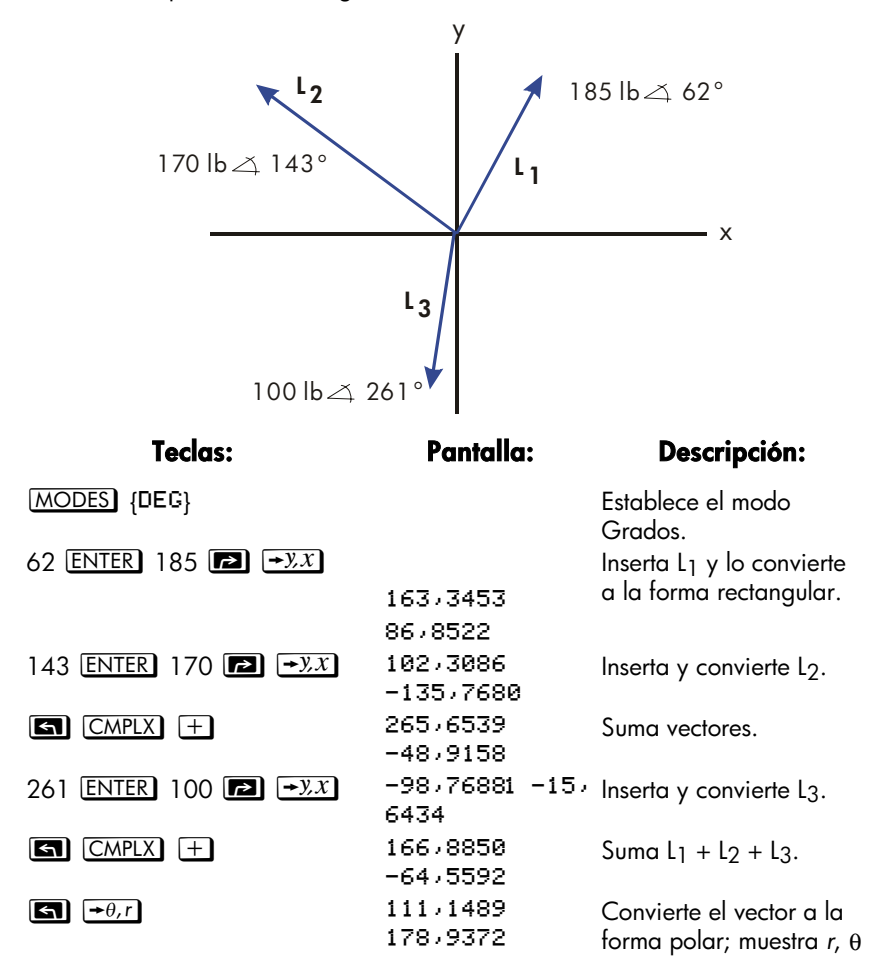
10

# Conversiones de base y operaciones aritméticas

El menú BASE ( **BASE** ) permite cambiar la base numérica utilizada para insertar números y otras operaciones (incluida la programación). El cambio de bases también convierte el número *mostrado* a la nueva base.

| Etiqueta del<br>menú | Descripción                                                                                                    |
|----------------------|----------------------------------------------------------------------------------------------------|
| {DEC}                | Modo decimal. No hay indicador. Convierte el número a<br>base 10. Los números tienen una parte entera y otra<br>fraccional.                                                                                                    |
| {HEX}                | Modo hexadecimal. Indicador <b>HEX</b> activado. Convierte<br>números a base 16; sólo utiliza números enteros. Las<br>teclas de la fila superior se convierten en dígitos de A a<br>F.                                                                                                    |
| {OCT}                | Modo octal. Indicador <b>OCT</b> activado. Convierte números<br>a base 8; sólo utiliza números enteros. Las teclas <b>8</b> , <b>9</b><br>y las teclas no combinadas de la fila superior están<br>inactivas.                                                                                                    |
| {BIN}                | Modo binario. Indicador <b>BIN</b> activado. Convierte<br>números a base 2; sólo utiliza números enteros. Las teclas<br>de dígito distintas de <b>O</b> y <b>1</b> y las funciones no<br>combinadas de la fila superior están inactivas. Si un<br>número tiene más de 12 dígitos, a continuación, las teclas<br><b>←</b> y <b>→</b> están activas para ver ventanas. (Consulte la<br>sección "Ventanas para números binarios largos" más<br>adelante en este capítulo.) |

# Menú BASE

#### Ejemplos: conversión de la base de un número.

La siguiente secuencia de pulsaciones de teclas realizan varias conversiones de base.

Convertir 125,9910 a números hexadecimales, octales y binarios.

| Teclas:                | Pantalla: | Descripción:                                                                                    |
|------------------------|-----------|-------------------------------------------------------------------------------------------------|
| 125,99 S<br>BASE {HEX} | 70        | Convierte sólo la parte entera<br>(125) del número decimal a base<br>16 y muestra este valor.   |
| ■ BASE {OCT}           | 175       | Base 8.                                                                                         |
| BASE {BIN}             | 1111101   | Base 2.                                                                                         |
| BASE {DEC}             | 125,9900  | Restaura la base 10; el valor<br>decimal original se conserva,<br>incluida su parte fraccional. |

Convertir 24FF<sub>16</sub> a base binaria. El número binario tendrá más de 12 dígitos (el máximo que admite la pantalla).

| Teclas:            | Pantalla:    | Descripción:                                                                                                    |
|--------------------|--------------|----------------------------------------------------------------------------------------------------|
| BASE {HEX}<br>24FF | 24FF_        | Utilice la tecla 🗷 para escribir<br>"F".                                                                                     |
| ■ BASE {BIN}       | 010011111111 | El número binario completo no<br>cabe en la pantalla. El indicador<br>finforma de que el número<br>continúa por la izquierda |
| ←                  | 10           | Muestra el resto del número. El<br>número completo es<br>100100111111111 <sub>2</sub> .                                      |
| $\rightarrow$      | 010011111111 | Muestra de nuevo los primeros<br>12 dígitos.                                                                                 |
| BASE {DEC}         | 9,471,0000   | Restaura la base 10.                                                                                                    |

# Operaciones aritméticas en bases 2, 8 y 16

Puede realizar operaciones aritméticas mediante +, -,  $\times$ , y  $\div$  en cualquier base. Las únicas teclas de función que están realmente desactivadas fuera del modo Decimal son  $\mathcal{C}^x$ ,  $\mathbb{LN}$ ,  $\mathcal{Y}^x$ ,  $\mathcal{I}/x$ ,  $\Sigma^+$ , y  $\mathcal{X}^2$ . Sin embargo, tenga en cuenta que la mayoría de las operaciones que no son aritméticas no generan resultados razonables porque las partes fraccionales de los números están truncadas.

Las operaciones aritméticas en bases 2, 8 y 16 son de la forma de complemento a 2 y sólo utilizan números enteros:

- Si un número tiene una parte fraccional, sólo se utilizará la parte entera para un cálculo aritmético.
- El resultado de una operación es siempre un número entero (la parte fraccional se trunca).

Mientras que las conversiones sólo cambian el número mostrado en pantalla y no el número del registro X, las *operaciones aritméticas modifican* el número del registro X.

Si el resultado de una operación no se puede representar en 36 bits, la pantalla muestra OVERFLOW y, a continuación, el número positivo o negativo más grande posible.

#### Ejemplo:

A continuación se exponen algunos ejemplos de operaciones aritméticas en los modos hexadecimal, octal y binario:

105

|                   | $12F_{16} + E9A_{16} = ?$ |                                                                                                    |
|-------------------|---------------------------|----------------------------------------------------------------------------------------------------|
| Teclas:           | Pantalla:                 | Descripción:                                                                                       |
| BASE {HEX}        |                           | Establece la base 16;<br>indicador <b>HEX</b> activado.                                            |
| 12F ENTER E9A +   | FC9                       | Resultado.                                                                                         |
|                   | 77608 - 43268 =?          |                                                                                                    |
| BASE {OCT}        | 7711                      | Establece la base 8:<br>Indicador <b>OCT</b> activado.<br>Convierte el número<br>mostrado a octal. |
| 7760 ENTER 4326 🗕 | 3432                      | Resultado.                                                                                         |

|     |                    | 100 <sub>8</sub> ÷ 5 <sub>8</sub> =? |                                                                                                    |
|-----|--------------------|--------------------------------------|----------------------------------------------------------------------------------------------------|
| 100 | ENTER 5 ÷          | 14                                   | Parte entera del resultado.                                                                                                    |
|     | 5A                 | $0_{16} + 1001100_2 = 1$             | ?                                                                                                    |
| 5   | BASE {HEX} 5A0     | 5R0_                                 | Establece la base 16;<br>indicador <b>HEX</b> activado.                                                                                                    |
| 5   | BASE {BIN} 1001100 | 1001100_                             | Cambia a base 2;<br>indicador <b>BIN</b> activado.<br>Da fin a la inserción de<br>dígitos, por lo que no se<br>necesita <u>ENTER</u> entre los<br>números. |
| +   |                    | 10111101100                          | Resultado en base binaria.                                                                                                    |
| 5   | BASE {HEX}         | 5EC                                  | Resultado en base<br>hexadecimal.                                                                                                    |
| 5   | BASE {DEC}         | 1.516,0000                           | Restaura la base decimal.                                                                                                    |
|     |                    |                                      |                                                                                                    |

# Representación de números

Aunque la *presentación en pantalla* cambia cuando se convierte la base, la forma en la que se almacena no cambia, por lo que los números decimales no se truncan (hasta que se utilizan en operaciones aritméticas).

Cuando un número aparece en base hexadecimal, octal o binaria, se muestra como un número entero justificado a la derecha con hasta 36 bits (12 dígitos octales o 9 dígitos hexadecimales). Los ceros iniciales no se muestran, pero son importantes porque indican que el número es positivo. Por ejemplo, la representación binaria de 12510 se muestra en pantalla de la siguiente forma:

#### 1111101

que es exactamente igual que estos 36 dígitos:

# Números negativos

El bit situado más a la izquierda (más significativo o "más alto") de la representación binaria de un número es el bit de signo; está activado (1) para los números negativos. Si hay ceros iniciales (no mostrados), el bit de signo es 0 (positivo). Un número negativo es el complemento a 2 de su número binario positivo.

| Teclas:     | Pantalla:      | Descripción:                                                                                               |
|-------------|----------------|----------------------------------------------------------------------------------------------------|
| 546 🖪 (Hex) | 222            | Inserta un número decimal<br>positivo; a continuación, lo<br>convierte a hexadecimal.                      |
| +           | FFFFFFDDE      | Complemento a 2 (signo<br>cambiado).                                                                       |
| BASE (BIN)  | 110111011110   | Versión binaria; el<br>indicador 🗲 informa de<br>que existen más dígitos.                                  |
|             | 11111111111111 | Muestra la ventana situada<br>más a la izquierda; el<br>número es negativo porque<br>el bit más alto es 1. |
| BASE {DEC}  | -546,0000      | Número decimal negativo.                                                                                   |

# Intervalo de números

El tamaño de palabra de 36 bits determina el intervalo de números que se puede representar en las bases hexadecimal (9 dígitos), octal (12 dígitos) y binaria (36 dígitos), así como el intervalo de números decimales (11 dígitos) que se pueden convertir a estas otras bases.

| Base        | Número entero positivo<br>de mayor magnitud posible | Número entero negativo<br>de mayor magnitud<br>posible |
|-------------|-----------------------------------------------------|--------------------------------------------------------|
| Hexadecimal | 7FFFFFFF                                            | 80000000                                               |
| Octal       | 377777777777                                        | 40000000000                                            |
| Binario     | 01111111111111111111111111                          | 100000000000000000000000000000000000000                |
|             | 111111111111                                        | 0000000000000000                                       |
| Decimal     | 34.359.738.367                                      | -34.359.738.368                                        |

Al teclear números, la calculadora no aceptará más dígitos del máximo permitido para cada base. Por ejemplo, si intenta teclear un número hexadecimal de 10 dígitos, la inserción de dígitos se interrumpirá y aparecerá el indicador  $\mathbf{A}$ .

En el modo RPN, se utiliza en los cálculos el valor decimal original de cualquier número demasiado grande. Cualquier operación que de como resultado un número fuera del rango dado por encima provoca que se muestre brevemente la palabra OVERFLOW (DESBORDEAMIENTO). La pantalla muestra el número más grande positivo o negativo representable en la base actual. En el modo ALG, cualquier operación (excepto +/- en la línea de entrada pero no en un mensaje de variable) utilizando TOO BIG muestra el anunciador **A**.

# Ventanas para números binarios largos

El número binario más largo puede tener 36 dígitos (tres veces más de los dígitos que caben en la pantalla). Cada una de las presentaciones en pantalla de 12 dígitos de un número largo se denomina *ventana*.

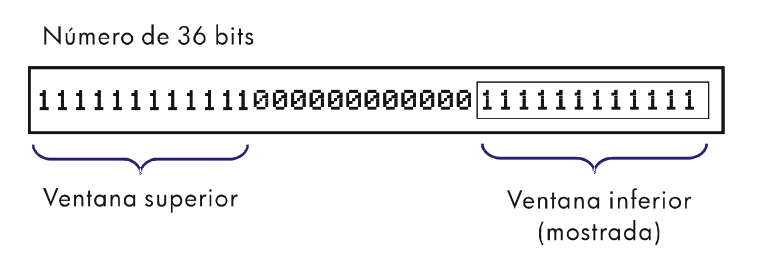

Cuando un número binario tiene más de 12 dígitos, el indicador  $\blacklozenge$  o  $\blacklozenge$  (o ambos) aparece en la pantalla, informando de la dirección en la que se encuentran los dígitos adicionales. Presione la tecla indicada (  $\longleftarrow$  o  $\longrightarrow$  ) para ver la ventana oculta.

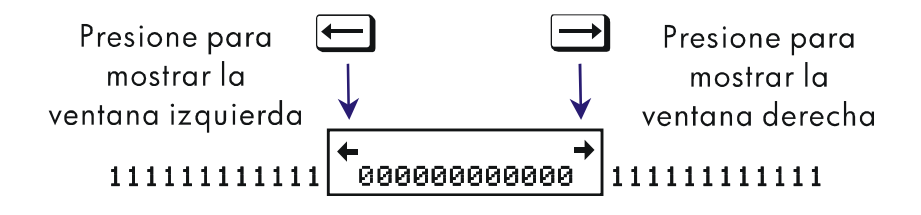

# 11

# **Operaciones estadísticas**

Los menús de estadística de la calculadora HP 33s proporcionan funciones para analizar estadísticamente un conjunto de datos de una o dos variables:

- Media y desviaciones típicas de muestra y población.
- Regresión lineal y estimación lineal ( $\hat{X} \in \hat{V}$ ).
- Media ponderada (x ponderado por y).
- Estadísticas de suma: n,  $\Sigma x$ ,  $\Sigma y$ ,  $\Sigma x^2$ ,  $\Sigma y^2$ ,  $y \Sigma xy$ .

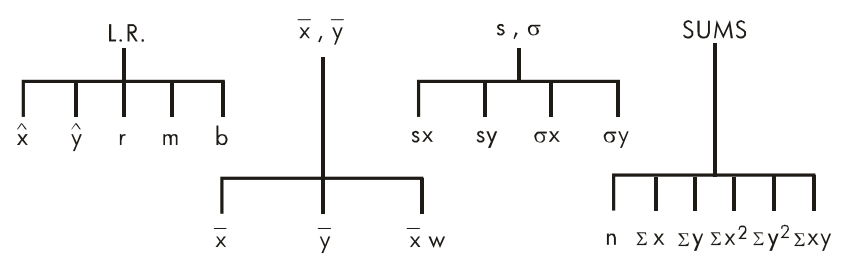

# Inserción de datos estadísticos

Los datos estadísticos de una o dos variables se insertan (o eliminan) de forma similar utilizando la tecla  $\Sigma$ + (o  $\square$   $\Sigma$ - ). Los valores de los datos se acumulan como estadísticas de suma en seis *registros estadísticos* (28 a 33), cuyos nombres se muestran en el menú SUMS. (Presione  $\square$  SUMS para ver n  $\Sigma \times \Sigma y \Sigma x^2 \Sigma y^2 \Sigma xy$ ).

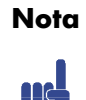

Borre siempre los registros estadísticos antes de insertar nuevos datos estadísticos (presione  $\square$  ( $\Sigma$ ).

# Inserción de datos de una variable

- **1.** Presione  $\square$  (CLEAR) { $\Sigma$ } para borrar los datos estadísticos existentes.
- **2.** Teclee cada uno de los valores x y presione  $\Sigma^+$ .
- **3.** La pantalla mostrará *n*, el número de valores de datos estadísticos acumulado.

Al presionar  $\Sigma^+$  realmente se insertan dos variables en los registros estadísticos porque el valor que ya figura en el registro Y se ha acumulado como el valor y. Por esta razón, la calculadora realizará una regresión lineal y mostrará valores basados en y incluso cuando sólo haya insertado datos x (o incluso si ha insertado un número distinto de valores de x e y. No se producen errores pero, obviamente, los resultados no tienen sentido.

Para recuperar un valor y mostrarlo en pantalla inmediatamente después de insertarlo, presione  $\square$   $\square$   $\square$   $\square$ .

# Inserción de datos de dos variables

En modo RPN, cuando los datos constan de dos variables, x es la variable independiente e y la variable dependiente. No olvide insertar un par (x, y) en orden inverso (y ENTER) x) de forma que y se almacene en el registro Y y x en el registro X.

- 1. Presione  $\square$  (CLEAR) { $\Sigma$ } para borrar los datos estadísticos existentes.
- 2. Teclee en primer lugar el valor y y presione ENTER.
- **3.** Teclee el valor x correspondiente y presione  $\Sigma^+$ .
- **4.** La pantalla mostrará *n*, el número de pares de datos estadísticos acumulado.
- 5. Continúe insertando pares x, y. n se actualizará con cada entrada.

Para recuperar un valor x y mostrarlo en pantalla *inmediatamente después de insertarlo*, presione  $\square$   $\square$   $\square$   $\square$ 

# Corrección de errores al insertar datos

Si comete un error al insertar datos estadísticos, elimine los datos incorrectos y agregue los correctos. Aunque sólo un valor del par *x*, *y* sea incorrecto, debe eliminar y volver a insertar *ambos* valores.

Para corregir datos estadísticos:

- Vuelva a insertar los datos, pero en lugar de presionar Σ+, presione Σ
  Σ-. De esta forma, se eliminarán los valores y se reducirá n.
- **2.** Inserte los valores correctos mediante  $\Sigma^+$ .

Si los valores correctos son los que acaba de insertar, presione  $\square$   $\square AST x$  para recuperarlos y, a continuación, presione  $\square$   $\square$  para eliminarlos. (El valor y incorrecto seguía estando en el registro Y y su valor x se guardó en el registro LAST X).

## Ejemplo:

Teclear los valores x, y de la izquierda; se aplican las correcciones mostradas en la derecha:

| x, y iniciales | x, y corregidos |  |
|----------------|-----------------|--|
| 20, 4          | 20, 5           |  |
| 400, 6         | 40, 6           |  |

| Teclas:                        | Pantalla: | Descripción:                                            |
|--------------------------------|-----------|---------------------------------------------------------|
| $\square (CLEAR) \{ \Sigma \}$ |           | Borra los datos estadísticos<br>existentes.             |
| 4 ENTER 20 Σ+                  | 4,0000    | Inserta el primer par de                                |
|                                | 1,0000    | datos nuevo.                                            |
| 6 ENTER 400 Σ+                 | 6,0000    | La pantalla muestra <i>n</i> , el                       |
|                                | 2,0000    | número de par de datos<br>insertado.                    |
| LAST x                         | 6,0000    | Devuelve el último valor x.                             |
|                                | 400,0000  | El último valor y aún se<br>encuentra en el registro Y. |
| Σ-                             | 6,0000    | Elimina el último par de                                |
|                                | 1,0000    | datos.                                                  |
| 6 ENTER 40 Σ+                  | 6,0000    | Inserta de nuevo el último                              |
|                                | 2,0000    | par de datos.                                           |
| 4 ENTER 20 🗲 Σ-                | 4,0000    | Elimina el primer par de                                |
|                                | 1,0000    | datos.                                                  |
| 5 ENTER 20 Σ+                  | 5,0000    | Inserta de nuevo el primer                              |
|                                | 2,0000    | par de datos. Sigue                                     |
|                                |           | habiendo un total de dos                                |
|                                |           | pares de datos en el                                    |
|                                |           | registro estadístico.                                   |

# Cálculos estadísticos

Una vez insertados los datos, puede utilizar las funciones de los menús de estadística.

| Menú          | Tecla                        | Descripción                                                                                                    |
|---------------|------------------------------|----------------------------------------------------------------------------------------------------|
| L.R.          | <b>[2]</b> [.R.              | Menú de regresión lineal: estimación<br>lineal {\$\hotx\$} {\$\hoty\$} y ajuste de curvas {\$\mathbf{r}\$}<br>{\$\mathbf{b}\$. Consulte la sección "Regresión<br>lineal" más adelante en este capítulo. |
| <u></u> ѫ , ӯ |                              | Menú de media: { x } { y } { x W }.<br>Consulte la sección "Media" que se<br>describe a continuación.                                                                                                   |
| s,σ           | <b>F</b> ) <u>S</u> <i>o</i> | Menú de desviación típica: {Ξ×} {Ξ¥}<br>{σ×} {σ¥}. Consulte las secciones<br>"Desviación estándar de muestra" y<br>"Desviación estándar de población" más<br>adelante en este capítulo.                 |
| SUMS          | SUMS SUMS                    | El menú de suma: {n} {\(\bar{Z}\)x} {\(\bar{Z}\)y\)} {\(\bar{Z}\)x^2\)} {\(\bar{Z}\)x^2\)}. Consulte la sección<br>"Estadísticas de suma" más adelante en<br>este capítulo.                             |

### Menús de estadística

# Media

Media es el promedio aritmético de un grupo de números.

- Presione D (x,y) { y } para obtener la media de los valores y.
- Presione Presione X (X,V) { X W } para obtener la media ponderada de los valores x utilizando los valores y como pesos o frecuencias. Los pesos pueden ser números enteros o no enteros.

#### Ejemplo: media (una variable).

El supervisor de producción Rafael León desea hallar el tiempo medio que tarda un determinado proceso. Para ello, elige aleatoriamente a seis personas, observa cómo realizan dicho proceso y registra el tiempo empleado (en minutos):

| 15,5 | 9,25 | 10,0 |
|------|------|------|
| 12,5 | 12,0 | 8,5  |

Calcular la media de los tiempos. (Trate todos los datos como valores x.)

| Teclas:                                 | Pantalla:                                                   | Descripción:                         |
|-----------------------------------------|-------------------------------------------------------------|--------------------------------------|
| $\square CLEAR \{ \overline{\Sigma} \}$ |                                                             | Borra los registros<br>estadísticos. |
| 15,5 <u>Σ</u> +                         | 1,0000                                                      | Inserta el primer tiempo.            |
| 9,25                                    |                                                             | Inserta los datos restantes;         |
| <u>Σ+</u> 12 <u>Σ+</u> 8,5 <u>Σ+</u>    | 6,0000                                                      | seis pares de datos                  |
|                                         |                                                             | acumulados.                          |
|                                         | $\overline{X}$ $\overline{X}$ $\overline{X}$ $\overline{M}$ | Calcula el tiempo medio              |
|                                         | 11,2917                                                     | que se tarda en completar            |
|                                         |                                                             | el proceso.                          |

#### Ejemplo: media ponderada (dos variables)

Una compañía de producción adquiere una determinada pieza cuatro veces al año. Las compras del año pasado fueron:

| Precio por pieza (x) | 4,25€ | 4,60€ | 4,70€ | 4,10€ |
|----------------------|-------|-------|-------|-------|
| Número de piezas (y) | 250   | 800   | 900   | 1000  |

Hallar el precio medio (ponderado respecto a la cantidad adquirida) de la pieza. No olvide insertar y, el peso (frecuencia), antes que x, el precio.

| Teclas:                     | Pantalla: | Descripción:                         |
|-----------------------------|-----------|--------------------------------------|
| <b>S</b> CLEAR $\{\Sigma\}$ |           | Borra los registros<br>estadísticos. |
| 250 ENTER 4,25 Σ+           |           | Inserta los datos;                   |
| 800 ENTER 4,6 Σ+            |           | muestra n.                           |
| 900 ENTER 4,7 Σ+            | 900,0000  |                                      |
|                             | 3,0000    |                                      |

| 1000 ENTER 4,1 Σ+                                                                                               | 1.000,0000     | Cuatro pares de datos   |
|----------------------------------------------------------------------------------------------------|----------------|-------------------------|
|                                                                                                    | 4,0000         | acumulados.             |
| [\$\overline{x},\$\overline{v}\$] { \$\overline{x}\$,\$\overline{v}\$} { \$\overline{x}\$,\$\overline{v}\$} } } | <u>אא אא א</u> | Calcula el precio medio |
|                                                                                                    | 4,4314         | ponderado respecto a la |
|                                                                                                    |                | cantidad adquirida.     |

## Desviación estándar de muestra

La desviación estándar de muestra es una medida que indica la dispersión de los valores de datos respecto a la media. La desviación estándar asume que los datos son una muestra de un conjunto de datos completo más grande y se calcula utilizando n - 1 como divisor.

- Presione ₽ S,σ {≤x} para obtener la desviación estándar de los valores x.
- Presione ₽ S, (=y) para obtener la desviación estándar de los valores y.

Las teclas { $\sigma$ ×} y { $\sigma$ ×} de este menú se describen en la siguiente sección, "Desviación estándar de población".

#### Ejemplo: desviación estándar de muestra.

Utilizando los mismos tiempos de proceso del ejemplo anterior sobre la media, Rafael León ahora quiere determinar el tiempo de desviación estándar ( $s_x$ ) del proceso:

| 15,5 | 9,25 | 10,0 |  |
|------|------|------|--|
| 12,5 | 12,0 | 8,5  |  |

Calcular la desviación estándar de los tiempos. (Trate todos los datos como valores x).

| Teclas:                          | Pantalla:                      | Descripción:                      |
|----------------------------------|--------------------------------|-----------------------------------|
| $\square (CLEAR) \{ \Sigma \}$   |                                | Borra los registros estadísticos. |
| 15,5 <u>Σ</u> +                  | 1,0000                         | Inserta el primer tiempo.         |
| 9,25 <u>Σ+</u> 10 <u>Σ+</u> 12,5 |                                | Inserta los datos restantes; seis |
| Σ+ 12 Σ+ 8,5 Σ+                  | 6,0000                         | pares de datos acumulados.        |
| ► S, σ {≤×}                      | <u>эх</u> зу <sub>б</sub> х бу | Calcula el tiempo de              |
|                                  | 2,5808                         | desviación típica.                |

# Desviación estándar de población

La desviación estándar de población es una medida que indica la dispersión de los valores de datos respecto a la media. Este tipo de desviación supone que los datos constituyen el conjunto *completo* de datos y se calcula utilizando n como divisor.

- Presione D So {\sigmax} para obtener la desviación estándar de población de los valores x.
- Presione D S,σ {σ<sup>y</sup>} para obtener la desviación estándar de población de los valores y.

#### Ejemplo: desviación estándar de población

Irene Romero tiene cuatro hijos adultos que miden 170, 173, 174, y 180 cm. Hallar la desviación estándar de población de sus alturas.

| Teclas:                    | Pantalla:          | Descripción:                      |
|----------------------------|--------------------|-----------------------------------|
| $\square CLEAR \{\Sigma\}$ |                    | Borra los registros estadísticos. |
| 170 Σ+ 173 Σ+              |                    | Inserta los datos. Cuatro pares   |
| 174 Σ+ 180 Σ+              | 4,0000             | de datos acumulados.              |
| <b>Γ≥ S</b> ,σ {σ×}        | зх зу <u>ох</u> оу | Calcula la desviación estándar    |
|                            | 3,6315             | de población.                     |

# **Regresión lineal**

La regressión lineal, L.R.(en inglés Linear regression), también denominada estimación lineal es un método estadístico para hallar la línea recta que mejor se adapte a un conjunto de datos x, y.

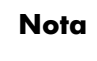

UB

Para evitar que aparezca el mensaje STAT ERROR, inserte los datos *antes* de ejecutar cualquiera de las funciones del menú L.R.

| Tecla de menú | Descripción                                                                                                    |
|---------------|----------------------------------------------------------------------------------------------------|
| { <b>x</b> }  | Estima (predice) x para un valor hipotético dado de y,<br>en función de la línea calculada para cuadrar los datos.                                                                                         |
| {Ŷ}           | Estima (predice) y para un valor hipotético dado de x,<br>en función de la línea calculada para cuadrar los datos.                                                                                         |
| {r}           | Coeficiente de correlación para los datos (x, y). El<br>coeficiente de correlación es un número comprendido<br>entre –1 y +1 que mide la exactitud con la que la línea<br>calculada se ajusta a los datos. |
| {m}           | Pendiente de la línea calculada.                                                                                                    |
| {Þ}           | Intercepción y de la línea calculada.                                                                                                    |

#### Menú L.R. (regresión lineal)

- Para hallar un valor estimado de x (o y), teclee un valor hipotético dado para y (o x) y, a continuación, presione **P** L.R.  $\{\hat{x}\}$  (o **P** L.R.  $\{\hat{y}\}$ ).
- Para hallar los valores que definen la línea que mejor se ajusta a los datos, presione III (L.R.) y, a continuación, {r}, {m} o {b}.

#### Ejemplo: ajuste de curvas

La producción de una nueva variedad de arroz depende de su índice de fertilización con nitrógeno. Para los datos siguientes, determinar la relación lineal, el coeficiente de correlación, la pendiente y la intercepción y.

| X, nitrógeno aplicado  | 0,00 | 20,00 | 40,00 | 60,00 | 80,00 |
|------------------------|------|-------|-------|-------|-------|
| (kg por hectárea)      |      |       |       |       |       |
| Y, producción de grano | 4,63 | 5,78  | 6,61  | 7,21  | 7,78  |

(toneladas métricas por hectárea)

| Teclas:                    | Pantalla:             | Descripción:                          |
|----------------------------|-----------------------|---------------------------------------|
| $\square CLEAR \{\Sigma\}$ |                       | Borra todos los datos                 |
|                            |                       | estadísticos anteriores.              |
| 4,63 ENTER 0 Σ+            |                       | Inserta los datos; muestra <i>n</i> . |
| 5,78 ENTER 20 Σ+           |                       |                                       |
| 6,61 ENTER 40 Σ+           |                       |                                       |
| 7,21 ENTER 60 Σ+           | 7,2100                |                                       |
|                            | 4,0000                |                                       |
| 7,78 ENTER 80 Σ+           | 7,7800                | Cinco pares de datos                  |
|                            | 5,0000                | insertados.                           |
| ₽ L.R. {r}                 | х̂ у <u>́ г</u> ть    | Muestra el menú de                    |
|                            | 0,9880                | regresión lineal.                     |
|                            |                       | Coeficiente de corrección;            |
|                            |                       | muy aproximado a una línea            |
|                            |                       | recta.                                |
| $\rightarrow$              | <u>х́у́г<u>т</u>ь</u> | Pendiente de la línea.                |
|                            | 0,0387                |                                       |
| $\rightarrow$              | χŷrm b                | Intercepción y.                       |
|                            | 4,8560                |                                       |
| V                          |                       |                                       |
| ,<br>I                     |                       |                                       |
|                            |                       |                                       |
| 8,50 🗕                     |                       |                                       |
|                            |                       | <b>~</b> •                            |
|                            |                       | (70 ŷ)                                |
| 7,50 +                     | 0.0000                | (, 0, ))                              |
|                            | r = 0,9880            |                                       |
| 4.50                       | •/                    |                                       |
| 6,50 <b>T</b>              |                       |                                       |
|                            | m = 0,038             | 87                                    |
| 5 50                       | 7                     |                                       |
| 5,50                       |                       |                                       |
| b =                        | = 4,8560              |                                       |
| 4,50 L                     |                       | X                                     |
| 0                          | 20 40 60              | 0 80                                  |

# 11–10 Operaciones estadísticas

¿Qué ocurre si se aplican 70 kg de fertilizante de nitrógeno al arrozal? Predecir la producción de grano en función de las estadísticas anteriores.

| Teclas:     | Pantalla:                       | Descripción:                                               |
|-------------|---------------------------------|------------------------------------------------------------|
| <b>C</b> 70 | 7,7800                          | Inserta el valor hipotético de x.                          |
| P LR. {ŷ}   | 70_<br>х <u>у</u> кть<br>7,5615 | La producción que se predice en<br>toneladas por hectárea. |

# Limitaciones en la precisión de los datos

Dado que la calculadora utiliza una precisión finita (12 a 15 dígitos), los cálculos están limitados debido al redondeo. A continuación se muestran dos ejemplos:

#### Normalización de números grandes aproximados

Es posible que la calculadora no sea capaz de calcular correctamente la desviación estándar y la regresión lineal de una variable cuyos valores de datos difieren una cantidad relativamente pequeña. Para evitar esta situación, normalice los datos insertando cada valor como la diferencia a partir de un valor central (como puede ser la media). Para valores de x normalizados, esta diferencia se tiene que agregar a continuación al cálculo de  $\overline{x}$  y  $\hat{x}$ , y  $\hat{y}$  y b también se ajustarán. Por ejemplo, si los valores de x fueran 7776999, 7777000 y 7777001, debe insertar los datos como –1, 0 y 1; a continuación sumar 7777000 a  $\overline{x}$  y  $\hat{x}$ . Para b, agregue 7777000 × *m*. Para calcular  $\hat{y}$ , asegúrese de proporcionar un valor x que sea menor que 7777000.

Si la magnitud de los valores x e y es extremadamente diferente, se pueden producir imprecisiones similares. Una vez más, si escala dichos datos puede evitar este problema.

#### Efecto de los datos eliminados

La ejecución de  $\square$   $\Sigma$ - no elimina los errores de redondeo que los valores de los datos originales pueden haber generado en los registros estadísticos . Esta diferencia no es importante a menos que los datos incorrectos sean de una magnitud enorme comparada con los datos correctos; en tal caso, sería conveniente borrar todos los datos e insertarlos de nuevo.

# Valores de suma y los registros estadísticos

Los registros estadísticos son seis ubicaciones exclusivas de memoria que almacenan la acumulación de los seis valores de suma.

# Estadísticas de suma

Si presiona **E** <u>SUMS</u> obtendrá acceso al contenido de los registros estadísticos:

- Presione {n} para recuperar el número de conjuntos de datos acumulados.
- Presione {X} para recuperar la suma de los valores de x.
- Presione {<sup>y</sup>} para recuperar la suma de los valores de y.
- Presione {\(\Sigma\) x<sup>2</sup>\}, {\(\Sigma\) y<sup>2</sup>\} y {\(\Sigma\) x<sup>y</sup>\} para recuperar las sumas de los cuadrados y de los productos de x e y (valores que tienen interés cuando se realizan otros cálculos estadísticos además de los proporcionados por la calculadora).

Si ha insertado datos estadísticos , puede ver el contenido de los registros estadísticos. Presione (MEM) {VAR} y, a continuación, utilice  $\uparrow$  y  $\downarrow$  para ver los registros estadísticos.

#### 11–12 Operaciones estadísticas

#### Ejemplo: visualización de los registros estadísticos.

Utilice  $\Sigma^+$  para almacenar los pares de datos (1,2) y (3,4) en los registros estadísticos. A continuación, vea los valores estadísticos almacenados.

| Teclas:              | Pantalla:           | Descripción:                          |
|----------------------|---------------------|---------------------------------------|
| CLEAR {∑}            |                     | Borra los registros estadísticos.     |
| 2 ENTER 1 Σ+         | 2,0000              | Almacena el primer par de datos       |
|                      | 1,0000              | (1,2).                                |
| 4 ENTER 3 $\Sigma^+$ | 4,0000              | Almacena el segundo par de            |
|                      | 2,0000              | datos (3,4).                          |
| MEM {VAR}            | n=                  | Muestra el catálogo VAR y el          |
|                      | 2,0000              | registro <i>n</i> .                   |
| <b>†</b>             | Σ×9=                | Muestra el registro Σxy.              |
|                      | 14,0000             |                                       |
| <b>†</b>             | Σy²=                | Muestra el registro Σy <sup>2</sup> . |
|                      | 20,0000             |                                       |
| <b>†</b>             | $\Sigma \times^2 =$ | Muestra el registro $\Sigma x^2$ .    |
|                      | 10,0000             |                                       |
| <b>†</b>             | Σy=                 | Muestra el registro Σy.               |
|                      | 6,0000              |                                       |
| <b>†</b>             | Σ×=                 | Muestra el registro $\Sigma x$ .      |
|                      | 4,0000              |                                       |
| С                    | 4,0000              | Sale del catálogo VAR.                |
|                      | 2,0000              | -                                     |

# Los registros estadísticos en la memoria de la calculadora

El espacio de memoria de los registros estadísticos se asigna automáticamente al presionar  $\Sigma^+$  o  $\Sigma^-$ . Los registros se eliminan y la memoria se libera al ejecutar  $\square$  (ZEAR  $\{\Sigma\}$ .

## Acceso a los registros estadísticos

En la tabla siguiente se muestran las asignaciones de los registros estadísticos de la calculadora HP 33s.

| Registro     | Número | Descripción                                    |
|--------------|--------|------------------------------------------------|
| n            | 28     | Número de pares de datos acumulados.           |
| $\Sigma x$   | 29     | Suma de valores x acumulados.                  |
| Σγ           | 30     | Suma de valores y acumulados.                  |
| $\Sigma x^2$ | 31     | Suma de cuadrados de valores x acumulados.     |
| $\Sigma y^2$ | 32     | Suma de cuadrados de valores y acumulados.     |
| Σxy          | 33     | Suma de productos de valores x e y acumulados. |

#### **Registros estadísticos**

Es posible cargar un registro de estadísticas con una suma almacenando el número (28 a 33) del registro que desea en *i* (*número* STO *i*) y, a continuación la suma (*valor* STO *ii*). De forma similar, puede presionar *ii* <u>VIEW</u> *ii*) para ver el valor de un registro (en la pantalla aparece una etiqueta con el nombre del registro). El menú SUMS contiene funciones para recuperar los valores de los registros. Para obtener más información, consulte la sección "Direccionamiento indirecto de variables y etiquetas" en el capítulo 13.

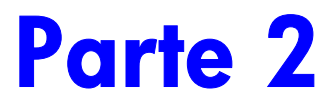

# Programación

# **Programación simple**

En la parte 1 de este manual se describieron las funciones y operaciones que puede utilizar *manualmente*, es decir, presionando una tecla para cada operación individual. También pudo ver cómo se pueden utilizar ecuaciones para repetir cálculos sin tener que volver a presionar toda la serie de teclas de nuevo.

En la parte 2, aprenderá a utilizar *programas* para realizar cálculos repetitivos (cálculos que pueden implicar más control de entrada y salida o una lógica más complicada). Un programa permite repetir operaciones y cálculos de la manera precisa que desee.

En este capítulo aprenderá a programar una serie de operaciones. En el capítulo siguiente, "Técnicas de programación", obtendrá información acerca de las subrutinas e instrucciones condicionales.

#### Ejemplo: un programa sencillo.

Para hallar el área de un círculo con un radio de 5, utilizaría la

fórmula  $A = \pi r^2$  y presionaría

#### Modo RPN: 5 $x^2$ 🗗 $\pi$ X

| Modo ALG: 5 | $X^2$ | × P | $\pi$ | ENTER |
|-------------|-------|-----|-------|-------|
|-------------|-------|-----|-------|-------|

para obtener el resultado correspondiente al círculo, 78,5398.

¿Pero qué ocurre si desea hallar el área de muchos círculos diferentes?

En lugar de repetir la secuencia de pulsaciones de teclas cada vez (cambiando sólo el "5" para los diferentes radios), puede guardar dicha secuencia repetida en un programa:

| Modo RPN             | Modo ALG             |
|----------------------|----------------------|
| 00001 × <sup>2</sup> | 00001 × <sup>2</sup> |
| 00002 π              | 00002 ×              |
| 00003 ×              | 00003 $\pi$          |
|                      | 00004 ENTER          |

Este sencillo programa supone que el valor del radio se encuentra en el registro X (la pantalla) cuando el programa comienza a ejecutarse. Calcula el área y almacena el resultado en el registro X.

En el modo RPN, para insertar este programa en memoria, realice el siguiente procedimiento:

| Teclas:<br>(En el modo RPN) | Pantalla:            | Descripción:                                                               |
|-----------------------------|----------------------|----------------------------------------------------------------------------|
| CLEAR {ALL} {Y}             |                      | Borra la memoria.                                                          |
|                             |                      | Activa el modo de inserción de programas (indicador <b>PRGM</b> activado). |
| GIO · ·                     | PRGM TOP             | Restablece el puntero del<br>programa en PRGM TOP.                         |
| $\mathbf{X}^2$              | 00001 × <sup>2</sup> | (Radio) <sup>2</sup>                                                       |
| $\blacktriangleright$ $\pi$ | 00002 $\pi$          |                                                                            |
| ×                           | 00003 ×              | $A'rea = \pi x^2$                                                          |
|                             |                      | Sale del modo de inserción de<br>programas.                                |

Intente ejecutar este programa para hallar el área de un círculo con un radio de 5:

| Teclas:<br>(En el modo RPN) | Pantalla: | Descripción:                 |
|-----------------------------|-----------|------------------------------|
| GTO · ·                     |           | Lleva el programa al inicio. |
| 5 <b>R/S</b>                | 78,5398   | iLa respuesta!               |

Continuaremos utilizando el programa anterior correspondiente al área de un círculo para ilustrar conceptos y métodos de programación.

# Diseño de un programa

Los siguientes temas muestran qué instrucciones se pueden utilizar en un programa. Los datos que utilice en un programa afectarán a su apariencia cuando lo vea y a su funcionamiento cuando lo ejecute.

# Selección de un modo

Los programas creados y guardados en modo RPN sólo pueden editarse y ejecutarse en modo RPN y los programas o pasos creados y guardados en el modo ALG sólo pueden editarse y ejecutarse en modo ALG. Puede asegurarse de que su programa se ejecute en el modo correcto convirtiendo a RPN o ALG en la primera instrucción del programa.

# Límites de un programa (LBL y RTN)

Si desea tener varios programas almacenados en la memoria de programas, necesitará poner una *etiqueta* para marcar el comienzo de los mismos (como por ejemplo RØ001 LBL R) y una marca de *retorno* al final (como por ejemplo RØ005 RTN).

Observe que los números de línea incorporan una P para coincidir con sus etiquetas.

#### Etiquetas de programa

Los programas y segmentos de programas (denominados *rutinas*) deben comenzar con una etiqueta. Para grabar una etiqueta, presione:

**S** LBL tecla de letra

La etiqueta es una sola letra de la A a la Z. Las teclas de letras se utilizan de la misma forma que para las variables (como se describió en el capítulo 3). No se puede asignar la misma etiqueta más de una vez (aparecería el mensaje DUPLICAT·LBL), pero una etiqueta puede utilizar la misma letra que una variable.

Es posible tener almacenado un programa (el superior) en memoria sin ninguna etiqueta. Sin embargo, los programas contiguos necesitan una etiqueta entre ellos para distinguirlos.

#### Valores devueltos de los programas

Los programas y subrutinas deben terminar con una instrucción de devolución. La secuencia de teclas que se debe presionar es:

#### RTN

Cuando un programa termina de ejecutarse, la última instrucción RTN devuelve el puntero del programa a PRGM TOP, la parte superior de la memoria de programas.

# Uso de RPN, ALG y ecuaciones en programas

Puede realizar cálculos en programas de la misma forma que realiza cálculos con el teclado:

- Mediante operaciones RPN (que trabajan con la pila, tal y como se explicó en el capítulo 2).
- Mediante operaciones ALG (tal y como se explica en el apéndice C).
- Mediante ecuaciones (tal y como se explicó en el capítulo 6).

En el ejemplo anterior se utilizó una serie de *operaciones RPN* para calcular el área de un círculo. En lugar de ello, podría utilizar una *ecuación* en el programa. (Más adelante en este capítulo encontrará un ejemplo.) Muchos programas son una combinación de RPN *y ecuaciones*, aprovechando las ventajas de ambos.

## 12–4 Programación simple

### Ventajas de las operaciones RPN

Utilizan menos memoria.

Ejecutan un bit más rápido.

#### Ventajas de las ecuaciones y operaciones ALG

Son fáciles de escribir e interpretar. *Pueden* solicitar información automáticamente.

Cuando un programa ejecuta una línea que contiene una ecuación, ésta se analiza de la misma forma que XEQ analiza una ecuación de la lista de ecuaciones. Para el análisis de programas, el signo igual "=" en una ecuación básicamente equivale al signo de sustracción "-". (No hay un equivalente programable para ENTER en una ecuación de asignación que no sea escribir la ecuación como una expresión y, a continuación, utilizar STO para almacenar el valor en una variable).

Para ambos tipos de cálculo, puede incluir instrucciones RPN para controlar la entrada, salida y el flujo del programa.

# Entrada y salida de datos

Para programas que necesiten varias entradas o devuelvan varios resultados, puede decidir el modo en el que desea que el programa inserte y devuelva información.

Para insertar datos, puede solicitar una variable con la instrucción INPUT, obtener una ecuación para solicitar sus variables o tomar los valores insertados de antemano en la pila.

Para los datos de salida, puede mostrar una variable con la instrucción VIEW, mostrar un mensaje procedente de una ecuación o dejar valores sin marcar en la pila.

Estos temas se describen más adelante en la sección "Inserción y visualización de datos" de este capítulo.

# Inserción de un programa

Al presionar I PRGM se activa y desactiva el modo de inserción de programas de la calculadora, haciendo lo propio con el indicador **PRGM**. Las pulsaciones de las teclas en este modo se almacenan como líneas de programa en memoria. Cada instrucción o número ocupa una línea de programa y no existe límite alguno (si no es la memoria disponible) en el número de líneas de programa.

#### Para insertar un programa en memoria:

- 1. Presione I PRGM para activar el modo de inserción de programas.
- 2. Presione GTO . para mostrar el mensaje PRGM TOP. Se establecerá el puntero del programa en un punto conocido, antes de cualquier otro programa. A medida que especifique líneas de programa, se irán insertando antes de todas las demás líneas de programa.

Si no necesita ningún otro programa que pueda estar en memoria, borre la memoria de programas mediante  $\square$  (PGM). Para confirmar que desea borrar *todos* los programas, presione {Y} cuando aparezca el mensaje CLR PGMS? Y N.

Asigne una etiqueta al programa (una sola letra de la A a la Z). Presione
 Letra. Elija una letra que le ayude a recordar el programa, como por ejemplo "A" de "área".

Si el mensaje DUPLICAT·LBL aparece en pantalla, utilice otra letra. En su lugar, también puede borrar el programa existente (presione ▲ MEM) {PGM}, utilice ↑ o ↓ para buscar la etiqueta y presione ▲ CLEAR y C).

4. Para grabar las operaciones de la calculadora como instrucciones de programa, presione las mismas teclas que pulsaría si realizara una operación manualmente. Recuerde que muchas de las funciones que no aparecen en el teclado están disponibles en los menús.

Los programas escritos para el modo ALG debería tener normalmente un símbolo "=" (INTRO) como la última instrucción del programa (antes de la instrucción RTN). De esta forma se completará cualquier cálculo pendiente y se permitirá al usuario reutilizar el resultado del programa en futuros cálculos.

Para insertar una ecuación en una línea de programa, consulte las siguientes instrucciones.

## 12–6 Programación simple

- Finalice el programa con una instrucción de retorno, que vuelve a establecer el puntero del programa en PRGM TOP después de que se ejecute. Presione
   RTN.
- 6. Presione C (o S PRGM ) para cancelar la inserción de programas.

Los números de las líneas de programa se almacenan exactamente igual que se insertan y se muestran mediante el formato ALL o SCI. (Si un número largo se acorta en la pantalla, presione **P** SHOW para ver todos los dígitos.)

#### Para insertar una ecuación en una línea de programa:

- 1. Presione 🖻 EQN para activar el modo de inserción de ecuaciones. Se activará el indicador EQN.
- Inserte la ecuación en la lista de ecuaciones. Consulte el capítulo 6 para obtener más detalles. Utilice para corregir los errores que cometa al escribir.
- **3.** Presione ENTER para dar fin a la ecuación y mostrar su parte izquierda. (La ecuación no formará parte de la lista de ecuaciones).

Una vez haya insertado una ecuación, puede presionar **P** SHOW) para ver su suma de comprobación y tamaño. Mantenga presionada la tecla SHOW) para seguir viendo los valores en la pantalla.

Para una ecuación larga, los indicadores → y ← mostrarán que el desplazamiento está activo para esta línea de programa. Puede utilizar → y ← para desplazar la información de la pantalla.

## Teclas que borran

Tenga en cuenta estas condiciones especiales durante la inserción de programas:

- C siempre cancela la inserción de programas. Nunca borra un número y establece su valor a cero.
- Si la línea de programa no contiene una ecuación, elimina la línea de programa actual. Retrocede si se inserta un dígito (cursor "\_" presente).
- Si la línea de programa contiene una ecuación, comienza la edición de ésta. Elimina la función o variable situada más a la derecha si se está insertando una ecuación(cursor """ presente).

- CLEAR {EQN} elimina una línea de programa si contiene una ecuación.
- Si desea programar una función para borrar el registro X, utilice S
  CLEAR {×}.

## Nombres de función en programas

El nombre de una función que se utiliza en una línea de programa *no* es necesariamente el mismo que el nombre de función de su tecla, menú o ecuación. El nombre utilizado en un programa normalmente es una abreviación más larga que la que puede caber en una tecla o menú. Este nombre más completo aparece brevemente en la pantalla siempre que se ejecuta una función (el nombre aparecerá en pantalla mientras se mantenga presionada la tecla).

#### Ejemplo: insertar una etiqueta de programa.

La siguiente secuencia de pulsaciones de tecla elimina el programa anterior del área de un círculo e inserta uno nuevo que incluye una etiqueta y una instrucción de retorno. Si comete un error mientras lo escribe, presione para eliminar la línea de programa actual e insertar la línea correctamente.

| (En             | Teclas:<br>el modo RPN) | Pantalla:      | Descripción:                                                                        |
|-----------------|-------------------------|----------------|-------------------------------------------------------------------------------------|
| £               | PRGM                    |                | Activa el modo de<br>inserción de programas<br>(indicador <b>PRGM</b><br>activado). |
| <b>S</b><br>{Y} | CLEAR {PGM}             | PRGM TOP       | Borra toda la memoria de<br>programas.                                              |
|                 | LBL A                   | A0001 LBL A    | Asigna la etiqueta A (de<br>"área") a esta rutina de<br>programa.                   |
| $\mathbf{X}^2$  |                         | R0002 x2       | Inserta las tres líneas de                                                          |
| <b>^</b>        | $\pi$                   | R0003 $_{\pi}$ | programa.                                                                           |
| ×               |                         | R0004 x        |                                                                                     |
| <b>&gt;</b>     | RTN                     | 0005 RTN       | Da fin al programa.                                                                 |

| MEM {PGM} | LBL A            | Muestra la etiqueta A y el                      |
|-----------|------------------|-------------------------------------------------|
|           | LN=15            | tamaño del programa en<br>bytes.                |
| SHOW      | CK=DEFD<br>LN=15 | Suma de comprobación y<br>tamaño del programa   |
| CC        |                  | Cancela la inserción de<br>programas (indicador |
|           |                  | <b>PRGM</b> desactivado).                       |

Una suma de comprobación diferente significa que el programa no se insertó exactamente como se indicó aquí.

## Ejemplo: inserción de un programa con una ecuación.

El siguiente programa calcula el área de un círculo mediante una ecuación, en lugar de utilizar la operación RPN como el programa anterior.

| Teclas:<br>(En el modo RPN) | Pantalla:               | Descripción:                                                                                                |
|-----------------------------|-------------------------|----------------------------------------------------------------------------------------------------|
| GTO · ·                     | PRGM TOP                | Activa el modo de<br>inserción de programas;<br>coloca el puntero en la<br>parte superior de la<br>memoria. |
|                             | E0001 LBL E             | Asigna la etiqueta E (de<br>"ecuación") a esta rutina<br>de programa.                                       |
| STO R                       | E0002 STO R             | Almacena el radio en la<br>variable R.                                                                      |
| RELR<br>RCL R               |                         | Selecciona el modo de<br>inserción de ecuaciones;                                                           |
| yx 2 ENTER                  | E0003 <sub>π</sub> ×R^2 | inserta la ecuación; vuelve<br>a establecer el modo de<br>inserción de programas.                           |
| B SHOW                      | CK=7E5B<br>LN=5         |                                                                                                    |
| RTN                         | E0004 RTN               | Suma de comprobación y<br>tamaño de la ecuación.                                                            |

| (PGM) (PGM) | LBL E<br>LN=17   | Da fin al programa.                              |
|-------------|------------------|--------------------------------------------------|
| SHOW)       | CK=4CDF<br>LN=17 | Suma de comprobación y<br>tamaño de la ecuación. |
| CC          |                  | Cancela la inserción de                          |
|             |                  | programas.                                       |

# Ejecución de un programa

Para *ejecutar* un programa es necesario que el modo de inserción de programas no esté activado (no deben mostrarse números de línea de programa; indicador **PRGM** desactivado). Si presiona **C** cancelará dicho modo.

# Ejecución de un programa (XEQ)

Presione XEQ etiqueta para ejecutar el programa con esa etiqueta. Si sólo hay un programa en memoria, también puede ejecutarlo si presiona GTO • • (R/S) (ejecutar/detener).

Si fuera necesario, inserte los datos antes de ejecutar el programa.

#### **Ejemplo:**

Ejecute los programas identificados por las etiquetas A y E para hallar las áreas de tres círculos diferentes cuyo radio sea 5, 2,5 y  $2\pi$ . Recuerde insertar el radio antes de ejecutar A o E.

| Teclas:<br>(En el modo RPN) | Pantalla:          | Descripción:                                                                                                    |
|-----------------------------|--------------------|----------------------------------------------------------------------------------------------------|
| 5 XEQ) A                    | RUNNING<br>78,5398 | Inserta el radio y , a<br>continuación, inicia el<br>programa A. El área<br>resultante se muestra en<br>pantalla. |

| 2,5 XEQ E   | 19,6350  | Calcula el área del        |
|-------------|----------|----------------------------|
|             |          | segundo círculo mediante   |
|             |          | el programa E.             |
| 2 🖻 🗷 🗙 XEQ |          | Calcula el área del tercer |
| A           | 124,0251 | círculo.                   |

# Comprobación de un programa

Si es consciente de que hay un error en un programa pero no está seguro de dónde se encuentra, una buena forma de comprobar el funcionamiento del programa es la ejecución paso a paso. También es una buena idea comprobar un programa largo o complicado antes de confiar en él. Recorriendo paso a paso su ejecución, línea por línea, puede ver el resultado después de la ejecución de cada línea de programa, por lo que puede comprobar el progreso de los datos conocidos cuyos resultados correctos ya conoce.

- 1. Al igual que en la ejecución normal, asegúrese de que el modo de inserción de programas no está activo (indicador **PRGM** desactivado).
- Presione S GTO etiqueta para colocar el puntero del programa en el inicio de éste (es decir, en su instrucción LBL). La instrucción GTO desplaza el puntero del programa sin iniciar la ejecución. (Si el programa es el primero o el único existente, puede presionar S GTO · para desplazarse a su punto inicial).
- 4. El puntero del programa se desplaza a la siguiente línea. Repita el paso 3 hasta que encuentre un error (se producirá un resultado incorrecto) o alcance el final del programa.

Si el modo de inserción de programas está activado, las teclas ↓ o ↑ simplemente cambian el puntero del programa, sin ejecutar ninguna línea. Si mantiene presionada una tecla de cursor durante la inserción del programa, las líneas se desplazarán automáticamente.

#### Ejemplo: comprobación de un programa.

Ejecutar paso a paso el programa identificado con la etiqueta A. Utilice un radio de 5 como dato de verificación. Comprobar que el modo de inserción de programas *no* está activado antes de iniciar:

| Teclas:<br>(En el modo RPN)                        | Pantalla:                       | Descripción:                                          |
|----------------------------------------------------|---------------------------------|-------------------------------------------------------|
| 5 🔄 GTO A                                          | 5,0000                          | Desplaza el contador del programa<br>a la etiqueta A. |
| (mantener<br>presionada) (dejar<br>de presionar)   | A0001 LBL A<br>5,0000           |                                                       |
| → (mantener<br>presionada) (dejar<br>de presionar) | A0002 × <sup>2</sup><br>25,0000 | Eleva al cuadrado el dato insertado.                  |
| (mantener<br>presionada) (dejar<br>de presionar)   | Α0003 <sub>π</sub><br>3,1416    | Valor de π.                                           |
| (mantener<br>presionada) (dejar<br>de presionar)   | A0004 ×<br>78,5398              | 25π.                                                  |
| (mantener<br>presionada) (dejar<br>de presionar)   | A0005 RTN<br>78,5398            | Fin del programa. Resultado<br>correcto.              |

# Inserción y visualización de datos

Las variables de la calculadora se utilizan para almacenar los datos insertados y los resultados intermedios y finales. (Tal y como se explicó en el capítulo 3, las variables se identifican mediante una letra de la A a la Z o *i*, pero sus nombres no tienen nada que ver con los de las etiquetas).

En un programa, se pueden obtener datos de las siguientes formas:

 A partir de una instrucción INPUT, que solicita el valor de una variable. (Esta es la técnica más práctica).

## 12–12 Programación simple
- A partir de la pila. (Puede utilizar STO para almacenar el valor en una variable para utilizarlo posteriormente).
- A partir de variables que ya tienen valores almacenados.
- A partir de solicitudes de ecuaciones (si así lo permite el marcador 11). (También es una técnica práctica si utiliza ecuaciones).

En un programa, se puede mostrar información de las siguientes formas:

- Con una instrucción VIEW, que muestra el nombre y valor de una variable. (Esta es la técnica más práctica).
- En la pila (sólo está visible el valor del registro X). Puede utilizar PSE para ver el registro X durante un segundo.
- En una ecuación mostrada (si así lo permite el marcador 10). (La "ecuación" normalmente es un mensaje, no una ecuación verdadera.)

Algunas de estas técnicas de entrada y salida se describen en los temas siguientes.

## Uso de la instrucción INPUT para insertar datos

La instrucción INPUT (ES) <u>INPUT</u>) *Variable*) detiene la ejecución de un programa y muestra un mensaje para la variable dada. En pantalla se mostrará el valor existente para la variable, como por ejemplo

R? 0,0000

donde

"R" es el nombre de la variable,

"?" es el mensaje de solicitud de información, y

0,0000 es el valor actual almacenado en la variable.

Presione  $\mathbb{R}/\mathbb{S}$  (ejecutar/detener) para reanudar el programa. El valor tecleado sobrescribirá el contenido del registro X y se almacenará en la variable dada. Si no ha cambiado el valor mostrado, dicho valor se mantendrá en el registro X.

El programa del área de un círculo con una instrucción INPUT será como se indica a continuación:

| RPN mode             | ALG mode             |
|----------------------|----------------------|
| R0001 LBL R          | R0001 LBL R          |
| R0002 INPUT R        | R0002 INPUT R        |
| R0003 x <sup>2</sup> | R0003 x <sup>2</sup> |
| R0004 <sub>π</sub>   | R0004 ×              |
| R0005 ×              | R0005 π              |
| R0006 RTN            | R0006 ENTER          |
|                      | 80007 RTN            |

#### Para utilizar la función INPUT en un programa:

- Decida qué valores de datos necesitará y asígneles un nombre. (En el ejemplo del área de un círculo, el único dato necesario es el radio, al que podemos asignar el nombre R).
- 2. Al principio del programa, inserte una instrucción INPUT para cada variable cuyo valor vaya a necesitar. Posteriormente en este programa, cuando escriba la parte del cálculo que necesita un valor dado, inserte una instrucción RCL variable para devolver el valor a la pila.

Dado que la instrucción INPUT también guarda el valor insertado en el registro X, *no tiene* que recuperar la variable posteriormente (podría insertarla y utilizarla cuando la necesitara). De esta forma, ahorrará algo de memoria. Sin embargo, en un programa largo resulta más sencillo insertar todos los datos por adelantado y, a continuación, recuperar variables individuales a medida que las vaya necesitando.

Recuerde también que el usuario del programa puede realizar cálculos mientras éste está detenido, esperando que se inserten datos. Este hecho puede alterar el contenido de la pila, lo que puede afectar a los siguientes cálculos que tenga que realizar el programa. Por tanto, el programa no debe suponer que el contenido de los registros X, Y y Z será el mismo antes y después de la instrucción INPUT. Si recopila todos los datos al principio y los recupera cuando se necesitan para realizar un cálculo, evitará que el contenido de la pila se vea alterado justo antes de un cálculo.

### 12–14 Programación simple

Por ejemplo, consulte el programa "Conversión de coordenadas" en el capítulo 15. La rutina *D* recopila todos los datos de entrada necesarios para las variables *M*, *N* y *T* (líneas D0002 a D0004) que definen las coordenadas x e yasí como el ángulo  $\theta$  de un nuevo sistema.

#### Para responder a una solicitud:

Cuando ejecute el programa, éste se detendrá en cada instrucción INPUT y solicitará una variable, como por ejemplo R?0,0000. El valor mostrado (y el contenido del registro X) será el contenido actual de R.

- Para no modificar el número, presione R/S.
- Para cambiar el número, escriba el nuevo número y presione R/S. Este nuevo número sobrescribe el valor anterior del registro X. Si lo desea, puede insertar un número como una fracción. Si necesita calcular un número, utilice los cálculos normales del teclado y presione R/S. Por ejemplo, puede presionar 2 ENTER 5 <sup>yx</sup> R/S.
- Para realizar cálculos con el número mostrado, presione ENTER antes de escribir otro número.
- Para cancelar la solicitud INPUT, presione C. El valor actual de la variable permanece en el registro X. Si presiona R/S para reanudar el programa, se repetirá la solicitud INPUT cancelada. Si presiona C mientras inserta dígitos, el valor del número pasará a ser cero. Presione C de nuevo para cancelar la solicitud INPUT.
- Para mostrar dígitos ocultos por la solicitud, presione Para mostrar dígitos ocultos por la solicitud, presione sector sector de la solicitud, presione sector sector de la solicitud, presione sector sector de la solicitud, presione sector sector de la solicitud, presione sector sector de la solicitud, presione sector sector

### Uso de VIEW para mostrar datos

La instrucción VIEW programada (
VIEW) variable ) detiene un programa que se está ejecutando y muestra e identifica el contenido de la variable dada, como por ejemplo

R= 78,5398 Se trata sólo de una *presentación en pantalla* que no copia el número en el registro X. Si el modo de visualización de fracciones está activo, el valor se mostrará como fracción.

- Al presionar ENTER se copiará este número en el registro X.
- Si el número tiene más de 14 caracteres, al presionar I SHOW se mostrará todo el número. (Si se trata de un número binario con más de 12 dígitos, utilice las teclas ← y → para ver el resto del número).
- Al presionar C (o ) se borrará la información de la pantalla de VIEW y se mostrará el contenido del registro X.
- Al presionar 🔄 CLEAR se borrará el contenido de la variable mostrada.

Presione **R/S** para continuar ejecutando el programa.

Si no quiere que el programa se detenga, consulte la sección "Visualización de información sin detener el programa", más adelante.

Por ejemplo, consulte el programa "Distribuciones normal y normal inversa" en el capítulo 16. Las líneas T0015 y T0016 ubicadas al final de la rutina T muestran el resultado de X. Tenga en cuenta también que esta instrucción VIEW está precedida de la instrucción RCL en este programa. La instrucción RCL no es necesaria, pero es conveniente porque guarda la variable visualizada (VIEW) en el registro X, poniéndola a disposición de cualquier cálculo manual. (Si presiona <u>ENTER</u> mientras ve en pantalla la acción de la instrucción VIEW, tendrá el mismo efecto.) El resto de programas de aplicación de los capítulos 15 a 17 también garantizan que la variable visualizada (VIEW) se encuentra en el registro X (excepto el programa "Buscador de raíces polinómicas").

## Uso de ecuaciones para mostrar mensajes

La sintaxis de las ecuaciones no se comprueba hasta que se analizan. Esto significa que puede insertar prácticamente *cualquier* secuencia de caracteres en un programa como una ecuación (se inserta igual que *cualquier* ecuación). En una línea de programa, presione P EQN para iniciar la ecuación. Presione las teclas numéricas y matemáticas para obtener los números y los símbolos. Presione RCL antes de cada letra. Presione ENTER para terminar la ecuación.

### 12–16 Programación simple

Si el marcador 10 está establecido, las ecuaciones se *mostrarán* en lugar de *analizarse*. Esto significa que puede mostrar en pantalla cualquier mensaje que inserte como ecuación. (Los marcadores se describen con detalle en el capítulo 13).

Cuando el mensaje aparece en pantalla, el programa se detiene (presione  $\mathbb{R}/\mathbb{S}$  para reanudar la ejecución). Si el mensaje mostrado tiene más de 14 caracteres, el indicador  $\Rightarrow$  se activa cuando el mensaje se muestra en pantalla. A continuación, puede utilizar  $\longrightarrow$  y  $\longleftarrow$  para recorrer la pantalla.

Si no quiere que el programa se detenga, consulte la sección "Visualización de información sin detener el programa".

### Ejemplo: INPUT, VIEW y mensajes en un programa.

Escribir una ecuación para hallar la superficie y volumen de un cilindro dados su radio y altura. Asigne la etiqueta C (de *cilindro*) al programa y utilice las variables S (superficie), V (volumen), R (radio) y H (altura). Utilice estas fórmulas:

$$V = \pi R^2 H$$

 $S = 2\pi R^2 + 2\pi RH = 2\pi R(R + H)$ 

| Teclas:<br>(En el modo RPN) | Pantalla:                 | Descripción:                                                                                   |
|-----------------------------|---------------------------|------------------------------------------------------------------------------------------------|
| GTO · ·                     | PRGM TOP                  | Modo de inserción de<br>programas; coloca el puntero<br>en la parte superior de la<br>memoria. |
| s ibi C                     | C0001 LBL C               | Asigna una etiqueta al<br>programa.                                                            |
| INPUT R                     | C0002 INPUT R             |                                                                                                |
| INPUT H                     | C0003 INPUT H             | Instrucciones para solicitar el<br>radio y la altura.                                          |
| PEQN PT                     |                           | Calcula el volumen.                                                                            |
| <b>X</b> RCL R $y^x$ 2      |                           |                                                                                                |
| × RCL H ENTER               | C0004 <sub>π</sub> ×R^2×H |                                                                                                |

| Teclas:          | Pantalla:         | Descripción:                 |
|------------------|-------------------|------------------------------|
| (En el modo RPN) |                   | •                            |
| SHOW             | CK=74FE           | Suma de comprobación y       |
|                  | LN=7              | tamaño de la ecuación.       |
| STO V            | C0005 STO V       | Almacena el volumen en V.    |
| EQN 2            |                   | Calcula la superficie.       |
| × 🖻 T            |                   |                              |
| × RCL R ×        |                   |                              |
|                  |                   |                              |
|                  |                   |                              |
|                  | C0006 2×π×R×(R    |                              |
| SHOW SHOW        | CK=19B3           | Suma de comprobación y       |
|                  | LN=11             | tamaño de la ecuación.       |
| STO S            | C0007 STO S       | Almacena la superficie en S. |
| FLAGS {SF}       |                   | Establece el marcador 10     |
| · 0              | C0008 SF 10       | para mostrar ecuaciones.     |
| EQN RCL V        |                   | Muestra el mensaje en        |
|                  |                   | ecuaciones.                  |
| SPACE + SPACE    |                   |                              |
|                  |                   |                              |
|                  |                   |                              |
|                  | C0009 VUL + HK    |                              |
|                  |                   | Borra el marcador 10.        |
|                  |                   |                              |
|                  |                   | Muestra el volumen.          |
|                  | C0012 VIEW S      | Muestra la superficie.       |
|                  | C0013 RIN         | Finaliza el programa.        |
|                  |                   | Muestra la etiqueta C y el   |
|                  | LN=67             | tamaño del programa en       |
|                  | CV-6100           | byres.                       |
|                  | UN-0182<br>  N-27 | Suma de comprobación y       |
|                  | L11-01            | Canada la incorritor de      |
|                  |                   |                              |
|                  |                   | programas.                   |

Ahora, hallar el volumen y superficie de un cilindro con un radio de 2  $^{1}/_{2}$  cm y una altura de 8 cm.

### 12–18 Programación simple

| Teclas:              | Pantalla:  | Descripción:                                                   |
|----------------------|------------|----------------------------------------------------------------|
| XEQ C                | R?         | Inicia la ejecución de C;                                      |
|                      | valor      | solicita <i>R</i> . (Muestra cualquier<br>valor de <i>R</i> .) |
| 2 • 1 • 2 <b>R/S</b> | H?         | Inserta 2 <sup>1</sup> / <sub>2</sub> como una                 |
|                      | valor      | fracción. Solicita H.                                          |
| 8 <b>R/S</b>         | VOL + AREA | Mensaje mostrado.                                              |
| R/S                  | V=         | Volumen en cm <sup>3</sup> .                                   |
|                      | 157,0796   |                                                                |
| R/S                  | S=         | Superficie en cm <sup>2</sup> .                                |
|                      | 164,9336   | -                                                              |

## Visualización de información sin detener el programa

Normalmente, un programa se detiene cuando muestra una variable con VIEW o cuando muestra un mensaje de ecuación. Normalmente tiene que presionar **R/S** para reanudar la ejecución.

Si lo desea, puede hacer que el programa continúe ejecutándose mientras la información se muestra en pantalla. Si la línea de programa *siguiente* (después de una instrucción VIEW o una ecuación mostrada) contiene una instrucción PSE (*pausa*), la información se mostrará en pantalla y la ejecución continuará después de una pausa de 1 segundo. En este caso, no se permite ningún desplazamiento ni inserción de información con el teclado.

Otras operaciones de visualización así como la operación RND, si el marcador 7 está establecido (redondeo a una fracción), borran la pantalla.

Presione 🖻 PSE para insertar la instrucción PSE en un programa.

Las líneas VIEW y PSE (o la ecuación y las líneas PSE) se consideran una operación cuando se ejecuta el programa línea a línea.

## Detención o interrupción de un programa

## Programación de una parada o pausa (STOP, PSE)

- Al presionar <u>R/S</u> (*ejecutar/detener*) cuando se escribe un programa, se insertará un instrucción STOP. Esta acción interrumpirá la ejecución de un programa hasta que la reanude presionando <u>R/S</u> en el teclado. Puede utilizar STOP en lugar de RTN para terminar un programa sin devolver el puntero del mismo a la posición alta de memoria.
- Si presiona PSE mientras escribe un programa, se insertará una instrucción PSE (pausa). Esta acción suspenderá la ejecución de un programa y mostrará en pantalla el contenido del registro X durante aproximadamente 1 segundo (con la excepción de que si PSE va inmediatamente después de una instrucción VIEW o de una ecuación que se muestra en pantalla (marcador 10 establecido), se mostrará la variable o ecuación y la pantalla se conserva después de la pausa de 1 segundo.

### Interrupción de la ejecución de un programa

Puede interrumpir un programa en ejecución siempre que lo desee si presiona C o R/S. El programa completa su instrucción actual antes de detenerse. Presione R/S (ejecutar/detener) para reanudar el programa.

Si interrumpe un programa y presiona XEQ, S GTO o R RTN *no podrá* reanudarlo con R/S. En este caso, para conseguir lo que desea, vuelva a ejecutar el programa (XEQ *etiqueta*).

### **Detenciones por error**

Si se produce un error mientras un programa se ejecuta, la ejecución se interrumpirá y se mostrará un mensaje de error en la pantalla. (En el apéndice F encontrará una lista de mensajes y condiciones.)

Para ver la línea del programa que contiene la instrucción que causa el error, presione **FRGM**. El programa se detendrá en ese punto. (Por ejemplo, puede ser una instrucción ÷, que causa una división por cero no válida.)

### 12–20 Programación simple

## Edición de un programa

Puede modificar un programa de la memoria de programas insertando, eliminando y editando líneas de programa. Si una línea de programa contiene una ecuación, puede editarla si cualquier otra línea de programa requiere un cambio menor, debe eliminar la línea anterior e insertar una nueva.

### Para eliminar una línea de programa:

- Elimine la línea que desea cambiar (si contiene una ecuación, presione
   CLEAR {EQN}; de lo contrario, presione -). El puntero se desplazará a la línea precedente. (Si va a eliminar varias líneas de programa consecutivas, comience con la última línea del grupo.)
- 3. Teclee la nueva instrucción, si existiera. Esto reemplazará a la que eliminó.
- 4. Salga del modo de inserción de programas (C o S PRGM).

#### Para insertar una línea de programa:

- 1. Busque y presente en pantalla la línea de programa que se encuentra *antes* del lugar donde desea insertar una línea.
- Teclee la nueva instrucción; se insertará después de la línea actualmente mostrada.

Por ejemplo, si quería insertar una nueva línea entre las líneas A0004 y A0005 de un programa, en primer lugar debe mostrar en pantalla la línea A0004 y, a continuación, teclear la instrucción o instrucciones. Las líneas de programa siguientes, que comienzan con la línea original A0005, se desplazan hacia abajo y se numeran de nuevo convenientemente.

#### Para editar una ecuación de una línea de programa:

- 1. Busque y presente en pantalla la línea de programa que contiene la ecuación.

- Presione tantas veces como sea necesario para eliminar la función o el número que desea cambiar y, a continuación, inserte las correcciones que desee.
- 4. Presione ENTER para terminar la ecuación.

## Memoria de programas

### Visualización de la memoria de programas

Si presiona **EN** <u>PRGM</u> se activará y desactivará el modo de inserción de programas (indicador **PRGM** activo, líneas de programa mostradas en pantalla). Cuando el modo de inserción de programas está activo, se mostrará en pantalla el contenido de la memoria de programas.

La memoria de programas comienza en PRGM TOP. La lista de líneas de programa es circular, por lo que puede pasar el puntero del programa de la parte inferior a la superior y a la inversa. Mientras el modo de inserción de programas está activo, se puede cambiar el puntero del programa de tres formas (la línea mostrada):

Utilice las teclas de cursor, S × y S ×. Si presiona S × en la última línea desplazará el puntero a PRGM TOP, mientras que si presiona
 en PRGM TOP desplazará el puntero a la última línea de programa.

Para mover varias líneas a la vez ("desplazamiento"), continúe presionando la tecla 🕂 o 🕇.

- Presione SIGTO para desplazar el puntero del programa a PRGM TOP.
- Presione COLOCIÓN etiqueta nnnn para desplazarse a un número de línea etiquetado menor que 10000.

Si el modo de inserción de programas no está activo (si no se muestran líneas de programa en pantalla), también puede desplazar el puntero del programa presionando **GTO** *etiqueta*.

### 12–22 Programación simple

La cancelación del modo de inserción de programas *no* cambia la posición del puntero del programa.

## Uso de la memoria

Si durante la inserción de programas aparece un mensaje MEMORY FULL, significa que no hay suficiente memoria para la línea que intenta insertar. Puede liberar espacio borrando programas u otros datos. Consulte la sección "Borrado de uno o varios programas" más adelante o "Administración de la memoria de la calculadora" en el apéndice B.

## El catálogo de programas (MEM)

El catálogo de programas es una lista de todas las etiquetas de programa con los números de bytes de memoria utilizados por cada una de ellas y las líneas asociadas con él. Presione I (MEM) {PGM} para mostrar el catálogo y pulse las teclas I o 1 para recorrer la lista. Puede utilizar este catálogo para:

- Revisar las etiquetas de la memoria de programas y el consumo de memoria de cada programa o rutina identificado por una etiqueta.
- Ejecutar un programa identificado por una etiqueta. (Presione XEQ o R/S) mientras la etiqueta se muestra en pantalla.)
- Mostrar en pantalla un programa identificado por una etiqueta. (Presione
   PRGM mientras la etiqueta se muestra en pantalla.)
- Eliminar programas específicos. (Presione S CLEAR mientras la etiqueta se muestra en pantalla.)
- Ver la suma de comprobación asociada a un segmento de programa dado. (Presione ISHOW).)

El catálogo muestra el número de bytes de memoria que utiliza cada segmento de programa que tiene una etiqueta. Los programas se identifican por medio de su etiqueta:

LBL C LN=67

donde 67 es el número de bytes que utiliza el programa.

## Borrado de uno o varios programas

### Para borrar un programa específico de memoria

- 2. Presione 🔄 CLEAR .
- 3. Presione C para salir del catálogo o 🗲 para retroceder.

### Para borrar todos los programas de memoria:

- 1. Presione RCM para mostrar las líneas de programa (indicador **PRGM** activado).
- 2. Presione S CLEAR {PGM} para borrar la memoria de programas.
- 3. El mensaje CLR PGMS? Y N solicitará confirmación. Presione {Y}.
- 4. Presione 🔄 PRGM para cancelar el modo de inserción de programas.

Al borrar toda la memoria (ER (RLL)) también se borrarán todos los programas.

## La suma de comprobación

La suma de comprobación es un valor hexadecimal exclusivo dado a cada etiqueta de programa y a sus líneas asociadas (hasta la siguiente etiqueta). Este número es útil para compararlo con una suma de comprobación conocida de un programa existente que haya grabado en la memoria de programas. Si la suma de comprobación conocida y la mostrada por la calculadora coinciden, todas las líneas de programa se habrán insertado correctamente. Para ver la suma de comprobación:

- 1. Presione I (MEM) {PGM} para ver el catálogo de etiquetas de programa.
- **2.** Si fuera necesario, muestre en pantalla la etiqueta apropiada mediante las teclas de desplazamiento.
- Presione y mantenga pulsadas las teclas SHOW para mostrar CK=suma de comprobación y LN=tamaño.

Por ejemplo, para ver la suma de comprobación del programa actual (el programa del cilindro):

### 12–24 Programación simple

| Teclas:<br>(En el modo RPN) | Pantalla: | Descripción:               |
|-----------------------------|-----------|----------------------------|
| MEM {PGM}                   | LBL C     | Muestra la etiqueta C, que |
|                             | LN=67     | ocupa 67 bytes.            |
| ► SHOW                      | CK=6182   | Suma de comprobación y     |
| (mantener presionada)       | LN=67     | tamaño.                    |

Si la suma de comprobación *no* coincide con este número, no ha insertado el programa correctamente.

Verá que todos los programas de aplicación proporcionados en los capítulos 15 a 17 incluyen valores de suma de comprobación con cada rutina etiquetada de forma que pueda comprobar la precisión de la inserción del programa.

Además, cada ecuación de un programa tiene su suma de comprobación. Consulte la sección "Para insertar una ecuación en una línea de programa" que aparece anteriormente en este capítulo.

## Funciones no programables

Las siguientes funciones de la calculadora HP 33s no son programables:

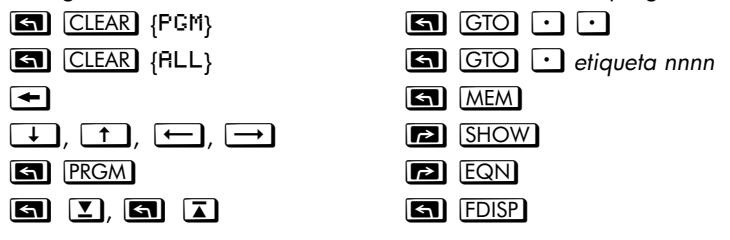

## Programación con BASE

Puede programar instrucciones para cambiar el modo base mediante **BASE**. Esta configuración funciona en programas como si fueran funciones ejecutadas desde el teclado. De esta forma, puede escribir programas que acepten números en cualquiera de las cuatro bases, realicen operaciones aritméticas en cualquier base y muestren resultados en cualquier base. Cuando escriba programas que utilicen números en una base distinta de 10, establezca el modo base tanto en la calculadora (como configuración actual) como en el programa (como una instrucción).

## Selección de un modo base en un programa

Inserte una instrucción BIN, OCT o HEX al comienzo del programa. Normalmente, se suele incluir una instrucción DEC al final del programa de forma que la configuración de la calculadora vuelva al modo Decimal cuando acabe el programa.

Una instrucción en un programa para cambiar el modo base determinará el modo de interpretar la entrada y el aspecto del resultado *durante y después de la ejecución del programa,* pero *no* afectará a las líneas de programa mientras las inserta.

El análisis de ecuaciones, SOLVE, y ∫FN establecen automáticamente el modo Decimal.

## Números insertados en líneas de programa

Antes de comenzar a insertar un programa, establezca el modo base. La configuración actual del modo base determina la base de los números insertados en las líneas de programa. La presentación de estos números cambia cuando lo hace el modo base.

Los números de línea de programa siempre aparecen en base 10.

Un indicador informa de la base establecida actualmente. Compare las líneas de programa de las columnas izquierda y derecha que se muestran a continuación. Todos los números no decimales están justificados a la derecha en la pantalla de la calculadora. Observe cómo el número 13 aparece como "D" en modo hexadecimal.

| Modo c | lecimal | establecido: | Modo he | xadeci | mal establecido: |
|--------|---------|--------------|---------|--------|------------------|
|        |         | :            |         |        | ÷                |
| PRGM   |         |              | PRGM    | HEX    | ·                |
| A0009  | HEX     |              | R0009   | HEX    |                  |
| PRGM   |         |              | PRGM    | HEX    |                  |
| R0010  | 13      |              | R0010   |        | D                |
|        |         | :            |         |        | :                |
|        |         | :            |         |        | :                |

## Expresiones polinómicas y método de Horner

Algunas expresiones, como los polinomios, utilizan la misma variable varias veces para su solución. Por ejemplo, la expresión

$$Ax^4 + Bx^3 + Cx^2 + Dx + E$$

utiliza la variable x cuatro veces diferentes. Un programa para calcular tal expresión que utilice operaciones ALG podría recuperar repetidamente una copia almacenada de x de una variable.

### Ejemplo:

Escribir un programa utilizando operaciones ALG para  $5x^4 + 2x^3$  y, a continuación, analizarlo para x = 7.

| Pantalla:            | Descripción:                                                                                                    |
|----------------------|----------------------------------------------------------------------------------------------------|
|                      |                                                                                                    |
| PRGM TOP             |                                                                                                    |
| R0001 LBL R          |                                                                                                    |
| R0002 INPUT X        |                                                                                                    |
| A0003 5              | 5                                                                                                    |
| A0004 ×              |                                                                                                    |
| A0005 RCL X          | 5 <i>x</i> .                                                                                                    |
| ۸0006 y <sup>X</sup> |                                                                                                    |
| R0007 4              | 5 <i>x</i> <sup>4</sup>                                                                                                    |
| A0008 +              | $5x^4 +$                                                                                                    |
|                      | Pantalla:<br>PRGM TOP<br>A0001 LBL A<br>A0002 INPUT X<br>A0003 5<br>A0004 X<br>A0005 RCL X<br>A0005 CL X<br>A0006 y <sup>X</sup><br>A0007 4<br>A0008 + |

| 2                 | R0009 2              | $5x^4 + 2$                 |
|-------------------|----------------------|----------------------------|
| ×                 | A0010 ×              |                            |
| RCL X             | A0011 RCL X          | $5x^4 + 2x$                |
| $\mathcal{Y}^{x}$ | 80012 y <sup>X</sup> |                            |
| 3                 | R0013 3              | $5x^4 + 2x^3$              |
| ENTER             | R0014 ENTER          |                            |
| RTN RTN           | 80015 RTN            |                            |
| MEM {PGM}         | LBL R                | Muestra la etiqueta A, que |
|                   | LN=93                | ocupa 93 bytes.            |
| SHOW              | CK=6R3F              | Suma de comprobación y     |
|                   | LN=93                | tamaño.                    |
| CC                |                      | Cancela la inserción de    |
|                   |                      | programas.                 |

Ahora, analice este polinomio para x = 7.

| Teclas:<br>(En el modo RPN) | Pantalla:                  | Descripción:        |  |
|-----------------------------|----------------------------|---------------------|--|
| XEQ A                       | Х?                         | Solicita <i>x</i> . |  |
|                             | valor                      |                     |  |
| 7 <u>R/S</u>                | 12,691,0000                | Resultado.          |  |
| Una forma más general       | de este programa para cual | quier ecuación      |  |
| $Ax^4 + Bx^3 + Cx^2 + Dx +$ | · E-sería:                 |                     |  |
| A0001 LBL A                 |                            |                     |  |
| A0002 INPUT A               |                            |                     |  |
| A0003 INPUT B               |                            |                     |  |
| R0004 INPUT C               |                            |                     |  |
| A0005 INPUT D               |                            |                     |  |
| R0006 INPUT E               |                            |                     |  |
| R0007 INPUT X               |                            |                     |  |
| A0008 RCL X                 |                            |                     |  |
| A0009 RCL× A                |                            |                     |  |
| A0010 RCL+ B                |                            |                     |  |
| A0011 RCL× X                |                            |                     |  |
| A0012 RCL+ C                |                            |                     |  |
| A0013 RCL× X                |                            |                     |  |
| A0014 RCL+ D                |                            |                     |  |
|                             |                            |                     |  |

## 12–28 Programación simple

A0015 RCL× X A0016 RCL+ E A0017 ENTER A0018 RTN Suma de comprobación y tamaño: E41A 54

# Técnicas de programación

En el capítulo 12 se comentaron los principios básicos de programación. En este capítulo se describen técnicas más sofisticadas pero, a la vez, útiles:

- Uso de subrutinas para simplificar el programa separando y etiquetando partes del mismo que se dediquen a tareas concretas. El uso de subrutinas también acorta un programa que debe realizar una serie de pasos más de una vez.
- Uso de instrucciones condicionales (comparaciones y marcadores) para determinar qué instrucciones o subrutinas se deben utilizar.
- Uso de bucles con contadores para ejecutar un conjunto de instrucciones un determinado número de veces.
- Uso de direccionamiento indirecto para obtener acceso a diferentes variables que utilizan la misma instrucción de programa.

## Rutinas en programas

Un programa consta de una o varias *rutinas*. Una rutina es una unidad funcional que desarrolla una tarea específica. Los programas complicados necesitan rutinas para agrupar y separar tareas. De esta forma, un programa resulta más sencillo de escribir, leer, comprender y modificar.

Por ejemplo, revise el programa "Distribuciones normal y normal inversa" del capítulo 16. La rutina S "inicializa" el programa recopilando la información de entrada para la media y la desviación típica. La rutina D establece un límite de integración, ejecuta la rutina Q y muestra el resultado. La rutina Q integra la función definida en la rutina F y finaliza el cálculo probabilístico de *Q*(*x*).

Una rutina normalmente comienza con la etiqueta (LBL) y termina con una instrucción que modifica o detiene la ejecución del programa, como por ejemplo RTN, GTO, STOP u otra etiqueta.

## Llamada a subrutinas (XEQ, RTN)

Una *subrutina* es una rutina a la que se *llama desde* (ejecutada por) otra rutina y *vuelve a* esa misma rutina cuando la subrutina ha acabado. La subrutina *debe* comenzar con una etiqueta LBL y terminar con RTN. Una subrutina es en sí misma una rutina y, a su vez, puede llamar a otras subrutinas.

- XEQ debe saltar a una etiqueta (LBL) correspondiente a la subrutina. (No puede saltar a un número de línea).
- Cuando se encuentre la siguiente instrucción RTN, la ejecución del programa volverá a la línea situada después de la instrucción XEQ original.

Por ejemplo, la rutina Q del programa "Distribuciones normal y normal inversa" del capítulo 16 es una subrutina (para calcular Q(x)) a la que se llama desde la rutina D mediante la línea D0003 XEQ Q. La rutina Q termina con una instrucción RTN que devuelve la ejecución del programa a la rutina D (para almacenar y mostrar el resultado en pantalla) en la línea D0004. Consulte los diagramas de flujo que se muestran a continuación.

Los diagramas de flujo de este capítulo utilizan la siguiente notación:

| R0005 GTO B | → ① | La ejecución del programa salta<br>desde esta línea a la línea marcada<br>con ← ① ("desde 1"). |
|-------------|-----|------------------------------------------------------------------------------------------------|
| 80001 LBL B | ← ① | La ejecución del programa salta<br>desde una línea marcada con → ①<br>("a 1") a esta línea.    |

|            | Comienza aquí.                                                 |
|------------|----------------------------------------------------------------|
|            |                                                                |
| → ①        | Llama a la subrutina Q.                                        |
| ← ②        | Vuelve aquí.                                                   |
|            |                                                                |
|            | Inicia D de nuevo.                                             |
|            |                                                                |
| ← ①        | Inicia la subrutina.                                           |
|            |                                                                |
|            |                                                                |
|            |                                                                |
| <b>→</b> ② | Vuelve a la rutina D.                                          |
|            | <ul> <li>→ ①</li> <li>← ②</li> <li>← ①</li> <li>→ ②</li> </ul> |

## Subrutinas anidadas

Una subrutina puede llamar a otra subrutina y ésta, a su vez, a otra. Este "anidamiento" de subrutinas (la llamada a una subrutina dentro de otra subrutina) está limitado a siete niveles de subrutinas (sin contar el nivel de programa superior). A continuación, se muestra el funcionamiento de las subrutinas anidadas:

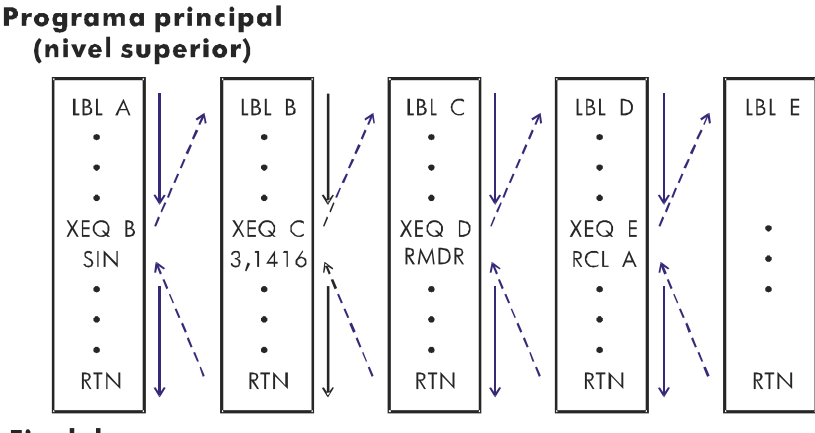

Fin del programa

Si intenta ejecutar una rutina anidada más de siete niveles causará un error XEQ OVERFLOW.

### Ejemplo: una subrutina anidada.

La siguiente subrutina , con la etiqueta S, calcula el valor de la expresión

$$\sqrt{a^2+b^2+c^2+d^2}$$

como parte de un cálculo más complicado en un programa extenso. La subrutina llama a *otra* subrutina (una subrutina anidada), con la etiqueta Q, para realizar los cuadrados y sumas repetitivos. De esta forma se ahorra memoria reduciendo el código del programa; este ahorro no es posible sin la subrutina.

### Técnicas de programación 13–3

En el modo RPN,

|            | S0001 LBL S          |       | Inicia la subrutina aquí.      |
|------------|----------------------|-------|--------------------------------|
|            | S0002 INPUT R        |       | Inserta A.                     |
|            | S0003 INPUT B        |       | Inserta B.                     |
|            | S0004 INPUT C        |       | Inserta C.                     |
|            | S0005 INPUT D        |       | Inserta D.                     |
|            | S0006 RCL D          |       | Recupera los datos.            |
|            | S0007 RCL C          |       |                                |
|            | S0008 RCL B          |       |                                |
|            | S0009 RCL A          |       |                                |
|            | S0010 x <sup>2</sup> |       | A <sup>2</sup>                 |
|            | S0011 XEQ Q          | → ①   | $A^2 + B^2$                    |
| ② →        | S0012 XEQ Q          | → ③   | A2 + B2 + C2                   |
| ④ →        | S0013 XEQ Q          | → ⑤   | A2 + B2 + C2+ D2               |
| <b>⑥</b> → | S0014 √×             |       | $\sqrt{A^2 + B^2 + C^2 + D^2}$ |
|            | S0015 RTN            |       | Vuelve a la rutina principal.  |
|            |                      |       |                                |
|            | Q0001 LBL Q          | ← 135 | Subrutina anidada.             |
|            | Q0002 x<>y           |       |                                |
|            | Q0003 ×2             |       |                                |
|            | Q0004 +              |       | Suma x <sup>2</sup> .          |
| 246 +      | Q0005 RTN            |       | Vuelve a la subrutina S.       |

## Saltos (GTO)

Como hemos visto con las subrutinas, a menudo es conveniente transferir la ejecución a una parte del programa distinta a la siguiente línea. Esta técnica se conoce como **salto**.

Los saltos no condicionales utilizan la instrucción GTO (*ir a*) para saltar a una **etiqueta** de programa. No es posible saltar a un número de línea específico durante un programa.

## Una instrucción GTO programada

La instrucción GTO *etiqueta* (presione GTO *etiqueta*) transfiere la ejecución de un programa a la línea de programa que contiene dicha etiqueta, sea cual sea el lugar donde se encuentre. El programa continúa ejecutándose desde la nueva posición y *nunca* vuelve automáticamente a su punto de origen, por lo que la instrucción GTO no se utiliza para subrutinas.

Por ejemplo, veamos el programa "Ajuste de curvas" del capítulo 16. La instrucción GTO Z hace saltar la ejecución desde cualquiera de las tres rutinas inicializadas independientes a LBL Z, la rutina que es el punto de entrada común en el corazón del programa:

| S0001 LBL S<br>:<br>: |            | Puede comenzar aquí. |
|-----------------------|------------|----------------------|
| S0005 GTO Z           | <b>→</b> ① | Salta a Z.           |
| L0001 LBL L<br>:      |            | Puede comenzar aquí. |
| L0005 GTO Z           | <b>→</b> ① | Salta a Z.           |
| E0001 LBL E<br>:      |            | Puede comenzar aquí. |
| E0005 GTO Z           | <b>→</b> ① | Salta a Z.           |
| Z0001 LBL Z<br>:      | €1         | Salta aquí.          |

## Uso de la instrucción GTO desde el teclado

Puede utilizar 🔄 GTO para desplazar el puntero del programa a una etiqueta o número de línea específico *sin* iniciar la ejecución del mismo.

- A PRGM TOP: 🖪 GTO 💽 💽.
- A un número de línea: S GTO · nnnn (nnnn < 10000). Por ejemplo, S GTO · A0005..</li>
- A una etiqueta: S GTO etiqueta, pero sólo si no está activo el modo de inserción de programas (no se muestran líneas y el indicador PRGM está desactivado). Por ejemplo, S GTO A.

## Instrucciones condicionales

Otra forma de modificar la secuencia de ejecución de un programa es mediante una *prueba condicional,* una prueba de verdadero o falso que compara dos números y pasa por alto la siguiente instrucción del programa si la sentencia es falsa.

Por ejemplo, si una instrucción condicional en la línea A0005 es  $\times=0$ ? (es decir, ¿es x igual a cero?), entonces el programa comparará el contenido del registro X con cero. Si el registro X contiene cero, el programa pasará a la siguiente línea. Si el registro X *no* contiene cero, el programa *pasará por alto* la siguiente línea, saltando a la línea A0007. Esta regla se conoce comúnmente como "Ejecutar si es verdadero."

|                                          |     | A0001 LBL A |            |                                             |
|------------------------------------------|-----|-------------|------------|---------------------------------------------|
|                                          |     | •           |            |                                             |
| Pasar a la siguiente si<br>es verdadero. |     | R0005 x=0?  | <b>→</b> ② | Pasar por alto la<br>siguiente si es falso. |
|                                          | ① ← | A0006 GTO B |            | 5                                           |
|                                          |     | A0007 LN    | ← ②        |                                             |
|                                          |     | A0008 STO A |            |                                             |
|                                          |     |             |            |                                             |
|                                          | ① → | 80001 LBL B |            |                                             |
|                                          |     |             |            |                                             |
|                                          |     |             |            |                                             |

El ejemplo anterior muestra una técnica común utilizada con pruebas condicionales: la línea que se encuentra inmediatamente después de la prueba (que sólo se ejecuta si el caso es verdadero) es un *salto* a otra etiqueta. Por tanto, el efecto de la prueba es saltar a una rutina diferente cuando se dan ciertas circunstancias.

Existen tres categorías de instrucciones condicionales:

- Pruebas de comparación. Comparan los registros X e Y, o el registro X y cero.
- Pruebas de marcadores. Comprueban el estado de los marcadores, que pueden estar establecidos o borrados.
- Contadores de bucle. Normalmente se utilizan para repetir una acción un número de veces determinado.

## Pruebas de comparación (x?y, x?0)

Puede utilizar 12 comparaciones en programación. Si presiona  $\square$  x?y o  $\square$  x?y o  $\square$  aparecerá un menú en pantalla correspondiente a una de las dos categorías de pruebas:

- x?y para pruebas que comparan x e y.
- x?0 para pruebas que comparan x y 0.

Recuerde que x e y se refieren a los números almacenados en los registros X e Y, respectivamente. *No* comparan las *variables* X e Y.

Seleccione la categoría de comparación y, a continuación, presione la tecla de menú correspondiente a la instrucción condicional que desea.

| x?y                                                      | x?0                   |
|----------------------------------------------------------|-----------------------|
| {≠} para <i>x</i> ≠ y?                                   | {≠} para <i>x</i> ≠0? |
| {≤} para x≤y?                                            | {≤} para <i>x</i> ≤0? |
| {<} para x <y?< td=""><td>{&lt;} para x&lt;0?</td></y?<> | {<} para x<0?         |
| {>} para x>y?                                            | {>} para x>0?         |
| {≥} para x ≥y?                                           | {≥} para <i>x</i> ≥0? |
| {=} para x=y?                                            | {=} para x=0?         |

### Los menús de prueba

Si ejecuta una prueba condicional desde el teclado, la calculadora mostrará YES o NO.

Por ejemplo, si x = 2 e y = 7, realice una prueba x < y.

|                | Teclas:                                      | Pantalla: |  |
|----------------|----------------------------------------------|-----------|--|
| En el modo RPN | 7 ENTER 2 🖪 🗷?У {<}                          | YES       |  |
| En el modo ALG | 7 <b>x••</b> y 2 <b>≤</b> <del>x?y</del> {<} | YES       |  |

### **Ejemplo:**

El programa "Distribuciones normal y normal inversa" del capítulo 16 utiliza la condición x < y? en la rutina T:

| Líneas de programa:<br>(En el modo RPN) | Descripción                                                                                                  |  |  |
|-----------------------------------------|----------------------------------------------------------------------------------------------------|--|--|
| T0009 ÷                                 | Calcula la corrección para X <sup>aproximación</sup> .                                                       |  |  |
| T0010 STO+ X                            | Agrega la corrección para obtener un nuevo X<br>aproximación <sub>.</sub>                                    |  |  |
| T0011 ABS                               |                                                                                                    |  |  |
| T0012 0,0001                            |                                                                                                    |  |  |
| Т0013 x <sub>&lt;</sub> y?              | Prueba para ver si la corrección es importante.                                                              |  |  |
| T0014 GTO T                             | Vuelve al inicio del bucle si la corrección es<br>importante. Continúa si la corrección no es<br>importante. |  |  |
| T0015 RCL X                             |                                                                                                    |  |  |
| T0016 VIEW X<br>:                       | Muestra el valor calculado de X.                                                                             |  |  |

La línea T0009 calcula la corrección para X<sub>aproximación</sub>. La línea T0013 compara el valor absoluto de la corrección calculada con 0,0001. Si el valor es inferior a 0,0001 ("Ejecutar si es verdadero"), el programa ejecuta la línea T0014; si el valor es igual o superior a 0,0001, el programa pasa a la línea T0015

## Marcadores

Un marcador es un indicador de estado. Puede estar *establecido* (*verdadero*) o borrado (*falso*). La *comprobación de un marcador* es otra prueba condicional que sigue la regla "Ejecutar si es verdadero": la ejecución del programa continúa directamente si el marcador comprobado está establecido, y pasa por alto una línea si el marcador está borrado.

### Significado de los marcadores

La calculadora HP 33s tiene 12 marcadores, numerados de 0 a 11. Todos los marcadores se pueden establecer, borrar y comprobar mediante el teclado o una instrucción de programa. El estado predeterminado de todos los 12 marcadores es *borrado*. La operación de borrado de memoria de tres teclas descrita en el apéndice B borra todos los marcadores. La combinación de teclas **ES** <u>(CLEAR)</u> {PLL} {Y} *no* afecta a los marcadores.

- Los marcadores 0, 1, 2, 3 y 4 no tienen un significado predeterminado. Es decir, el significado de sus estados está a merced de lo que desee definir en un programa dado. (Consulte el ejemplo siguiente).
- El marcador 5, cuando está establecido, interrumpirá un programa si se produce una situación de desbordamiento dentro del mismo, mostrando OVERFLOW y A en pantalla. Un desbordamiento tiene lugar cuando un resultado supera al número más grande que puede manejar la calculadora. El número más grande posible sustituye al resultado de desbordamiento. Si el marcador 5 está borrado, un programa con una condición de desbordamiento no se interrumpe aunque OVERFLOW se muestra en pantalla brevemente cuando el programa se detiene finalmente.
- La calculadora establece automáticamente el marcador 6 siempre que se produce un desbordamiento (aunque también puede establecer el marcador 6 usted mismo). No tiene efecto pero se puede probar.

Los marcadores 5 y 6 permiten controlar las condiciones de desbordamiento que se producen durante un programa. El establecimiento del marcador 5 detiene un programa en la línea que se encuentra justamente después de aquella que causó el desbordamiento. Mediante la comprobación del marcador 6 de un programa puede modificar el flujo de éste o cambiar un resultado en cualquier momento que se produzca un desbordamiento. Los marcadores 7, 8 y 9 controlan la visualización de fracciones. El marcador 7 también se puede controlar desde el teclado. Cuando el modo de visualización de fracciones se activa o desactiva presionando (FDISP), el marcador 7 también se establece o se borra.

| Estado del                         | Marcadores de control de fracciones                                                                                                    |                                                                            |                                                                                                 |  |
|------------------------------------|----------------------------------------------------------------------------------------------------|----------------------------------------------------------------------------|-------------------------------------------------------------------------------------------------|--|
| marcador                           | 7                                                                                                    | 8                                                                          | 9                                                                                               |  |
| <b>Borrado</b><br>(predeterminado) | Modo de<br>visualización de<br>fracciones<br>desactivado; los<br>números reales se<br>muestran en el<br>modo de<br>visualización<br>actual. | Denominadores<br>de fracciones<br>no más grandes<br>que el valor de<br>/c. | Fracciones<br>reducidas a la<br>forma más<br>pequeña.                                           |  |
| Establecido                        | Modo de<br>visualización de<br>fracciones<br>activado; los<br>números reales se<br>muestran como<br>fracciones,                             | Los<br>denominadores<br>de fracciones<br>son factores del<br>valor /c.     | Las fracciones<br>no se reducen.<br>Sólo se utiliza<br>si el marcador<br>8 está<br>establecido. |  |

El marcador 10 controla la ejecución de ecuaciones en los programas: Cuando el marcador 10 está borrado (el estado predeterminado), se analizan las ecuaciones de los programas en ejecución y el resultado se guarda en la pila.

Cuando el marcador 10 está establecido, las ecuaciones de los programas en ejecución se muestran como mensajes, comportándose como una instrucción VIEW:

- 1. Se detiene la ejecución del programa.
- 2. El puntero del programa se desplaza a la siguiente línea de programa.
- La ecuación se muestra en pantalla sin que la pila se vea afectada. Puede borrar la pantalla presionando 
   o C. Si presiona cualquier otra tecla se ejecutará la función asociada a la misma.
- **4.** Si la siguiente línea de programa es una instrucción PSE, la ejecución continúa después de una pausa de 1 segundo.

### 13–10 Técnicas de programación

- El estado del marcador 10 sólo se controla ejecutando las operaciones SF y CF desde el teclado, o las instrucciones SF y CF de los programas.
- El marcador 11 controla las solicitudes cuando se ejecutan las ecuaciones de un programa; no afecta a las solicitudes automáticas durante la ejecución desde el teclado:

Cuando el marcador 11 está borrado (el estado predeterminado), el análisis y las operaciones SOLVE y fN de ecuaciones de programas se ejecutan sin interrupción. El valor actual de cada variable de la ecuación se recupera automáticamente cada vez que dicha variable se encuentra. Las solicitudes de INPUT no se ven afectadas.

Cuando el marcador 11 está establecido, cada variable se solicita la primera vez que se encuentra en la ecuación. La solicitud de una variable sólo se produce una vez, independientemente del número de veces que ésta aparezca en la ecuación. Durante la resolución, la incógnita no se solicita; durante la integración, la variable de integración no se solicita. Las solicitudes interrumpen la ejecución. Al presionar  $\mathbb{R}/\mathbb{S}$  se reanuda el cálculo utilizando el valor de la variable tecleada o el valor mostrado (actual) de la misma si presiona  $\mathbb{R}/\mathbb{S}$  como respuesta a la solicitud.

El marcador 11 se borra automáticamente después del análisis, o de las operaciones SOLVE o fFN de una ecuación de un programa. El estado del marcador 11 también se controla ejecutando las operaciones SF y CF desde el teclado, o las instrucciones SF y CF de los programas.

### Indicadores para los marcadores establecidos

Los marcadores 0, 1, 2, 3 y 4 tienen indicadores en la pantalla que se activan cuando el marcador correspondiente se establece. La presencia o ausencia de **0**, **1**, **2**, **3** o **4** permite saber en cualquier momento si cualquiera de estos 5 marcadores está o no establecido. Sin embargo, no existe tal indicación para el estado de los marcadores 5 a 11. El estado de estos marcadores se puede determinar mediante la instrucción FS? del teclado. (Consulte a continuación la sección "Uso de los marcadores".)

### Uso de los marcadores

Si presiona 💽 FLAGS aparecerá el menú FLAGS en pantalla: {SF} {CF} {FS?}

Una vez seleccionada la función que desee, la calculadora le solicitará el número de marcador (0–11). Por ejemplo, presione 
FLAGS {SF} 0 para establecer el marcador 0; presione 
FLAGS {SF} 0 para establecer el marcador 10; presione 
FLAGS {SF} 1 para establecer el marcador 11.

| Tecla de menú | Descripción                                                                                                    |
|---------------|----------------------------------------------------------------------------------------------------|
| {SF} n        | Establecer marcador (en inglés Set flag).<br>Establece el marcador n.                                             |
| {CF} n        | Borrar marcador (en inglés Clear flag).<br>Borra el m <i>arcador n</i> .                                          |
| {FS?} n       | ¿Está el marcador establecido? <i>(en inglés is<br/>Flag set?)</i> Comprueba el estado del<br>marcador <i>n</i> . |

### Menú FLAGS

La comprobación de un marcador es una prueba condicional que afecta a la ejecución del programa al igual que la prueba de comparación. La instrucción FS? *n* comprueba si el marcador dado está o no establecido. Si lo está, se ejecutará la siguiente línea del programa. Si no lo está, la siguiente línea de programa se pasará por alto. Esta es la regla "Ejecutar si es verdadero", que figura en la sección "Instrucciones condicionales" anterior de este capítulo.

Si comprueba un marcador desde el teclado, la calculadora mostrará "YES o NO".

Es muy recomendable cuando se trabaja con programas asegurarse de que todas las condiciones que se prueban parten de un estado conocido. La configuración actual de los marcadores depende del estado en el que los hayan dejado los programas anteriores que los han utilizado. No debe *suponer* que, por ejemplo, cualquier marcador dado está borrado y que sólo se establecerá si alguna orden del programa lo establece. Debe estar *seguro* de esto borrando el marcador antes de que se produzca la condición que pudiera establecerlo. Consulte el ejemplo siguiente.

### Ejemplo: uso de los marcadores.

El programa "Ajuste de curvas" del capítulo 16 utiliza los marcadores 0 y 1 para determinar si debe tomar el logaritmo natural de las entradas X e Y:

- Las líneas S0003 y S0004 borran ambos marcadores de forma que las líneas W0007 y W0011 (de la rutina del bucle de entrada) no toman los logaritmos naturales de las entradas X e Y para la curva de modelo de línea recta.
- La línea L0003 establece el marcador 0 de forma que la línea W0007 toma el logaritmo natural de la entrada X para una curva de modelo logarítmico.
- La línea E0004 establece el marcador 1 de forma que la línea W0011 toma el logaritmo natural de la entrada Y para una curva de modelo exponencial.
- Las líneas P0003 y P0004 establecen ambos marcadores de forma que las líneas W0007 y W0011 toman los logaritmos naturales de ambas entradas X e Y para una curva de modelo potencial.

Observe que las líneas S0003, S0004, L0004 y E0003 borran los marcadores 0 y 1 para garantizar que sólo se establecerán cuando sea necesario para los cuatros modelos de curva.

| Líneas de programa:<br>(En el modo RPN) | Descripción:                                                     |
|-----------------------------------------|------------------------------------------------------------------|
| 50003 CF 0                              | Borra el marcador 0, el indicador correspondiente<br>a ln X.     |
| S0004 CF 1                              | Borra el marcador 1, el indicador correspondiente<br>a In Y.     |
| L0003 SF 0                              | Establece el marcador 0, el indicador<br>correspondiente a ln X. |
| L0004 CF 1                              | Borra el marcador 1, el indicador correspondiente<br>a In Y.     |

| Borra el marcador O, el indicador correspondiente a ln $X$ .     |
|------------------------------------------------------------------|
| Establece el marcador 1, el indicador correspondiente a In Y.    |
|                                                                  |
| Establece el marcador 0, el indicador<br>correspondiente a ln X. |
| Establece el marcador 1, el indicador correspondiente a In Y.    |
|                                                                  |
| Si el marcador 0 está establecido                                |
| toma el logaritmo natural de la entrada X.                       |
|                                                                  |
| Si el marcador 1 está establecido                                |
| toma el logaritmo natural de la entrada Y.                       |
|                                                                  |
|                                                                  |

### Ejemplo: control de la visualización de fracciones.

El siguiente programa permite practicar la capacidad de visualización de fracciones de la calculadora. El programa solicita y utiliza la información insertada para un número fraccional y un denominador (el valor /c). El programa también contiene ejemplos del modo de utilizar los tres marcadores de visualización de fracciones (7, 8 y 9) así como el marcador de visualización de mensajes (10).

Los mensajes de este programa se enumeran como MESSAGE y se insertan como ecuaciones:

- 1. Establezca el modo de inserción de ecuaciones presionando **E** (el indicador **EQN** se activa).
- Presione RCL letra por cada carácter alfabético del mensaje; presione SPACE (la tecla R/S) por cada carácter de espacio.

### 13-14 Técnicas de programación

3. Presione ENTER para insertar el mensaje en la línea de programa actual y salir del modo de inserción de ecuaciones.

|           | Líneas de<br>programa:<br>(En el modo ALG) | Descripción:                                             |
|-----------|--------------------------------------------|----------------------------------------------------------|
| F0001     | LBL F                                      | Inicia el programa de fracciones.                        |
| F0002     | CF 7                                       | Borra los tres marcadores de fracciones.                 |
| F0003     | CF 8                                       |                                                          |
| F0004     | CF 9                                       |                                                          |
| F0005     | SF 10                                      | Muestra mensajes.                                        |
| F0006     | DEC                                        | Selecciona la base decimal.                              |
| F0007     | INPUT V                                    | Solicita un número.                                      |
| F0008     | INPUT D                                    | Solicita el denominador (2 – 4095).                      |
| F0009     | RCL V                                      | Muestra el mensaje y, a continuación, el número decimal. |
| F0010     | DECIMAL                                    |                                                          |
| F0011     | PSE                                        |                                                          |
| F0012     | STOP                                       |                                                          |
| F0013     | RCL D                                      |                                                          |
| F0014     | ∕c                                         | Establece el valor /c y el marcador 7.                   |
| F0015     | RCL V                                      |                                                          |
| F0016     | MOST PRECISE                               | Muestra el mensaje y, a continuación, la fracción.       |
| F0017     | PSE                                        |                                                          |
| F0018     | STOP                                       |                                                          |
| F0019     | SF 8                                       | Establece el marcador 8.                                 |
| F0020     | FACTOR DENOM                               | Muestra el mensaje y, a continuación, la fracción.       |
| F0021     | PSE                                        |                                                          |
| F0022     | STOP                                       |                                                          |
| F0023     | SF 9                                       | Establece el marcador 9.                                 |
| F0024     | FIXED DENOM                                | Muestra el mensaje y, a continuación, la fracción.       |
| F0025     | PSE                                        |                                                          |
| F0026     | STOP                                       |                                                          |
| F0027     | GTO F                                      | Va al principio del programa.                            |
| Suma de a | omprobación v tama                         | ño: 6E14 123                                             |

Suma de comprobación y tamaño: 6F14 123

Utilizar el programa anterior para ver las diferentes formas de visualización de fracciones:

| Teclas:<br>(En el modo ALG)                | Pantalla:               | Descripción:                                                                                                    |
|--------------------------------------------|-------------------------|----------------------------------------------------------------------------------------------------|
| XEQ F                                      | V?                      | Ejecuta la etiqueta F; solicita un                                                                                                    |
| 2,53 <b>R/S</b>                            | valor<br>D?<br>valor    | número traccional (V).<br>Almacena 2,53 en V; solicita el<br>denominador (D).                                                                                                    |
| 16 <b>R/S</b>                              | DECIMAL<br>2,5300       | Almacena 16 como el valor de /c.<br>Muestra el mensaje y, a continuación,<br>el número decimal.                                                                                                    |
| R/S                                        | MOST PRECISE<br>28⁄15 ▼ | El mensaje indica el formato de las<br>fracciones (el denominador no es<br>mayor de 16) y, a continuación,<br>muestra la fracción. El indicador ▼<br>informa de que el numerador es<br>ligeramente inferior a 8. |
| <u>R/S</u>                                 | FACTOR DENOM<br>2 1/2 ▲ | El mensaje indica el formato de las<br>fracciones (el denominador es un<br>factor de 16) y, a continuación,<br>muestra la fracción.                                                                              |
| R/S                                        | FIXED DENOM<br>28⁄16 ▲  | El mensaje indica el formato de las<br>fracciones (el denominador es 16) y,<br>a continuación, muestra la fracción.                                                                                              |
| <b>R/S C</b><br><b>₽</b> FLAGS {CF} ⋅<br>0 | 2,5300                  | Detiene el programa y borra el<br>marcador 10                                                                                                    |

## **Bucles**

1

Los saltos hacia atrás, es decir, a una etiqueta de una línea anterior, hacen posible la ejecución de parte de un programa varias veces. Esta técnica se conoce como *bucle*.

D0001 LBL D D0002 INPUT M D0003 INPUT N D0004 INPUT T D0005 GTO D

Esta rutina (tomada del programa "Conversiones de coordenadas" de la página 15–34 del capítulo 15) es un ejemplo de un *bucle infinito*. Se utiliza para recopilar los datos iniciales antes de realizar la conversión de coordenadas. Después de insertar los tres valores, si lo desea, el usuario puede interrumpir manualmente este bucle seleccionando la conversión que desea realizar (presionando XEQ N para hacerlo del sistema antiguo al nuevo o XEQ O para hacerlo del sistema nuevo al antiguo).

## **Bucles condicionales (GTO)**

Cuando desea realizar una operación hasta que se cumpla cierta condición, pero desconoce el número de veces que se debe repetir el bucle, éste se puede crear con una comprobación condicional y una instrucción GTO.

Por ejemplo, la siguiente rutina utiliza un bucle para reducir un valor A una cantidad constante *B* hasta que el valor de *A* resultante sea inferior o igual a *B*.

| Líneas de<br>programa:          | Descripción:                                                            |
|---------------------------------|-------------------------------------------------------------------------|
| (En el modo RPN)                |                                                                         |
| A0001 LBL A                     |                                                                         |
| A0002 INPUT A                   |                                                                         |
| A0003 INPUT B                   |                                                                         |
| Suma de comproba<br>S0001 LBL S | ción y tamaño: D548 9                                                   |
| S0002 RCL R                     | Es más sencillo recuperar A que recordar dónde se encuentra en la pila. |
| S0003 RCL- B                    | Calcula A – B.                                                          |

S0004 STO RReemplaza el valor anterior de A por el nuevo resultado.S0005 RCL BRecupera la constante para la comparación.S0006 x<9?</td>¿Es B < nuevo valor de A?</td>S0007 GTO SSí: el bucle se repite para volver a realizar la resta.S0008 VIEW RNo: muestra el nuevo valor de A.S0009 RTNSuma de comprobación y tamaño: AC36

## Bucles con contadores (DSE, ISG)

Cuando desee ejecutar un bucle un número determinado de veces, utilice las teclas de función condicionales (incrementar; pasar por alto si es mayor que) o DSE (disminuir; pasar por alto si es menor o igual que). Cada vez que una función de bucle se ejecuta en un programa, incrementa o disminuye automáticamente un valor del contador almacenado en una variable. Compara los valores inicial y final del contador y, a continuación, continúa con el bucle o sale de él en función del resultado.

Para un bucle de recuento decreciente, utilice 🖻 DSE variable

Para un bucle de recuento creciente, utilice 🔄 ISG variable

Estas funciones cumplen la misma condición que un bucle FOR-NEXT en BASIC:

FOR variable = valor-inicial TO valor-final STEP incremento

NEXT variable

Una instrucción DSE se comporta como un bucle FOR-NEXT con un incremento negativo.

Después de presionar una tecla combinada para ISG o DSE (S) ISG o P) DSE), la calculadora solicitará una variable que contendrá el *número de control del bucle* (descrito a continuación).
#### El número de control del bucle

La variables especificada debe contener un número de control de bucle ±*cccccc.fffii,* donde:

- ±ccccccc es el valor actual del contador (1 a 12 dígitos). Este valor cambia a medida que se ejecuta el bucle.
- *fff* es el valor del contador final (debe tener tres dígitos). Este valor *no* cambia con la ejecución del bucle.
- ii es el intervalo para realizar los incrementos o las reducciones del valor (debe tener dos dígitos o estar sin especificar). Este valor *no* cambia. Si no se especifica el valor de ii, se supone que es 01 (incrementar o reducir 1).

Dado el número de control de bucle *ccccccc.fffii*, DSE reduce *ccccccc* a *ccccccc* – *ii*, compara el nuevo valor de *ccccccc* con *fff* e indica al programa que pase por alto la siguiente línea de programa si *ccccccc*  $\leq$  *fff*.

Dado el número de control de bucle *ccccccc.fffii*, ISG aumenta *ccccccc* a *ccccccc* + *ii*, compara el nuevo valor de *ccccccc* con *fff* e indica al programa que pase por alto la siguiente línea de programa si *ccccccc* > *fff*.

|                                                                 | (]→ | W0001 LBL W                                         |          |                                                          |
|-----------------------------------------------------------------|-----|-----------------------------------------------------|----------|----------------------------------------------------------|
| Si el valor actual ><br>valor final, continuar<br>con el bucle. |     | :<br>W0009 DSE A<br>W0010 GTO W<br>W0011 XEQ X<br>: | →2<br>←2 | Si el valor actual ≤<br>valor final, salir del<br>bucle. |
|                                                                 |     | •                                                   |          |                                                          |
|                                                                 | (]→ | W0001 LBL W                                         |          |                                                          |
| Si el valor actual ≤<br>valor final, continuar<br>con el bucle. | (]← | :<br>W0009 ISG A<br>W0010 GTO W<br>W0011 XEQ X<br>: | →2<br>←2 | Si el valor actual ><br>valor final, salir del<br>bucle. |
|                                                                 |     |                                                     |          |                                                          |

Por ejemplo, el número de control de bucle 0,050 para ISG significa: comenzar a contar desde cero, contar hasta 50 e incrementar el número en 1 cada vez que se repita el bucle.

El siguiente programa utiliza ISG para repetir el bucle 10 veces. El contador del bucle (0000001,01000) se almacena en la variable Z. Los ceros iniciales y finales se pueden omitir.

L001 LBL L L002 1,01 L003 STO Z M001 LBL M M002 ISG Z M003 GTO M M004 RTN

Presione Presione VIEW Z para ver que el número de control del bucle ahora es 11,0100.

# Direccionamiento indirecto de variables y etiquetas

El direccionamiento indirecto es una técnica utilizada en programación avanzada para especificar una variable o etiqueta *sin especificar de antemano exactamente cuál.* Se determina cuando el programa se ejecuta, por lo que depende del resultado intermedio (o entrada) del programa.

El direccionamiento indirecto utiliza dos teclas diferentes: *i* (con ·) y *(ii*) (con ENTER).

La variable *I* no tiene nada que ver con (i) o la variable i. Estas teclas se activan para muchas funciones que utilizan las letras *A* a *Z* como variables o etiquetas.

- i es una variable cuyo contenido puede hacer referencia a otra variable o etiqueta. Guarda un número al igual que cualquier otra variable (A a Z).
- (i) es una función de programación que direcciona, es decir, "usa el número almacenado en i para determinar la variable o etiqueta a la que dirigirse." Se trata de una dirección indirecta. Las letras A a Z son direcciones directas.

#### 13–20 Técnicas de programación

Tanto i como i se utilizan conjuntamente para crear direcciones indirectas. (Consulte los ejemplos siguientes).

Por sí misma, i es simplemente otra variable.

Por sí misma, (i) no está definida (no hay ningún número almacenado en *i*) o no está controlada (utiliza cualquier número depositado en *i*).

### La variable "i"

Puede almacenar, recuperar y manipular el contenido de *i* al igual que el contenido de otras variables. Puede incluso hallar *i* e integrar usando *i*. Las funciones que se enumeran a continuación pueden utilizar la variable "*i*".

| STO i           | INPUT i | DSE i          |
|-----------------|---------|----------------|
| RCL i           | VIEW i  | ISG i          |
| STO +,-, × ,÷ i | ∫FN d i | <i>x</i> < > i |
| RCL +,-, × ,÷ i | SOLVE i |                |

### La dirección indirecta, (i)

Muchas funciones que utilizan las letras A a Z (como variables o etiquetas) pueden utilizar (ii) para referirse a las letras A a Z (variables o etiquetas) o a los registros estadísticos *indirectamente*. La función (ii) utiliza el valor de la variable *i* para determinar la variable, la etiqueta o el registro al que dirigirse. La tabla siguiente muestra el modo de hacerlo.

| Si i contiene: | Entonces (i) se dirigirá a: |
|----------------|-----------------------------|
| ± 1            | variable A o etiqueta A     |
|                |                             |
|                |                             |
| ±26            | variable Z o etiqueta Z     |
| ±27            | variable i                  |
| ±28            | registro n                  |
| ±29            | registro $\Sigma x$         |
| ±30            | registro $\Sigma y$         |
| ±31            | registro $\Sigma x^2$       |
| ±32            | registro $\Sigma y^2$       |
| ±33            | registro Σxy                |
| ≥34 o ≤–34 o 0 | error: INVALID (i)          |

En el direccionamiento sólo se utiliza el valor absoluto de la parte entera del número almacenado en i.

Las operaciones INPUT(i) y VIEW(i) asignan una etiqueta a la pantalla con el nombre de la variable o registro direccionado indirectamente.

El menú SUMS permite recuperar los valores de los registros estadísticos. No obstante, se debe utilizar el direccionamiento indirecto para realizar otras operaciones , como STO, VIEW y INPUT.

Las funciones que se indican a continuación pueden utilizar (i) como dirección. Para GTO, XEQ y FN=, (i) se refiere a una etiqueta; para el resto de funciones, (i) se refiere a una variable o a un registro.

#### 13-22 Técnicas de programación

| STO(i)                             | INPUT <b>(</b> i)       |
|------------------------------------|-------------------------|
| RCL(i)                             | VIEW(i)                 |
| STO +, –,× ,÷, <b>(</b> i <b>)</b> | DSE <b>(</b> i)         |
| RCL +, -,× ,÷, (i)                 | ISG <b>(</b> i)         |
| XEQ(i)                             | SOLVE <b>(</b> i)       |
| GTO(i)                             | ∫FN d <b>(</b> i)       |
| X<>(i)                             | FN= <b>(</b> i <b>)</b> |

### Control de programas con (i)

Dado que el contenido de *i* puede cambiar cada vez que se ejecuta un programa (o incluso en diferentes partes del mismo programa), una instrucción de éste como puede ser GTOC(i) puede saltar a una etiqueta diferente en momentos diferentes. Este método mantiene la flexibilidad dejando abierto (hasta que el programa se ejecuta) qué variable o etiqueta de programa se necesitará (Consulte el ejemplo siguiente.)

El direccionamiento indirecto es muy útil para contar y controlar bucles. La variable *i* sirve como *índice*, albergando la dirección de la variable que contiene el número de control del bucle para las instrucciones DSE y ISG. (Consulte el segundo ejemplo que aparece a continuación.)

#### Ejemplo: elección de subrutinas con (i).

El programa "Ajuste de curvas" del capítulo 16 utiliza direccionamiento indirecto para determinar el modelo que se debe utilizar para calcular los valores aproximados de x e y (diferentes subrutinas calculan x e y para los distintos modelos). Observe que i se almacena y, a continuación, se direcciona indirectamente en partes totalmente diferentes de un programa.

Las primeras cuatro rutinas (S, L, E, P) del programa especifican el modelo de ajuste de curvas del programa que se va a utilizar y asignan un número (1, 2, 3, 4) a cada uno de estos modelos. Seguidamente, este número se almacena durante la rutina Z, el punto de entrada común para todos los modelos:

#### Z0003 STO i

La rutina Y utiliza *i* para llamar a la subrutina adecuada (por modelo) y calcular los valores aproximados de x e y. La línea Y0003 llama a la subrutina para que calcule

ŷ:

Y0003 XEQ(i)

y la línea Y0008 llama a otra subrutina diferente para calcular  $\hat{x}$  después de que *i* se haya incrementado en 6:

Y0006 6 Y0007 STO+ i Y0008 XEQ**(i)** 

| Si i contiene: | Entonces XEQ(i)<br>llama a: | Para:                                                   |
|----------------|-----------------------------|---------------------------------------------------------|
| 1              | lbl A                       | Calcular ŷ para el modelo de línea<br>recta.            |
| 2              | LBL B                       | Calcular $\hat{y}$ para el modelo logarítmico.          |
| 3              | LBL C                       | Calcular $\hat{y}$ para el modelo exponencial.          |
| 4              | LBL D                       | Calcular $\hat{y}$ para el modelo potencial.            |
| 7              | lbl G                       | Calcular $\hat{\chi}$ para el modelo de línea<br>recta. |
| 8              | LBL H                       | Calcular $\hat{x}$ para el modelo logarítmico.          |
| 9              | LBL I                       | Calcular $\hat{\pmb{\chi}}$ para el modelo              |
|                |                             | exponencial.                                            |
| 10             | LBL J                       | Calcular $\hat{\pmb{\chi}}$ para el modelo potencial.   |

#### Ejemplo: control de bucles con (i).

El programa "Soluciones de ecuaciones simultáneas-Método de inversión de matrices" del capítulo 15 utiliza un valor de índice en *i*. Este programa usa las instrucciones de bucle ISG i y DSE i junto con las instrucciones indirectas RCL(i) y STO(i) para rellenar y manipular una matriz.

La primera parte de este programa es la rutina A, que almacena el número de control de bucle inicial en *i*.

| Líneas de<br>programa:<br>(En el modo RPN) | Descripción:                                                    |
|--------------------------------------------|-----------------------------------------------------------------|
| A0001 LBL A                                | Punto de inicio para la inserción de datos.                     |
| A00021,012                                 | Número de control de bucle: bucle de 1 a 12 en intervalos de 1. |
| A0003 STO i                                | Almacena el número de control de bucle en i.                    |

La siguiente rutina es L, un bucle para recopilar los 12 valores conocidos de una matriz de coeficiente  $3 \times 3$  (variables A - I) y las tres constantes (J - L) para las ecuaciones.

| Líneas de programa:<br>(En el modo RPN) | Descripción:                                                                   |
|-----------------------------------------|--------------------------------------------------------------------------------|
| L0001 LBL L                             | Esta rutina recopila todos los valores conocidos en tres<br>ecuaciones.        |
| L0002INPUT(i)                           | Solicita y almacena un número en la variable<br>direccionada por <i>i</i> .    |
| L0003 ISG i                             | Suma 1 a <i>i</i> y repite el bucle hasta que <i>i</i> alcanza<br>13,012.      |
| L0004 GTO L                             |                                                                                |
| L0005 GTO A                             | Cuando <i>i</i> supera el valor del contador final, la<br>ejecución salta a A. |

La etiqueta J es un bucle que completa la inversión de la matriz  $3 \times 3$ .

| Líneas de programa:<br>(En el modo RPN) | Descripción:                                                       |
|-----------------------------------------|--------------------------------------------------------------------|
| J0001 LBL J                             | Esta rutina completa la inversa dividiendo por el<br>determinante. |
| J0002 STO÷(i)                           | Divide el elemento.                                                |
| J0003 DSE i                             | Reduce el valor del índice para que apunte más cerca de A.         |
| J0004 GTO J                             | Repite el bucle para el siguiente valor.                           |
| J0005 RTN                               | Vuelve al programa que realizó la llamada o a PRGM<br>TOP.         |

### Ecuaciones con (i)

Puede utilizar (i) en una ecuación para especificar una variable indirectamente. Tenga en cuenta que (i) es la variable especificada por el número almacenado en la variable *i* (una referencia *indirecta*), pero que *i* o (i) significan la variable *i*.

El siguiente programa utiliza una ecuación para hallar la suma de los cuadrados de las variables A a Z.

| Líneas de programa:<br>(En el modo RPN) | Descripción:                               |  |
|-----------------------------------------|--------------------------------------------|--|
| E0001 LBL E                             | lnicia el programa.                        |  |
| E0002 CF 10                             | Establece las ecuaciones para su ejecución |  |
| E0003 CF 11                             | Deshabilita la solicitud de ecuaciones.    |  |
| E00041,026                              | Establece el contador para 1 a 26.         |  |
| E0005 STO i                             | Almacena el contador.                      |  |
| E0006 0                                 | Inicializa la suma.                        |  |
| Suma de comprobación y                  | tamaño: AEC5 42                            |  |
|                                         |                                            |  |

#### Líneas de programa: (En el modo RPN)

#### **Descripción:**

| F0001 LBL F               | Inicia el bucle de suma.                  |
|---------------------------|-------------------------------------------|
| F0002(i)^2                | Ecuación para analizar el cuadrado de i): |
|                           | (Presione 🕞 EQN para empezar ecuación).   |
| Suma de comprobación y to | amaño de la ecuación: F09C 5              |

| F0003 +                                             | Agrega el cuadrado de <i>i</i> a la suma. |  |  |
|-----------------------------------------------------|-------------------------------------------|--|--|
| F0004 ISG i                                         | Comprueba la finalización del bucle.      |  |  |
| F0005 GTO F                                         | Salta a la siguiente variable.            |  |  |
| F0006 RTN                                           | Finaliza el programa.                     |  |  |
| Suma de comprobación y tamaño del programa. E005 23 |                                           |  |  |

#### 13-26 Técnicas de programación

# Resolución e integración de programas

### Resolución de un programa

En el capítulo 7 se describió la forma de insertar ecuaciones (se agregan a la lista de ecuaciones) y de resolverlas hallando cualquier variable. También puede insertar un *programa* que calcule una función y, a continuación, hallar cualquier variable. Esta técnica es especialmente útil si la ecuación que está resolviendo cambia por ciertas condiciones o si requiere cálculos repetitivos.

#### Para resolver una función programada:

- 1. Inserte un programa que defina la función (Consulte la sección "Escribir un programa para SOLVE" que aparece más adelante.)
- Seleccione el programa que desea resolver: presione P etiqueta. (Puede pasar por alto este paso si está resolviendo de nuevo el mismo programa.)
- 3. Halle la incógnita: presione SOLVE variable.

Tenga en cuenta que es necesario presionar FN= si resuelve una función programada, pero no si resuelve una ecuación de la lista de ecuaciones.

Para detener un cálculo, presione  $\bigcirc$  o  $\bigcirc$  O  $\bigcirc$  La mejor aproximación actual de la raíz se encuentra en la incógnita; utilice  $\bigcirc$   $\bigcirc$   $\bigcirc$   $\bigcirc$  para verla sin que afecte a la pila. Para reanudar el cálculo, presione  $\bigcirc$  .

#### Escribir un programa para SOLVE:

El programa puede utilizar ecuaciones y operaciones ALG y RPN (en la combinación que resulte más conveniente).

- 1. Inicie el programa con una *etiqueta*. Esta etiqueta identifica la función que desea resolver SOLVE (FN=*etiqueta*).
- 2. Incluya una instrucción INPUT por cada variable, incluida la incógnita. Las instrucciones INPUT permiten resolver cualquier variable en una función con múltiples variables. La calculadora pasa por alto la instrucción INPUT para la *incógnita*, por lo que sólo es necesario escribir un programa que contenga una instrucción INPUT *independiente* para *cada* variable (incluida la incógnita).

Si no incluye instrucciones INPUT, el programa utilizará los valores almacenados en las variables o insertados en solicitudes de ecuaciones.

- 3. Inserte las instrucciones para analizar la función.
  - Una función programada como una secuencia RPN o ALG multilínea debe tener la forma de una expresión cuyo valor sea cero en la solución. Si la ecuación es f(x) = g(x), el programa debe calcular f(x) - g(x). "=0" se sobreentiende.
  - Una función programada como ecuación puede ser cualquier tipo de ecuación – igualdad, asignación o expresión. El programa analiza la ecuación y su valor es cero en la solución. Si desea que la ecuación solicite valores de variable en lugar de incluir instrucciones INPUT, asegúrese de que el marcador 11 está establecido.
- **4.** Finalice el programa con una instrucción RTN. La ejecución del programa debe terminar con el valor de la función almacenado en el registro X.

Si el programa contiene una instrucción VIEW (VISTA) o STOP (DETENER) o un mensaje para su visualización (una ecuación con el Indicador 10 ajustado), a continuación, la instrucción se ejecuta normalmente sólo una vez; no se ejecuta cada vez que se llama a los programas mediante SOLVE (RESOLVER). Sin embargo, si se aplica VIEW (VISUALIZAR) o si un mensaje viene seguido de PSE, a continuación, el valor o el mensaje se mostrará durante un segundo cada vez que se abre el programa. (Se ignora STOP seguido de PSE).– SOLVE sólo funciona con números *reales*. Sin embargo, si tiene una función de valores complejos que se puede escribir separando sus partes real e imaginaria, SOLVE puede resolver dichas partes por separado.

#### Ejemplo: programa que utiliza ALG.

Escribir un programa utilizando operaciones ALG que hallen cualquier incógnita en la ecuación de la "Ley de los gases ideales". La ecuación es:

$$P \times V = N \times R \times T$$

donde

P = Presión (atmósferas o  $N/m^2$ ).

V = Volumen (litros).

N = Número de moles del gas.

R = Constante universal de los gases (0,0821 litro-atm/mol-K o 8,314 J/mol-K).

T = Temperatura (grados kelvin; K = ° C + 273, 1).

Para empezar, establezca el modo Programa en la calculadora; si es necesario, coloque el puntero del programa en la parte superior de la memoria del programa.

| Teclas:<br>(En el modo ALG) | Pantalla: | Descripción:                                    |
|-----------------------------|-----------|-------------------------------------------------|
| G PRGM S<br>GTO • •         | PRGM TOP  | Establece el modo de inserción<br>de programas. |
| Escriba el programa:        |           |                                                 |
| Líneas de                   |           | Descripción:                                    |

| programa:<br>(En el modo ALG) |                                   |
|-------------------------------|-----------------------------------|
| G0001 LBL G                   | Identifica la función programada. |
| G0002 INPUT P                 | Almacena P.                       |
| G0003 INPUT V                 | Almacena V.                       |
| G0004 INPUT N                 | Almacena N.                       |
| G0005 INPUT R                 | Almacena <i>R</i> .               |
| G0006 INPUT T                 | Almacena T.                       |
| G0007 RCL P                   | Presión.                          |
| G0008 RCL× V                  | Presión × volumen.                |
| G0009 -                       | Presión × volumen –               |
|                               |                                   |

| G0010 RCL N                            | Presión × volumen – número de moles de gas.                           |  |
|----------------------------------------|-----------------------------------------------------------------------|--|
| G0011 RCL× R                           | Presión × volumen – moles × constante de los gases                    |  |
| G0012 RCL× T                           | $Presión \times volumen - moles \times constante de los gases \times$ |  |
|                                        | temp.                                                                 |  |
| G0013 ENTER                            | Obtiene el resultado.                                                 |  |
| G0014 RTN                              | Da fin al programa.                                                   |  |
| Suma de comprobación y tamaño: EB2A 42 |                                                                       |  |

Presione **C** para cancelar el modo de inserción de programas.

Utilice el programa "G" para hallar la presión de 0,005 moles de dióxido de carbono en una botella de 2 litros a 24 °C.

| Teclas:<br>(En el modo ALG) | Pantalla:      | Descripción:                                                              |
|-----------------------------|----------------|---------------------------------------------------------------------------|
| P FN= G                     |                | Selecciona "G" (el programa).<br>SOLVE busca el valor de la<br>incógnita. |
| SOLVE P                     | V?<br>valor    | Selecciona P; solicita V.                                                 |
| 2 <b>R/S</b>                | N?<br>valor    | Almacena 2 en V; solicita N.                                              |
| ,005 <b>R/S</b>             | R?<br>valor    | Almacena 0,005 en N; solicita<br><i>R</i> .                               |
| ,0821 <b>R/S</b>            | T?<br>valor    | Almacena 0,0821 en R; solicita<br>T.                                      |
| 24 + 273,1 ENTER            | T?<br>297,1000 | Calcula T.                                                                |
| <u>R/S</u>                  | SOLVING<br>P=  | Almacena 297,1 en T; halla P.<br>La presión es de 0,0610 atm.             |
|                             | 010010         |                                                                           |

#### Ejemplo: programa que utiliza una ecuación.

Escribir un programa que utilice una ecuación para resolver la "Ley de los gases ideales".

| Teclas:<br>(En el modo RPN)     | Pantalla:   | Descripción:                                                                                                    |
|---------------------------------|-------------|----------------------------------------------------------------------------------------------------|
| GTO · ·                         | PRGM TOP    | Selecciona el modo de inserción de<br>programas. Desplaza el puntero a<br>la parte superior de la lista de<br>programas. |
| ■ LBL H<br>■ FLAGS {SF} •       | H0001 LBL H | Asigna una etiqueta al programa.<br>Habilita la solicitud de ecuaciones.                                                 |
| 1                               | H0002 SF 11 |                                                                                                    |
| RCL P ×<br>RCL V P =<br>RCL N × |             | Analiza la ecuación, borrando el<br>marcador 11. (Suma de<br>comprobación y longitud:<br>EDC8 9).                        |
|                                 | H0003       |                                                                                                    |
|                                 | P×V=N×R×    |                                                                                                    |
| RTN                             | H0004 RTN   | Da fin al programa.                                                                                                    |
| <br>C                           | 0,0610      | Cancela el modo de inserción de programas.                                                                               |
| • I I I                         |             | o / == o =                                                                                                    |

Suma de comprobación y tamaño del programa. 36FF 21

Ahora calcular el cambio de presión del dióxido de carbono si su temperatura cae 10 °C tomando como referencia el ejemplo anterior.

| Teclas:<br>(En el modo RPN) | Pantalla: | Descripción:                          |
|-----------------------------|-----------|---------------------------------------|
| STO L                       | 0,0610    | Almacena la presión anterior.         |
| FN= H                       | 0,0610    | Selecciona el programa "H".           |
| SOLVE P                     | V?        | Selecciona la variable P; solicita V. |
|                             | 2,0000    |                                       |

| R/S        | N?<br>0.0050            | Almacena 2 en V; solicita N.                                                                                                    |
|------------|-------------------------|----------------------------------------------------------------------------------------------------|
| R/S        | R?<br>R/0821            | Almacena ,005 en N; solicita R.                                                                                                    |
| R/S        | T?<br>297,1000          | Almacena ,0821 en R, solicita T.                                                                                                    |
| ENTER 10 - | T?<br>287,1000          | Calcula el nuevo valor de T.                                                                                                    |
| <u>R/S</u> | SOLVING<br>P=<br>0,0589 | Almacena 287,1 en T; halla el<br>nuevo valor de P.                                                                                                    |
| RCL L —    | -0,0021                 | Calcula el cambio de presión del<br>gas cuando la temperatura pasa de<br>297,1 K a 287,1 K (el resultado<br>negativo indica un descenso de<br>presión). |

### Utilización de SOLVE en un programa

La operación SOLVE se puede utilizar como parte de un programa.

Si procede, incluya o solicite aproximaciones iniciales (en la incógnita y en el registro X) antes de ejecutar la instrucción SOLVE *variable*. Las dos instrucciones para resolver una ecuación para hallar una incógnita aparecen en los programas como:

FN= etiqueta

SOLVE variable

La instrucción SOLVE *programada* no presenta un resultado con etiqueta en pantalla (*variable = valor*) porque puede no ser el resultado lógico del programa (es decir, es posible que desee realizar más cálculos con el número antes de mostrarlo en pantalla). Si *desea* mostrar este resultado en pantalla, agregue una instrucción VIEW *variable* después de la instrucción SOLVE.

Si no se encuentra ninguna solución para la incógnita, se omitirá la siguiente línea de programa (cumpliendo la regla "Ejecutar si es verdadero", que se explicó en el capítulo 13). El programa debe entonces controlar el caso en el que no se encuentre una raíz, eligiendo, por ejemplo, nuevas aproximaciones iniciales o cambiando un valor de entrada.

#### Ejemplo: SOLVE en un programa.

El siguiente extracto pertenece a un programa que permite hallar  $x \circ y$  presionando XEQ X o Y.

| Líneas de programa:<br>(En el modo RPN) | Descripción:                                                                    |
|-----------------------------------------|---------------------------------------------------------------------------------|
| X0001 LBL X                             | Configurar X.                                                                   |
| X0002 24                                | Índice de <i>X</i> .                                                            |
| X0003 GTO L                             | Salta a la rutina principal.                                                    |
| Suma de comprobación y tamaño:          | 4800 21                                                                         |
| Y0001 LBL Y                             | Configurar Y.                                                                   |
| Y0002 25                                | Índice de Y.                                                                    |
| Y0003 GTO L                             | Salta a la rutina principal.                                                    |
| Suma de comprobación y tamaño.          | C5E1 21                                                                         |
| L0001 LBL L                             | Rutina principal.                                                               |
| L0002 STO i                             | Almacena el índice en <i>i</i> .                                                |
| L0003 FN= F                             | Define el programa que se desea<br>resolver.                                    |
| L0004 SOLVE <b>(</b> i)                 | Halla la variable apropiada.                                                    |
| L0005 VIEW(i)                           | Muestra la solución en pantalla.                                                |
| L0006 RTN                               | Finaliza el programa.                                                           |
| Suma de comprobación y tamaño:          | D82E 18                                                                         |
| F0001 LBL F                             | Calcula f (x,y). Incluye INPUT o<br>solicitudes de ecuaciones según<br>proceda. |

### Integración de un programa

En el capítulo 8 se describió la forma de insertar ecuaciones o expresiones (se agregan a la lista de ecuaciones) y de integrarlas respecto a cualquier variable. También puede insertar un *programa* que calcule una función y, a continuación, *integrarla* respecto a cualquier variable. Esta técnica es especialmente útil si la función que está integrando cambia por ciertas condiciones o si requiere cálculos repetitivos.

#### Para integrar una función programada:

- Inserte un programa que defina la función del integrando. (Consulte la sección "Escribir un programa para ∫FN" que aparece más adelante).
- Seleccione el programa que define la función que desea integrar: presione
  FN= etiqueta. (Puede pasar por alto este paso si está integrando de nuevo el mismo programa.)
- **3.** Inserte los límites de integración: teclee el *límite inferior* y presione ENTER y, a continuación, teclee el *límite superior*.
- **4.** Seleccione la variable de integración e inicie el cálculo: presione **2** (*I*) *variable.*

Observe que es necesario presionar FN= si integra una función programada, pero no si integra una ecuación de la lista de ecuaciones.

Puede detener la ejecución de un cálculo de integración si presiona C o R/S. Sin embargo, no puede reanudarse el cálculo.

#### Escribir un programa para JFN;

El programa puede utilizar ecuaciones y operaciones ALG o RPN (en la combinación que resulte más conveniente).

1. Inicie el programa con una *etiqueta*. Esta etiqueta identifica la función que desea integrar (FN=*etiqueta*).

2. Incluya una instrucción INPUT por cada variable, incluida la variable de integración. Las instrucciones INPUT permiten realizar integraciones respecto a cualquier variable en una función con múltiples variables. La calculadora pasa por alto la instrucción INPUT para la variable de integración, por lo que sólo es necesario escribir un programa que contenga una instrucción INPUT *independiente* para *cada* variable (incluida la variable de integración).

Si no incluye instrucciones INPUT, el programa utilizará los valores almacenados en las variables o insertados en solicitudes de ecuaciones.

- 3. Inserte las instrucciones para analizar la función.
  - Una función programada como secuencia RPN o ALG multilínea debe calcular los valores de función que desea integrar.
  - Una función programada como ecuación normalmente se incluye como una expresión especificando el integrando (aunque puede ser cualquier tipo de ecuación). Si desea que la ecuación solicite valores de variable en lugar de incluir instrucciones INPUT, asegúrese de que el marcador 11 está establecido.
- **4.** Finalice el programa con una instrucción RTN. La ejecución del programa debe terminar con el valor de la función almacenado en el registro X.

#### Ejemplo: programa que utiliza una ecuación.

La función integral del seno del ejemplo del capítulo 8 es

$$S_i(t) = \int_0^t (\frac{\sin x}{x}) dx$$

Esta función se puede analizar integrando un programa que defina el integrando:

| S0001 LBL S    | Define la función.                                                      |
|----------------|-------------------------------------------------------------------------|
| S0002 SIN(X)÷X | La función es una expresión. (Suma de<br>comprobación y tamaño: OEEO 8) |
| S0003 RTN      | Termina la subrutina.                                                   |
| с I I · /      |                                                                         |

Suma de comprobación y tamaño del programa: BDE3 17

Insertar este programa e integrar la función integral del seno respecto a x de 0 a 2 (t = 2).

| Teclas:<br>(En el modo RPN) | Pantalla:                   | Descripción:                                               |
|-----------------------------|-----------------------------|------------------------------------------------------------|
| MODES {RAD}                 |                             | Selecciona el modo Radianes.                               |
| FN= S                       |                             | Selecciona la etiqueta S como<br>el integrando.            |
| 0 ENTER 2                   | 2_                          | Inserta los límites inferior y<br>superior de integración. |
|                             | INTEGRATING<br>∫=<br>1,6054 | Integra la función de 0 a 2;<br>muestra el resultado.      |
| MODES {DEG}                 | 1,6054                      | Restaura el modo Grados.                                   |

### Uso de la integración en un programa

La integración se puede ejecutar desde un programa. No olvide incluir una solicitud para los límites de integración antes de ejecutar ésta y recuerde también que la precisión y el tiempo de ejecución se controlan mediante el formato de visualización en el momento en el que se ejecuta el programa. Las dos instrucciones de integración aparecen en el programa como:

FN= etiqueta

∫FN d variable

La instrucción  $\int FN$  programada no presenta un resultado con etiqueta en pantalla ( $\int = valor$ ) porque puede no ser el resultado lógico del programa (es decir, es posible que desee realizar más cálculos con el número antes de mostrarlo en pantalla). Si desea mostrar este resultado en pantalla, agregue una instrucción PSE ( $\boxed{PSE}$ ) o STOP ( $\boxed{R/S}$ ) para mostrar en pantalla el resultado del registro X después de la instrucción  $\int FN$ .

#### 14-10 Resolución e integración de programas

Si el programa contiene una instrucción VIEW (VISTA) o STOP (DETENER) o un mensaje para su visualización (una ecuación con el Indicador 10 ajustado), a continuación, la instrucción se ejecuta normalmente sólo una vez; no se ejecuta cada vez que se llama a los programas mediante  $\int FN$ . Sin embargo, si se aplica VIEW (VISUALIZAR) o si un mensaje viene seguido de PSE, a continuación, el valor o el mensaje se mostrará durante un segundo cada vez que se abre el programa. (Se ignora STOP seguido de PSE).

**Ejemplo:** ∫FN en un programa.

El programa "Distribuciones normal y normal inversa" del capítulo 16 incluye una integración de la ecuación de la función de densidad normal

$$\frac{1}{S\sqrt{2\pi}}\int_{M}^{D} e^{-(\frac{D-M}{S})^{2}/2} dD.$$

La rutina F calcula la función  $e^{((D-M)+S)^2+2}$ . Otras rutinas solicitan los valores conocidos y realizan los otros cálculos para hallar Q(D), el área superior de una curva normal. La propia integración se configura y ejecuta desde la rutina Q:

| Q0001 LBL Q   |                                                          |
|---------------|----------------------------------------------------------|
| Q0002 RCL M   | Recupera el límite inferior de integración.              |
| Q0003 RCL X   | Recupera el límite superior de integración. ( $X = D$ .) |
| Q0004 FN= F   | Especifica la función.                                   |
| Q0005 ∫FN d D | Integra la función normal mediante la variable D.        |

### Restricciones de la resolución e integración

Las instrucciones SOLVE variable y  $\int FN d variable$  no pueden llamar a una rutina que contenga otra instrucción SOLVE o  $\int FN$ . Es decir, ninguna de estas instrucciones se puede usar recursivamente. Por ejemplo, si intenta calcular una integral múltiple aparecerá el error  $\int \langle \int FN \rangle$ . Asimismo, SOLVE y  $\int FN$  no pueden llamar a una rutina que contenga una instrucción FN=*etiqueta*; si lo intenta, se devolverá un error SOLVE ACTIVE o  $\int FN RCTIVE$ . SOLVE no puede llamar a una rutina que contenga una instrucción  $\int FN$  (esto genera un error SOLVE( $\int -FN$ ), al igual que  $\int FN$  no puede llamar a una rutina que contenga una instrucción  $\int FN (esto genera un error SOLVE(<math>\int -FN$ ), al igual que  $\int FN$  no puede llamar a una rutina que contenga una instrucción SOLVE).

Las instrucciones SOLVE *variable* y ∫FN d *variable* de un programa utilizan una de las siete devoluciones de subrutina pendientes de la calculadora. (Consulte la sección "Subrutinas anidadas" en el capítulo 13).

Las operaciones SOLVE y  $\,\int FN\,$  establecen automáticamente el formato de visualización decimal.

# Programas matemáticos

## **Operaciones vectoriales**

Este programa realiza las operaciones vectoriales básicas de suma, resta, producto vectorial, y producto escalar. El programa utiliza vectores tridimensionales y proporciona entrada y salida en forma rectangular y polar. También puede hallar ángulos entre vectores.

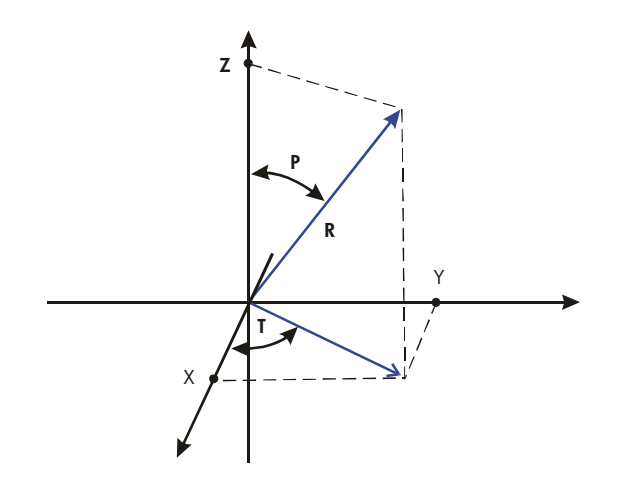

Este programa utiliza las siguientes ecuaciones. Conversión de coordenadas:

 $X = R \sin(P) \cos(T) \qquad \qquad R = \sqrt{X^2 + Y^2 + Z^2}$   $Y = R \sin(P) \sin(T) \qquad \qquad T = \arctan(Y/X)$   $Z = R \cos(P) \qquad \qquad P = \arctan \frac{Z}{\sqrt{X^2 + Y^2}}$ 

#### Programas matemáticos 15–1

Suma y resta vectorial:

$$\mathbf{v}_1 + \mathbf{v}_2 = (X + U)\mathbf{i} + (Y + V)\mathbf{j} + (Z + W)\mathbf{k}$$
  
 $\mathbf{v}_2 - \mathbf{v}_1 = (U - X)\mathbf{i} + (V - Y)\mathbf{j} + (W - Z)\mathbf{k}$ 

Producto vectorial:

$$\mathbf{v}_1 \times \mathbf{v}_2 = (YW - ZV)\mathbf{i} + (ZU - XW)\mathbf{j} + (XV - YU)\mathbf{k}$$

Producto escalar:

$$D = XU + YV + ZW$$

Ángulo entre vectores ( $\gamma$ ):

$$G = \arccos \frac{D}{R_1 \times R_2}$$

donde

$$\mathbf{v}_{1} = X \mathbf{i} + Y \mathbf{j} + Z \mathbf{k}$$

у

 $\mathbf{v}_2 = U\mathbf{i} + V\mathbf{j} + W\mathbf{k}$ 

El vector mostrado en pantalla por las rutinas de entrada (LBL P y LBL R) es  $V_1$ .

#### 15–2 Programas matemáticos

#### Listado del programa:

P0004 INPUT P P0005 RCL P P0006 x<>y P0007 RCL R P0008 θ,r→y,x

| Líneas de<br>programa:<br>(En el modo AL | Descripción                                                                 |
|------------------------------------------|-----------------------------------------------------------------------------|
| R0001 LBL R                              | Define el principio de la rutina de entrada y<br>visualización rectangular. |
| R0002 INPUT X                            | Muestra o acepta el valor de entrada de X.                                  |
| R0003 INPUT Y                            | Muestra o acepta el valor de entrada de Y.                                  |
| R0004 INPUT Z                            | Muestra o acepta el valor de entrada de Z.                                  |
| Suma de comprobac                        | ión y tamaño: 8E7D 12                                                       |
| Q0001 LBL Q                              | Define el proceso de conversión de coordenadas<br>rectangulares a polares.  |
| Q0002 RCL Y                              |                                                                             |
| Q0003 x<>y                               |                                                                             |
| Q0004 RCL X                              |                                                                             |
| Q0005 у,х→ө,г                            | Calcula $\sqrt{(X^2 + Y^2)}$ y arctan(Y/X).                                 |
| Q0006 x<>y                               |                                                                             |
| Q0007 STO T                              | Guarda $T = \arctan(Y/X)$ .                                                 |
| Q0008 RCL Z                              |                                                                             |
| Q0009 у,х→ө,r                            | Calcula $\sqrt{(X^2 + Y^2 + Z^2)}$ y P.                                     |
| Q0010 STO R                              | Guarda R.                                                                   |
| Q0011 x<>y                               |                                                                             |
| Q0012 STO P                              | Guarda P.                                                                   |
| Suma de comprobac                        | ión y tamaño: E230 36                                                       |
| P0001 LBL P                              | Define el principio de la rutina de entrada y                               |
|                                          | visualización polar.                                                        |
| P0002 INPUT R                            | Muestra o acepta el valor de entrada de R.                                  |
| P0003 INPUT T                            | Muestra o acepta el valor de entrada de T.                                  |

Muestra o acepta el valor de entrada de P.

Calcula  $R \cos(P)$  y  $R \sin(P)$ .

Programas matemáticos 15–3

| Líneas de<br>programa:<br>(En el modo AL | Descripción                                                                              |
|------------------------------------------|------------------------------------------------------------------------------------------|
| P0009 STO Z                              | Guarda $Z = R \cos(P)$ .                                                                 |
| P0010 RCL T                              |                                                                                          |
| Р0011 x<>y                               |                                                                                          |
| Р0012 ө,г→у,х                            | Calcula R sen(P) cos(T) y R sen(P) sen(T).                                               |
| P0013 STO X                              | Guarda $X = R \operatorname{sen}(P) \cos(T)$ .                                           |
| Р0014 x<>y                               |                                                                                          |
| P0015 STO Y                              | Guarda $Y = R \operatorname{sen}(P) \operatorname{sen}(T)$ .                             |
| P0016 GTO P                              | Repite el bucle para otra presentación en pantalla de la forma polar.                    |
| Suma de comprobació                      | n y tamaño: 5F1D 48                                                                      |
| E0001 LBL E                              | Define el principio de la rutina de inserción de vectores.                               |
| E0002 RCL X                              | Copia los valores de <i>X, Y</i> y <i>Z</i> en <i>U,</i> V y <i>W</i> respectivamente.   |
| E0003 STO U                              |                                                                                          |
| E0004 RCL Y                              |                                                                                          |
| E0005 STO V                              |                                                                                          |
| E0006 RCL Z                              |                                                                                          |
| E0007 STO W                              |                                                                                          |
| E0008 GTO Q                              | Repite el bucle para la presentación en<br>pantalla/inserción y la conversión a polares. |
| Suma de comprobació                      | n y tamaño: 1961 24                                                                      |
| X0001 LBL X                              | Define el principio de la rutina de intercambio<br>vectorial.                            |
| X0002 RCL X                              | Intercambia X, Y y Z con U, V y W respectivamente.                                       |
| X0003 X<> U                              |                                                                                          |
| X0004 STO X                              |                                                                                          |
| X0005 RCL Y                              |                                                                                          |
| X0006 x<> V                              |                                                                                          |
| X0007 STO Y                              |                                                                                          |
| X0008 RCL Z                              |                                                                                          |
| X0009 x<> W                              |                                                                                          |

### 15–4 Programas matemáticos

#### Líneas de programa: (En el modo AL

#### Descripción

X0010 STO Z

C0007 ENTER

X0011 GTO Q Repite el bucle para la presentación en pantalla/inserción y la conversión a polares.

Suma de comprobación y tamaño: CE3C 33

| 60001   BI 6     | Define el principio de la rutina de suma vectorial      |
|------------------|---------------------------------------------------------|
|                  | Denne el principio de la funna de suna vecional.        |
| H0002 RUL X      |                                                         |
| R0003 RCL+ U     |                                                         |
| R0004 STO X      | Guarda X + U en X.                                      |
| R0005 RCL V      |                                                         |
| R0006 RCL+ Y     |                                                         |
| R0007 STO Y      | Guarda V + Y en Y.                                      |
| R0008 RCL Z      |                                                         |
| A0009 RCL+ W     |                                                         |
| A0010 STO Z      | Guarda Z + W en Z.                                      |
| A0011 GTO Q      | Repite el bucle para la presentación en                 |
|                  | pantalla/inserción y la conversión a polares.           |
| Suma de comproba | ción y tamaño: 6ED7 33                                  |
| S0001 LBL S      | Define el principio de la rutina de resta vectorial.    |
| S0002 -1         | Multiplica X, Y y Z por (–1) para cambiar el signo.     |
| S0003 STOx X     |                                                         |
| S0004 STOx Y     |                                                         |
| S0005 STOx Z     |                                                         |
| S0006 GTO R      | Salta a la rutina de suma vectorial.                    |
| Suma de comproba | ción y tamaño: 5FC1 30                                  |
| C0001 LBL C      | Define el principio de la rutina de producto vectorial. |
| C0002 RCL Y      |                                                         |
| C0003 RCL× W     |                                                         |
| C0004 -          |                                                         |
| C0005 RCL Z      |                                                         |
| C0006 RCL× V     |                                                         |

Calcula (YW - ZV), que es la componente X.

#### Descripción

programa: (En el modo AL C0008 STO R C0009 RCL Z C0010 RCL× U C0011 -C0012 RCL X C0013 RCL× W C0014 ENTER Calcula (ZU – WX), que es la componente Y. C0015 STO B C0016 RCL X C0017 RCL× V C0018-C0019 RCL Y C0020 RCL× U C0021 ENTER C0022 STO Z Guarda (XV - YU), que es la componente Z. C0023 RCL A C0024 STO X Guarda la componente X C0025 RCL B C0026 STO Y Guarda la componente Y C0027 GTO 0 Repite el bucle para la presentación en pantalla/inserción y la conversión a polares. Suma de comprobación y tamaño: 6F95 81 D0001 LBL D Define el principio de la rutina de producto escalar y del ángulo vectorial. D0002 RCL X D0003 RCLx U D0004 +D0005 RCL Y D0006 RCLx V D0007 +D0008 RCL Z D0009 RCL× W

#### 15–6 Programas matemáticos

Líneas de

#### Líneas de programa: (En el modo AL

#### Descripción

| D0010 ENTER  |                                                                       |
|--------------|-----------------------------------------------------------------------|
| D0011 STO D  | Guarda el producto escalar de XU + YV + ZW.                           |
| D0012 VIEW D | Muestra en pantalla el producto escalar.                              |
| D0013 RCL V  |                                                                       |
| D0014 x<>y   |                                                                       |
| D0015 RCL U  |                                                                       |
| D0016у,х→ө,г |                                                                       |
| D0017 x<>y   |                                                                       |
| D0018 RCL W  |                                                                       |
| D0019у,х→ө,г | Calcula la magnitud del vector U, V, W.                               |
| D0020 STO E  |                                                                       |
| D0021 (      |                                                                       |
| D0022 RCL D  |                                                                       |
| D0023 RCL÷ R | Divide el producto escalar entre la magnitud del vector X, Y, Z.      |
| D0024÷       | Divide el resultado anterior entre la magnitud.                       |
| D0025 RCL E  |                                                                       |
| D0026)       |                                                                       |
| D0027 ACOS   | Calcula el ángulo.                                                    |
| D0028 STO G  |                                                                       |
| D0029 VIEW G | Muestra el ángulo en pantalla.                                        |
| D0030 GTO P  | Repite el bucle para la presentación en pantalla e inserción polares. |

Suma de comprobación y tamaño: 0548 90

### Marcadores utilizados:

Ninguno.

#### **Comentarios:**

Los términos "polar" y "rectangular," que se refieren a sistemas bidimensionales, se utilizan en lugar de los términos tridimensionales adecuados de "esférico" y "cartesiano". Esta variedad de terminología permite asociar a las etiquetas con sus funciones sin crear conflicto de confusión. Por ejemplo, si LBL C se ha asociado con la inserción de coordenadas cartesianas, no debería estar disponible para el producto vectorial.

#### Instrucciones del programa:

- 1. Teclee las rutinas del programa; presione 🖸 cuando haya terminado.
- Si el vector se da en la forma rectangular, presione XEQ R y vaya al paso
  Si el vector se da en la forma polar, presione XEQ P y siga con el paso
  3.
- **3.** Teclee R y presione  $\mathbb{R}/\mathbb{S}$ , teclee T y presione  $\mathbb{R}/\mathbb{S}$  y, por último, teclee P y presione  $\mathbb{R}/\mathbb{S}$ . Continúe con el paso 5.
- **4.** Teclee X y presione  $\mathbb{R}/\mathbb{S}$ , teclee Y y presione  $\mathbb{R}/\mathbb{S}$  y, por último, teclee Z y presione  $\mathbb{R}/\mathbb{S}$ .
- **5.** Para teclear un segundo vector, presione XEQ E (para realizar la inserción de datos) y vaya al paso 2.
- 6. Realice la operación vectorial que desee:
  - a. Sume vectores presionando XEQ A;
  - **b.** Reste un vector de un segundo vector presionando XEQ S;
  - c. Calcule el producto vectorial presionando XEQ C;
  - **d.** Calcule el producto escalar presionando XEQ D y el ángulo entre los vectores presionando **R/S**.
- 7. Opcional: para ver v<sub>1</sub> en forma polar, presione XEQ P y, a continuación, presione R/S repetidamente para ver los elementos individuales.
- Opcional: para ver v<sub>1</sub> en forma rectangular, presione XEQ R y, a continuación, presione R/S repetidamente para ver los elementos individuales.
- Si sumó, restó o calculó el producto vectorial, v1 se ha reemplazado por el resultado; v2 no ha cambiado. Para continuar realizando cálculos utilizando el resultado, no olvide presionar XEQ E antes de teclear un nuevo vector.
- **10.** Vaya al paso 2 para continuar los cálculos vectoriales.

#### 15–8 Programas matemáticos

#### Variables utilizadas:

| X, Y, Z | Componentes rectangulares de <b>v</b> 1.                                                   |
|---------|--------------------------------------------------------------------------------------------|
| U, V, W | Componentes rectangulares de <b>v</b> <sub>2</sub> .                                       |
| R, T, P | Radio, ángulo del plano x-y ( $\theta$ ) y ángulo respecto al eje Z de $\mathbf{v}_1$ (U). |
| D       | Producto escalar.                                                                          |
| G       | Ángulo entre vectores (γ):                                                                 |

#### Ejemplo 1:

Una antena de microondas se va a orientar a un transmisor situado a 15,7 kilómetros al norte, 7,3 kilómetros al este y 0,76 kilómetros al sur. Utilizar la funcionalidad de conversión rectangular a polar para encontrar la distancia total y la dirección al transmisor.

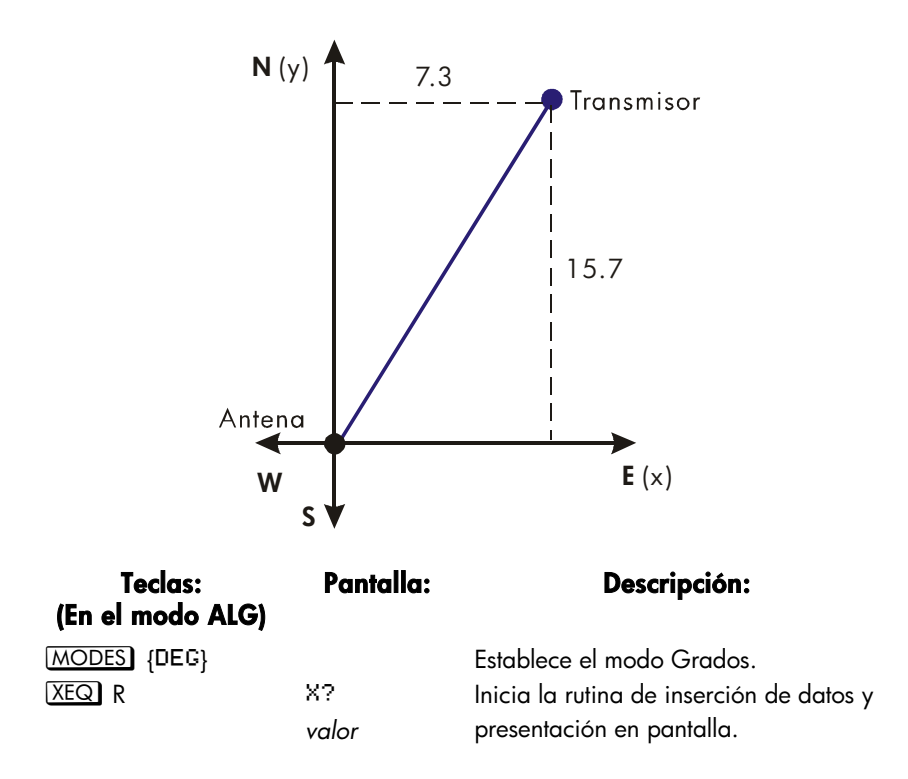

| 7,3 <b>R/S</b>            | Υ?      | Establece X igual a 7,3.               |
|---------------------------|---------|----------------------------------------|
|                           | valor   |                                        |
| 15,7 <b>R/S</b>           | Z?      | Establece Y igual a 15,7.              |
|                           | valor   |                                        |
| ,76 + <u>/</u> <b>R/S</b> | R?      | Establece Z igual a –0,76 y            |
|                           | 17,3308 | calcula R (radio).                     |
| R/S                       | T?      | Calcula T, el ángulo en el plano x/y.  |
|                           | 65,0631 |                                        |
| R/S                       | P?      | Calcula P, el ángulo respecto al ejez. |
|                           | 92,5134 |                                        |

#### Ejemplo 2:

¿Cuál es el momento en el origen de la palanca mostrada en la figura siguiente? ¿Cuál es la componente de fuerza a la largo de dicha palanca? ¿Cuál es el ángulo entre la resultante de los vectores de fuerza y la palanca?

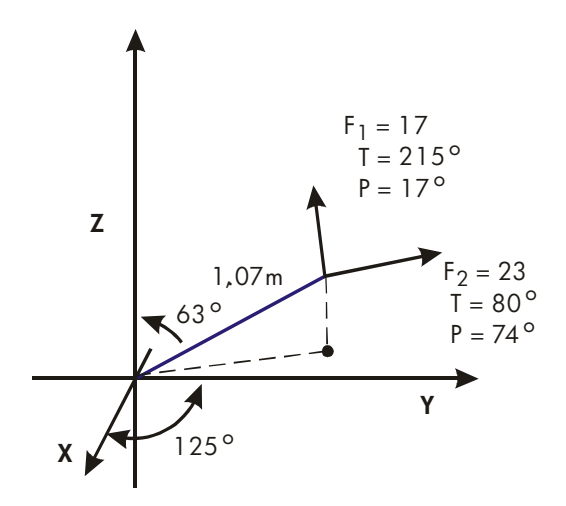

En primer lugar, sume los vectores de fuerza.

| Teclas:<br>(En el modo ALG) | Pantalla:   | Descripción:                                       |  |  |
|-----------------------------|-------------|----------------------------------------------------|--|--|
| XEQ P                       | R?<br>valor | Inicia la rutina de inserción de<br>datos polares. |  |  |

#### 15–10 Programas matemáticos

| 17 <b>R/S</b>  | T?        | Establece el radio igual a 17.           |
|----------------|-----------|------------------------------------------|
|                | valor     |                                          |
| 215 <b>R/S</b> | P?        | Establece Tigual a 215.                  |
|                | valor     |                                          |
| 17 <b>R/S</b>  | R?        | Establece P igual a 17.                  |
|                | 17,0000   |                                          |
| XEQ E          | R?        | Inserta el vector copiándolo en          |
|                | 17,0000   | <b>V</b> 2.                              |
| 23 <b>R/S</b>  | Τ?        | Establece el radio de <b>v</b> 1 igual a |
|                | -145,0000 | 23.                                      |
| 80 <b>R/S</b>  | P?        | Establece T igual a 80.                  |
|                | 17,0000   |                                          |
| 74 <b>R/S</b>  | R?        | Establece <i>P</i> igual a 74.           |
|                | 23,0000   |                                          |
| XEQ A          | R?        | Suma los vectores y muestra el           |
|                | 29,4741   | valor de R resultante.                   |
| R/S            | Τ?        | Muestra T del vector resultante.         |
|                | 90,7032   |                                          |
| R/S            | P?        | Muestra P del vector resultante.         |
|                | 39,9445   |                                          |
| XEQ E          | R?        | Inserta el vector resultante.            |
|                | 29,4741   |                                          |
|                |           |                                          |

Dado que el momento es igual al producto vectorial de los vectores del radio y la fuerza ( $\mathbf{r} \times \mathbf{F}$ ), teclee el vector que representa a la palanca y realice el producto vectorial.

| Teclas:<br>(En el modo ALG) | Pantalla:     | Descripción:                                                                    |
|-----------------------------|---------------|---------------------------------------------------------------------------------|
| 1,07 <b>R/S</b>             | T?<br>90,7032 | Establece R igual a 1,07.                                                       |
| 125 <b>R/S</b>              | P?<br>39,9445 | Establece Tigual a 125.                                                         |
| 63 <b>R/S</b>               | R?<br>1,0700  | Establece P igual a 63.                                                         |
| XEQ C                       | R?<br>18,0209 | Calcula el producto vectorial y<br>muestra <i>R</i> (resultado) en<br>pantalla. |

#### Programas matemáticos 15–11

| R/S   | T?       | Muestra T del producto vectorial. |
|-------|----------|-----------------------------------|
|       | 55,3719  |                                   |
| R/S   | P?       | Muestra P del producto vectorial. |
|       | 124,3412 |                                   |
| XEQ R | X?       | Muestra la forma rectangular del  |
|       | 8,4554   | producto vectorial.               |
| R/S   | Y?       |                                   |
|       | 12,2439  |                                   |
| R/S   | Z?       |                                   |
|       | -10,1660 |                                   |

El producto escalar se puede utilizar para hallar la fuerza (valor almacenado aún en  $\mathbf{v}_2$ ) a lo largo del eje de la palanca.

| Teclas:<br>(En el modo ALG) | Pantalla: | Descripción:                      |
|-----------------------------|-----------|-----------------------------------|
| XEQ P                       | R?        | Inicia la rutina de inserción de  |
|                             | 18,0209   | datos polares.                    |
| 1 <b>R/S</b>                | T?        | Define el radio como un vector    |
|                             | 55,3719   | unitario.                         |
| 125 <b>R/S</b>              | P?        | Establece <i>T</i> igual a 125.   |
|                             | 124,3412  |                                   |
| 63 <b>R/S</b>               | R?        | Establece P igual a 63.           |
|                             | 1,0000    |                                   |
| XEQ D                       | D=        | Calcula el producto escalar.      |
|                             | 24,1882   |                                   |
| R/S                         | G=        | Calcula el ángulo entre el vector |
|                             | 34,8490   | de fuerza resultante y la         |
|                             |           | palanca.                          |
| R/S                         | R?        | Vuelve a la rutina de inserción   |
|                             | 1,0000    | de datos.                         |

### 15–12 Programas matemáticos

## Soluciones de ecuaciones simultáneas

Este programa resuelve ecuaciones lineales simultáneas en dos o tres incógnitas. Lo hace mediante la inversión y multiplicación de matrices.

Un sistema de tres ecuaciones lineales

$$AX + DY + GZ = J$$
$$BX + EY + HZ = K$$
$$CX + FY + IZ = L$$

se puede representar mediante la ecuación matricial que se representa a continuación:

| ΓA                  | D | G | $\begin{bmatrix} X \end{bmatrix}$ | ] | [ ] <sup>-</sup> | ] |
|---------------------|---|---|-----------------------------------|---|------------------|---|
| В                   | Ε | н | Y                                 | = | K                |   |
| $\lfloor C \rfloor$ | F | Ι |                                   |   |                  |   |

La ecuación matricial se puede resolver para X, Y y Z multiplicando la matriz resultante por la inversa de la matriz de los coeficientes.

| ΓA′ | D′ | G'   | [ ] |   | $\lceil X \rceil$ |
|-----|----|------|-----|---|-------------------|
| B'  | Ε' | H'   | Κ   | = | Y                 |
| C'  | F′ | I′ ] | L   |   | Z                 |

En los comentarios de la rutina de inversión I se proporciona información específica acerca del proceso de inversión.

#### Listado del programa:

| Líneas de programa:<br>(En el modo RPN) | Descripción                                                     |
|-----------------------------------------|-----------------------------------------------------------------|
| A0001 LBL A                             | Punto de inicio para la inserción de datos de los coeficientes. |
| A00021,012                              | Valor de control del bucle: repite el bucle de 1 a              |

#### Programas matemáticos 15–13

| Líneas de programa:<br>(En el modo RPN) | Descripción                                                               |
|-----------------------------------------|---------------------------------------------------------------------------|
|                                         | 12, de uno en uno.                                                        |
| A0003 STO i                             | Almacena el valor de control en la variable del<br>índice.                |
| Suma de comprobación y                  | tamaño: 35E7 21                                                           |
| L0001 LBL L                             | Inicia el bucle de inserción de datos.                                    |
| L0002INPUT(i)                           | Solicita y almacena la variable direccionada por <i>i</i> .               |
| L0003 ISG i                             | Suma uno a <i>i</i> .                                                     |
| L0004 GTO L                             | Si <i>i</i> es menor que 13, vuelve a LBL L y obtiene el siguiente valor. |
| L0005 GTO R                             | Vuelve a LBL A para revisar los valores.                                  |
| Suma de comprobación y tamaño: 51AB 15  |                                                                           |
| 10001 LBL I                             | Esta rutina invierte una matriz $3 \times 3$ .                            |
| 10002 XEQ D                             | Calcula el determinante y guarda el valor para el bucle de división, J.   |
| 10003 STO W                             |                                                                           |
| 10004 RCL A                             |                                                                           |
| 10005 RCL× I                            |                                                                           |
| 10006 RCL C                             |                                                                           |
| 10007 RCL× G                            |                                                                           |
| 10008 -                                 |                                                                           |
| 10009 STO X                             | Calcula $E' \times$ determinante = $AI - CG$ .                            |
| 10010 RCL C                             |                                                                           |
| I0011 RCL× D                            |                                                                           |
| 10012 RCL A                             |                                                                           |
| 10013 RCL× F                            |                                                                           |
| I0014 -                                 |                                                                           |
| 10015 STO Y                             | Calcula $F' \times$ determinante = $CD - AF$ .                            |
| 10016 RCL B                             |                                                                           |
| 10017 RCL× G                            |                                                                           |
| 10018 RCL A                             |                                                                           |
| 10019 RCL× H                            |                                                                           |

### 15–14 Programas matemáticos

#### Líneas de programa: (En el modo RPN) 10020 I0021 I0022 I0023 I0024 I0025 I0026 I0027

#### Descripción

| 10020 -      |                                                |
|--------------|------------------------------------------------|
| 10021 STO Z  | Calcula $H' \times$ determinante = $BG - AH$ . |
| 10022 RCL A  |                                                |
| 10023 RCL× E |                                                |
| 10024 RCL B  |                                                |
| 10025 RCL× D |                                                |
| 10026 -      |                                                |
| 10027 STO i  | Calcula $I' \times$ determinante = $AE - BD$ . |
| 10028 RCL E  |                                                |
| 10029 RCL× I |                                                |
| 10030 RCL F  |                                                |
| 10031 RCL× H |                                                |
| 10032 -      |                                                |
| 10033 STO R  | Calcula A' x determinante = EI – FH,           |
| 10034 RCL C  |                                                |
| 10035 RCL× H |                                                |
| 10036 RCL B  |                                                |
| 10037 RCL× I |                                                |
| 10038 -      | Calcula $B' \times determinante = CH - BI.$    |
| 10039 RCL B  |                                                |
| 10040 RCL× F |                                                |
| 10041 RCL C  |                                                |
| 10042 RCL× E |                                                |
| 10043 -      |                                                |
| 10044 STO C  | Calcula $C' \times determinante = BF - CE$ .   |
| I0045 R↓     |                                                |
| 10046 STO B  | Almacena B'.                                   |
| 10047 RCL F  |                                                |
| 10048 RCL× G |                                                |
| 10049 RCL D  |                                                |
| 10050 RCL× 1 |                                                |
| I0051 -      | Calcula $D' \times determinante = FG - DI.$    |
| 10052 RCL D  |                                                |

#### Líneas de programa: Descripción (En el modo RPN) 10053 RCLx H 10054 RCL E 10055 RCL× G 10056 -10057 STO G Calcula $G' \times determinante = DH - FG$ . I0058 R $\downarrow$ Almacena D'10059 STO D 10060 RCL i 10061 STO 1 Almacena I' 10062 RCL X 10063 STO F Almacena E' 10064 RCL Y Almacena E' 10065 STO F 10066 RCL Z 10067 STO H Almacena H' I0068 9 10069 STO i Establece el valor del índice para que apunte al último elemento de la matriz 10070 RCL W Recupera el valor del determinante. Suma de comprobación y tamaño: OFFB 222 J0001 LBL J Esta rutina completa la inversa dividiendo por el determinante J0002 STO÷(i) Divide el elemento. J0003 DSE i Reduce el valor del índice para que apunte más cerca de A. Repite el bucle para el siguiente valor. JOOOA GTO J J0005 RTN Vuelve al programa que realizó la llamada o a PRGM TOP Suma de comprobación y tamaño: 1FCF 15 Esta rutina multiplica una matriz de columnas y M0001 LBL M una matriz $3 \times 3$ .

M0002 7 Establece el valor del índice para que apunte al último elemento de la primera fila.

#### 15–16 Programas matemáticos
| Líneas de programa:<br>(En el modo RPN) | Descripción                                                                                                    |
|-----------------------------------------|----------------------------------------------------------------------------------------------------|
| M0003 XEQ N                             |                                                                                                    |
| M0004 8                                 | Establece el valor del índice para que apunte al<br>último elemento de la segunda fila.                            |
| M0005 XEQ N                             | -                                                                                                    |
| M0006 9                                 | Establece el valor del índice para que apunte al último elemento de la tercera fila.                               |
| Suma de comprobación y t                | amaño: DA21 54                                                                                                    |
| N0001 LBL N                             | Esta rutina calcula el producto entre el vector de<br>la columna y la fila a la que apunta el valor del<br>índice. |
| N0002 STO i                             | Guarda el valor del índice en <i>i</i> .                                                                           |
| N0003 RCL J                             | Recupera J del vector de la columna.                                                                               |
| N0004 RCL K                             | Recupera K del vector de la columna.                                                                               |
| N0005 RCL L                             | Recupera L del vector de la columna.                                                                               |
| N0006 RCL×(i)                           | Multiplica por el último elemento de la fila.                                                                      |
| N0007 XEQ P                             | Multiplica por el segundo elemento de la fila y suma.                                                              |
| N0008 XEQ P                             | Multiplica por el primer elemento de la fila y<br>suma.                                                            |
| N0009 23                                | Establece el valor del índice para mostrar X, Y o Z en función de la fila de entrada.                              |
| N0010 STO+ i                            |                                                                                                    |
| N0011 R $\downarrow$                    | Obtiene el resultado.                                                                                              |
| N0012 STO(i)                            | Almacena el resultado.                                                                                             |
| N0013 VIEW(i)                           | Muestra el resultado en pantalla.                                                                                  |
| N0014 RTN                               | Vuelve al programa que realizó la llamada o a<br>PRGM TOP.                                                         |
| Suma de comprobación y f                | amaño: DFF4 54                                                                                                    |
| P0001 LBL P                             | Esta rutina multiplica y suma valores de una fila.                                                                 |
| P0002 x<>y                              | Obtiene el siguiente valor de la columna.                                                                          |
| P0003 DSE i                             | Establece el valor del índice para que apunte al siguiente valor de la fila.                                       |
| P0004 DSE i                             |                                                                                                    |

## Programas matemáticos 15–17

| Líneas de programa:<br>(En el modo RPN) | Descripción                                                                                                    |
|-----------------------------------------|----------------------------------------------------------------------------------------------------|
| P0005 DSE i                             |                                                                                                    |
| P0006 RCL×(i)                           | Multiplica el valor de la columna por el valor de<br>la fila.                                                                                                    |
| P0007 +                                 | Suma el producto a la suma anterior.                                                                                                    |
| P0008 RTN                               | Vuelve al programa que realizó la llamada.                                                                                                    |
| Suma de comprobación y t                | amaño: 7F00 24                                                                                                    |
| D0001 LBL D                             | Esta rutina calcula el determinante.                                                                                                    |
| D0002 RCL A                             |                                                                                                    |
| D0003 RCL× E                            |                                                                                                    |
| D0004 RCL× I                            | Calcula $A \times E \times I$ .                                                                                                    |
| D0005 RCL D                             |                                                                                                    |
| D0006 RCL× H                            |                                                                                                    |
| D0007 RCL× C                            |                                                                                                    |
| D0008 +                                 | Calcula ( $A \times E \times I$ ) + ( $D \times H \times C$ ).                                                                                                    |
| D0009 RCL G                             |                                                                                                    |
| D0010 RCL× F                            |                                                                                                    |
| D0011 RCL×B                             |                                                                                                    |
| D0012 +                                 | Calcula $(A \times E \times I) + (D \times H \times C) + (G \times F \times B).$                                                                                                 |
| D0013 RCL G                             |                                                                                                    |
| D0014 RCL× E                            |                                                                                                    |
| D0015 RCL× C                            |                                                                                                    |
| D0016 -                                 | $(A \times E \times I) + (D \times H \times C) + (G \times F \times B) - (G \times E \times C).$                                                                                 |
| D0017 RCL R                             |                                                                                                    |
| D0018 RCL× F                            |                                                                                                    |
| D0019 RCL× H                            |                                                                                                    |
| D0020 -                                 | $ \begin{array}{l} (A \times E \times I) + (D \times H \times C) + (G \times F \times B) - (G \times E \times C) - (A \times F \times H). \end{array} $                          |
| D0021 RCL D                             |                                                                                                    |
| D0022 RCL× B                            |                                                                                                    |
| D0023 RCL× I                            |                                                                                                    |
| D0024 -                                 | $ \begin{aligned} (A \times E \times I) + (D \times H \times C) + (G \times F \times B) - (G \times E \times C) - (A \times F \times H) - (D \times B \times I). \end{aligned} $ |

## 15–18 Programas matemáticos

#### Descripción

D0025 RTN

Vuelve al programa que realizó la llamada o a PRGM TOP.

Suma de comprobación y tamaño: : 7957 75

#### Marcadores utilizados:

Ninguno.

#### Instrucciones del programa:

- 1. Teclee las rutinas del programa; presione 🖸 cuando haya terminado.
- 2. Presione XEQ A para insertar los coeficientes de la matriz y el vector de la columna.
- Teclee el coeficiente o el valor del vector (A a L) en cada una de las solicitudes y presione R/S.
- Opcional: presione XEQ D para calcular el determinante del sistema 3 × 3.
- **5.** Presione XEQ I para calcular la inversa de la matriz  $3 \times 3$ .
- 6. Opcional: presione XEQ A y repetidamente R/S para ver los valores de la matriz inversa.
- **7.** Presione  $\overline{XEQ}$  M para multiplicar la matriz inversa por el vector de la columna y ver el valor de X. Presione  $\mathbb{R}/\mathbb{S}$  para ver el valor de Y y, a continuación, presione  $\mathbb{R}/\mathbb{S}$  de nuevo para ver el valor de Z.
- 8. Para un nuevo cálculo, vuelva al paso 2.

#### Variables utilizadas:

| Aal   | Coeficientes de la matriz.                                                                    |
|-------|-----------------------------------------------------------------------------------------------|
| Jal   | Valores del vector de la columna.                                                             |
| W     | Variable provisional utilizada para almacenar el<br>determinante.                             |
| X a Z | Valores del vector resultante; también se utiliza de<br>forma provisional.                    |
| i     | Valor de control del bucle (variable del índice);<br>también se utiliza de forma provisional. |

#### **Comentarios:**

Para soluciones  $2 \times 2$  utilice cero para los coeficientes *C*, *F*, *H*, *G* y para *L*. Utilice 1 para el coeficiente *I*.

No todos los sistemas de ecuaciones tienen soluciones.

#### Ejemplo:

Para el sistema que se muestra a continuación, calcular la inversa y la solución del sistema. Revisar la matriz inversa. Invertir la matriz de nuevo y revisar el resultado para asegurarse de que se devuelve la matriz original.

23X + 15Y + 17Z = 318X + 11Y - 6Z = 17

4X + 15Y + 12Z = 14

| Teclas:<br>(En el modo RPN) | Pantalla:     | Descripción:                                                 |
|-----------------------------|---------------|--------------------------------------------------------------|
| XEQ A                       | R?<br>valor   | Inicia la rutina de inserción de<br>datos                    |
| 23 <b>R/S</b>               | B?<br>valor   | Establece el primer coeficiente,<br>A. igual a 23.           |
| 8 <b>R/S</b>                | C?<br>valor   | Establece B igual a 8.                                       |
| 4 <b>R/S</b>                | D?            | Establece C igual a 4.                                       |
| 15 <b>R/S</b>               | E?<br>valor   | Establece D igual a 15.                                      |
| •                           | •             | Continúa insertando datos de<br>forma similar de E a L.      |
| 14 <b>R/S</b>               | A?<br>23,0000 | Devuelve el primer coeficiente insertado.                    |
| XEQ I                       | 4,598,0000    | Calcula la inversa y muestra el<br>determinante en pantalla. |

| Teclas:<br>(En el modo RPN) | Pantalla: | Descripción:                       |
|-----------------------------|-----------|------------------------------------|
| XEQ M                       | X=        | Multiplica por el vector de        |
|                             | 0,9306    | columna para calcular X.           |
| R/S                         | Y=        | Calcula Y y muestra su valor en    |
|                             | 0,7943    | pantalla.                          |
| R/S                         | Z=        | Calcula Z y muestra su valor en    |
|                             | -0,1364   | pantalla.                          |
| XEQ A                       | R?        | Inicia la revisión de la matriz    |
|                             | 0,0483    | inversa.                           |
| R/S                         | B?        | Muestra el siguiente valor en      |
|                             | -0,0261   | pantalla.                          |
| R/S                         | C?        | Muestra el siguiente valor en      |
|                             | 0,0165    | pantalla.                          |
| R/S                         | D?        | Muestra el siguiente valor en      |
|                             | 0,0163    | pantalla.                          |
| R/S                         | E?        | Muestra el siguiente valor en      |
|                             | 0,0452    | pantalla.                          |
| R/S                         | F?        | Muestra el siguiente valor en      |
|                             | -0,0620   | pantalla.                          |
| R/S                         | G?        | Muestra el siguiente valor en      |
|                             | -0,0602   | pantalla.                          |
| R/S                         | H?        | Muestra el siguiente valor en      |
|                             | 0,0596    | pantalla.                          |
| R/S                         | I?        | Muestra el siguiente valor en      |
|                             | 0,0289    | pantalla.                          |
| XEQ                         | 0,0002    | Invierte la matriz para general la |
|                             |           | matriz original.                   |
| XEQ A                       | R?        | Inicia la revisión de la matriz    |
|                             | 23,0000   | inversa.                           |
| R/S                         | B?        | Muestra el siguiente valor en      |
|                             | 8,0000    | pantalla, etc., etc.               |
| •                           | •         |                                    |
| •                           | •         |                                    |

# Buscador de raíces polinómicas

Este programa halla las raíces de un polinomio de orden 2 a 5 con coeficientes reales. Calcula tanto raíces reales como complejas.

Para este programa, un polinomio general tiene la forma

$$x^{n} + a_{n-1}x^{n-1} + \dots + a_{1}x + a_{0} = 0$$

donde n = 2, 3, 4 o 5. Se supone que el coeficiente del término de orden superior  $(a_n)$  es 1. Si no es así, debe convertirlo en 1 dividiendo todos los coeficientes de la ecuación entre dicho coeficiente. (Consulte el ejemplo 2).

Las rutinas para polinomios de orden tres y cinco utilizan SOLVE para hallar una raíz real de la ecuación, ya que los polinomios de orden impar deben tener al menos una raíz real. Después de hallar una raíz, se realiza una división sintética para reducir el polinomio original a un polinomio de orden dos o cuatro.

Para resolver un polinomio de orden cuatro, primero es necesario resolver el polinomio cúbico:

$$y^3 + b_2 y^2 + b_1 y + b_0 = 0$$

donde  $b_2 = -a_2$   $b_1 = a_3a_1 - 4a_0$  $b_0 = a_0(4a_2 - a_3^2) - a_1^2$ .

Supongamos que y<sub>0</sub> es la raíz real más grande del polinomio cúbico anterior. Entonces el polinomio de orden cuatro se reduce a dos polinomios de segundo grado:

$$x^{2} + (J + l) \times + (K + M) = 0$$
$$x^{2} + (J - l)x + (K - M) = 0$$

donde J = 
$$a_3/2$$
  
 $K = y_0/2$   
 $L = \sqrt{J^2 - a_2 + y_0} \times \text{(el signo de JK -  $a_1/2\text{)}$   
 $M = \sqrt{K^2 - a_0}$$ 

#### 15–22 Programas matemáticos

Las raíces del polinomio de cuarto grado se hallan resolviendo estos dos polinomios de segundo grado.

Una ecuación de segundo grado  $x^2 + a_1x + a_0 = 0$  se resuelve mediante la fórmula

$$x_{1,2} = -\frac{a_1}{2} \pm \sqrt{(\frac{a_1}{2})^2 - a_0}$$

Si el discriminante  $d = (a_1/2)^2 - a_o \ge 0$ , las raíces son reales; si d < 0, las raíces son complejas, siendo  $u \pm iv = -(a_1/2) \pm i\sqrt{-d}$ .

#### Listado del programa:

| Líneas de programa:<br>(En el modo RPN) | Descripción                                                                                                    |
|-----------------------------------------|----------------------------------------------------------------------------------------------------|
| P0001 LBL P                             | Define el principio de la rutina del buscador de<br>raíces polinómicas.                                            |
| P0002 INPUT F                           | Solicita y almacena el orden del polinomio.                                                                        |
| P0003 STO i                             | Utiliza al orden como contador del bucle.                                                                          |
| Suma de comprobación                    | y tamaño: 5CC4 9                                                                                                   |
| 10001 LBL 1                             | Inicia la rutina de solicitud de datos.                                                                            |
| 10002INPUT(i)                           | Solicita un coeficiente.                                                                                           |
| 10003 DSE i                             | Reduce la cuenta del bucle de entrada.                                                                             |
| 10004 GTO I                             | Repite hasta terminar.                                                                                             |
| 10005 RCL F                             |                                                                                                    |
| 10006 STO i                             | Utiliza el orden para seleccionar la rutina de<br>búsqueda de raíces.                                              |
| 10007GTO(i)                             | Inicia la búsqueda de raíces.                                                                                      |
| Suma de comprobación                    | y tamaño: 588B 21                                                                                                  |
| H0001 LBL H                             | Analiza polinomios mediante el método de Horner y reduce sintéticamente el orden del polinomio utilizando la raíz. |
| H0002 RCL H                             |                                                                                                    |
| H0003 STO i                             | Utiliza el puntero al polinomio como índice.                                                                       |
| H0004 1                                 | Valor inicial para el método de Horner.                                                                            |
|                                         | •                                                                                                    |

## Descripción

Suma de comprobación y tamaño: 0072 24

| J0001 LBL J                            | Inicia el bucle del método de Horner.                                                     |  |
|----------------------------------------|-------------------------------------------------------------------------------------------|--|
| J0002 ENTER                            | Guarda el coeficiente de la división sintética.                                           |  |
| J0003 RCL× X                           | Multiplica la suma actual por la siguiente potencia de x.                                 |  |
| J0004 RCL+(i)                          | Suma el nuevo coeficiente.                                                                |  |
| J0005 DSE i                            | Reduce la cuenta del bucle.                                                               |  |
| J0006 GTO J                            | Repite hasta terminar.                                                                    |  |
| J0007 RTN                              |                                                                                           |  |
| Suma de comprobación                   | y tamaño: 2582 21                                                                         |  |
| S0001 LBL S                            | Inicia la rutina de configuración de resolución.                                          |  |
| S0002 STO H                            | Almacena la ubicación de los coeficientes que se<br>van a utilizar.                       |  |
| S0003 250                              |                                                                                           |  |
| S0004 STO X                            | Primera aproximación inicial.                                                             |  |
| S0005 +/-                              | Segunda aproximación inicial.                                                             |  |
| S0006 FN= H                            | Especifica la rutina que se desea resolver.                                               |  |
| S0007 SOLVE X                          | Halla una raíz real.                                                                      |  |
| S0008 GTO H                            | Obtiene coeficientes de división sintética para el siguiente polinomio de orden inferior. |  |
| S0009 0                                |                                                                                           |  |
| S0010 ÷                                | Genera el error DIVISIÓN POR 0 si no se encuentra una raíz real.                          |  |
| Suma de comprobación y tamaño: 15FE 54 |                                                                                           |  |
| Q0001 LBL Q                            | Inicia la rutina de solución de segundo grado.                                            |  |
| Q0002 x<>y                             | Intercambia a0 y a1.                                                                      |  |
| 00003 2                                |                                                                                           |  |
| Q0004÷                                 | a1/2.                                                                                     |  |
| Q0005 +/-                              | -a1/2.                                                                                    |  |
| Q0006 ENTER                            |                                                                                           |  |
| Q0007 ENTER                            | Guarda – <i>a</i> 1/2.                                                                    |  |
| Q0008 STO F                            | Almacena la parte real si la raíz es compleja.                                            |  |

## 15–24 Programas matemáticos

Líneas de programa: Descripción (En el modo RPN) Q0009 x<sup>2</sup>  $(a_1/2)^2$ . Q0010 R个 a().  $(a_1/2)^2 - a_0$ Q0011 -Q0012 CF 0 Inicializa el marcador O. Q0013 x<0? Discriminante (d) < 0 Q0014 SF 0 Establece el marcador 0 si d < 0 (raíces complejas). Q0015 ABS | d | Q0016  $\sqrt{\times}$  $\sqrt{|d|}$ Q0017 STO G Almacena la parte imaginaria si la raíz es compleja. Q0018 FS? 0 ¿Raíces complejas? Q0019 RTN Vuelve si la raíz es compleja. Calcula –  $a_1/2 - \sqrt{|d|}$ Q0020 STO- F Q0021 R↓ Calcula –  $a_1/2 + \sqrt{d}$ Q0022 STO+ G Q0023 RTN Suma de comprobación y tamaño = B9A7 81 B0001 LBL B Inicia la rutina de solución de orden dos. B0002 RCL B Obtiene I RAAA3 RCL B Obtiene M. 80004 GTO T Calcula las dos raíces y las muestra en pantalla. Suma de comprobación y tamaño: DE6F 12 C0001 LBL C Inicia la rutina de solución de orden tres. Indica el polinomio de orden tres que desea C0002 3 resolver. C0003 XEQ S Halla una raíz real y pone  $a_0$  y  $a_1$  en la pila para el polinomio de orden dos. C0004 RV Descarta el valor de la función polinómica. C0005 XEQ Q Resuelve el polinomio de orden dos restante y almacena las raíces. C0006 VIEW X Muestra la raíz real del polinomio cúbico. COORT GTO N Muestra en pantalla las raíces restantes.

## Descripción

Suma de comprobación y tamaño: 7A4B 33

| E0001 LBL E  | Inicia la rutina de solución de orden cinco.                                                                           |
|--------------|----------------------------------------------------------------------------------------------------|
| E0002 5      | Indica el polinomio de orden cinco que desea resolver.                                                                 |
| E0003 XEQ S  | Halla una raíz real y pone tres coeficientes de<br>división sintética en la pila para el polinomio de<br>orden cuatro. |
| E0004 RV     | Descarta el valor de la función polinómica.                                                                            |
| E0005 STO R  | Almacena el coeficiente.                                                                                               |
| E0006 RV     |                                                                                                    |
| E0007 STO B  | Almacena el coeficiente.                                                                                               |
| E0008 RV     |                                                                                                    |
| E0009 STO C  | Almacena el coeficiente.                                                                                               |
| E0010 RCL E  |                                                                                                    |
| E0011 RCL+ X | Calcula <i>a3</i> .                                                                                                    |
| E0012 STO D  | Almacena <i>a</i> 3.                                                                                                   |
| E0013 VIEW X | Muestra en pantalla la raíz real del polinomio de orden cinco.                                                         |

Suma de comprobación y tamaño: C7A6 51

| D0001 LBL D          | Inicia la rutina de solución de orden cuatro.      |
|----------------------|----------------------------------------------------|
| D0002 4              |                                                    |
| D0003 RCL× C         | 4a <sup>2</sup> .                                  |
| D0004 RCL D          | a3.                                                |
| D0005 x <sup>2</sup> | a <sub>3</sub> <sup>2</sup> .                      |
| D0006 -              | $4a_2 - a_3^2$ .                                   |
| D0007 RCL× A         | $a_{o}(4a_{2}-a_{3}^{2}).$                         |
| D0008 RCL B          | a1.                                                |
| D0009 x²             | a1 <sup>2</sup> .                                  |
| D0010 -              | b0 =a0(4a0 - a3 <sup>2</sup> ) - a1 <sup>2</sup> . |
| D0011 STO E          | Almacena <i>b</i> <sub>0</sub> .                   |
| D0012 RCL C          | a <u>2</u> .                                       |
| D0013 +/-            | b2=-a2.                                            |

## 15–26 Programas matemáticos

| Líneas de programa:<br>(En el modo RPN) | Descripción                                                                                                    |
|-----------------------------------------|----------------------------------------------------------------------------------------------------|
| D0014 STO G                             | Almacena <i>b</i> <sub>2</sub> .                                                                                    |
| D0015 RCL D                             | a3.                                                                                                    |
| D0016 RCL× B                            | a3 a1.                                                                                                    |
| D0017 4                                 |                                                                                                    |
| D0018 RCL× R                            | 4a0.                                                                                                    |
| D0019 -                                 | b1 = a3a1 - 4a0.                                                                                                    |
| D0020 STO F                             | Almacena b1.                                                                                                    |
| D0021 4                                 | Para insertar las líneas D0021 y D0022;                                                                             |
| D0022 3                                 | Presione 4 💽 SHOW 3.                                                                                                |
| D0023 10×                               |                                                                                                    |
| D0024 ÷                                 |                                                                                                    |
| D0025 7                                 |                                                                                                    |
| D0026 +                                 | Crea 7,004 como puntero a los coeficientes de orden tres.                                                           |
| D0027 XEQ S                             | Halla una raíz real y pone <i>a</i> <sub>0</sub> y <i>a</i> <sub>1</sub> en la pila para el polinomio de orden dos. |
| D0028 R $\downarrow$                    | Descarta el valor de la función polinómica.                                                                         |
| D0029 XEQ Q                             | Halla las raíces restantes del cubo y las almacena.                                                                 |
| D0030 RCL X                             | Obtiene la raíz real del cubo.                                                                                      |
| D0031 STO E                             | Almacena la raíz real.                                                                                              |
| D0032 FS? 0                             | ¿Raíces complejas?                                                                                                  |
| D0033 GTO F                             | Calcula las cuatro raíces del polinomio de orden cuatro restante.                                                   |
| D0034 RCL F                             | Si no hay raíces complejas, determina la raíz real más grande ( <i>y</i> <sub>0</sub> ).                            |
| D0035 x <y?< th=""><th></th></y?<>      |                                                                                                    |
| D0036 x<>y                              |                                                                                                    |
| D0037 RCL G                             |                                                                                                    |
| D0038 x <y?< th=""><th></th></y?<>      |                                                                                                    |
| D0039 x<>y                              |                                                                                                    |
| D0040 STO E                             | Almacena la raíz real más grande del cubo.                                                                          |
| Suma de comprobación                    | y tamaño: C8B3 180                                                                                                  |
| F0001 LBL F                             | Inicia la rutina de solución de orden cuatro.                                                                       |

## Descripción

| F0002 2                            |                                                                     |
|------------------------------------|---------------------------------------------------------------------|
| F0003 STO÷ D                       | $J = a_3/2.$                                                        |
| F0004 STO÷ E                       | $K = y_0/2.$                                                        |
| F0005 9                            |                                                                     |
| F0006 10 <sup>×</sup>              |                                                                     |
| F0007 1/x                          | Crea $10^{-9}$ como límite inferior para $M^2$                      |
| F0008 RCL E                        | К                                                                   |
| F0009 x <sup>2</sup>               | К <sup>2</sup> .                                                    |
| F0010 RCL- A                       | $M^2 = K^2 -a_0.$                                                   |
| F0011 x <y?< td=""><td></td></y?<> |                                                                     |
| F0012 CL×                          | Si M <sup>2</sup> < 10 <sup>-9</sup> , usar 0 para M <sup>2</sup> . |
| F0013 $\sqrt{\times}$              | $M = \sqrt{K^2 - a_0} \; .$                                         |
| F0014 STO R                        | Almacena M.                                                         |
| F0015 RCL D                        | J.                                                                  |
| F0016 RCL× E                       | JK.                                                                 |
| F0017 RCL B                        | a].                                                                 |
| F0018 2                            |                                                                     |
| F0019÷                             | a]/2.                                                               |
| F0020 -                            | JK – a <sub>1</sub> /2.                                             |
| F0021 ×=0?                         |                                                                     |
| F0022 1                            | Usar 1 si <i>JK</i> –a 1/2 = 0                                      |
| F0023 STO B                        | Almacena 1 o JK – a 1/2.                                            |
| F0024 RBS                          |                                                                     |
| F0025 STO÷ B                       | Calcula el signo de C.                                              |
| F0026 RCL D                        | J.                                                                  |
| F0027 x <sup>2</sup>               | j2                                                                  |
| F0028 RCL- C                       | $J^{2} - a_{2}$ .                                                   |
| F0029 RCL+ E                       |                                                                     |
| F0030 RCL+ E                       | J <sup>2</sup> - a <sub>2</sub> +y <sub>0</sub> .                   |
| F0031 $\sqrt{\times}$              | $C = \sqrt{J^2 - a_2 + y_0} \; .$                                   |
| F0032 STOx B                       | Almacena C con el signo adecuado.                                   |
| F0033 RCL D                        | J.                                                                  |
| F0034 RCL+ B                       | J + L.                                                              |

## 15–28 Programas matemáticos

\_

| Líneas de programa:<br>(En el modo RPN) | Descripción                                                                |
|-----------------------------------------|----------------------------------------------------------------------------|
| F0035 RCL E                             | К.                                                                         |
| F0036 RCL+ R                            | K + M.                                                                     |
| F0037 XEQ T                             | Calcula y muestra en pantalla dos raíces del<br>polinomio de orden cuatro. |
| F0038 RCL D                             | J.                                                                         |
| F0039 RCL- B                            | J – L.                                                                     |
| F0040 RCL E                             | К.                                                                         |
| F0041 RCL- R                            | К – М.                                                                     |
| Suma de comprobación                    | y tamaño: 539D 171                                                         |
| T0001 LBL T                             | Inicia la rutina para calcular y mostrar en pantalla<br>dos raíces.        |
| T0002 XEQ Q                             | Utiliza la rutina de segundo grado para calcular<br>dos raíces.            |
| Suma de comprobación                    | y tamaño: 410A 6                                                           |
| N0001 LBL N                             | Inicia la rutina para mostrar dos raíces reales o dos raíces complejas.    |
| N0002 RCL F                             | Obtiene la primera raíz real.                                              |
| N0003 STO X                             | Almacena la primera raíz real.                                             |
| N0004 VIEW X                            | Muestra la raíz real o parte real de la raíz<br>compleja.                  |
| N0005 RCL G                             | Obtiene la segunda raíz real o parte imaginaria de<br>la raíz compleja.    |
| N0006 FS? 0                             | ¿Había alguna raíz compleja?                                               |
| N0007 GTO U                             | Muestra en pantalla raíces complejas si existen.                           |
| N0008 STO X                             | Almacena la segunda raíz real.                                             |
| N0009 VIEW X                            | Muestra en pantalla la segunda raíz real.                                  |
| N0010 RTN                               | Vuelve a la rutina que realizó la llamada.                                 |
| Suma de comprobación                    | y tamaño: 96DA 30                                                          |
| U0001 LBL U                             | Inicia la rutina para mostrar en pantalla las raíces complejas.            |
| U0002 STO i                             | Almacena la parte imaginaria de la primera raíz compleja.                  |

## Descripción

| U0003 VIEW i         | Muestra la parte imaginaria de la primera raíz<br>compleja. |
|----------------------|-------------------------------------------------------------|
| U0004 VIEW X         | Muestra la parte real de la segunda raíz compleja.          |
| U0005 RCL i          | Obtiene la parte imaginaria de las raíces complejas.        |
| U0006 +/-            | Genera la parte imaginaria de la segunda raíz<br>compleja.  |
| U0007 STO i          | Almacena la parte imaginaria de la segunda raíz compleja.   |
| U0008 VIEW i         | Muestra la parte imaginaria de la segunda raíz<br>compleja. |
| Suma de comprobación | y tamaño: 748D 24                                           |

## **Marcadores utilizados:**

El marcador O se utiliza para recordar si la raíz es real o compleja (es decir, para recordar el signo de *d*). Si *d* es negativo, el marcador O se establece. El marcador O se comprueba posteriormente en el programa para garantizar que tanto la parte real como imaginaria se muestran en pantalla si es necesario.

## **Comentarios:**

El programa puede trabajar con polinomios de orden 2, 3, 4 y 5. No comprueba si el orden insertado es válido.

El programa requiere que el término constante  $a_0$  no sea cero para estos polinomios. (Si  $a_0$  es 0, entonces 0 es una raíz real. Reduzca el polinomio en un orden eliminando el factor x.)

El programa no conserva el orden ni los coeficientes.

Debido al error por redondeo en cálculos numéricos, el programa puede obtener valores que no sean raíces verdaderas del polinomio. La única forma de confirmar la raíz es analizar el polinomio manualmente para ver si es cero con las raíces.

Para un polinomio de orden tres o superior, si SOLVE no puede hallar una raíz, se muestra en pantalla el error DIVIDE BY 0.

## 15–30 Programas matemáticos

Puede ahorrar tiempo y memoria omitiendo las rutinas que no necesite. Si no resuelve polinomios de orden cinco, puede omitir la rutina E. Si no resuelve polinomios de orden cuatro ni cinco, puede omitir las rutinas D, E y F. Si no resuelve polinomios de orden tres, cuatro ni cinco, puede omitir las rutinas C, D, E y F.

## Instrucciones del programa:

- 1. Presione CLEAR {RLL} para borrar todos los programas y las variables.
- 2. Teclee las rutinas del programa; presione 🖸 cuando haya terminado.
- 3. Presione XEQ P para iniciar el buscador de raíces polinómicas.
- 4. Teclee F (el orden del polinomio) y presione **R/S**.
- En cada solicitud, teclee el coeficiente y presione R/S. El programa no solicita el coeficiente de mayor orden se supone que es 1. Debe insertar O para los coeficientes que sean O. El coeficiente A no debe ser O.

|       |                | ·              | Términos y     | coeficient     | es |           |
|-------|----------------|----------------|----------------|----------------|----|-----------|
| Orden | x <sup>5</sup> | x <sup>4</sup> | x <sup>3</sup> | x <sup>2</sup> | x  | Constante |
| 5     | 1              | Е              | D              | С              | В  | А         |
| 4     |                | 1              | D              | С              | В  | А         |
| 3     |                |                | 1              | С              | В  | А         |
| 2     |                |                |                | 1              | В  | А         |

- 6. Una vez insertados los coeficientes, se calcula la primera raíz. Una raíz real se muestra en pantalla como X=valor real. Una raíz compleja se muestra en pantalla como X= parte real. (Las raíces complejas siempre aparecen en pares con la forma u ± i v y se les asigna una etiqueta en el resultado como X=parte real e i = parte imaginaria, tal y como se verá en el siguiente paso).
- 7. Presione R/S repetidamente para ver las otras raíces o para ver i = parte imaginaria (la parte imaginaria de una raíz compleja). El orden del polinomio coincide con el número de raíces que se obtienen.
- 8. Para un nuevo polinomio, vuelva al paso 3.
  - A a E Coeficientes del polinomio; provisional.
  - F Orden del polinomio; provisional.
  - G Provisional.
  - H Puntero a los coeficientes del polinomio
  - X Valor de una raíz real o la parte real de la raíz compleja.
  - *i* Parte imaginaria de una raíz compleja; también se utiliza como variable de índice.

## Ejemplo 1:

Hallar las raíces de  $x^5 - x^4 - 101x^3 + 101x^2 + 100x - 100 = 0$ .

| Teclas:<br>(En el modo RPN) | Pantalla: | Descripción:                    |
|-----------------------------|-----------|---------------------------------|
| XEQ P                       | F?        | Inicia el buscador de raíces    |
|                             | valor     | polinómicas; solicita el orden. |
| 5 <b>R/S</b>                | E?        | Almacena 5 en F; solicita E.    |
|                             | valor     |                                 |
| 1 +/_ <b>R/S</b>            | D?        | Almacena –1 en E; solicita D.   |
|                             | valor     |                                 |
| 101 +⁄_ <b>R/S</b>          | C?        | Almacena –101 en D, solicita C. |
|                             | valor     |                                 |
| 101 <b>R/S</b>              | B?        | Almacena 101 en C; solicita B.  |
|                             | valor     |                                 |
| 100 <b>R/S</b>              | 8?        | Almacena 100 en B; solicita A.  |
|                             | valor     |                                 |
| 100 + <u>/</u> <b>R/S</b>   | X=        | Almacena –100 en A; calcula la  |
|                             | 1,0000    | primera raíz.                   |
| R/S                         | X=        | Calcula la segunda raíz.        |
|                             | -10,0000  |                                 |
| R/S                         | X=        | Muestra la tercera raíz.        |
|                             | -1,0000   |                                 |
| R/S                         | X=        | Muestra en pantalla la cuarta   |
|                             | 1,0000    | raíz.                           |
| R/S                         | X=        | Muestra en pantalla la quinta   |
|                             | 10,0000   | raíz.                           |

## Ejemplo 2:

Hallar las raíces de  $4x^4 - 8x^3 - 13x^2 - 10x + 22 = 0$ . Dado que el coeficiente del término de orden más alto debe ser 1, divida el resto de coeficientes por él.

| Teclas:<br>(En el modo RPN) | Pantalla: | Descripción:                       |
|-----------------------------|-----------|------------------------------------|
| XEQ P                       | F?        | Inicia el buscador de raíces       |
|                             | valor     | polinómicas; solicita el orden.    |
| 4 <b>R</b> / <b>S</b>       | D?        | Almacena 4 en F; solicita D.       |
|                             | valor     |                                    |
| 8 +/_ ENTER 4               |           | Almacena –8/4 en D; solicita C.    |
| ÷ R/S                       | C?        |                                    |
|                             | valor     |                                    |
| 13 +/_ ENTER 4              |           | Almacena –13/4 en C; solicita B.   |
| ÷ R/S                       | B?        |                                    |
|                             | valor     |                                    |
| 10 +/_ ENTER 4              |           | Almacena –10/4 en B; solicita A.   |
| ÷ R/S                       | R?        |                                    |
|                             | valor     |                                    |
| 22 ENTER 4 ÷                |           | Almacena 22/4 en A; calcula la     |
| R/S                         | X=        | primera raíz.                      |
|                             | 0,8820    |                                    |
| R/S                         | X=        | Calcula la segunda raíz.           |
|                             | 3,1180    |                                    |
| R/S                         | X=        | Muestra la parte real de la        |
|                             | -1,0000   | tercera raíz.                      |
| R/S                         | i =       | Muestra la parte imaginaria de la  |
|                             | 1,0000    | tercera raíz.                      |
| R/S                         | X=        | Muestra la parte real de la cuarta |
|                             | -1,0000   | raíz.                              |
| R/S                         | i =       | Muestra la parte imaginaria de la  |
|                             | -1,0000   | cuarta raíz.                       |

La tercera y cuarta raíces son  $-1,00 \pm 1,00 i$ .

## **Ejemplo 3:**

Hallar las raíces del siguiente polinomio de segundo grado:

 $x^2 + x - 6 = 0$ 

| Teclas:<br>(En el modo RPN) | Pantalla:     | Descripción:                                                    |
|-----------------------------|---------------|-----------------------------------------------------------------|
| XEQ P                       | F?<br>valor   | Inicia el buscador de raíces<br>polinómicas; solicita el orden. |
| 2 <b>R/S</b>                | B?<br>valor   | Almacena 2 en F; solicita B.                                    |
| 1 <u>R/S</u>                | R?<br>valor   | Almacena 1 en B; solicita A.                                    |
| 6 + <u>/</u> <b>R/S</b>     | X=<br>-3,0000 | Almacena –6 en A; calcula la<br>primera raíz.                   |
| R/S                         | X=<br>2,0000  | Calcula la segunda raíz.                                        |

# Conversiones de coordenadas

Este programa permite realizar la traslación y rotación de coordenadas bidimensionales.

Las siguientes fórmulas se utilizan para convertir un punto P del par de coordenadas cartesianas (x, y) del sistema antiguo al par (u, v) del sistema nuevo, trasladado y rotado.

$$u = (x - m) \cos\theta + (y - n) \sin\theta$$
$$v = (y - n) \cos\theta - (x - m) \sin\theta$$

La conversión inversa se cumple con las fórmulas siguientes.

$$x = u \cos\theta - v \sin\theta + m$$
$$y = u \sin\theta + v \cos\theta + n$$

Las funciones complejas y de conversión polar a rectangular de la calculadora HP 33s facilitan enormemente estos cálculos.

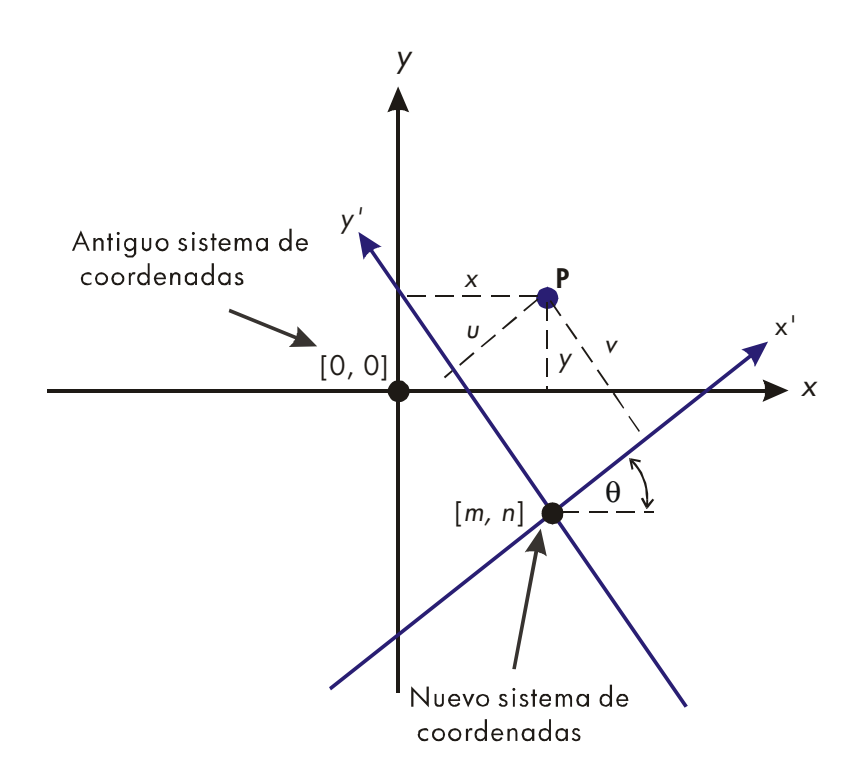

## Listado del programa:

| Líneas de<br>programa:<br>(En el modo RPN) | Descripción                                                             |
|--------------------------------------------|-------------------------------------------------------------------------|
| D0001 LBL D                                | Esta rutina define el nuevo sistema de coordenadas.                     |
| D0002 INPUT M                              | Solicita y almacena <i>M</i> , la coordenada <i>x</i> del nuevo origen. |
| D0003 INPUT N                              | Solicita y almacena N, la coordenada y del nuevo origen.                |
| D0004 INPUT T                              | Solicita y almacena Τ, el ángulo θ.                                     |
| D0005 GTO D                                | Realiza el bucle para ver los datos insertados.                         |
| Suma de comprobació                        | n y tamaño: 1EDA 15                                                     |
| N0001 LBL N                                | Esta rutina realiza conversiones del sistema antiguo                    |

## Descripción

## Líneas de programa: (En el modo RPN)

|                     | al sistema nuevo.                                                                 |
|---------------------|-----------------------------------------------------------------------------------|
| N0002 INPUT X       | Solicita y almacena X, la coordenada x antigua.                                   |
| N0003 INPUT Y       | Solicita y almacena Y, la coordenada y antigua.                                   |
| N0004 RCL X         | Desplaza Y hacia arriba y recupera X colocándolo en el registro X.                |
| N0005 RCL N         | Desplaza X e Y hacia arriba y recupera N<br>colocándolo en el registro X.         |
| N0006 RCL M         | Desplaza N, X e Y hacia arriba y recupera M.                                      |
| N0007 CMPLX-        | Calcula $(X - M)$ y $(Y - N)$ .                                                   |
| N0008 RCL T         | Desplaza $(X - M)$ y $(Y - N)$ hacia arriba y recupera T.                         |
| N0009 +/-           | Cambia el signo de T porque sen(–7) es igual<br>a –sen(7).                        |
| N0010 1             | Establece el radio a 1 para calcular cos(T)<br>y –sen(T).                         |
| N0011 ө,r→у,х       | Calcula cos(T) y -sen(T) en los registros X e Y.                                  |
| N0012 CMPLX×        | Calcula $(X - M) \cos (T) + (Y-N) \sin (T) y (Y - N) \cos (T) - (X - M) \sin(T).$ |
| N0013 STO U         | Almacena la coordenada x en la variable U.                                        |
| N0014 x<>y          | Intercambia las posiciones de las coordenadas.                                    |
| N0015 STO V         | Almacena la coordenada y en la variable V.                                        |
| N0016 x<>y          | Vuelve a intercambiar las posiciones de las coordenadas.                          |
| N0017 VIEW U        | Interrumpe el programa para mostrar U en pantalla.                                |
| N0018 VIEW V        | Interrumpe el programa para mostrar V en pantalla.                                |
| N0019 GTO N         | Vuelve atrás para realizar otro cálculo.                                          |
| Suma de comprobació | n y tamaño: 921A 69                                                               |
| 00001 LBL 0         | Esta rutina realiza conversiones del nuevo sistema<br>al sistema antiguo.         |

- 00002 INPUT U Solicita y almacena U.
- 00003 INPUT V Solicita y almacena V.
- 00004 RCL U Desplaza V hacia arriba y recupera U.
- 15–36 Programas matemáticos

## Descripción

#### Líneas de programa: (En el modo RPN)

| 00005 RCL T   | Desplaza U y V hacia arriba y recupera T.                             |
|---------------|-----------------------------------------------------------------------|
| 00006 1       | Establece el radio a 1 para calcular sen(7) and cos(7).               |
| 00007 ө,к∋у,х | Calcula cos(T) y sen(T).                                              |
| 00008 CMPLX×  | Calcula $U \cos(7) - V \sin(7) \neq U \sin(7) + V \cos(7)$ .          |
| 00009 RCL N   | Desplaza los resultados anteriores hacia arriba y recupera <i>N</i> . |
| 00010 RCL M   | Desplaza los resultados hacia arriba y recupera M.                    |
| 00011 CMPLX+  | Completa el cálculo sumando M y N a los resultados anteriores.        |
| 00012 STO X   | Almacena la coordenada x en la variable X.                            |
| 00013 x<>y    | Intercambia las posiciones de las coordenadas.                        |
| 00014 STO Y   | Almacena la coordenada y en la variable Y.                            |
| 00015 x<>y    | Vuelve a intercambiar las posiciones de las coordenadas.              |
| 00016 VIEW X  | Interrumpe el programa para mostrar X en pantalla.                    |
| 00017 VIEW Y  | Interrumpe el programa para mostrar Y en pantalla.                    |
| 00018 GTO O   | Vuelve atrás para realizar otro cálculo.                              |
|               |                                                                       |

Suma de comprobación y tamaño: 8C82 66

#### Marcadores utilizados:

Ninguno.

#### Instrucciones del programa:

- 1. Teclee las rutinas del programa; presione 🖸 cuando haya terminado.
- 2. Presione XEQ D para iniciar la secuencia de solicitudes que define la conversión de coordenadas.
- **3.** Teclee la coordenada x del origen del nuevo sistema M y presione  $\mathbb{R}/\mathbb{S}$ .
- **4.** Teclee la coordenada y del origen del nuevo sistema N y presione  $\mathbb{R}/\mathbb{S}$ .
- **5.** Teclee el ángulo de rotación T y presione  $\mathbb{R}/\mathbb{S}$ .

- Para realizar conversiones desde el antiguo sistema al nuevo, continúe con el paso 7. Para realizar conversiones desde el nuevo sistema al antiguo, continúe con el paso 12.
- 7. Presione XEQ N para iniciar la rutina de conversión del antiguo al nuevo sistema.
- **8.** Teclee X y presione **R**/**S**.
- 9. Teclee Y, presione R/S y almacene la coordenada x (U) en el nuevo sistema.
- **10.** Presione  $\mathbb{R}/\mathbb{S}$  y consulte la coordenada y, (V) en el nuevo sistema.
- Para realizar otra conversión desde el antiguo sistema al nuevo, presione
   R/S) y vaya al paso 8. Para realizar otra conversión desde el nuevo sistema al antiguo, continúe con el paso 12.
- 12. Presione XEQ O para iniciar la rutina de conversión desde el sistema nuevo al antiguo.
- **13.** Teclee U, (la coordenada x, en el nuevo sistema) y presione  $\mathbb{R}/S$ .
- Teclee V, (la coordenada y, en el nuevo sistema) y presione R/S para ver X.
- **15.** Presione **R**/**S** para ver Y.
- 16. Para realizar otra conversión desde el nuevo sistema al antiguo, presione <u>R/S</u> y vaya al paso 13. Para realizar otra conversión desde el antiguo sistema al nuevo, continúe con el paso 7.

## Variables utilizadas:

| М | Coordenada x del origen del nuevo sistema.                      |
|---|-----------------------------------------------------------------|
| N | Coordenada y del origen del nuevo sistema.                      |
| Т | El ángulo de rotación ( $\theta$ ) entre los sistemas antiguo y |
|   | nuevo.                                                          |
| Χ | Coordenada x de un punto en el antiguo sistema.                 |
| Y | Coordenada y de un punto en el antiguo sistema.                 |
| U | Coordenada x de un punto en el nuevo sistema.                   |
| V | Coordenada y de un punto en el nuevo sistema.                   |

#### **Comentarios:**

Para realizar sólo la traslación, teclee cero para T. Para realizar sólo la rotación, teclee cero para M y N.

#### **Ejemplo:**

Para los sistemas de coordenadas mostrados a continuación, convertir los puntos  $P_1$ ,  $P_2$  y  $P_3$ , que actualmente se encuentran en el sistema (X, Y), a puntos del sistema (X', Y'). Convertir el punto  $P'_4$ , que se encuentra en el sistema (X', Y'), al sistema (X, Y).

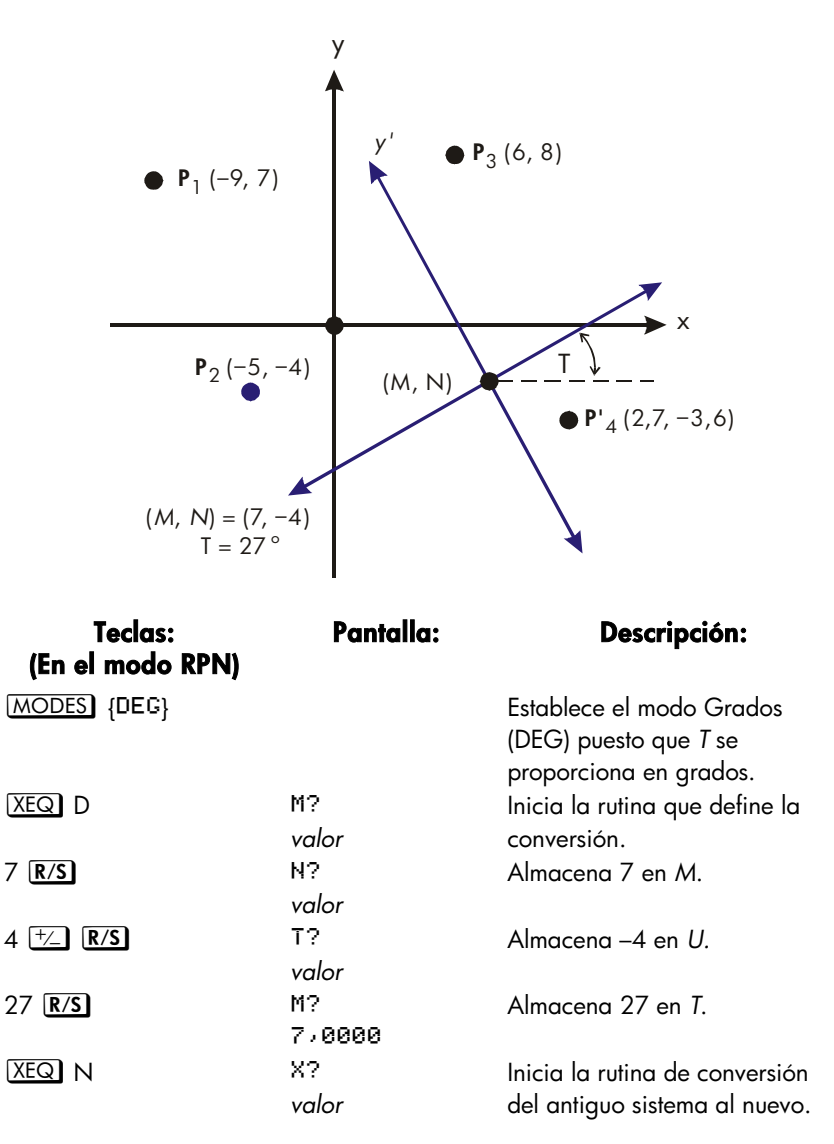

| 9 +/_ <b>R/S</b>   | Υ?       | Almacena –9 en X.              |
|--------------------|----------|--------------------------------|
|                    | valor    |                                |
| 7 <b>R/S</b>       | U=       | Almacena 7 en Y y calcula U.   |
|                    | -9,2622  |                                |
| R/S                | V=       | Calcula V.                     |
|                    | 17,0649  |                                |
| R/S                | Χ?       | Reanuda la rutina de           |
|                    | -9,0000  | conversión del antiguo sistema |
|                    |          | al nuevo para resolver el      |
|                    |          | siguiente problema.            |
| 5 +/_ <b>R/S</b>   | Υ?       | Almacena –5 en X.              |
|                    | 7,0000   |                                |
| 4 +/_ <b>R/S</b>   | U=       | Almacena –4 en Y.              |
|                    | -10,6921 |                                |
| R/S                | V=       | Calcula V.                     |
|                    | 5,4479   |                                |
| R/S                | Χ?       | Reanuda la rutina de           |
|                    | -5,0000  | conversión del antiguo sistema |
|                    |          | al nuevo para resolver el      |
|                    |          | siguiente problema.            |
| 6 <b>R/S</b>       | Υ?       | Almacena 6 en X.               |
|                    | -4,0000  |                                |
| 8 <b>R/S</b>       | U=       | Almacena 8 en Y y calcula U.   |
|                    | 4,5569   |                                |
| R/S                | V=       | Calcula V.                     |
|                    | 11,1461  |                                |
| XEQ O              | U?       | Inicia la rutina de conversión |
|                    | 4,5569   | del nuevo sistema al antiguo.  |
| 2,7 <b>R/S</b>     | ٧?       | Almacena 2,7 en <i>U</i> .     |
|                    | 11,1461  |                                |
| 3,6 +/_ <b>R/S</b> | X=       | Almacena –3,6 en V y calcula   |
|                    | 11,0401  | Х.                             |
| R/S                | Y=       | Calcula Y.                     |
|                    | -5,9818  |                                |

# Programas estadísticos

# Ajuste de curvas

Este programa se puede utilizar para adaptar uno de los cuatro modelos de ecuaciones a los datos. Estos modelos son la línea recta, la curva logarítmica, la curva exponencial y la curva potencial. El programa acepta dos o más pares de datos (x, y) y, a continuación, calcula el coeficiente de correlación, r, así como los dos coeficientes de regresión, m y b. El programa incluye una rutina para calcular las estimaciones  $\hat{x} \in \hat{y}$ . (Para obtener las definiciones de estos valores, consulte la sección "Regresión lineal" en el capítulo 11.)

A continuación se muestran las ecuaciones y curvas relevantes. Las funciones de regresión interna de la calculadora HP 33s se utilizan para calcular los coeficientes de regresión.

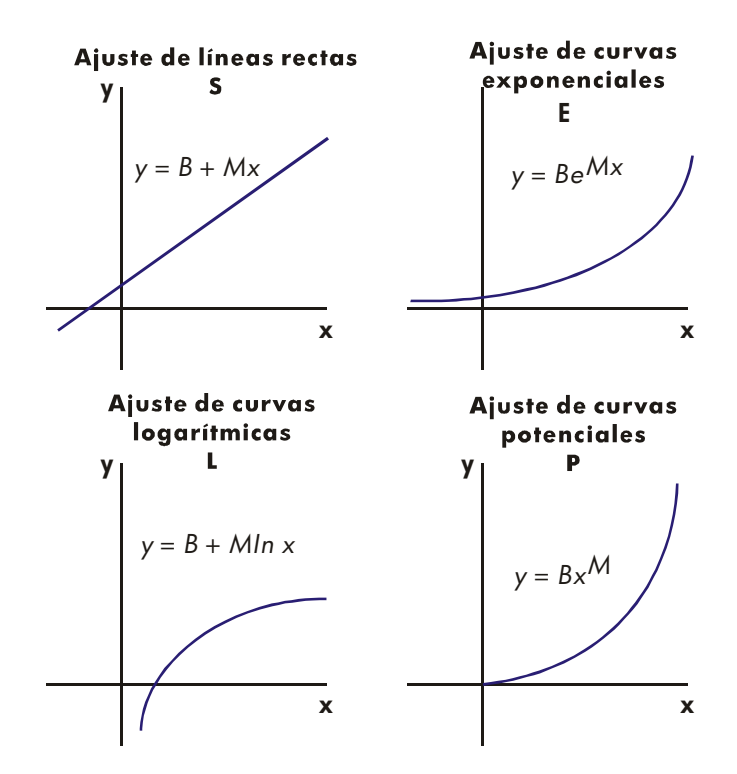

Para ajustar curvas logarítmicas, los valores de x deben ser positivos. Para ajustar curvas exponenciales, los valores de y deben ser positivos. Para ajustar curvas potenciales, los valores de x e y deben ser positivos. Aparecerá el error LOG(NEG) si se inserta un número negativo para estos casos.

Los valores de datos de gran magnitud pero de diferencia relativamente pequeña pueden generar problemas de precisión, al igual que los valores de magnitudes significativamente diferentes. Consulte la sección "Limitaciones en la precisión de los datos" en el capítulo 11.

## 16-2 Programas estadísticos

## Listado del programa:

| Líneas de        | Descripción                                                                                                    |
|------------------|----------------------------------------------------------------------------------------------------|
| programa:        |                                                                                                    |
| (En el modo RPN) |                                                                                                    |
| S0001 LBL S      | Esta rutina establece el estado para el modelo de línea recta.                                                       |
| S0002 1          | Inserta el valor del índice para el posterior<br>almacenamiento en <i>i</i> (para el direccionamiento<br>indirecto). |
| S0003 CF 0       | Borra el marcador 0, el indicador correspondiente a In<br>X.                                                         |
| S0004 CF 1       | Borra el marcador 1, el indicador correspondiente a In<br>Y.                                                         |
| S0005 GTO Z      | Salta al punto de entrada común Z.                                                                                   |
| Suma de comprobo | ación y tamaño: E3F5 27                                                                                              |
| L0001 LBL L      | Esta rutina establece el estado para el modelo<br>logarítmico.                                                       |
| L0002 2          | Inserta el valor del índice para el posterior<br>almacenamiento en <i>i</i> (para el direccionamiento<br>indirecto). |
| L0003 SF 0       | Establece el marcador 0, el indicador correspondiente a ln X.                                                        |
| L0004 CF 1       | Borra el marcador 1, el indicador correspondiente a In<br>Y.                                                         |
| L0005 GTO Z      | Salta al punto de entrada común Z.                                                                                   |
| Suma de comprobo | ación y tamaño: F78E 27                                                                                              |
| E0001 LBL E      | Esta rutina establece el estado para el modelo<br>exponencial.                                                       |
| E0002 3          | Inserta el valor del índice para el posterior<br>almacenamiento en <i>i</i> (para el direccionamiento<br>indirecto). |
| E0003 CF 0       | Borra el marcador 0, el indicador correspondiente a In<br>X.                                                         |
| E0004 SF 1       | Establece el marcador 1, el indicador correspondiente a ln Y.                                                        |
| E0005 GTO Z      | Salta al punto de entrada común Z.                                                                                   |

## Descripción

## Líneas de programa: (En el modo RPN)

Suma de comprobación y tamaño: 293B 27

| P0001 LBL P       | Esta rutina establece el estado para el modelo potencial.                                                            |
|-------------------|----------------------------------------------------------------------------------------------------|
| P0002 4           | Inserta el valor del índice para el posterior<br>almacenamiento en <i>i</i> (para el direccionamiento<br>indirecto). |
| P0003 SF 0        | Establece el marcador 0, el indicador correspondiente a ln X.                                                        |
| P0004 SF 1        | Establece el marcador 1, el indicador correspondiente a In Y.                                                        |
| Suma de comprobac | ión y tamaño: 43AA 24                                                                                                |
| 20001 LBL Z       | Define el punto de entrada común para todos los<br>modelos.                                                          |
| Z0002 CLX         | Borra los registros estadísticos.                                                                                    |
| Z0003 STO i       | Almacena el valor del índice en <i>i</i> para direccionamiento indirecto.                                            |
| Z0004 0           | Establece el contador del bucle a cero para la primera entrada.                                                      |
| Suma de comprobac | ión y tamaño: 5AB9 24                                                                                                |
| W0001 LBL W       | Define el principio del bucle de entrada.                                                                            |
| W0002 1           | Ajusta el contador del bucle en uno para solicitar la inserción de datos.                                            |
| W0003 +           |                                                                                                    |
| W0004 STO X       | Almacena el contador del bucle en X de forma que aparezca con la solicitud de X.                                     |
| W0005 INPUT X     | Muestra el contador con la solicitud y almacena la entrada X.                                                        |
| W0006 FS? 0       | Si el marcador 0 está establecido                                                                                    |
| W0007 LN          | toma el logaritmo natural de la entrada X.                                                                           |
| W0008 STO B       | Almacena ese valor para la rutina de corrección.                                                                     |
| W0009 INPUT Y     | Solicita y almacena Y.                                                                                               |
| W0010 FS? 1       | Si el marcador 1 está establecido                                                                                    |

| Líneas de<br>programa:<br>(En el modo RPN) | Descripción                                                                                      |
|--------------------------------------------|--------------------------------------------------------------------------------------------------|
| W00111N                                    | toma el logaritmo natural de la entrada Y                                                        |
| W0012 STO R                                |                                                                                                  |
| W0013 RCL B                                |                                                                                                  |
| W0014 <del>2</del> +                       | Acumula <i>B</i> y <i>R</i> como par de datos <i>x</i> , <i>y</i> en los registros estadísticos. |
| W0015 GTO W                                | Repite el bucle para otro par de datos X, Y.                                                     |
| Suma de comprobac                          | ión y tamaño: C95E 57                                                                            |
| U0001 LBL U                                | Define el principio de la rutina "deshacer".                                                     |
| U0002 RCL R                                | Recupera el par de datos más reciente.                                                           |
| U0003 RCL B                                |                                                                                                  |
| U0004 X-                                   | Elimina este par de la acumulación estadística.                                                  |
| U0005 GTO W                                | Repite el bucle para otro par de datos X, Y.                                                     |
| Suma de comprobac                          | tión y tamaño: AB71 15                                                                           |
| R0001 LBL R                                | Define el principio de la rutina del resultado.                                                  |
| R0002 r                                    | Calcula el coeficiente de correlación.                                                           |
| R0003 STO R                                | Lo almacena en R.                                                                                |
| R0004 VIEW R                               | Muestra en pantalla el coeficiente de correlación.                                               |
| R0005 ь                                    | Calcula el coeficiente b.                                                                        |
| R0006 FS? 1                                | Si el marcador 1 está establecido, toma el antilogaritmo natural de <i>b</i> .                   |
| R0007 eX                                   |                                                                                                  |
| R0008 STO B                                | Almacena b en B.                                                                                 |
| R0009 VIEW B                               | Muestra el valor en pantalla.                                                                    |
| R0010 m                                    | Calcula el coeficiente m.                                                                        |
| R0011 STO M                                | Almacena <i>m</i> en <i>M</i> .                                                                  |
| R0012 VIEW M                               | Muestra el valor en pantalla.                                                                    |
| Suma de comprobac                          | ción y tamaño: 9CC9 36                                                                           |
| Y0001 LBL Y                                | Define el principio del bucle de estimación<br>(proyección).                                     |
| Y0002 INPUT X                              | Muestra, solicita y, si ha cambiado, almacena el valor x en X.                                   |

## Descripción

| (En el modo RPN)                       |                                                                     |  |  |
|----------------------------------------|---------------------------------------------------------------------|--|--|
| Y0003 XEQ(i)                           | Llama a la subrutina para calcular $\hat{\mathcal{Y}}$ .            |  |  |
| Y0004 STO Y                            | Almacena el valor $\hat{y}$ en Y.                                   |  |  |
| Y0005 INPUT Y                          | Muestra, solicita y, si ha cambiado, almacena el valor y en Y.      |  |  |
| Y0006 6                                |                                                                     |  |  |
| Y0007 STO+ i                           | Ajusta el valor del índice para saltar a la subrutina<br>apropiada. |  |  |
| Y0008 XEQ <b>(</b> i)                  | Llama a la subrutina para calcular $\hat{m{\chi}}$ .                |  |  |
| Y0009 STO X                            | Almacena $\hat{x}$ en X para el siguiente bucle.                    |  |  |
| Y0010 GTO Y                            | Ejecuta de nuevo el bucle para otra estimación.                     |  |  |
| Suma de comprobación y tamaño: 9B34 42 |                                                                     |  |  |
| R0001 LBL R                            | Esta subrutina calcula $\hat{y}$ para el modelo de línea<br>recta.  |  |  |
| R0002 RCL M                            |                                                                     |  |  |
| R0003 RCL× X                           |                                                                     |  |  |
| R0004 RCL+ B                           | Calcula $\hat{y} = MX + B$ .                                        |  |  |
| A0005 RTN                              | Vuelve a la rutina que realizó la llamada.                          |  |  |
| Suma de comproba                       | ción y tamaño: F321 15                                              |  |  |
| G0001 LBL G                            | Esta subrutina calcula $\hat{\chi}$ para el modelo de línea recta.  |  |  |
| G0002 STO- i                           | Restaura el valor del índice a su valor original.                   |  |  |
| G0003 RCL Y                            |                                                                     |  |  |
| G0004 RCL- B                           |                                                                     |  |  |
| G0005 RCL÷ M                           | Calcula $\hat{\mathbf{X}} = (Y - B) \div M.$                        |  |  |
| G0006 RTN                              | Vuelve a la rutina que realizó la llamada.                          |  |  |
| Suma de comprobación y tamaño: 65AB 18 |                                                                     |  |  |
| 80001 LBL B                            | Esta subrutina calcula $\hat{y}$ para el modelo logarítmico.        |  |  |
| 80002 RCL X                            |                                                                     |  |  |
| 80003 LN                               |                                                                     |  |  |
| 80004 RCL× M                           |                                                                     |  |  |
| B0005 RCL+ B                           | Calcula $\hat{y} = M \ln X + B$ .                                   |  |  |

## 16–6 Programas estadísticos

\_

Líneas de

programa:

## Descripción

B0006 RTN Vuelve a la rutina que realizó la llamada. Suma de comprobación y tamaño: A5BB 18

H0001 LBL H Esta subrutina calcula  $\hat{x}$  para el modelo logarítmico. H0002 STO- i Restaura el valor del índice a su valor original. H0003 RCL Y H0004 RCI - B H0005 RCL÷ M H0006 e<sup>X</sup> Calcula  $\hat{\mathbf{x}} = e^{(Y - B) \div M}$ H0007 RTN Vuelve a la rutina que realizó la llamada. Suma de comprobación y tamaño: 5117 21 Esta subrutina calcula  $\hat{y}$  para el modelo exponencial. C0001 LBL C C0002 RCL M C0003 RCLx X сааа4 еХ Calcula  $\hat{y} = Be^{MX}$ . C0005 RCLx B C0006 RTN Vuelve a la rutina que realizó la llamada. Suma de comprobación y tamaño: 1F92 18 10001 LBL I Esta subrutina calcula  $\hat{\mathbf{x}}$  para el modelo exponencial. 10002 STO- i Restaura el valor del índice a su valor original. TAAA3 RCL Y I0004 RCL÷ B 10005 LN 10006 RCL÷ M Calcula  $\hat{\mathbf{x}} = (\ln (Y \div B)) \div M.$ 10007 RTN Vuelve a la rutina que realizó la llamada. Suma de comprobación y tamaño: CC13 21 Esta subrutina calcula  $\hat{y}$  para el modelo potencial. D0001 LBL D D0002 RCL X D0003 RCL M Xر D0004 D0005 RCLx B Calcula  $Y = B(X^M)$ .

## Descripción

C0006 RTNVuelve a la rutina que realizó la llamada.Suma de comprobación y tamaño: 018C18

| J0001 LBL J             | Esta subrutina calcula $\hat{x}$ para el modelo potencial. |
|-------------------------|------------------------------------------------------------|
| J0002 STO- i            | Restaura el valor del índice a su valor original.          |
| J0003 RCL Y             |                                                            |
| J0004 RCL÷ B            |                                                            |
| J0005 RCL M             |                                                            |
| J0006 1∕×               |                                                            |
| کر J0007 y <sup>X</sup> | Calcula $\hat{x} = (Y/B)^{1/M}$                            |
| J0008 RTN               | Vuelve a la rutina que realizó la llamada.                 |
| Suma de comprobació     | on y tamaño: 3040 24                                       |

## **Marcadores utilizados:**

El marcador 0 se establece si se requiere un logaritmo natural para la entrada X. El marcador 1 se establece si se requiere un logaritmo natural para la entrada Y.

## Instrucciones del programa:

- 1. Teclee las rutinas del programa; presione 🖸 cuando haya terminado.
- **2.** Presione XEQ y seleccione el tipo de curva que desea ajustar presionando:
  - S para una línea recta;
  - L para una curva logarítmica;
  - E para una curva exponencial; o bien
  - P para una curva potencial.
- **3.** Teclee el valor x y presione  $\mathbb{R}/\mathbb{S}$ .
- **4.** Teclee el valor y y presione  $\mathbb{R}/S$ .

- 5. Repita los pasos 3 y 4 para cada par de datos. Si se da cuenta de que ha cometido un error después de presionar R/S en el paso 3 (con la solicitud Y?valor todavía visible), presione R/S de nuevo (mostrando en pantalla la solicitud X?valor) y pulse XEQ U para deshacer (quitar) el último par de datos. Si descubre que cometió un error después del paso 4, presione XEQ U. En ambos casos, continúe con el paso 3.
- **6.** Una vez tecleados todos los datos, presione XEQ R para ver el coeficiente de correlación, *R*.
- **7.** Presione  $\mathbb{R}/\mathbb{S}$  para ver el coeficiente de regresión *B*.
- 8. Presione  $\mathbb{R}/\mathbb{S}$  para ver el coeficiente de regresión M.
- 9. Presione  $\mathbb{R}/\mathbb{S}$  para ver la solicitud X?*valor* correspondiente a la rutina de estimación  $\hat{\chi}$ ,  $\hat{Y}$ .
- **10.** Si desea estimar  $\hat{y}$  en función de x, teclee x en la solicitud  $\stackrel{\text{\tiny X}}{\xrightarrow{}} valor$  y, a continuación, presione  $\mathbb{R}/\mathbb{S}$  para ver  $\hat{y}$  (Y?).
- **11.** Si desea estimar  $\hat{x}$  en función de y, presione **R**/**S** hasta que vea la solicitud Y?*valor*, teclee y y, a continuación, presione **R**/**S** para ver  $\hat{x}$  (X?).

**12.** Para ver más estimaciones, vaya al paso 10 o11.

13. Para un nuevo caso, vaya al paso 2.

#### Variables utilizadas:

| В                      | Coeficiente de regresión (intercepción y de una línea recta); se utiliza de forma improvisada.                                                                         |
|------------------------|----------------------------------------------------------------------------------------------------|
| М                      | Coeficiente de regresión (pendiente de una línea recta).                                                                                                    |
| R                      | Coeficiente de correlación; también se utiliza de forma improvisada.                                                                                                   |
| X                      | Valor x de un par de datos cuando se insertan éstos;<br>valor x hipotético cuando se proyecta $\hat{y}$ ; o $\hat{x}$<br>(estimación de x) dado un valor hipotético y. |
| Y                      | Valor y de un par de datos cuando se insertan éstos;<br>valor y hipotético cuando se proyecta $\hat{x}$ ; o $\hat{y}$<br>(estimación de y) dado un valor hipotético x. |
| i                      | Variable de índice utilizada para direccionar indirectamente la ecuación de proyección $\hat{x}$ , $\hat{y}$ correcta.                                                 |
| Registros estadísticos | acumulación estadística y cálculos.                                                                                                    |

## Ejemplo 1:

Ajustar una línea recta a los datos que se indican a continuación. Cometa un error intencionadamente cuando teclee el tercer par de datos y corríjalo con la rutina deshacer. Asimismo, estime y para un valor x de 37. Estime x para un valor y de 101.

| Х | 40,5  | 38,6 | 37,9 | 36,2 | 35,1 | 34,6 |
|---|-------|------|------|------|------|------|
| Y | 104,5 | 102  | 100  | 97,5 | 95,5 | 94   |

| Teclas:          | Pantalla: | Descripción:                         |
|------------------|-----------|--------------------------------------|
| XEQ S            | Х?        | Inicia la rutina de línea recta.     |
|                  | 1,0000    |                                      |
| 40,5 <b>R/S</b>  | Y?        | Inserta el valor x del par de        |
|                  | valor     | datos.                               |
| 104,5 <b>R/S</b> | X?        | Inserta el valor y del par de        |
|                  | 2,0000    | datos.                               |
| 38,6 <b>R/S</b>  | Y?        | Inserta el valor <i>x</i> del par de |
|                  | 104,5000  | datos.                               |
| 102 <b>R/S</b>   | X?        | Inserta el valor y del par de        |
|                  | 3,0000    | datos.                               |

Ahora inserte intencionadamente 379 en lugar de 37,9 de forma que pueda ver cómo corregir entradas incorrectas.

| Teclas:         | Pantalla:      | Descripción:                                                                         |
|-----------------|----------------|--------------------------------------------------------------------------------------|
| 379 <b>R/S</b>  | Y?<br>102,0000 | Inserta el valor x erróneo del par<br>de datos.                                      |
| R/S             | X?<br>4,0000   | Recupera la solicitud X?.                                                            |
| (XEQ) U         | X?<br>3,0000   | Elimina el último par de datos.<br>Ahora continúe insertando los<br>datos correctos. |
| 37,9 <b>R/S</b> | Y?<br>102,0000 | Inserta el valor <i>x</i> correcto del par<br>de datos.                              |

## 16–10 Programas estadísticos

| 100 <b>R/S</b>  | X?<br>4.0000     | Inserta el valor y del par de                 |
|-----------------|------------------|-----------------------------------------------|
|                 | 470000           |                                               |
| 36,2 <b>K/S</b> | 1 /<br>/ 00 0000 | Inserta el valor x del par de                 |
|                 | 100,0000         | datos.                                        |
| 97,5 <b>R/S</b> | X?               | Inserta el valor y del par de                 |
|                 | 5,0000           | datos.                                        |
| 35,1 <b>R/S</b> | Y?               | Inserta el valor x del par de                 |
|                 | 97,5000          | datos.                                        |
| 95,5 <b>R/S</b> | Χ?               | Inserta el valor y del par de                 |
|                 | 6,0000           | datos.                                        |
| 34,6 <b>R/S</b> | Y?               | Inserta el valor x del par de                 |
|                 | 95,5000          | datos.                                        |
| 94 <b>R/S</b>   | Х?               | Inserta el valor y del par de                 |
|                 | 7,0000           | datos.                                        |
| XEQ R           | R=               | Calcula el coeficiente de                     |
|                 | 0,9955           | correlación.                                  |
| R/S             | B=               | Calcula el coeficiente de                     |
|                 | 33,5271          | regresión B.                                  |
| R/S             | M=               | Calcula el coeficiente de                     |
|                 | 1,7601           | regresión M.                                  |
| R/S             | Χ?               | Solicita el valor hipotético de x.            |
|                 | 7,0000           | •                                             |
| 37 <b>R/S</b>   | Y?               | Almacena 37 en X y calcula $\hat{\mathbf{y}}$ |
|                 | 98,6526          | , ,                                           |
| 101 <b>R/S</b>  | Χ?               | Almacena 101 en Y y calcula                   |
|                 | 38,3336          | <b>x</b> .                                    |

## Ejemplo 2:

Repita el ejemplo 1 (utilizando los mismos datos) para ajustes de curvas logarítmicas, exponenciales y potenciales. La siguiente tabla proporciona la etiqueta de ejecución inicial y los resultados (los coeficientes de correlación y regresión y los valores aproximados x e y) para cada tipo de curva. Será necesario insertar de nuevo los valores de datos cada vez que ejecuta el programa para una curva diferente.

|                                    | Logarítmica | Exponencial | Potencial |
|------------------------------------|-------------|-------------|-----------|
| Para iniciar:                      | XEQ L       | XEQ E       | XEQ P     |
| R                                  | 0,9965      | 0,9945      | 0,9959    |
| М                                  | –139,0088   | 51,1312     | 8,9730    |
| В                                  | 65,8446     | 0,0177      | 0,6640    |
| Y( $\hat{y}$ cuando X=37)          | 98,7508     | 98,5870     | 98,6845   |
| $X(\hat{x} \text{ cuando } Y=101)$ | 38,2857     | 38,3628     | 38,3151   |

# Distribuciones normal y normal inversa

La distribución normal se utiliza frecuentemente para modelar el comportamiento de la variación aleatoria respecto a una media. Este modelo supone que la distribución de muestra es simétrica respecto a la media (M) con una desviación estándar (S) y ofrece una aproximación de la forma de la curva de campana mostrada a continuación. Dado un valor x, este programa calcula la probabilidad de que una selección aleatoria de datos de muestra tenga un valor más alto. Es lo que se conoce como el área de cola superior, Q(x). Este programa también proporciona la inversa: dado un valor Q(x), el programa calcula el valor x correspondiente.
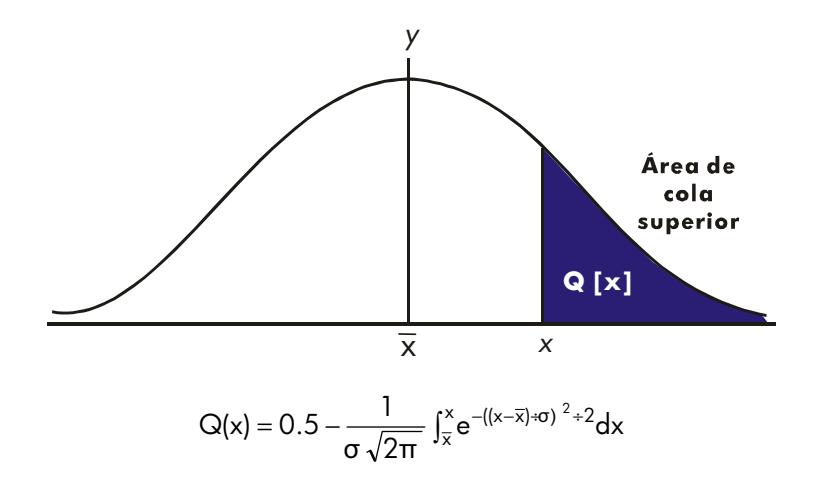

Este programa utiliza la función de integración que incorpora la calculadora HP 33s para integrar la ecuación de la curva de frecuencia normal. La inversa se obtiene utilizando el método de Newton para buscar iterativamente un valor de x que obtiene la probabilidad dada Q(x).

#### Listado del programa:

Líneas de Descripción programa: (En el modo RPN) S0001 LBL S Esta rutina inicializa el programa de distribución normal. S0002 0 Almacena el valor predeterminado de la media. S0003 STO M S0004 INPUT M Solicita y almacena la media, M. S0005 1 Almacena el valor predeterminado de la desviación típica. S0006 STO S S0007 INPUT S Solicita y almacena la desviación típica, S. S0008 RTN Detiene la visualización en pantalla de la desviación típica. Suma de comprobación y tamaño: D72F 48 D0001 LBL D Esta rutina calcula Q(X) dado X.

#### Programas estadísticos 16–13

#### Descripción

#### Líneas de programa: (En el modo RPN)

| D0002 INPUT X      | Solicita y almacena X                                               |
|--------------------|---------------------------------------------------------------------|
| D0003 XEQ Q        | Calcula el área de la cola superior.                                |
| D0004 STO Q        | Almacena el valor en Q para que la función VIEW pueda visualizarlo. |
| D0005 VIEW Q       | Muestra Q(X).                                                       |
| D0006 GTO D        | Repite el bucle para calcular otra Q(X).                            |
| Suma de comprobaci | ón y tamaño: EA54 18                                                |

| 10001 LBL I   | Esta rutina calcula X dada Q(X).                                                       |
|---------------|----------------------------------------------------------------------------------------|
| 10002 INPUT Q | Solicita y almacena Q(X).                                                              |
| 10003 RCL M   | Recupera la media.                                                                     |
| 10004 STO X   | Almacena la media como la aproximación de X,<br>denominada X <sub>aproximación</sub> . |

Suma de comprobación y tamaño: 79B9 12

| T0001 LBL T                                                                 | Esta etiqueta define el inicio del bucle iterativo.    |
|-----------------------------------------------------------------------------|--------------------------------------------------------|
| T0002 XEQ Q                                                                 | Calcula (Q(X <sub>aproximación</sub> )– Q(X)).         |
| T0003 RCL- Q                                                                | ·                                                      |
| T0004 RCL X                                                                 |                                                        |
| T0005 STO D                                                                 |                                                        |
| T0006 R↓                                                                    |                                                        |
| T0007 XEQ F                                                                 | Calcula la derivada en X <sub>aproximación</sub> .     |
| T0008 RCL÷ T                                                                | ·                                                      |
| T0009 ÷                                                                     | Calcula la corrección de X <sub>aproximación</sub> .   |
| T0010 STO+ X                                                                | Agrega la corrección para obtener un nuevo             |
|                                                                             | Xaproximación.                                         |
| T0011 ABS                                                                   |                                                        |
| T0012 0,0001                                                                |                                                        |
| T0013 x <y?< td=""><td>Comprueba si la corrección es importante.</td></y?<> | Comprueba si la corrección es importante.              |
| T0014 GTO T                                                                 | Vuelve al inicio del bucle si la corrección es         |
|                                                                             | importante. Continúa si la corrección no es importante |
| T0015 RCL X                                                                 |                                                        |
| T0016 VIEW X                                                                | Muestra el valor calculado de X.                       |
| T0017 GTO I                                                                 | Repite el bucle para calcular otro X.                  |
|                                                                             |                                                        |

#### 16–14 Programas estadísticos

#### Líneas de programa: (En el modo RPN)

#### Descripción

Suma de comprobación y tamaño: OE12 63

| QGGGI FRF Ø                                                                                                    | Esta subrutina calcula el área de cola superior $Q(x)$ .                                                                                                    |
|----------------------------------------------------------------------------------------------------|----------------------------------------------------------------------------------------------------|
| Q0002 RCL M                                                                                                    | Recupera el límite inferior de integración.                                                                                                    |
| Q0003 RCL X                                                                                                    | Recupera el límite superior de integración.                                                                                                    |
| Q0004 FN= F                                                                                                    | Selecciona la función definida por LBL F para la integración.                                                                                                    |
| Q0005 ∫FN d D                                                                                                    | Integra la función normal mediante la variable D.                                                                                                    |
| Q0006 2                                                                                                    |                                                                                                    |
| Q0007 π                                                                                                    |                                                                                                    |
| Q0008 ×                                                                                                    |                                                                                                    |
| Q0009 √×                                                                                                    |                                                                                                    |
| Q0010 RCL× S                                                                                                    | Calcula $S 	imes \sqrt{2\pi}$ .                                                                                                    |
| Q0011 STO T                                                                                                    | Almacena el resultado temporalmente para la rutina inversa.                                                                                                    |
| Q0012 ÷                                                                                                    |                                                                                                    |
| Q0013 +/-                                                                                                    |                                                                                                    |
| Q0014 0,5                                                                                                    |                                                                                                    |
| Q0015 +                                                                                                    | Agrega la mitad del área bajo la curva puesto que la integral se realizó utilizando la media como límite inferior.                                                         |
|                                                                                                    |                                                                                                    |
| Q0016 RTN                                                                                                    | Vuelve a la rutina que realizó la llamada.                                                                                                    |
| Q0016 RTN<br>Suma de comprobaci                                                                                                    | Vuelve a la rutina que realizó la llamada.<br>ón y tamaño: FA83 72                                                                                                    |
| Q0016 RTN<br>Suma de comprobaci<br>F0001 LBL F                                                                                                    | Vuelve a la rutina que realizó la llamada.<br>ón y tamaño: FA83 72<br>Esta subrutina calcula el integrando para la función<br>normal $e^{-((X-M)+S)^2+2}$                  |
| Q0016 RTN<br>Suma de comprobaci<br>F0001 LBL F<br>F0002 RCL D                                                                                            | Vuelve a la rutina que realizó la llamada.<br>ón y tamaño: FA83 72<br>Esta subrutina calcula el integrando para la función<br>normal $e^{-((X-M)+S)^2+2}$                  |
| Q0016 RTN<br>Suma de comprobaci<br>F0001 LBL F<br>F0002 RCL D<br>F0003 RCL- M                                                                            | Vuelve a la rutina que realizó la llamada.<br>ón y tamaño: FA83 72<br>Esta subrutina calcula el integrando para la función<br>normal e <sup>-((X-M)+S)<sup>2</sup>+2</sup> |
| Q0016 RTN<br>Suma de comprobaci<br>F0001 LBL F<br>F0002 RCL D<br>F0003 RCL- M<br>F0004 RCL÷ S                                                            | Vuelve a la rutina que realizó la llamada.<br>ón y tamaño: FA83 72<br>Esta subrutina calcula el integrando para la función<br>normal e <sup>-((X-M)+S)<sup>2</sup>+2</sup> |
| 00016 RTN<br>Suma de comprobaci<br>F0001 LBL F<br>F0002 RCL D<br>F0003 RCL- M<br>F0004 RCL÷ S<br>F0005 x <sup>2</sup>                                    | Vuelve a la rutina que realizó la llamada.<br>ón y tamaño: FA83 72<br>Esta subrutina calcula el integrando para la función<br>normal $e^{-((X-M)+S)^2+2}$                  |
| 00016 RTN<br>Suma de comprobaci<br>F0001 LBL F<br>F0002 RCL D<br>F0003 RCL- M<br>F0004 RCL÷ S<br>F0005 x <sup>2</sup><br>F0006 2                         | Vuelve a la rutina que realizó la llamada.<br>ón y tamaño: FA83 72<br>Esta subrutina calcula el integrando para la función<br>normal e <sup>-((X-M)+S)<sup>2</sup>+2</sup> |
| 00016 RTN<br>Suma de comprobaci<br>F0001 LBL F<br>F0002 RCL D<br>F0003 RCL- M<br>F0004 RCL÷ S<br>F0005 x <sup>2</sup><br>F0006 2<br>F0007 ÷              | Vuelve a la rutina que realizó la llamada.<br>ón y tamaño: FA83 72<br>Esta subrutina calcula el integrando para la función<br>normal $e^{-((X-M)+S)^2+2}$                  |
| 00016 RTN<br>Suma de comprobaci<br>F0001 LBL F<br>F0002 RCL D<br>F0003 RCL- M<br>F0004 RCL÷ S<br>F0005 x <sup>2</sup><br>F0005 2<br>F0007 ÷<br>F0008 +/- | Vuelve a la rutina que realizó la llamada.<br>ón y tamaño: FA83 72<br>Esta subrutina calcula el integrando para la función<br>normal e <sup>-((X-M)+S)<sup>2</sup>+2</sup> |

#### Líneas de programa: (En el modo RPN)

#### Descripción

F0010 RTNVuelve a la rutina que realizó la llamada.Suma de comprobación y tamaño: 198142

#### Marcadores utilizados:

Ninguno.

#### **Comentarios:**

La precisión de este programa depende de la configuración de la pantalla. Para valores de entrada de entre ±3 desviaciones típicas una presentación en pantalla de cuatro o más cifras significativas es adecuada para la mayoría de las aplicaciones.

Con la precisión total, el límite de entrada pasa a ser de  $\pm 5$  desviaciones típicas. El tiempo de cálculo es significativamente menor con un número inferior de dígitos mostrados.

En la rutina Q, la constante 0,5 se puede reemplazar por 2 y  $\frac{1/x}{x}$ .

No es necesario teclear la rutina inversa (en las rutinas I y T) si no está interesado en la capacidad inversa.

#### Instrucciones del programa:

- 1. Teclee las rutinas del programa; presione 🖸 cuando haya terminado.
- 2. Presione XEQ S.
- Después de la solicitud de M, teclee la media de población y presione R/S. Si la media es cero, simplemente presione R/S.
- Después de la solicitud de S, teclee la desviación estándar de población y presione R/S. Si la desviación estándar es 1, simplemente presione R/S.
- 5. Para calcular X dada Q(X), salte al paso 9 de estas instrucciones.
- **6.** Para calcular Q(X) dado X, presione XEQ D.
- Después de la solicitud, teclee el valor de X y presione R/S. El resultado, Q(X), se mostrará en pantalla.
- Para calcular Q(X) para un nuevo X con la misma media y desviación típica, presione R/S y siga con el paso 7.
- 9. Para calcular X dada Q(X), presione XEQ I.

#### 16–16 Programas estadísticos

- **10.** Después de la solicitud, teclee el valor de Q(X) y presione **R**/**S**. Se mostrará el resultado X.
- Para calcular X para una nueva Q(X) con la misma media y desviación típica, presione R/S y siga con el paso 10.

#### Variables utilizadas:

| D | Variable de integración. |
|---|--------------------------|
|---|--------------------------|

- M Media de población; el valor predeterminado es cero.
- Q Probabilidad correspondiente al área de cola superior.
- S Desviación estándar de población, valor predeterminado es 1.
- T Variable utilizada temporalmente para pasar el valor de  $S \times \sqrt{2\pi}$  al programa inverso.
- X Valor de entrada que define el lado izquierdo del área de cola superior.

#### Ejemplo 1:

Un buen amigo suyo le informa de que su cita a ciegas tiene una inteligencia de " $3\sigma$ ". Este dato lo interpreta como que esta persona es más inteligente que la población local pero no que las personas con más de tres desviaciones típicas por encima de la media.

Imagine que en la población local se dan 10000 posibles citas a ciegas. ¿Cuántas personas están dentro de la banda de " $3\sigma$ "? Como el problema se plantea en términos de desviaciones típicas, utilice el valor predeterminado de cero para *M* y 1 para *S*.

| Teclas:<br>(En el modo RPN) | Pantalla:    | Descripción:                                           |
|-----------------------------|--------------|--------------------------------------------------------|
| XEQ S                       | M?<br>0,0000 | Comienza la rutina de<br>inicialización.               |
| R/S                         | S?<br>1,0000 | Acepta el valor predeterminado de cero para <i>M</i> . |
| R/S                         | 1,0000       | Acepta el valor predeterminado de<br>1 para S.         |
| XEQ D                       | X?<br>valor  | Inicia el programa de distribución y solicita X.       |

| 3 <b>R/S</b> | Q=<br>0,0013 | Inserta 3 para X e inicia el cálculo<br>de Q(X). Muestra la proporción de<br>población más inteligente que los<br>que estén dentro de tres                                 |
|--------------|--------------|----------------------------------------------------------------------------------------------------|
| 10000 🗵      | 13,4984      | Alesviaciones fipicas de la media.<br>Multiplica por la población. Muestra<br>el número aproximado de citas a<br>ciegas en la población local que<br>cumple los criterios. |

Dado que su amigo es conocido por exagerar de vez en cuando, decide comprobar la cantidad de citas a ciegas de " $2\sigma$ " que puede haber. Tenga en cuenta que el programa se puede ejecutar de nuevo simplemente presionando  $[\underline{R/S}]$ .

| Teclas:<br>(En el modo RPN) | Pantalla:    | Descripción:                                                       |
|-----------------------------|--------------|--------------------------------------------------------------------|
| R/S                         | X?<br>3,0000 | Reanuda el programa.                                               |
| 2 <b>R/S</b>                | Q=<br>0,0228 | Inserta el valor X de 2 y calcula<br>Q(X).                         |
| 10000 🗙                     | 227,5012     | Multiplica por la población para<br>hallar la estimación revisada. |

#### Ejemplo 2:

La media de un conjunto de pruebas arroja una puntuación de 55. La desviación estándar es 15,3. Suponiendo que la curva normal típica modela adecuadamente la distribución, ¿cuál es la probabilidad de que un alumno aleatoriamente seleccionado tuvo una puntuación de al menos 90? ¿Cuál debería ser la puntuación para que sólo el 10 por ciento de los alumnos la supere? ¿Cuál debería ser la puntuación para que sólo el 20 por ciento de los alumnos no supere las pruebas?

| Teclas:<br>(En el modo RPN) | Pantalla:    | Descripción:                          |
|-----------------------------|--------------|---------------------------------------|
| XEQ S                       | M?<br>0,0000 | Comienza la rutina de inicialización. |

| 55 <b>R/S</b>   | S?           | Almacena 55 para la media.                       |
|-----------------|--------------|--------------------------------------------------|
|                 | 1,0000       |                                                  |
| 15,3 <b>R/S</b> | 15,3000      | Almacena 15,3 para la desviación<br>típica.      |
| XEQ D           | X?<br>valor  | Inicia el programa de distribución y solicita X. |
| 90 <b>R/S</b>   | Q=<br>0,0111 | Inserta 90 para X y calcula Q(X).                |

Por tanto, sólo alrededor del 1 por ciento de los alumnos obtendría más de 90 puntos.

| Teclas:<br>(En el modo RPN) | Pantalla:     | Descripción:                                                          |
|-----------------------------|---------------|-----------------------------------------------------------------------|
| XEQ I                       | Q?<br>0,0111  | lnicia la rutina inversa.                                             |
| 0,1 <b>R/S</b>              | X=<br>74,6077 | Almacena 0,1 (10 por cien) en Q(X) y<br>calcula X.                    |
| R/S                         | Q?<br>0,1000  | Reanuda la rutina inversa.                                            |
| 0,8 <b>R/S</b>              | X=<br>42,1232 | Almacena 0,8 (100 por cien menos<br>20 por cien) en Q(X) y calcula X. |

## Desviación estándar agrupada

La desviación estándar de datos agrupados,  $S_{xy}$ , es la desviación estándar de los datos  $x_1, x_2, ..., x_n$  que tienen lugar a frecuencias de números enteros positivos  $f_1, f_2, ..., f_n$ .

$$S_{xg} = \sqrt{\frac{\sum x_i^2 f_{i} - \frac{(\sum x_i f_i)^2}{\sum f_i}}{(\sum f_i) - 1}}$$

Este programa permite insertar datos, corregir entradas y calcular la desviación estándar y la media ponderada de los datos agrupados.

#### Listado del programa:

#### Líneas de programa: (En el modo ALG)

#### Descripción

| · · · · · · · · · · · · · · · · · · · |                                                        |
|---------------------------------------|--------------------------------------------------------|
| S0001 LBL S                           | Inicia el programa de desviación estándar<br>agrupada. |
| S0002 CLΣ                             | Borra los registros estadísticos (28 a 33).            |
| S0003 0                               | -                                                      |
| S0004 STO N                           | Borra la cuenta N.                                     |
| Suma de comprobación                  | y tamaño: EF85 24                                      |
| 10001 LBL 1                           | Datos estadísticos de entrada.                         |
| 10002 INPUT X                         | Almacena los datos en X.                               |
| 10003 INPUT F                         | Almacena la frecuencia de los datos en F.              |
| I0004 1                               | Inserta incrementos para N.                            |
| 10005 STO B                           |                                                        |
| 10006 RCL F                           | Recupera la frecuencia de los datos f <sub>i</sub> .   |
| Suma de comprobación                  | y tamaño: 184C 30                                      |
| F0001 LBL F                           | Acumula las sumas.                                     |
| F0002 28                              |                                                        |
| F0003 STO i                           | Almacena el índice en el registro 28.                  |
| F0004 RCL F                           |                                                        |
| F0005 STO+(i)                         | Actualiza $\sum f_i$ en el registro 28.                |
| F0006 RCL× X                          | × <sub>i</sub> f <sub>i</sub>                          |
| F0007 ENTER                           |                                                        |
| F0008 STO Z                           |                                                        |
| F0009 29                              |                                                        |
| F0010 STO i                           | Almacena el índice en el registro 29.                  |
| F0011 RCL Z                           | -                                                      |
| F0012 STO+(i)                         | Actualiza $\sum x_i f_i$ en el registro 29.            |
| F0013 RCL× X                          | $x_i^2 f$                                              |
| F0014 ENTER                           |                                                        |
| F0015 STO Z                           | Almacena el índice en el registro 31.                  |
| F0016 31                              | -                                                      |
| F0017 STO i                           |                                                        |
| F0018 RCL Z                           |                                                        |
| F0019 STO+(i)                         | Actualiza $\sum x_i^{2f_i}$ en el registro 31.         |
|                                       |                                                        |

#### 16–20 Programas estadísticos

| Líneas de programa:<br>(En el modo ALG) | Descripción                                                   |
|-----------------------------------------|---------------------------------------------------------------|
| F0020 RCL B                             |                                                               |
| F0021 STO+ N                            | Aumenta (o reduce) N.                                         |
| F0022 RCL N                             |                                                               |
| F0023 RCL F                             |                                                               |
| F0024 RBS                               |                                                               |
| F0025 STO F                             |                                                               |
| F0026 VIEW N                            | Muestra el número actual de pares de datos.                   |
| F0027 GTO I                             | Va a la etiqueta <i>l</i> para la siguiente entrada de datos. |
| Suma de comprobación                    | y tamaño: 3080 117                                            |
| G0001 LBL G                             | Calcula estadísticas para datos agrupados.                    |
| G0002 sx                                | Desviación estándar agrupada.                                 |
| G0003 STO S                             |                                                               |
| G0004 VIEW S                            | Muestra en pantalla la desviación estándar<br>agrupada.       |
| G0005 🗙                                 | Media ponderada.                                              |
| G0006 STO M                             |                                                               |
| G0007 VIEW M                            | Muestra en pantalla la media ponderada.                       |
| G0008 GTO I                             | Retrocede para obtener más puntos.                            |
| Suma de comprobación                    | y tamaño: 7246 24                                             |
| U0001 LBL U                             | Deshace el error al insertar datos.                           |
| U0002 -1                                | Inserta la reducción para N.                                  |
| U0003 STO B                             |                                                               |
| U0004 RCL F                             | Recupera la última entrada de frecuencia de datos.            |
| U0005 +/-                               | Cambia el signo de f <sub>i</sub> .                           |
| U0006 STO F                             |                                                               |
| U0007 GTO F                             | Ajusta el recuento y las sumas.                               |
| Suma de comprobación                    | y tamaño: 2335 17                                             |

#### Marcadores utilizados:

Ninguno.

#### Instrucciones del programa:

- 1. Teclee las rutinas del programa; presione 🖸 cuando haya terminado.
- 2. Presione XEQ S para comenzar a insertar datos.
- **3.** Teclee el valor  $x_i$  (datos) y presione **R/S**.
- **4.** Teclee el valor  $f_i$  (recuencia) y presione **R/S**.
- 5. Presione **R/S** después de visualizar (VIEW) el número de pares insertados.
- 6. Repita los pasos 3 a 5 para cada dato.

Si se da cuenta de que ha cometido un error al insertar los datos ( $x_i$  o  $f_i$ ) después de presionar  $\mathbb{R}/S$  en el paso 4, presione  $\mathbb{XEQ}$  U y, a continuación,  $\mathbb{R}/S$  de nuevo. Seguidamente, vuelva al paso 3 para insertar los datos correctos.

- 7. Cuando haya insertado el último par de datos, presione XEQ G para calcular y mostrar en pantalla la desviación estándar agrupada.
- 8. Presione **R/S** para mostrar en pantalla la media ponderada de los datos agrupados.
- Para agregar más datos, presione R/S y siga con el paso 3. Para iniciar un nuevo problema, comience con el paso 2.

#### Variables utilizadas:

| <ul> <li>F Frecuencia de los datos.</li> <li>N Contador de pares de datos.</li> <li>S Desviación estándar agrupada.</li> <li>M Media ponderada.</li> <li>i Variable de índice utilizada para direccionar indirectamente al registro estadístico correcto</li> <li>Registro 28 Suma Σf<sub>i</sub>.</li> <li>Registro 31 Suma Σx<sub>i</sub><sup>2</sup>f<sub>i</sub>.</li> </ul>                    | Х           | Dato.                                                                                          |
|----------------------------------------------------------------------------------------------------|-------------|------------------------------------------------------------------------------------------------|
| <ul> <li>N Contador de pares de datos.</li> <li>S Desviación estándar agrupada.</li> <li>M Media ponderada.</li> <li>i Variable de índice utilizada para direccionar indirectamente al registro estadístico correcto</li> <li>Registro 28 Suma Σf<sub>i</sub>.</li> <li>Registro 29 Suma Σx<sub>i</sub>f<sub>i</sub>.</li> <li>Registro 31 Suma Σx<sub>i</sub><sup>2</sup>f<sub>i</sub>.</li> </ul> | F           | Frecuencia de los datos.                                                                       |
| <ul> <li>S Desviación estándar agrupada.</li> <li>M Media ponderada.</li> <li>i Variable de índice utilizada para direccionar indirectamente al registro estadístico correcto</li> <li>Registro 28 Suma Σf<sub>i</sub>.</li> <li>Registro 29 Suma Σx<sub>i</sub>f<sub>i</sub>.</li> <li>Registro 31 Suma Σx<sub>i</sub><sup>2</sup>f<sub>i</sub>.</li> </ul>                                        | N           | Contador de pares de datos.                                                                    |
| <ul> <li>M Media ponderada.</li> <li>i Variable de índice utilizada para direccionar<br/>indirectamente al registro estadístico correcto</li> <li>Registro 28 Suma Σf<sub>i</sub>.</li> <li>Registro 31 Suma Σx<sub>i</sub><sup>2</sup>f<sub>i</sub>.</li> </ul>                                                                                                    | S           | Desviación estándar agrupada.                                                                  |
| <ul> <li>Variable de índice utilizada para direccionar<br/>indirectamente al registro estadístico correcto</li> <li>Registro 28 Suma Σf<sub>i</sub>.</li> <li>Registro 29 Suma Σx<sub>i</sub>f<sub>i</sub>.</li> <li>Registro 31 Suma Σx<sub>i</sub><sup>2</sup>f<sub>i</sub>.</li> </ul>                                                                                                    | М           | Media ponderada.                                                                               |
| Registro 28Suma $\Sigma f_i$ .Registro 29Suma $\Sigma x_i f_i$ .Registro 31Suma $\Sigma x_i^2 f_i$ .                                                                                                    | i           | Variable de índice utilizada para direccionar indirectamente al registro estadístico correcto. |
| Registro 29Suma $\Sigma x_i f_i$ .Registro 31Suma $\Sigma x_i^2 f_i$ .                                                                                                    | Registro 28 | Suma Σf <sub>i</sub> .                                                                         |
| Registro 31 Suma $\Sigma x_i^2 f_i$ .                                                                                                    | Registro 29 | Suma Σx <sub>i</sub> f <sub>i</sub> .                                                          |
|                                                                                                    | Registro 31 | Suma $\Sigma x_i^2 f_i$ .                                                                      |

#### Ejemplo:

Insertar los siguientes datos y calcular la desviación estándar agrupada.

| Grupo          | 1  | 2  | 3  | 4  | 5  | 6   |
|----------------|----|----|----|----|----|-----|
| xi             | 5  | 8  | 13 | 15 | 22 | 37  |
| f <sub>i</sub> | 17 | 26 | 37 | 43 | 73 | 115 |

| Teclas:<br>(En el modo ALG) | Pantalla:     | Descripción:                            |
|-----------------------------|---------------|-----------------------------------------|
| XEQ S                       | X?<br>valor   | Solicita el primer x <sub>i</sub> .     |
| 5 <b>R/S</b>                | F?<br>valor   | Almacena 5 en X; solicita el primer fi. |
| 17 <b>R/S</b>               | N=<br>1,0000  | Almacena 17 en F; muestra el contador.  |
| R/S                         | X?<br>5,0000  | Solicita el segundo x <sub>i</sub> .    |
| 8 <b>R/S</b>                | F?<br>17,0000 | Solicita el segundo f <sub>I</sub> .    |
| 26 <b>R/S</b>               | N=<br>2,0000  | Muestra el contador.                    |
| R/S                         | X?<br>8,0000  | Solicita el tercer x <sub>i</sub> .     |
| 14 <b>R/S</b>               | F?<br>26,0000 | Solicita el tercer $f_i$ .              |
| 37 <b>R/S</b>               | N=<br>3,0000  | Muestra el contador.                    |

Cometa un error insertando 14 en lugar de 13 para x3. Deshaga el error ejecutando la rutina U:

| XEQ U         | N=      | Elimina los datos erróneos y                 |
|---------------|---------|----------------------------------------------|
|               | 2,0000  | muestra en pantalla el contador<br>revisado. |
| R/S           | X?      | Solicita el nuevo tercer x <sub>i</sub> .    |
|               | 14,0000 |                                              |
| 13 <b>R/S</b> | F?      | Solicita el nuevo tercer f <sub>i</sub> .    |
|               | 37,0000 |                                              |
| R/S           | N=      | Muestra el contador.                         |
|               | 3,0000  |                                              |

| R/S            | Χ?      | Solicita el cuarto x <sub>i</sub> .       |
|----------------|---------|-------------------------------------------|
|                | 13,0000 |                                           |
| 15 <b>R/S</b>  | F?      | Solicita el cuarto f <sub>i</sub> .       |
|                | 37,0000 |                                           |
| 43 <b>R/S</b>  | N=      | Muestra el contador.                      |
|                | 4,0000  |                                           |
| R/S            | Χ?      | Solicita el quinto x <sub>i</sub> .       |
|                | 15,0000 | · · ·                                     |
| 22 <b>R</b> /S | F?      | Solicita el quinto f <sub>i</sub> .       |
|                | 43,0000 | •                                         |
| 73 <b>R/S</b>  | N=      | Muestra el contador.                      |
|                | 5,0000  |                                           |
| R/S            | Χ?      | Solicita el sexto <i>x</i> i.             |
|                | 22,0000 |                                           |
| 37 <b>R/S</b>  | F?      | Solicita el sexto f <sub>i</sub> .        |
|                | 73,0000 |                                           |
| 115 <b>R/S</b> | N=      | Muestra el contador.                      |
|                | 6,0000  |                                           |
| XEQ G          | S=      | Calcula y muestra en pantalla             |
|                | 11,4118 | la desviación estándar                    |
|                |         | agrupada ( <i>sx</i> ) de los seis datos. |
| R/S            | M=      | Calcula y muestra en pantalla             |
|                | 23,4084 | la media ponderada ( $\overline{x}$ ).    |
| C              | 23,4084 | Borra VIEW.                               |

## Programas y ecuaciones varios

## Valor temporal del dinero

Dados cuatro valores cualesquiera de los cinco valores de la "ecuación del valor temporal del dinero" (TVM, en inglés Time-Value-of-Money), puede hallar el quinto valor. Esta ecuación resulta de gran utilidad en una amplia gama de aplicaciones financieras como préstamos personales e hipotecarios y cuentas de ahorro.

La ecuación TVM es:

$$P\left[\frac{1-(1+I/100)^{-N}}{I/100}\right]+F(1+(I/100))^{-N}+B=0$$

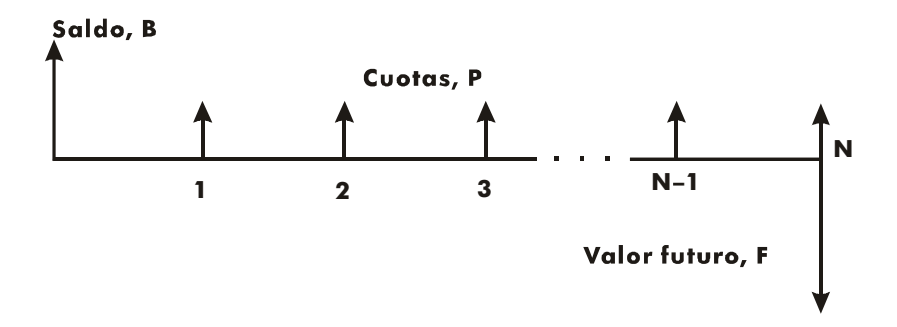

Los signos de los valores de caja (saldo, *B*; cuota, *P* y saldo futuro, *F*) corresponden a la dirección del flujo de caja. El dinero recibido tiene signo positivo mientras que el dinero pagado tiene signo negativo. Tenga en cuenta que cualquier problema puede verse desde dos perspectivas. El prestamista y el prestatario ven el mismo problema con los signos inversos.

#### Inserción de la ecuación:

Teclee esta ecuación:

Px100x(1-(1+I+100)^-N)+I+Fx(1+I+100)^-N+B

| Teclas:<br>(En el modo RPN) | Pantalla:            | Descripción:                           |
|-----------------------------|----------------------|----------------------------------------|
| EQN EQN                     | EQN LIST TOP         | Selecciona el modo                     |
|                             | o la ecuación actual | Ecuación.                              |
| RCL P 🗙 100                 | Px 100_              | Inicia la inserción de<br>la ecuación. |
| × 🖻 🗌 1 🗕                   | P×100×(1-∎           |                                        |
|                             | P×100×(1-(1+∎        |                                        |
| RCL   ÷ 100                 | ×(1-(1+I÷100_        |                                        |
|                             | (1-(1÷I÷100)^∎       |                                        |
| - RCL N 🖻 🗋                 | (1+I÷100)^-N)∎       |                                        |
| ÷ RCL   + RCL F ×           | 100)^-N)÷I+Fx∎       |                                        |
| 🗗 ( 1 🕂 RCL I               | ^-N)÷I+Fx(1+I∎       |                                        |
| ÷ 100 🖻 🗋                   | I+F×(1+I÷100)∎       |                                        |
| $y^x$ – RCL N               | x(1+I÷100)^-N∎       |                                        |
| + RCL B                     | 1+I÷100)^-N+B∎       |                                        |
| ENTER                       | P×100×(1-(1+I÷       | Termina la ecuación.                   |
| B SHOW (mantener            | CK=382E              | Suma de                                |
| presionada)                 | LN=41                | comprobación y                         |
|                             |                      | tamaño.                                |

#### **Comentarios:**

La ecuación TVM requiere que l no sea cero para evitar un error DIVIDE BY @ (división por cero). Si halla l y no está seguro de su valor actual, presione 1 <u>STO</u> l antes de iniciar el cálculo SOLVE (<u>SOLVE</u> I).

El orden de solicitud de los valores depende de la variable que intente hallar.

#### 17–2 Programas y ecuaciones varios

#### Instrucciones SOLVE:

- 1. Si el *primer* cálculo TVM se realiza para resolver el tipo de interés, I, presione 1 <u>STO</u> I.
- 3. Realice una de las siguientes cinco operaciones:
  - a. Presione SOLVE N para calcular el número de períodos compuestos.
  - **b.** Presione **SOLVE** I para calcular el interés periódico.

Para cuotas mensuales, el resultado devuelto para *l* será el tipo de interés *mensual, i.* Presione 12 💌 para ver el tipo de interés anual.

- **c.** Presione <u>SOLVE</u>B para calcular el saldo inicial de un préstamo o cuenta de ahorro.
- d. Presione SOLVE P para calcular la cuota periódica.
- e. Presione <u>SOLVE</u>F para calcular el valor o saldo futuro de un **préstamo**.
- **4.** Teclee los valores de las cuatro variables conocidas a medida que el programa las solicite; presione **R/S** después de cada valor.
- 5. Cuando presione la última **R/S**, el valor de la incógnita se calculará y mostrará en pantalla.
- **6.** Para calcular una nueva variable, o recalcular la misma variable utilizando datos diferentes, vaya al paso 2

SOLVE funciona perfectamente en esta aplicación sin necesidad de aproximaciones iniciales.

#### Variables utilizadas:

| N | Número de períodos compuestos.                                                                                                    |
|---|----------------------------------------------------------------------------------------------------|
| Ι | Tipo de interés <i>periódico</i> como porcentaje. (Por ejemplo, si<br>el tipo de interés <i>anual</i> es 15% y hay 12 cuotas por año, el<br>tipo de interés <i>periódico, i</i> , es 15÷12=1,25%.) |
| В | Saldo inicial del préstamo o cuenta de ahorro.                                                                                                    |
| Ρ | Cuota periódica.                                                                                                    |
| F | Valor futuro de una cuenta de ahorro o saldo de un<br>préstamo.                                                                                                    |

#### **Ejemplo:**

**Parte 1.** Está financiando la compra de un automóvil con un préstamo a 3 años (36 meses) y un interés anual del 10,5% mensualmente compuesto. El precio de la compra del automóvil es 7250 €. La entrada inicial es de 1500 €.

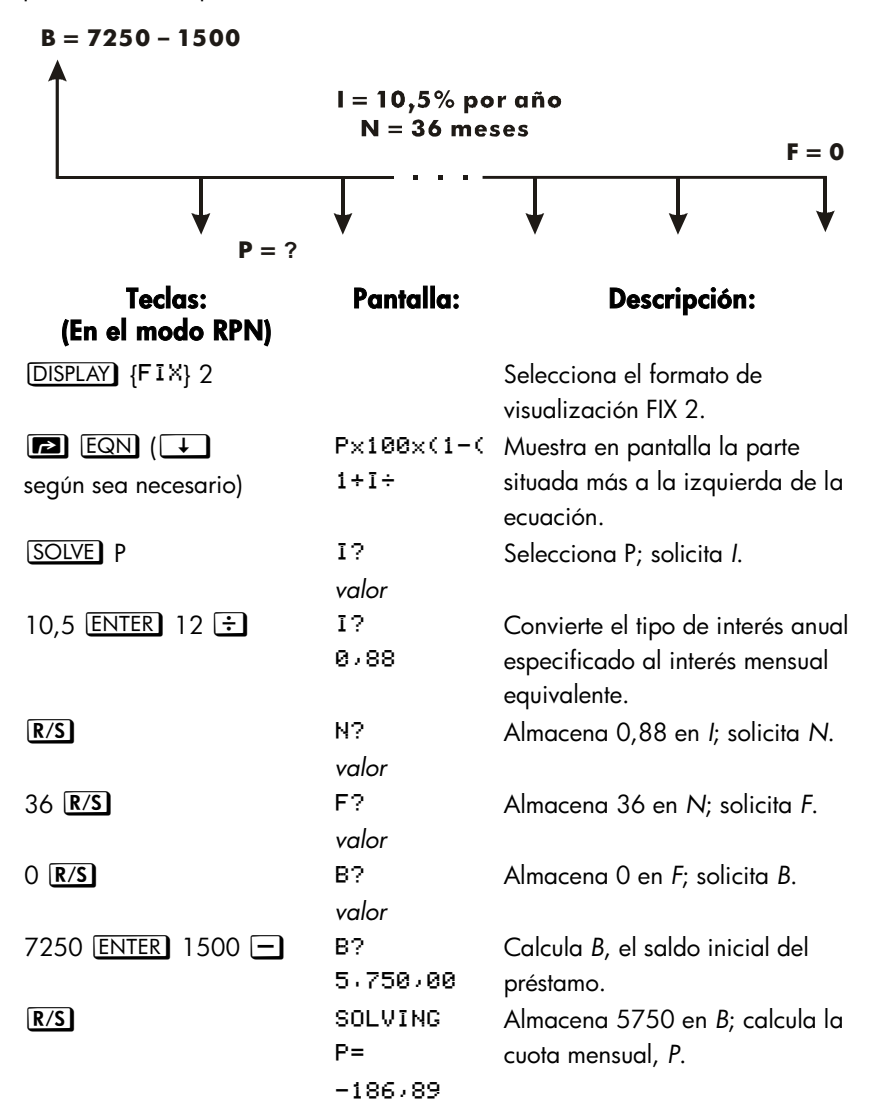

La respuesta es negativa dado que el préstamo está planteado desde el punto de vista del prestatario. El dinero recibido por éste (el saldo inicial) es positivo, mientras que el dinero pagado es negativo.

| Teclas:<br>(En el modo RPN) | Pantalla:  | Descripción:                              |
|-----------------------------|------------|-------------------------------------------|
| EQN                         | P×100×(1-( | Muestra en pantalla la parte situada      |
|                             | 1÷ī÷       | más a la izquierda de la ecuación<br>TVM. |
| SOLVE                       | P?         | Selecciona I; solicita P.                 |
|                             | -186,89    |                                           |
|                             | P?         | Redondea la cuota a dos lugares           |
|                             | -186,89    | decimales.                                |
| 10 🛨                        | P?         | Calcula la nueva cuota.                   |
|                             | -176,89    |                                           |
| R/S                         | N?         | Almacena –176,89 en P; solicita N.        |
|                             | 36,00      |                                           |
| R/S                         | F?         | Almacena 36 en N; solicita F.             |
|                             | 0,00       |                                           |
| R/S                         | B?         | Almacena 0 en F; solicita B.              |
|                             | 5,750,00   |                                           |
| R/S                         | SOLVING    | Almacena 5750 en B; calcula el tipo       |
|                             | I =        | de interés mensual.                       |
|                             | 0,56       |                                           |
| 12 🗙                        | 6,75       | Calcula el tipo de interés anual.         |

**Parte 2.** ¿Qué tipo de interés reduciría la cuota mensual una cantidad de 10 €.?

**Parte 3.** Utilizando el tipo de interés calculado (6,75%), imagine que vende el coche al cabo de 2 años. ¿Qué saldo sigue debiendo? En otras palabras, ¿cuál es el saldo futuro al cabo de 2 años?

Tenga en cuenta que el tipo de interés, *I*, de la parte 2 *no* es cero, por lo que no aparecerá un error DIVIDE BY Ø (división por cero) cuando calcule el nuevo *I*.

| Teclas:<br>(En el modo RPN) | Pantalla:      | Descripción:                                                                      |
|-----------------------------|----------------|-----------------------------------------------------------------------------------|
| P EQN                       | Px100x(1-(1+I÷ | Muestra en pantalla la parte<br>situada más a la izquierda de la<br>ecuación TVM. |
| SOLVE F                     | P?             | Selecciona F; solicita P.                                                         |
|                             | -176,89        |                                                                                   |
| R/S                         | I?             | Almacena P; solicita I.                                                           |
|                             | 0,56           |                                                                                   |
| R/S                         | N?             | Almacena 0,56 en <i>I</i> ; solicita <i>N</i> .                                   |
|                             | 36,00          |                                                                                   |
| 24 <b>R/S</b>               | B?             | Almacena 24 en N; solicita B.                                                     |
|                             | 5,750,00       |                                                                                   |
| R/S                         | SOLVING        | Almacena 5750 en B; calcula F,                                                    |
|                             | F=             | el saldo futuro. Una vez más, el                                                  |
|                             | -2.047.05      | signo es negativo, lo que indica                                                  |
|                             |                | que debe pagar este dinero.                                                       |
| DISPLAY (FIX) 4             |                | Establece el formato de                                                           |
|                             |                | visualización FIX 4.                                                              |

## Generador de números primos

Este programa acepta cualquier número positivo mayor que 3. Si el número es un número primo (no admite división exacta entre ningún número entero que no sea él mismo o 1), el programa devolverá el valor insertado. Si el valor insertado no es un número primo, el programa devolverá el primer número primo inmediatamente superior al valor insertado.

El programa identifica los números no primos probando exhaustivamente con todos los factores posibles. Si un número no es primo, el programa suma 2 (suponiendo que el valor es impar) y comprueba si hay un número primo. Este proceso continúa hasta encontrar un número primo.

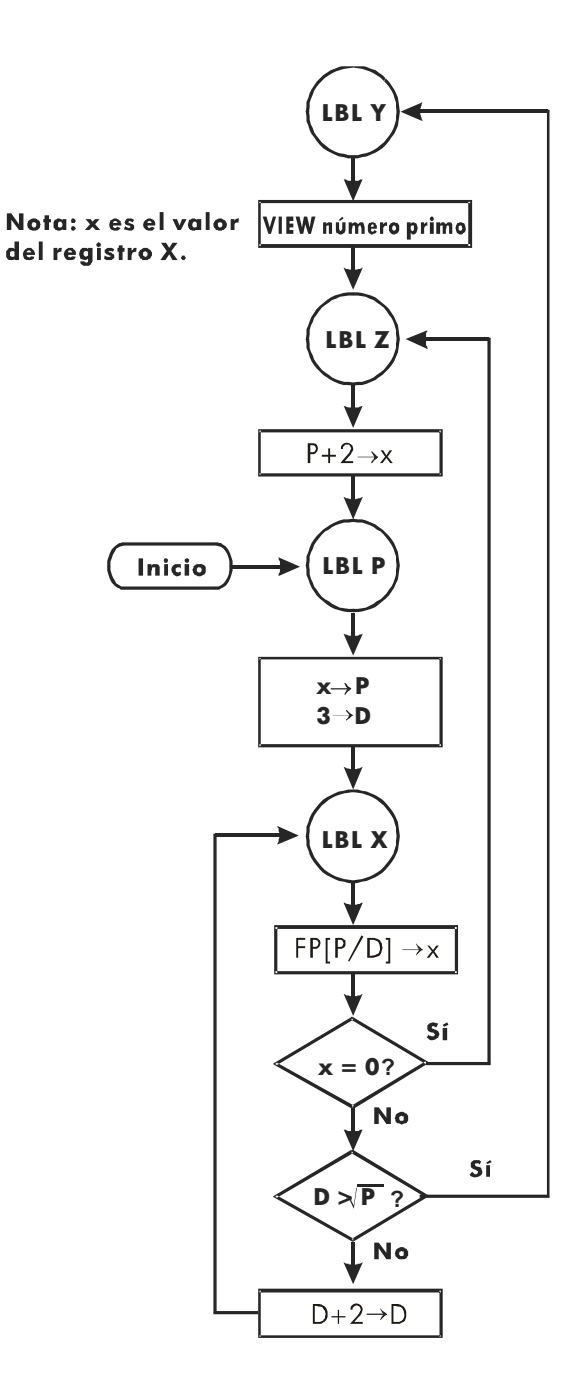

#### Listado del programa:

Líneas de Descripción programa: (En el modo ALG) Y0001 LBL Y Esta rutina muestra el número primo P. Y0002 VIEW P Suma de comprobación y tamaño: AA7A 6 70001 | BL 7 Esta rutina suma 2 a PZ0002 2 Z0003 RCL+ P Suma de comprobación y tamaño: 8696 21 P0001 LBL P Esta rutina almacena el valor de entrada para P. P0002 STO P P0003÷ P0004 2 P0005 ENTER P0006 FP P0007 x↔y P0008 0 P0009 x=y? Comprueba si se ha insertado un número par. P00101 P0011 ST0+ P P0012 3 Incrementa P si se inserta un número par. P0013 STO D Almacena 3 en el divisor de comprobación, D. Suma de comprobación y tamaño: DOB8 87 X0001 LBL X Esta rutina comprueba P para ver si es primo. X0002 RCL P X0003 RCL÷D X0004 FP Halla la parte fraccional de  $P \div D$ . X0005 x=0? Comprueba si el resto es cero (no primo). X0006 GTO Z Si el número no es primo, pasa a la siguiente posibilidad. X0007 RCL P

#### 17-8 Programas y ecuaciones varios

#### Descripción

#### programa: (En el modo ALG) X0008 √× X0009 x <> y X0010 RCL D X0011 x>y? Comprueba si se ha pasado por todos los factores posibles. X0012 GTO Y Si todos los factores se han comprobado, salta a la rutina de visualización en pantalla. X00132 Calcula el siguiente factor posible, D + 2. X0014 STO+ D X0015 GTO X Salta para comprobar el posible número primo con el nuevo factor.

Suma de comprobación y tamaño: 161E 57

#### Marcadores utilizados:

Líneas de

Ninguno.

#### Instrucciones del programa:

- 1. Teclee las rutinas del programa; presione C cuando haya terminado.
- 2. Teclee un número entero positivo mayor que 3.
- **3.** Presione XEQ *P* para ejecutar el programa. Se mostrará en pantalla el número primo *P*.
- 4. Para ver el siguiente número primo, presione **R**/S.

#### Variables utilizadas:

- P Valor primo y posibles valores primos.
- D Divisor utilizado para comprobar el valor actual de P.

#### **Comentarios:**

No se realizará ninguna comprobación para asegurarse de que el valor insertado es mayor que 3.

#### Ejemplo:

¿Cuál es primer número primo después de 789? ¿Cuál es el número primo siguiente?

| Teclas:<br>(En el modo ALG) | Pantalla:      | Descripción:                                         |
|-----------------------------|----------------|------------------------------------------------------|
| 789 (XEQ) P                 | P=<br>797,0000 | Calcula el siguiente número<br>primo después de 789. |
| <u>R/S</u>                  | P=<br>809,0000 | Calcula el siguiente número<br>primo después de 797. |

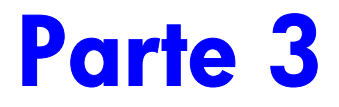

# Apéndices y material de referencia

## Soporte, baterías y servicio técnico

## Soporte para el manejo de la calculadora

Puede obtener las respuestas a las preguntas que le surjan en nuestro Departamento de soporte para el manejo de la calculadora. Nuestra experiencia demuestra que muchos clientes tienen preguntas similares relacionadas con nuestros productos; por ello proporcionamos la siguiente sección, "Respuestas a preguntas comunes". Si no encuentra una respuesta a su pregunta, póngase en contacto con el Departamento de soporte para el manejo de la calculadora que figura en la página A–9.

#### Respuestas a preguntas comunes

- P: ¿Cómo puedo saber si la calculadora funciona perfectamente?
- R: Consulte la página A-6, donde se describe la autocomprobación de diagnósticos.
- P: Mis números contienen comas en lugar de puntos como lugares decimales. ¿Cómo puedo restaurar los puntos?
- R: Utilice la función MODES {+} (página 1–19).
- P: ¿Cómo puedo cambiar el número de lugares decimales de la pantalla?
- R: Utilice el menú DISPLAY (página 1–19).

- P: ¿Cómo puedo borrar toda la memoria o partes de la misma?
- R: CLEAR muestra en pantalla el menú CLEAR mediante el que puede borrar todas las variables, todos los programas (sólo en el modo de inserción de programas), los registros estadísticos o toda la información de la memoria del usuario (no durante el modo de inserción de programas).
- P: ¿Qué significa una "E" en un número (por ejemplo, 2,51E-13)?
- R: Exponente de diez, es decir,  $2,51 \times 10^{-13}$ .
- P: La calculadora ha mostrado el mensaje MEMORY FULL (memoria llena) ¿Qué debo hacer?
- R: Debe borrar parte de la información de la memoria antes de continuar. Consulte el apéndice B.
- P: ¿Por qué al calcular el seno (o tangente) de  $\pi$  radianes se muestra en pantalla un número muy pequeño en lugar de O?
- R: π no se puede representar *exactamente* con la precisión de 12 dígitos de la calculadora.
- P: ¿Por qué obtengo respuestas incorrectas cuando utilizo las funciones trigonométricas?
- R: Debe asegurarse de que la calculadora está utilizando el modo angular correcto (MODES) {DEG}, {RRD} o {GRRD}).
- P. ¿Qué significa un indicador en la pantalla?
- R: Consulte el apartado "Indicadores" del capítulo 1.
- P: Los números se muestran como fracciones. ¿Cómo puedo obtener números decimales?
- R: Presione **FDISP**.

## Límites medioambientales

Para que el producto funcione de forma fiable, respete los siguientes límites de temperatura y humedad:

- Temperatura de funcionamiento: 0 a 45 °C (32 a 113 °F).
- Temperatura de almacenamiento: -20 a 65 °C (-4 a 149 °F).
- Humedad de funcionamiento y almacenamiento: humedad relativa del 90% a 40 °C (104 °F) como máximo.

## Cambio de las baterías

La calculadora recibe corriente de dos pilas botón de litio de 3 voltios CR2032.

Reemplace las baterías tan pronto como pueda cuando aparezca en pantalla el indicador de batería baja (C). Si el indicador de la batería está activado y la pantalla aparece poco iluminada, puede perder los datos. En este caso, se mostrará el mensaje MEMORY CLEAR (memoria borrada).

Una vez retiradas las baterías, reemplácelas en un plazo de 2 minutos para no perder la información almacenada. (Tenga preparadas las nuevas baterías antes de abrir el compartimento donde van alojadas.)

#### Para instalar baterías:

- 1. Tenga a mano dos baterías nuevas tipo botón. No toque los terminales de las baterías; manipúlelas por sus lados.
- Asegúrese de que la calculadora está APAGADA. No presione ON (C) de nuevo hasta que haya completado el procedimiento de cambio de baterías. Si la calculadora está ENCENDIDA cuando se retiren las baterías, el contenido de la memoria continua se borrará.
- 3. Dé la vuelta a la calculadora y retire la tapa de las baterías

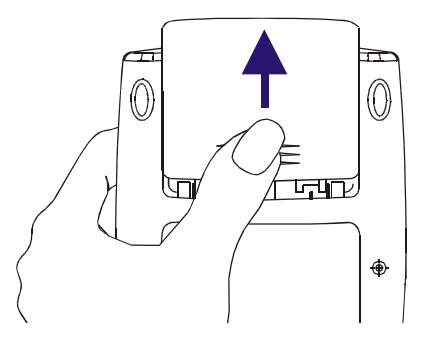

4. Nunca retire dos baterías antiguas al mismo tiempo en caso de pérdida de memoria. Retire sólo una de las dos baterías. Presione el soporte. Empuje la placa en la dirección que se muestra y levántela.

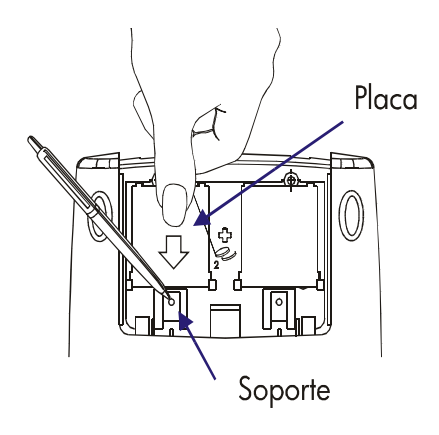

Advertencia No dañe, perfore ni arroje las baterías al fuego. Las baterías pueden reventar o explotar, liberando productos químicos peligrosos.

- Inserte una nueva batería de litio CR2032, asegurándose de que el signo positivo (+) está hacia fuera. Vuelva a colocar la placa y empújela hacia su posición original.
- **6.** Retire e inserte la otra batería siguiendo las instrucciones del paso 4~5. Asegúrese de que el polo positivo (+) de cada batería mira hacia fuera.
- 7. Vuelva a colocar la tapa del compartimento.
- 8. Presione C.

#### A-4 Soporte, baterías y servicio técnico

## Comprobación del funcionamiento de la batería

Utilice las siguientes indicaciones para saber si la calculadora funciona perfectamente. Compruebe la calculadora después de cada paso para ver si funciona tal y como se indica. Si es necesario acudir al servicio técnico, consulte la página A–9.

- La calculadora no se enciende (pasos 1–4) o no responde al presionar las teclas (pasos 1–3):
  - Reinicie la calculadora. Mantenga presionada la tecla C y presione IN. Puede ser necesario repetir esta secuencia de pulsaciones de teclas varias veces.
  - Borre la memoria. Presione y mantenga presionada C y, a continuación, haga lo mismo con las teclas C<sup>x</sup> y Σ+. La memoria se borrará y aparecerá el mensaje MEMORY CLEAR (memoria borrada) cuando deje de presionar las tres teclas.
  - Retire las baterías (consulte la sección "Cambio de las baterías") y presione suavemente una moneda contra ambos contactos de la batería de la calculadora. Reemplace las baterías y encienda la calculadora. Debe aparecer el mensaje MEMORY CLERR (memoria borrada).
  - 4. Si la calculadora todavía no responde a las pulsaciones de teclas, utilice los siguientes procedimientos, utilice un objeto fino con punta para presionar el agujero de restauración. Los datos almacenados suelen permanecer intactos.

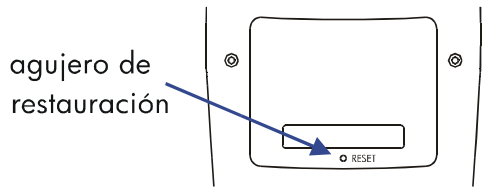

Si una vez completados estos pasos la calculadora sigue sin funcionar, es necesario acudir al servicio técnico.

- Si la calculadora responde a la secuencia de pulsaciones de teclas pero sospecha que no funciona correctamente:
  - Lleve a cabo la autocomprobación descrita en la siguiente sección. Si la calculadora no pasa dicha prueba, es necesario acudir al servicio técnico.
  - Si la calculadora pasa la prueba, puede haber cometido un error al utilizarla. Vuelva a leer los temas del manual así como la sección "Respuestas a preguntas comunes" (página A-1).
  - **3.** Póngase en contacto con el Departamento de soporte listado en la página A-9.

### La autocomprobación

Si la pantalla se ilumina pero la calculadora no parece funcionar correctamente, realice la siguiente autocomprobación de diagnósticos.

- **1.** Mantenga presionada la tecla  $\bigcirc$  y, a continuación, presione  $\underbrace{y^x}$  simultáneamente.
- Presione cualquier tecla ocho veces y observe los distintos patrones mostrados en pantalla. Una vez presionada la tecla ocho veces, la calculadora mostrará el mensaje de derechos de autor © 2003 HP DEV CO+L+P y, seguidamente, el mensaje KBD 01.
- Comenzando por ex y desplazándose de izquierda a derecha, presione cada tecla de la fila superior. A continuación, desplazándose de derecha a izquierda, presione cada tecla de la segunda fila, la tercera fila y así sucesivamente, hasta que presione +. Después, siga presionando estas teclas en el orden siguiente: ENG ↑ MODES ← → SOLVE
   IDISPLAY].
  - Si presiona las teclas en el orden correcto y funcionan correctamente, la calculadora mostrará KBD en pantalla seguido de números de dos díaitos. La calculadora cuenta las teclas utilizando la base
  - hexadecimal.
     Si presiona una tecla fuera de orden, o si una tecla no funciona correctamente, la próxima vez que presione otra tecla se mostrará en pantalla un mensaje de error (consulte el paso 4).
- 4. La autocomprobación genera uno de estos dos resultados:
  - La calculadora muestra 33S-OK si pasó la autocomprobación. Siga con el paso 5.
  - La calculadora muestra 33S-FRIL seguido de un número de un dígito, si no pasó la autocomprobación. Si el mensaje apareció porque se pulsó una tecla en orden distinto al que le correspondía, reinicie la calculadora (mantenga presionada C y presione LN) y vuelva a realizar la autocomprobación. Si presionó las teclas en orden, pero sigue apareciendo el error, repita la autocomprobación para verificar los resultados. Si la calculadora sigue sin funcionar correctamente, será necesario acudir al servicio técnico (consulte la página A-9). Incluya una copia del mensaje de error con la calculadora cuando la envíe al servicio técnico.
- 5. Para salir de la autocomprobación, reinicie la calculadora (mantenga presionada la tecla C y presione LN).

#### A-6 Soporte, baterías y servicio técnico

Si presiona  $\bigcirc$  y  $\boxed{1/x}$  se iniciará una autocomprobación continua utilizada en el proceso de fabricación. Esta comprobación de fábrica se puede interrumpir presionando cualquier tecla.

## Garantía

Período de garantía de la calculadora científica HP 33s: 12 meses.

- HP le garantiza a Vd., el usuario final, que el hardware, los accesorios y los suministros de HP no presentarán desperfecto alguno de material y la mano de obra será gratuita después de la fecha de compra durante el período indicado anteriormente. Si HP recibe notificación de tales desperfectos durante el período de garantía, HP podrá elegir entre reparar o reemplazar los productos que, tras previa comprobación, presenten anomalías. Los productos de reemplazo pueden ser nuevos o seminuevos.
- 2. HP le garantiza que el software de HP no dejará de llevar a cabo sus instrucciones de programación después de la fecha de compra, durante el período especificado anteriormente, a causa de desperfectos en los materiales ni en la mano de obra siempre y cuando se instale y use correctamente. Si HP recibe notificación de tales desperfectos durante el período de garantía, HP reemplazará el soporte de software que no ejecute sus instrucciones de programación por tales desperfectos.
- 3. HP no garantiza que el funcionamiento de los productos de HP sea ininterrumpido ni libre de errores. Si HP no puede, en un período de tiempo razonable, reparar o reemplazar algún producto tal y como se garantiza, tendrá derecho al reembolso del importe de la compra si devuelve de forma rápida el producto.
- Los productos de HP pueden contener componentes reparados cuyo rendimiento es equivalente al de los productos nuevos o que pueden haber estado sujetos a uso incidental.
- 5. No se aplicará la garantía por aquellos desperfectos que resulten de (a) mantenimiento o calibración inadecuados o incorrectos, (b) software, interfaces, componentes o suministros no proporcionados por HP, (c) modificación no autorizada o mal uso, (d) funcionamiento en entornos que no cumplan las especificaciones medioambientales publicadas para el producto, o (e) preparación o mantenimiento inadecuados del lugar.

- 6. HP NO CONCEDE NINGUNA OTRA GARANTÍA O PRESTACIÓN EXPRESA NI ORAL NI ESCRITA. EN LA MEDIDA PERMITIDA POR LAS LEYES LOCALES, CUALQUIER GARANTÍA O PRESTACIÓN IMPLÍCITA DE COMERCIABILIDAD, CALIDAD SATISFACTORIA O IDONEIDAD PARA UN DETERMINADO FIN SE LIMITA A LA DURACIÓN DE LA GARANTÍA EXPRESA DESCRITA ANTERIORMENTE. Algunos países, estados o provincias no permiten limitaciones en cuanto a la duración de una garantía implícita, por lo que es posible que la mencionada limitación o exclusión no se aplique en su caso. Esta garantía le otorga derechos específicos ante la ley, y es posible que le correspondan otros derechos que varían en función del país, estado o provincia.
- 7. EN LA MEDIDA PERMITIDA POR LA LEY LOCAL, LOS RECURSOS DE ESTA DECLARACIÓN DE GARANTÍA SON SUS ÚNICOS Y EXCLUSIVOS RECURSOS. EXCEPTO EN LO QUE SE INDICA ANTERIORMENTE, EN NINGÚN CASO HP NI SUS DISTRIBUIDORES SERÁN RESPONSABLES (YA SEA CONTRACTUAL, EXTRACONTRACTUALMENTE O DE CUALQUIER OTRA FORMA) DE LA PÉRDIDA DE DATOS NI DE DAÑOS ESPECIALES, INCIDENTALES, CONSECUENTES (INCLUIDA LA PÉRDIDA DE BENEFICIO O DE DATOS), NI DE CUALQUIER OTRO DAÑO. Debido a que algunos países, estados o provincias no permiten la exclusión o limitación de daños incidentales o consecuentes, es posible que la limitación anterior no se aplique en su caso.
- 8. Las únicas garantías para los productos y servicios de HP se establecen en las declaraciones expresas de garantía que acompañan a dichos productos y servicios. Nada de lo aquí expuesto se debe interpretar como garantía adicional. HP no se responsabilizará de ningún error técnico o editorial ni de las omisiones aquí contenidas.

PARA TRANSACCIONES DE CLIENTES DE AUSTRALIA Y NUEVA ZELANDA: LAS CONDICIONES DE LA GARANTÍA CONTENIDAS EN ESTA DECLARACIÓN, EXCEPTO HASTA DONDE LO PERMITE LA LEY, NO EXCLUYEN, RESTRINGEN NI MODIFICAN, Y SE SUMAN A LOS DERECHOS JURÍDICOS OBLIGATORIOS APLICABLES A LA VENTA A USTED DE ESTE PRODUCTO.

## Servicio técnico

#### Europa

| País:                    | Números de teléfono    |
|--------------------------|------------------------|
| Austria                  | +43-1-3602771203       |
| Bélgica                  | +32-2-7126219          |
| Dinamarca                | +45-8-2332844          |
| Países de Europa         | +420-5-41422523        |
| Oriental                 |                        |
| Finlandia                | +35-89640009           |
| Francia                  | +33-1-49939006         |
| Alemania                 | +49-69-95307103        |
| Turquía                  | +420-5-41422523        |
| Holanda                  | +31-2-06545301         |
| Italia                   | +39-02-75419782        |
| Noruega                  | +47-63849309           |
| Portugal                 | +351-229570200         |
| España                   | +34-915-642095         |
| Suecia                   | +46-851992065          |
| Suiza                    | +41-1-4395358          |
|                          | (atención en alemán)   |
|                          | +41-22-8278780         |
|                          | (atención en francés)  |
|                          | +39-02-75419782        |
| -                        | (atención en italiano) |
| lurquía                  | +420-5-41422523        |
| Reino Unido              | +44-207-4580161        |
| República Checa          | +420-5-41422523        |
| Sudáfrica                | +27-11-2376200         |
| Luxemburgo               | +32-2-7126219          |
| Otros países<br>europeos | +420-5-41422523        |

#### Asia Pacífico

| País:     | Números de teléfono |
|-----------|---------------------|
| Australia | +61-3-9841-5211     |
| Singapur  | +61-3-9841-5211     |

#### Latinoamérica

| País:       | Números de teléfono                        |
|-------------|--------------------------------------------|
| Argentina   | 0-810-555-5520                             |
| Brasil      | Sao Paulo 3747-7799; ROTC<br>0-800-157751  |
| México      | Mx City 5258-9922; ROTC<br>01-800-472-6684 |
| Venezuela   | 0800-4746-8368                             |
| Chile       | 800-360999                                 |
| Colombia    | 9-800-114726                               |
| Perú        | 0-800-10111                                |
| México      | 1-800-711-2884                             |
| Guatemala   | 1-800-999-5105                             |
| Puerto Rico | 1-877-232-0589                             |
| Costa Rica  | 0-800-011-0524                             |

#### Norteamérica

| País:  | Números de teléfono |
|--------|---------------------|
| USA    | 1800-HP INVENT      |
| Canadá | (905) 206-4663 o    |
|        | 800- HP INVENT      |

ROTC = Resto del país

"Conectese a http://www.hp.com para conocer la informacion mas reciente sobre servicio y soporte al cliente."

## Información sobre normativas

Esta sección contiene información que muestra el cumplimiento de la normativa en ciertas regiones por parte de la calculadora gráfica HP 33s. Todas las modificaciones aplicadas a la calculadora no aprobadas expresamente por Hewlett–Packard podrían invalidar la normativa aplicable a la calculadora 33s en estas regiones.

#### USA

Esta calculadora genera, utiliza y puede emitir energía de radiofrecuencia así como interferir en la recepción de radio y televisión. La calculadora cumple las limitaciones establecidas para dispositivos digitales de Clase B, conforme al Apartado 15 de las normas FCC. Estas limitaciones se han diseñado con el fin de proporcionar una protección razonable contra interferencias perjudiciales en instalaciones domésticas.

No obstante, no se garantiza que las interferencias no se produzcan en una instalación determinada. En el caso improbable de que existan interferencias en la recepción de radio o televisión (que se pueden determinar encendiendo y apagando la calculadora), se recomienda al usuario que intente solucionar dichas interferencias tomando una o varias de las medidas siguientes:

- Reorientar o cambiar de lugar la antena receptora.
- Cambiar de lugar la calculadora respecto al receptor.

#### Canadá

This Class B digital apparatus complies with Canadian ICES-003.

Cet appareil numerique de la classe B est conforme a la norme NMB-003 du Canada.

#### Japón

この装置は、情報処理装置等電波障害自主規制協議会(VCCI)の基準

に基づく第二情報技術装置です。この装置は、家庭環境で使用することを目的としてい ますが、この装置がラジオやテレビジョン受信機に近接して使用されると、受信障害を 引き起こすことがあります。

取扱説明書に従って正しい取り扱いをしてください。

**Declaración sobre el ruido.** En la posición del operador en condiciones normales de funcionamiento (según ISO 7779): LpA<70dB.

#### Soporte, baterías y servicio técnico A-11

## Eliminación de residuos de equipos eléctricos y electrónicos por parte de usuarios particulares en la Unión Europea

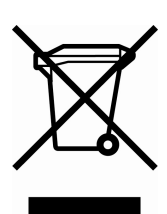

Este símbolo en el producto o en su envase indica que no debe eliminarse junto con los desperdicios generales de la casa. Es responsabilidad del usuario eliminar los residuos de este tipo depositándolos en un "punto limpio" para el reciclado de residuos eléctricos y electrónicos. La recogida y el reciclado selectivos de los residuos de aparatos eléctricos en el momento de su eliminación contribuirá a conservar los recursos naturales

y a garantizar el reciclado de estos residuos de forma que se proteja el medio ambiente y la salud. Para obtener más información sobre los puntos de recogida de residuos eléctricos y electrónicos para reciclado, póngase en contacto con su ayuntamiento, con el servicio de eliminación de residuos domésticos o con el establecimiento en el que adquirió el producto.
## Memoria de usuario y pila

- En este apéndice se describen:
- La asignación y los requisitos de la memoria de usuario.
- El reinicio de la calculadora sin que afecte a la memoria.
- El modo de borrar (purgar) toda la memoria y de restablecer los valores predeterminados del sistema.
- Las operaciones que afectan al desplazamiento hacia arriba de la pila.

## Administración de la memoria de la calculadora

La calculadora HP 33s tiene 31 KB de memoria de usuario en la que puede almacenar cualquier combinación de datos (variables, ecuaciones o líneas de programa). SOLVE, JFN y los cálculos estadísticos también requieren memoria de usuario. (Al ejecutar la operación JFN, se utiliza mucha memoria.)

Todos los datos almacenados se conservan hasta que los borra explícitamente. El mensaje MEMORY FULL significa que actualmente no hay disponible suficiente memoria para la operación que está tratando de realizar. Tiene que borrar parte (o toda) la memoria de usuario. Por ejemplo, puede:

- Borrar algunas o todas las ecuaciones (consulte la sección "Edición y borrado de ecuaciones" del capítulo 6).
- Borrar algunos o todos los programas (consulte la sección "Borrado de uno o varios programas" del capítulo 12).
- Borrar toda la memoria de usuario (presione S CLEAR {ALL}).

Para ver cuánta memoria hay disponible, presione MEM. La pantalla muestra así el número de bytes disponibles.

Para ver los requisitos de memoria de las ecuaciones específicas de la lista de ecuaciones:

- 1. Presione EQN para activar el modo Ecuación. Se mostrará EQN LIST TOP en pantalla o la parte izquierda de la ecuación actual.
- **3.** Presione **E** SHOW para ver la suma de comprobación (hexadecimal) y el tamaño (en bytes) de la ecuación. Por ejemplo, CK=382E LN=41.

Para ver los requisitos totales de memoria de determinados programas:

- 1. Presione (FGM) para mostrar la primera etiqueta de la lista de programas.
- Opcional: presione SHOW para ver la suma de comprobación (hexadecimal) y el tamaño (en bytes) del programa. Por ejemplo, CK=9CC9 LN=57 para el programa F.

Para ver los requisitos de memoria de una ecuación en un programa:

- 1. Presente en pantalla la línea de programa que contiene la ecuación.
- 2. Presione 🖻 SHOW para ver la suma de comprobación y el tamaño. Por ejemplo, CK=RB71 LN=15.

Para liberar manualmente la memoria asignada a un cálculo SOLVE o  $\int FN$  que se haya interrumpido, presione **E RTN**. Este proceso de liberación se realiza de forma automática cuando ejecuta un programa u otro cálculo SOLVE o  $\int FN$ .

## Reinicio de la calculadora

Si la calculadora no responde a las pulsaciones de las teclas o si funciona de un modo extraño, intente reiniciarla. El reinicio de la calculadora detiene el cálculo actual y cancela la entrada de programa y de dígitos, los programas que haya en ejecución, el cálculo SOLVE y JFN, y la opción de la instrucción VIEW o INPUT. Los datos almacenados suelen permanecer intactos. Para reiniciar la calculadora, mantenga pulsada la tecla C y presione LN. Si no puede reiniciar la calculadora, pruebe a instalar baterías nuevas. Si no se puede reiniciar la calculadora o, si una vez reiniciada, sigue sin funcionar correctamente, debería intentar borrar la memoria mediante el procedimiento especial descrito en la sección siguiente.

Si la calculadora todavía no responde a las pulsaciones de teclas, utilice los siguientes procedimientos, utilice un objeto fino con punta para presionar el agujero de restauración.

La calculadora puede reiniciarse sola por una caída o por un corte del suministro de energía.

## Borrado de la memoria

El modo usual de borrar la memoria de usuario es presionando (CLEAR) {RLL}. No obstante, existe otro procedimiento de borrado más potente que restablece la información adicional y resulta útil cuando el teclado no funciona correctamente.

Si la calculadora no responde a las pulsaciones de las teclas y no puede recuperar el funcionamiento tras reiniciarla o cambiar las baterías, inténtelo mediante el procedimiento siguiente: MEMORY CLEAR (borrado de memoria). Estas entradas de teclado borran toda la memoria, restablecen la calculadora y restauran todo el formato y los modos a sus valores originales, su configuración *predeterminada* (mostrada a continuación):

- 1. Presione y mantenga pulsada la tecla C.
- **2.** Presione y mantenga pulsada la tecla  $e^x$ .
- **3.** Presione  $\Sigma^+$ . (Estará presionando tres teclas a la vez). Al dejar de presionar las teclas, la pantalla muestra MEMORY CLEAR (memoria borrada) si la operación se ha realizado correctamente.

| Categoría                                 | CLEAR ALL<br>(borrar todo) | MEMORY CLEAR<br>(borrado<br>predeterminado) |
|-------------------------------------------|----------------------------|---------------------------------------------|
| Modo angular                              | No modificado              | Grados                                      |
| Modo base                                 | No modificado              | Decimal                                     |
| Valor del contraste                       | No modificado              | Medio                                       |
| Lugar decimal                             | No modificado              | ","                                         |
| Denominador (valor /c)                    | No modificado              | 4095                                        |
| Formato de<br>visualización               | No modificado              | FIX 4                                       |
| Marcadores                                | No modificados             | Borrados                                    |
| Modo de visualización<br>de fracciones    | No modificado              | Desactivado                                 |
| Origen de números<br>aleatorios           | No modificado              | Cero                                        |
| Puntero de ecuación                       | EQN LIST TOP               | EQN LIST TOP                                |
| Lista de ecuaciones                       | Borrada                    | Borrada                                     |
| FN = etiqueta                             | Nula                       | Nula                                        |
| Puntero de programa                       | PRGM TOP                   | PRGM TOP                                    |
| Memoria de programas                      | Borrada                    | Borrada                                     |
| Desplazamiento hacia<br>arriba de la pila | Habilitado                 | Habilitado                                  |
| Registros de pila                         | Borrados completamente     | Borrados completamente                      |
| Variables                                 | Borradas completamente     | Borradas completamente                      |

La memoria puede borrarse accidentalmente por una caída o por un corte de la energía

## Estado de subida de la pila

Los cuatro registros de la pila están siempre presentes y la pila siempre tiene un *estado de subida*. En otras palabras, la subida de la pila siempre está *habilitada* o des*habilitada* en función de su comportamiento cuando el número siguiente se coloca en el registro X. Consulte el capítulo 2, "La pila de memoria automática".

#### B-4 Memoria de usuario y pila

Todas las funciones, salvo las que se encuentran en las dos listas siguientes, habilitarán la subida de la pila.

## Operaciones que deshabilitan la subida

Las cuatro operaciones ENTER,  $\Sigma$ +,  $\Sigma$ - CLx desactivan la subida de la pila. El número que se indica tras especificar alguna de estas operaciones sobrescribe el número que se encuentra en el registro X. Los registros Y, Z y T no se modificarán.

Además, cuando 🖸 y 🗲 actúan como CLx, también la deshabilitan.

La función INPUT *deshabilita* la subida de la pila dado que detiene el programa (por lo que cualquier número que inserta sobrescribe el registro X), pero *habilita* la subida de la pila cuando el programa se reanuda.

## **Operaciones neutrales**

Las siguientes operaciones no afectan al estado de subida de la pila:

| DEG, RAD,                                                                      | FIX, SCI,         | DEC, HEX,       | CLVARS                  |
|--------------------------------------------------------------------------------|-------------------|-----------------|-------------------------|
| GRAD                                                                           | ENG, ALL          | oct, bin        |                         |
| PSE                                                                            | SHOW              | RADIX . RADIX , | CLΣ                     |
| OFF                                                                            | <b>R/S</b> y STOP | ↑ y ↓           | <b>C</b> * y <b>←</b> * |
| MEM {VAR}**                                                                    | [MEM] {PGM}**     | GTO · ·         | GTO 🖸 etiqueta nnnn     |
| EQN                                                                            | FDISP             | Errores         | PRGM e inserción de     |
|                                                                                |                   |                 | programas               |
| Cambio de                                                                      | Inserción de      |                 |                         |
| ventanas                                                                       | dígitos           |                 |                         |
| binarias                                                                       |                   |                 |                         |
| * Excepto cuando se utiliza como CLx.                                          |                   |                 |                         |
| stst Incluye todas las operaciones realizadas mientras se muestra el catálogo, |                   |                 |                         |
| excepto {VAR} ENTER y {PGM} XEQ, que habilitan la subida de la pila.           |                   |                 |                         |

## El estado del registro LAST X

Las siguientes operaciones guardan x en el registro LAST X:

| +, -, × , ÷                | $\sqrt{x}$ , x <sup>2</sup> , $\sqrt[3]{x}$ , x <sup>3</sup> | e <sup>x</sup> , 10 <sup>x</sup> |
|----------------------------|--------------------------------------------------------------|----------------------------------|
| ln, log                    | y <sup>x</sup> , <sup>X</sup> √y                             | I/x, INT÷, Rmdr                  |
| SIN, COS, TAN              | ASIN, ACOS, ATAN                                             |                                  |
| sinh, cosh, tanh           | ASINH, ACOSH,<br>ATANH                                       | IP, FP, SGN, INTG,<br>RND, ABS   |
| %, %CHG                    | Σ+, Σ-                                                       | RCL+, −, ×, ÷                    |
| y,x→θ,r                    | →HR, →HMS                                                    | →DEG, →RAD                       |
| <i>θ</i> ,r→y, x           |                                                              |                                  |
| nCr<br>- Br                | x!                                                           | CMPLX +/-                        |
| nrr                        |                                                              |                                  |
| $CMPLX +, -, \times, \div$ | CMPLX e <sup>x</sup> , LN, y <sup>x</sup> ,<br>1/x           | CMPLX SIN, COS,<br>TAN           |
| →kg, →lb                   | →°C, →°F                                                     | →cm, →in                         |
| →l, →gal                   |                                                              |                                  |

Tenga en cuenta que /c no afecta al registro LAST X.

La secuencia  $x \mathbb{RCL}$  + variable de recuperación de operaciones aritméticas almacena un valor diferente en el registro LAST X al de la secuencia  $x \mathbb{RCL}$  variable +. La primera almacena x en el registro LAST X; la segunda almacena el número recuperado en LAST X.

# **ALG:** resumen

## Acerca del modo ALG

En este apéndice se resumen algunas características únicas del modo ALG como:

- Operaciones aritméticas de dos números
- Cálculos en cadena
- Revisión de la pila.
- Conversiones de coordenadas
- Operaciones con números complejos
- Integración de una ecuación
- Operaciones aritméticas en bases 2, 8 y 16
- Inserción de datos estadísticos de dos variables

Presione 🖪 ALG. Cuando ésta esté en dicho modo, se activará el indicador ALG.

En el modo ALG, las operaciones se realizan con las siguientes prioridades:

- 1. Operación dentro del paréntesis
- **2.** Función que requiera la inserción de valores antes de pulsar la tecla de función como, por ejemplo, COS, SIN, TAN, ACOS, ASIN, ATAN, LOG, LN,  $x^2$ , 1/x,  $\sqrt{x}$ ,  $\pi$ ,  $\sqrt[3]{x}$ , X!, %, CMPLX, RND, RAND, IP, FP, INTG, SGN, ABS, e<sup>x</sup>, 10<sup>x</sup>, conversión de unidades
- **3.** <sup>x</sup>√y e y<sup>x</sup>.
- 4. nPr, nCr, %CHG.
- 5. ×, ÷, INT÷, Rmdr.
- **6.** +, -.

## Operaciones aritméticas de dos números en ALG

Este tema sobre las operaciones aritméticas con ALG sustituye a las siguientes partes que se ven afectadas por el modo ALG. Las funciones de un número (como la opción 🗷) se comportan igual en los modos ALG y RPN.

Las operaciones aritméticas de dos números se ven afectadas por el modo ALG:

- Operación aritmética simple
- Functiones potenciales  $(\underline{y^x}, \underline{x})$
- Cálculo de porcentajes (1%) o 🖪 (%CHG)
- Cociente y resto de división ( INT÷ , P Rmdr )

#### **Operaciones aritméticas simples**

A continuación, se exponen algunos ejemplos de aritmética simple. Observe que:

En el modo ALG, debe insertar el primer número, presionar el operador (+, , ∞, ∞), insertar el segundo número y, finalmente, presionar la tecla ENTER.

| Para calcular: | Presione:    | Pantalla:        |
|----------------|--------------|------------------|
| 12 + 3         | 12 + 3 ENTER | 12+3=<br>15,0000 |
| 12 – 3         | 12 - 3 ENTER | 12-3=            |
| 12 × 3         | 12 × 3 ENTER | 12×3=            |
| 10.2           | 12 ÷ 3 ENTER | 36,0000<br>12÷3= |
| 12÷3           |              | 4,0000           |

#### **Funciones potenciales**

En el modo ALG, para calcular un número y elevado a la potencia x, teclee y  $y^x$  x, y a continuación pulse ENTER.

| Para calcular:                                                | Presione:                  | Pantalla:  |
|---------------------------------------------------------------|----------------------------|------------|
| 103                                                           | 12 ( <i>yx</i> ) 3 (ENTER) | 12^3=      |
| 120                                                           |                            | 1,728,0000 |
| 4.1/3 (maximized with the maximized by 1/3 (maximized by 1/3) | 3 🖅 64 ENTER               | 3×√64=     |
| 04.7° (raiz cubica)                                           |                            | 4,0000     |

## Cálculo de porcentajes

**Función de porcentaje.** La tecla <sup>™</sup>/<sub>∞</sub> divide un número entre 100. Combinada con las teclas + o -, suma o resta porcentajes.

| Para calcular:   | Presione:        | Pantalla: |
|------------------|------------------|-----------|
| 07%   000        | 200 🗙 27 % ENTER | 200×27%=  |
| 27% de 200       |                  | 54,0000   |
| 000 070/         | 200 🗕 27 % ENTER | 200-27%=  |
| 200 menos 27%    |                  | 146,0000  |
| 100/ 05          | 25 🕂 12 % ENTER  | 25+12%=   |
| 12% mayor que 25 |                  | 28,0000   |

| Para calcular:                        | Presione:         |
|---------------------------------------|-------------------|
| x% de y                               | y 🗙 x % ENTER     |
| Cambio de porcentaje de y a x. (y≠ 0) | y 🖪 🕅 CHG x ENTER |

Compare estas pulsaciones en los modos RPN y ALG:

|               | Modo RPN       | Modo ALG                   |
|---------------|----------------|----------------------------|
| 27% de 200    | 200 ENTER 27 % | 200 🗙 27 %<br>Enter        |
| 200 menos 27% | 200 ENTER 27 % | 200 <b>—</b> 27 %<br>Enter |

#### **Ejemplo:**

Imagine que el artículo de 15,76 € costaba 16,12 € el año pasado.¿Cuál es el porcentaje de cambio del precio del año pasado al de este año?

| Teclas:               | Pantalla:                  | Descripción:                                                                            |
|-----------------------|----------------------------|-----------------------------------------------------------------------------------------|
| 16,12 😰 %CHG<br>15,76 | 16,12%CHG15,76=<br>-2,2333 | El precio de este año cayó<br>aproximadamente un 2,2%<br>respecto al del año<br>pasado. |

#### Permutación y combinación

#### **Ejemplo:** combinaciones de personas.

Una compañía que emplea a 14 mujeres y 10 hombres quiere formar un comité de seguridad de seis personas. ¿Cuantas combinaciones diferentes de personas son posibles?

| Teclas:          | Pantalla:    | Descripción:            |
|------------------|--------------|-------------------------|
| 24 🔄 nCr 6 ENTER | 24nCr6=      | Número total de         |
|                  | 134.596,0000 | combinaciones posibles. |

#### Cociente y resto en divisiones

Puede utilizar INT: y Rmdr para obtener el cociente y resto en operaciones de división en las que intervengan dos números enteros.

Número entero 1 INT÷ Número entero 2.

Número entero 1 Rmdr Número entero 2.

#### Ejemplo:

Para mostrar el cociente y resto resultantes de la operación 58 ÷ 9

| Teclas:               | Pantalla:          | Descripción:         |
|-----------------------|--------------------|----------------------|
| 58 🔄 (INT÷) 9 (ENTER) | 58INT÷9=<br>6,0000 | Muestra el cociente. |
| 58 🖻 Rmdr 9 ENTER     | 58RMDR9=<br>4,0000 | Muestra el resto.    |

## Cálculos con paréntesis

En el modo ALG, puede utilizar paréntesis de hasta 13 niveles. Por ejemplo, supongamos que quiere calcular:

$$\frac{30}{85-12} \times 9$$

Si presionara las teclas 30  $\div$  85 -, la calculadora mostraría el resultado intermedio: 0,3529. Sin embargo, esta no es la operación que quería realizar. Para retrasar el cálculo de la división hasta que se haya restado 12 a 85, se usa el paréntesis:

| Teclas:       | Pantalla:     | Descripción:       |
|---------------|---------------|--------------------|
| 30 ÷ 🖪 🗌 85 🗖 | 30÷(85-       | No genera ningún   |
|               | 85,0000       | cálculo.           |
| 12 🔁 🗋        | 30÷(85-12)    | Calcula 85 – 12.   |
|               | 73,0000       |                    |
| <b>×</b> 9    | 30÷(85-12)×   | Calcula 20 / 72    |
|               | 9_            |                    |
| ENTER         | 30÷(85-12)×9= | Calcula 30/(85–12) |
|               | 3,6986        | x9.                |

Puede omitir el signo de multiplicación (x) antes de un paréntesis de apertura. La multiplicación implícita no se encuentra disponible en el modo Ecuación. Por ejemplo, la expresión 2 × (5 – 4) se puede insertar como 2 😰 🚺 5 🚍 4 😰 ①, sin insertar la tecla 🗵 entre el 2 y el paréntesis de apertura.

## Cálculos en cadena

Para realizar un cálculo en cadena, no es necesario presionar la tecla ENTER después de cada operación, sino sólo al final.

Por ejemplo, para calcular  $\frac{750 \times 12}{360}$ , puede introducir: 750 × 12 ENTER ÷ 360 ENTER o

750 🗙 12 🕂 360 ENTER

En el segundo caso, la tecla 🔄 actúa como la tecla ENTER mostrando el resultado

750 × 12.

Este es un ejemplo de cálculo en cadena más largo:  $\frac{456-75}{18,5} \times \frac{68}{1,9}$ 

Este cálculo puede escribirse de la siguiente manera: 456 — 75 ENTER ÷ 18,5 × 68 ÷ 1,9 ENTER. Observe lo que ocurre en la pantalla cuando introduce lo siguiente:

| Teclas:               | Pantalla:        |
|-----------------------|------------------|
| 456 <b>—</b> 75 ENTER | 456-75=          |
|                       | 381,0000         |
| ÷ 18,5 ×              | 381÷18,5×        |
|                       | 20,5946          |
| 68 ÷                  | 381÷18,5×68÷     |
|                       | 1,400,4324       |
| 1,9 ENTER             | 381÷18,5×68÷1,9= |
|                       | 737,0697         |

## Revisión de la pila

La tecla Rt o Rt presenta un menú en pantalla, los registros X1, X2, X3, X4, que le permiten revisar todo el contenido de la pila. La diferencia entre la tecla Rt o Rt es la ubicación del subrayado en la pantalla. Si presiona Rt el subrayado se muestra en el registro X4; si presiona Rt el subrayado se mostrará en el registro X2.

Si presiona 🖪 🗈 Rt aparecerá el menú siguiente en pantalla:

X1 <u>X2</u> X3 X4

Si presiona 🖪 🗈 aparecerá el menú siguiente en pantalla:

X1 X2 X3 X4

valor

Puede presionar  $\longrightarrow$  o  $\longleftarrow$  (o  $\mathbb{R}^{1}$  y  $\mathbb{R}^{1}$ ) para revisar todo el contenido de la pila y recuperar sus valores.

No obstante, en el funcionamiento normal en modo ALG la pila difiere de la pila en modo RPN. (Porque al presionar <u>ENTER</u>), el resultado no se coloca en X1, X2 etc.). Los valores de los cuatro registros sólo serán iguales a los del modo RPN *después de analizar ecuaciones y programas o integrar ecuaciones*.

## Conversiones de coordenadas

# Para realizar conversiones entre coordenadas rectangulares y polares:

- 1. Inserte las coordenadas (en forma rectangular o polar) que desea convertir. En modo ALG, el orden es y  $x \rightarrow y$  x o  $\theta x \rightarrow y$  r.
- Ejecute la conversión que desea: presione ≤ →θ,r (rectangular a polar) o 
   →𝔅𝔅𝔅) →𝔅𝔅𝔅
   (polar a rectangular). Las coordenadas convertidas se almacenarán en los registros X e Y.
- **3.** La pantalla (el registro X) mostrará r (resultado polar) o x (resultado rectangular). Presione  $\checkmark$  para ver  $\theta$  o y.

#### Ejemplo:

Si x = 5, y = 30, ¿cuál es el valor de r,  $\theta$ ?

| Teclas:                                          | Pantalla:             | Descripción:                       |
|--------------------------------------------------|-----------------------|------------------------------------|
| MODES {DEG}                                      |                       | Establece el modo Grados<br>(DEG). |
| 30 <b><i>x</i>⊷y</b> 5 <b>⊆</b> <del>→</del> θ,r | 30,5→θ,r<br>r=30,4138 | Calcula la hipotenusa (r).         |
| Ţ                                                | 30,5→0,r<br>⊖=80,5377 | Muestra θ.                         |
| Si r = 25, θ = 56, ¿cuál es d                    | el valor de x, y ?    |                                    |

| Teclas:                         | Pantalla:  | Descripción:                       |
|---------------------------------|------------|------------------------------------|
| MODES {DEG}                     |            | Establece el modo Grados<br>(DEG). |
| 56 <b>x↔y</b> 25 🗗 → <i>y,x</i> | 56,25-уу,х | Calcula x.                         |
|                                 | X=13,9798  |                                    |
| Ŧ                               | 56,25→У,х  | Muestra y.                         |
|                                 | Y=20,7259  |                                    |

Si desea realizar una conversión coordenada como parte de una cadena de cálculos, necesita utilizar paréntesis para imponer el orden requerido de las operaciones.

#### **Ejemplos:**

Si 
$$r = 4,5$$
,  $\theta = \frac{2}{3}\pi$ , icuál es el valor de x, y?

 Teclas:
 Pantalla:
 Descripción:

 {RAD}
 Ajusta el modo de grados centesimales.

MODES {RAD}

| Γ2 ÷ 3<br>× Γ2 π Γ2 )                          | (2÷3×π)<br>2,0944             | Utilice paréntesis para<br>imponer el orden<br>requerido de |
|------------------------------------------------|-------------------------------|-------------------------------------------------------------|
|                                                |                               | operaciones.                                                |
| <b>x••y</b> 4,5 ₽ <b>→</b> <i>y</i> , <i>x</i> | 2,09439510239,4,<br>X=-2,2500 | Calcula x.                                                  |
|                                                | 11 272000                     |                                                             |
|                                                | 2,09439510239,4,              | Muestra <i>y</i> .                                          |
|                                                | Y=3,8971                      |                                                             |

## Integración de una ecuación

- 1. Teclee una ecuación. (consulte la sección "Inserción de ecuaciones en la lista de ecuaciones" del capítulo 6) y salga del modo de ecuaciones.
- **2.** Inserte los límites de integración: teclee el límite *inferior* y presione  $x \rightarrow y$ , a continuación, teclee el límite superior.
- **4.** Seleccione la variable de integración:Presione **2** *(C) variable.* Esta operación iniciará el cálculo.

## Operaciones con números complejos

#### Para insertar un número complejo:

- 1. Inserte la parte real, x; luego, la tecla de función.
- 2. Escriba la parte imaginaria, y; luego, presione 🔄 CMPLX.

Por ejemplo, para realizar la operación 2 + i 4, presione  $2 \pm 4$ **CMPLX**.

#### Para ver el resultado de operaciones complejas:

Tras introducir el número complejo, presione la tecla ENTER) para realizar el cálculo. La parte real del resultado se mostrará en pantalla; presione  $\checkmark$  para ver la parte imaginaria.

#### **Operaciones complejas**

Utilice las operaciones complejas como si fueran operaciones reales, pero inserte **S** <u>CMPLX</u> antes de la parte imaginaria.

#### Para realizar una operación con un número complejo:

- 1. Inserte el número complejo z (ponga z entre paréntesis si existe parte real).
- **2.** Seleccione la función compleja.
- 3. Presione ENTER para realizar el cálculo.

# Para realizar una operación aritmética con dos números complejos:

- Inserte el primer número complejo, z1. (Ponga z entre paréntesis si existe la parte real.)
- 2. Seleccione la operación aritmética.
- **3**. Inserte el segundo número complejo, z<sub>2</sub>. (Ponga z entre paréntesis si existe la parte real.)
- 4. Presione ENTER para realizar el cálculo.

A continuación se exponen algunos ejemplos de operaciones con números complejos:

#### **Ejemplos:**

Analice sen (2+3i)

| Teclas:   | Pantalla: | Descripción: |
|-----------|-----------|--------------|
| 2 + 3 5   |           |              |
| CMPLX 🔁 🕖 | (2+3i)    |              |
|           | RE=2,0000 |              |

| SIN      | SIN(2+3i)  |                           |
|----------|------------|---------------------------|
|          | RE=9,1545  |                           |
| <b>↓</b> | SIN(2+3i)  | El resultado es           |
|          | IM=-4,1689 | 9,1545 – <i>i</i> 4,1689. |
|          |            |                           |

#### **Ejemplos:**

Analice la expresión

z 1 ÷ (z2 + z3),

donde  $z_1 = 23 + i 13$ ,  $z_2 = -2 + i \quad z_3 = 4 - i 3$ 

| Teclas:       | Pantalla:      | Descripción:    |
|---------------|----------------|-----------------|
| 🗗 🚺 23 🕂 13   |                | Parte real del  |
| S CMPLX P     |                | resultado.      |
| ÷ 🗗 ( 2 +/_ + |                |                 |
| 1 🖪 CMPLX 🕂 4 |                |                 |
| - 3 🔄 CMPLX   |                |                 |
|               | (23+13i)÷(-2+1 |                 |
|               | RE=2,5000      |                 |
| Ŧ             | (23+13i)÷(-2+1 | El resultado es |
|               | IM=9,0000      | 2.5000 + i      |
|               |                | 9,0000.         |

#### **Ejemplos:**

Analizar (4 – *i* 2/5) (3 – *i* 2/3).

| Teclas:                   | Pantalla:     | Descripción:              |
|---------------------------|---------------|---------------------------|
|                           |               | Parte real del resultado. |
| • 5 🖪 CMPLX               |               |                           |
| 2) 2 ( 3                  |               |                           |
| <b>─</b> • 2 • 3 <b>≤</b> |               |                           |
| CMPLX 🔁 🔵                 | (4-02/5i)x(3- |                           |
| ENTER                     | RE=11,7333    |                           |
|                           |               |                           |

**↓** 

(4-02/5i)x(3-IM=-3,8667

## Operaciones aritméticas en bases 2, 8 y 16

En el modo ALG, si la expresión actual de la primera línea no encaja en la pantalla, los dígitos del extremo de la derecha se sustituyen con una elipsis  $(\cdot \cdot \cdot)$  para indicar que es demasiado largo para poderse mostrar.

A continuación se exponen algunos ejemplos de operaciones aritméticas en los modos hexadecimal, octal y binario:

#### **Ejemplo:**

 $12F_{16} + E9A_{16} = ?$ 

| Teclas:                  | Pantalla:                                  | Descripción:                                                         |
|--------------------------|--------------------------------------------|----------------------------------------------------------------------|
| BASE {HEX}               | h12F+bF98=                                 | Establece la base 16;<br>indicador <b>HEX</b> activado.<br>Resultado |
|                          | FC9                                        |                                                                      |
|                          | 7760 <i>8</i> – 4326 <i>8</i> =?           |                                                                      |
| BASE {OCT}               | h12F+hE9A=<br>7711                         | Establece la base 8:<br>Indicador OCT activado.                      |
| 7760 <b>—</b> 4326 ENTER | o7760-o4326=<br>3432                       | Convierte el número<br>mostrado a octal.                             |
|                          | 100 <i>8</i> ÷ 5 <i>8</i> =?               |                                                                      |
| 100 ÷ 5 ENTER            | o100÷o5=                                   | Parte entera del resultado.                                          |
|                          | 14                                         |                                                                      |
|                          | 5A0 <sub>16</sub> + 1001100 <sub>2</sub> = | ?                                                                    |

| ■ BASE {HEX} 5A0 | h5A0+                     | Establece la base 16;<br>indicador <b>HEX</b> activado. |
|------------------|---------------------------|---------------------------------------------------------|
|                  | 580                       |                                                         |
| BASE (BIN)       |                           | Cambia a base 2;                                        |
| 1001100          | h5R0+                     | indicador <b>BIN</b> activado.                          |
|                  | 10011000_                 |                                                         |
| ENTER            | h5A0+ь1001100             | Resultado en base                                       |
|                  | 11000111000               | binaria.                                                |
| BASE {HEX}       | h5A0+ь1001100 <sub></sub> | Resultado en base                                       |
|                  | 638                       | hexadecimal.                                            |
| BASE {DEC}       | h5A0+ь10011000            | Restaura la base decimal.                               |
|                  | 1,592,0000                |                                                         |

## Inserción de datos estadísticos de dos variables

En el modo ALG, no olvide insertar un par (x, y) en orden inverso  $(y x \cdot y) x$ de forma que y se almacene en el registro Y y x en el registro X.

- 1. Presione  $\square$  (CLEAR) { $\Sigma$ } para borrar los datos estadísticos existentes.
- **2.** Teclee el valor y en primer lugar y luego presione  $x \rightarrow y$ .
- **3.** Teclee el valor x correspondiente y presione  $\Sigma^+$ .
- **4.** La pantalla mostrará *n*, el número de pares de datos estadísticos acumulado.
- 5. Continúe insertando pares x, y. El valor n se actualizará con cada entrada.

#### **Ejemplo:**

Teclear los valores x, y de la izquierda; se aplicarán las correcciones mostradas a la derecha:

| x, y iniciales | x, y corregidos |
|----------------|-----------------|
| 20, 4          | 20, 5           |
| 400, 6         | 40, 6           |

| Teclas:                            | Pantalla:         | Descripción:                                                                                                    |
|------------------------------------|-------------------|----------------------------------------------------------------------------------------------------|
| $\square CLEAR \{\Sigma\}$         |                   | Borra los datos estadísticos<br>existentes.                                                                             |
| 4 <b><i>x</i> ↔ <i>y</i></b> 20 Σ+ | 20,4<br>n=1,0000  | Inserta el primer par de<br>datos nuevo.                                                                                |
| 6 <b>x • • y</b> 400 <b>E</b> +    | 400,6<br>n=2,0000 | La pantalla muestra <i>n,</i> el<br>número de par de datos<br>insertado.                                                |
| LAST <i>X</i>                      | LAST×<br>400,0000 | Vuelve el último valor x. El<br>último valor y aún se<br>encuentra en el registro Y.                                    |
| ς Σ-                               | 400,6<br>n=1,0000 | Elimina el último par de<br>datos.                                                                                      |
| 6 <b><i>x</i> ↔ <i>y</i></b> 40 Σ+ | 40,6<br>n=2,0000  | Inserta de nuevo el último<br>par de datos.                                                                             |
| 4 <del>x••y</del> 20 ⊆ Σ-          | 20,4<br>n=1,0000  | Elimina el primer par de<br>datos.                                                                                      |
| 5 x••y 20 <u>Σ</u> +               | 20,5<br>n=2,0000  | Inserta de nuevo el primer<br>par de datos. Aún hay un<br>total de dos pares de<br>datos en el registro<br>estadístico. |

\_

# Más información sobre la operación SOLVE

En este apéndice se proporciona información sobre la operación SOLVE como complemento al capítulo 7.

## Cómo halla SOLVE una raíz

En primer lugar, SOLVE intenta resolver la ecuación directamente averiguando la variable desconocida.Si el intento falla, SOLVE cambia a un procedimiento iterativo (repetitivo). La operación *iterativa* supone ejecutar repetitivamente la ecuación especificada. El valor generado por la ecuación es una función f(x) de la incógnita x. La expresión f(x) es una abreviatura matemática para una función definida con respecto a la incógnita x. SOLVE comienza a calcular con una aproximación para la incógnita, x, y va redefiniendo dicha aproximación con cada ejecución sucesiva de la función, f(x).

Si dos aproximaciones sucesivas de la función f(x) tienen signos opuestos, SOLVE supone que la función f(x) cruza el eje x en al menos un punto comprendido entre las dos aproximaciones. Este intervalo se va estrechando de manera sistemática hasta que se encuentra una raíz.

Para que SOLVE encuentre una raíz, tiene que estar comprendida en el intervalo de números de la calculadora y la función tiene que estar definida matemáticamente en el lugar en el que se realiza la búsqueda iterativa. SOLVE encuentra una raíz siempre que exista (dentro de los límites del desbordamiento), si se da al menos una de las condiciones siguientes:

- Dos aproximaciones generan valores f(x) con signos opuestos y el gráfico de la función cruza el eje x en al menos un punto comprendido entre estas dos aproximaciones (figura a).
- La función f(x) siempre aumenta o siempre disminuye cuando x aumenta (figura b).
- El gráfico de f(x) es completamente cóncavo o completamente convexo (figura c).
- Si la función f(x) tiene al menos un mínimo local o un mínimo, cada uno se calcula individualmente entre las raíces adyacentes fuera de f(x) (figura d).

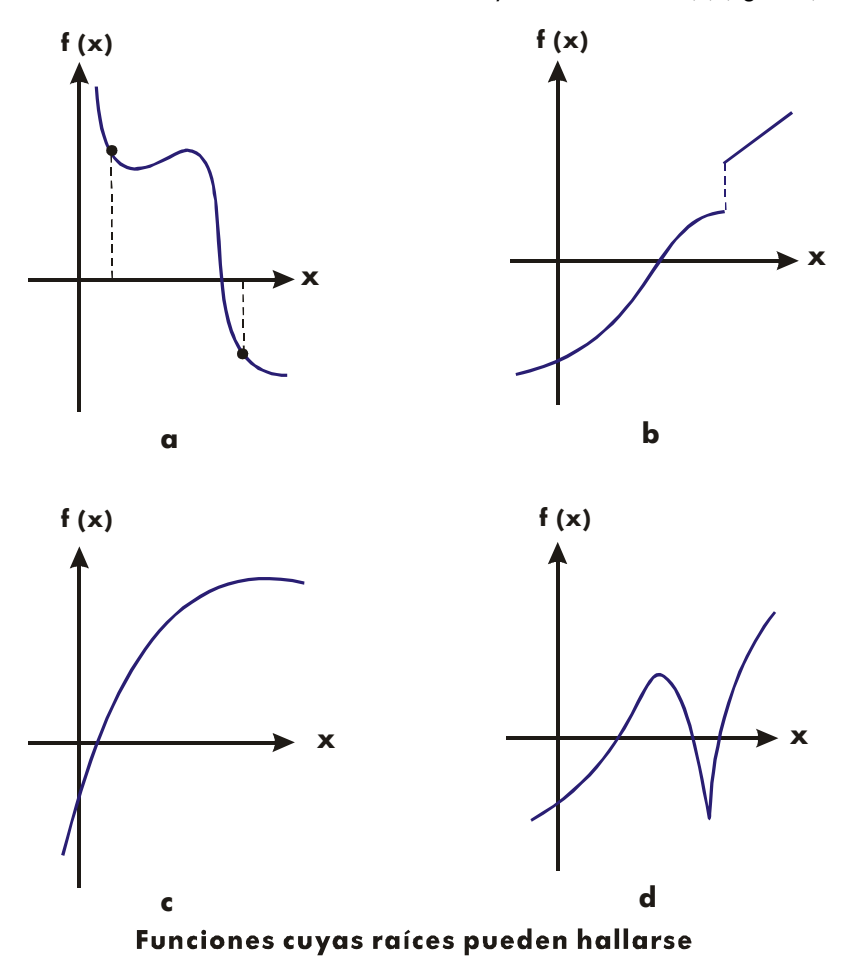

En la mayoría de las ocasiones, la raíz calculada es una aproximación exacta de la raíz teórica, infinitamente precisa, de la ecuación. Una solución "ideal" es aquella en la que f(x) = 0. No obstante, con frecuencia se acepta un valor muy bajo, distinto de cero, para f(x) dado que se obtiene como resultado de la aproximación de números con una precisión limitada (de 12 dígitos).

## Interpretación de resultados

La operación SOLVE generará una solución entre las siguientes:

- Si encuentra una aproximación para la que f(x) es igual a cero. (Vea la figura a.)
- Si encuentra una aproximación en la que f(x) no es igual a cero, pero la raíz calculada es un número de 12 dígitos adyacente al lugar en el que el gráfico de la función cruza el eje x (vea la figura b). Esto ocurre cuando las dos aproximaciones finales son próximas, es decir, se diferencian en 1 en el dígito 12 y el valor de la función es positivo para una aproximación y negativo para la otra. O son (0, 10<sup>-499</sup>) o (0, -10<sup>-499</sup>). En la mayoría de los casos, f(x) tendrá un valor relativamente próximo a cero.

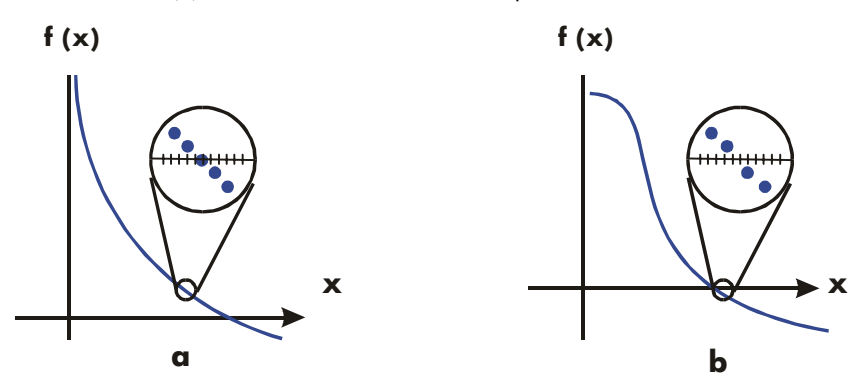

Caso en que se encuentra una raíz

Para obtener información adicional sobre el resultado, presione  $\mathbb{R}^{\downarrow}$  y vea la aproximación previa de la raíz (x), que se guardó en el registro Y. Presione  $\mathbb{R}^{\downarrow}$  de nuevo para ver el valor de f(x), que se guardó en el registro Z. Si f(x) es igual a cero o es un valor relativamente bajo, es muy probable que se haya encontrado una solución. No obstante, si f(x) es relativamente alto, debe tener cuidado al interpretar los resultados.

#### Ejemplo: Una ecuación con una raíz.

Para hallar la raíz de la ecuación:

$$-2x^3 + 4x^2 - 6x + 8 = 0$$

Inserte la ecuación como expresión.

| Teclas:                                                                                                    | Pantalla:        | Descripción:                      |
|----------------------------------------------------------------------------------------------------|------------------|-----------------------------------|
| EQN EQN                                                                                                    |                  | Selecciona el modo<br>Ecuación.   |
| $2 \stackrel{+}{\longrightarrow} \times$ RCL X $\stackrel{yx}{\longrightarrow} 3$ $+ 4 \times$ RCL X $\stackrel{yx}{\longrightarrow} 2$ $- 6 \times$ RCL X |                  | Inserta la ecuación.              |
| + 8 ENTER                                                                                                    | -2xX^3+4xX^2-6x  |                                   |
| SHOW)                                                                                                    | CK=B9RD<br>LN=18 | Suma de comprobación y<br>tamaño. |
| C                                                                                                    |                  | Cancela el modo<br>Ecuación.      |

A continuación, resuelva la ecuación para hallar la raíz:

| Teclas:      | Pantalla:       | Descripción:                                                                  |
|--------------|-----------------|-------------------------------------------------------------------------------|
| 0 (STO) X 10 | 10_             | Aproximaciones iniciales<br>para la raíz.                                     |
| EQN          | -2xX^3+4xX^2-6x | Selecciona el modo<br>Ecuación; muestra la parte<br>izquierda de la ecuación. |

| SOLVE X | SOLVING<br>X=<br>1,6506 | Halla X; muestra el<br>resultado.                                     |
|---------|-------------------------|-----------------------------------------------------------------------|
| R↓      | 1,6506                  | Las dos aproximaciones<br>finales tienen cuatro<br>decimales iguales. |
| R↓      | -4,0000E-11             | f(x) es muy baja, por lo<br>que la aproximación es<br>una raíz buena. |

#### Ejemplo: una ecuación con dos raíces.

Hallar las dos raíces de la ecuación parabólica:

 $x^2 + x - 6 = 0.$ 

Inserte la ecuación como expresión.

| Teclas:                            | Pantalla:       | Descripción:                      |
|------------------------------------|-----------------|-----------------------------------|
| EQN EQN                            |                 | Selecciona el modo<br>Ecuación.   |
| RCL X $y^x$ 2 + RCL<br>X - 6 ENTER | X^2+X-6         | Inserta la ecuación:              |
| B SHOW                             | CK=3971<br>LN=7 | Suma de comprobación<br>v tamaño. |
| C                                  |                 | ,<br>Cancela el modo<br>Ecuación. |

A continuación, resuelva la ecuación para hallar sus raíces positiva y negativa:

| Teclas:      | Pantalla:      | Descripción:                                             |
|--------------|----------------|----------------------------------------------------------|
| 0 (STO) X 10 | 10_            | Sus aproximaciones<br>iniciales para la raíz             |
| P EQN        | X^2+X-6        | positiva.<br>Selecciona el modo<br>Ecuación y muestra la |
| SOLVE X      | SOLUVING<br>X= | ecuación.<br>Calcula la raíz positiva<br>mediante las    |

|                | 2,0000       | aproximaciones 0 y 10.   |
|----------------|--------------|--------------------------|
| R↓             | 2,0000       | Las dos aproximaciones   |
|                |              | son iguales.             |
| RI 🔁 SHOW      | 0,0000000000 | f(x)=0.                  |
| 0 STO X 10 +/_ | -10_         | Sus aproximaciones       |
|                |              | iniciales para la raíz   |
|                |              | negativa.                |
| EQN EQN        | X^2+X-6      | Vuelve a mostrar la      |
|                |              | ecuación en pantalla.    |
| SOLVE X        | SOLVING      | Calcula la raíz negativa |
|                | X=           | mediante las             |
|                | -3,0000      | aproximaciones 0         |
|                |              | y –10.                   |
| RI RI 🖪 SHOW   | 0,0000000000 | f(x)=0.                  |

Algunos casos requieren una consideración especial:

- Si el gráfico de la función tiene una discontinuidad que cruza el eje x, la operación SOLVE genera un valor adyacente para la discontinuidad (vea la figura a). En este caso, f(x) puede ser relativamente alto.
- Los valores de f(x) se pueden estar aproximando a infinito en el punto en el que el gráfico cambia de signo (vea la figura b). Esta situación se denomina *polo*. Dado que la operación SOLVE determina que hay un cambio de signo entre dos valores próximos de x, devuelve la posible raíz. No obstante, el valor de f(x) será relativamente alto. Si el polo se origina en un valor de x que se representa exactamente con 12 dígitos, ese valor hará que el cálculo se detenga con un mensaje de error.

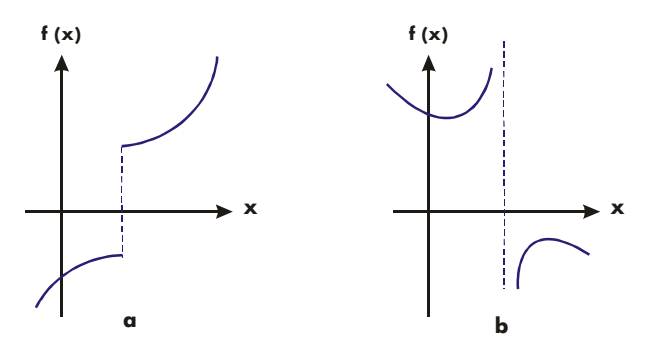

Caso especial: una discontinuidad y un polo

#### Ejemplo: función discontinua.

Para hallar la raíz de la ecuación:

$$IP(x) = 1,5$$

Inserte la ecuación:

| Teclas:            | Pantalla:       | Descripción:                      |
|--------------------|-----------------|-----------------------------------|
| EQN                |                 | Selecciona el modo<br>Ecuación.   |
| P P RCL X P<br>1,5 |                 | Inserta la ecuación.              |
| ENTER              | IP(X)=1,5       |                                   |
| BHOW)              | CK=D2C1<br>LN=9 | Suma de comprobación<br>y tamaño. |
| C                  |                 | Cancela el modo<br>Ecuación.      |

A continuación, resuelva la ecuación para hallar la raíz:

| Teclas:             | Pantalla:       | Descripción:                                             |
|---------------------|-----------------|----------------------------------------------------------|
| 0 <u>STO</u> X<br>5 | 5_              | Sus aproximaciones<br>iniciales para la raíz.            |
| EQN)                | IP(X)=1,5       | Selecciona el modo<br>Ecuación y muestra la<br>ecuación. |
| SOLVE X             | SOLVING<br>X=   | Calcula una raíz<br>mediante las                         |
|                     | 2,0000          | aproximaciones 0 y 5.                                    |
| BHOW SHOW           | 1,9999999999999 | Muestra la raíz, con 11<br>decimales.                    |
| RI 🔁 SHOW           | 2,00000000000   | La aproximación<br>anterior es ligeramente<br>más alta.  |
| R+                  | -0,5000         | f(x) es relativamente<br>alta.                           |

Observe la diferencia entre las dos últimas aproximaciones, así como el valor relativamente alto de f(x). El problema es que no hay ningún valor de x para el que f(x) sea igual a cero. Sin embargo, si x = 1,99999999999, hay un valor próximo de x que genera un signo contrario para f(x).

#### **Ejemplo:**

Para hallar la raíz de la ecuación:

$$\frac{x}{x^2-6}-1=0$$

Cuando x se aproxima a  $\sqrt{6}$ , f(x) se convierte en un número negativo o en un número positivo muy alto.

Inserte la ecuación como expresión.

| Teclas:                                                                     | Pantalla:   | Descripción:                    |
|-----------------------------------------------------------------------------|-------------|---------------------------------|
|                                                                             |             | Selecciona el modo<br>Ecuación. |
|                                                                             |             | Inserta la ecuación.            |
| $\begin{bmatrix} \mathbf{r} \\ \mathbf{y}^{\mathbf{x}} \end{bmatrix} 2 = 6$ |             |                                 |
| <b>P</b> ) — 1                                                              |             |                                 |
| ENTER                                                                       | X÷(X^2-6)-1 |                                 |
| ► SHOW                                                                      | CK=7358     | Suma de comprobación            |
|                                                                             | LN=11       | y tamaño.                       |
| C                                                                           |             | Cancela el modo                 |
|                                                                             |             | Ecuación.                       |

A continuación, resuelva la ecuación para hallar la raíz:

| Teclas:   | Pantalla:   | Descripción:            |
|-----------|-------------|-------------------------|
| 2,3 STO X |             | Sus aproximaciones      |
| 2,7       | 2,7_        | iniciales para la raíz. |
|           | X÷(X^2-6)-1 | Selecciona el modo      |
|           |             | Ecuación y muestra la   |
|           |             | ecuación.               |

| SOLVE X | NO ROOT FND      | No se ha encontrado   |
|---------|------------------|-----------------------|
|         |                  | raíz de f(x).         |
| RH RH   | 81.649.658.092.0 | f(x) es relativamente |
|         |                  | alta.                 |
|         |                  |                       |

## Cuando SOLVE no puede hallar una raíz

A veces, SOLVE no puede hallar una raíz. Las siguientes situaciones originan el mensaje NO ROOT FND (raíz no hallada):

- La búsqueda termina cuando se aproxima a un mínimo o máximo local (vea la figura a). Si el valor final de f(x) (almacenado en el registro Z) está relativamente cerca de cero, es posible que se haya encontrado una raíz: el número almacenado en la incógnita podría ser un número de 12 dígitos muy aproximado a una raíz teórica.
- La búsqueda se detiene porque SOLVE está trabajando en una asíntota horizontal: un área donde f(x) se mantiene más o menos constante para un amplio intervalo de valores x (vea la figura b). El valor final de f(x) es el valor de la asíntota potencial.
- La búsqueda se concentra en una región "plana" local de la función (vea la figura c). El valor final de f(x) es el valor de la función en esta región.

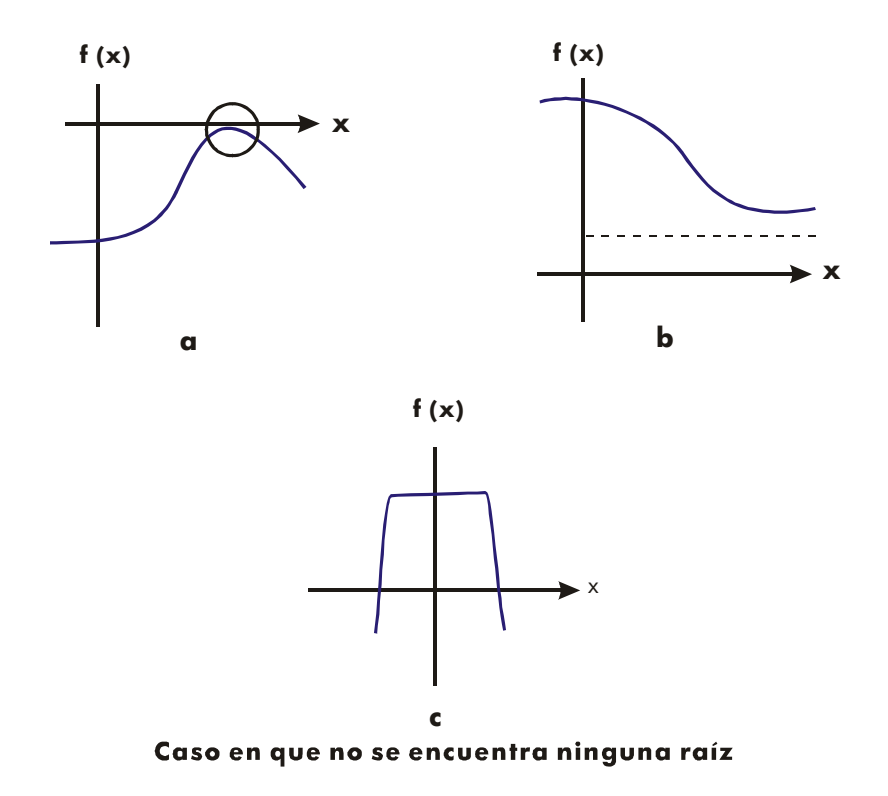

Laoperación SOLVE genera un error matemático si una aproximación origina una operación que no está permitida; por ejemplo, la división entre cero, la raíz cuadrada de un número negativo o un logaritmo de cero. Tenga en cuenta que SOLVE puede generar aproximaciones para un amplio intervalo. A veces es posible evitar errores matemáticos mediante buenas aproximaciones. Si se produce un error matemático, presione RCL *incógnita* (o R VIEW variable) para ver el valor que originó el error.

#### Ejemplo: un mínimo relativo.

Calcular la raíz de esta ecuación parabólica:

$$x^2 - 6x + 13 = 0$$

Tiene un mínimo en x = 3.

#### D-10 Más información sobre la operación SOLVE

Inserte la ecuación como expresión.

| Teclas:                       | Pantalla:        | Descripción:                                                      |
|-------------------------------|------------------|-------------------------------------------------------------------|
| P EQN                         |                  | Selecciona el modo<br>Ecuación.                                   |
| RCL X (7)× 2<br>– 6 × RCL X + |                  | Inserta la ecuación.                                              |
| 13 ENTER                      | X^2-6xX+13       |                                                                   |
| C SHOW                        | CK=EC74<br>LN=10 | Suma de comprobación<br>y tamaño.<br>Cancela el modo<br>Ecuación. |

A continuación, resuelva la ecuación para hallar la raíz:

| Teclas:   | Pantalla:     | Descripción:                       |
|-----------|---------------|------------------------------------|
| 0 STO X   |               | Sus aproximaciones                 |
| 10        | 10_           | iniciales para la raíz.            |
| P EQN     | X^2-6xX+13    | Selecciona el modo                 |
|           |               | Ecuación y muestra la<br>ecuación. |
| SOLVE X   | NO ROOT FND   | La búsqueda no tiene               |
|           |               | éxito con las                      |
|           |               | aproximaciones 0 y 10.             |
| SHOW      | 2,99999984596 | Muestra la                         |
|           |               | aproximación final de x.           |
| RI 🔁 SHOW | 2,99999984594 | La aproximación                    |
|           |               | anterior no era la                 |
|           |               | misma.                             |
| R↓        | 4,0000        | El valor final de <i>f(x)</i> es   |
|           |               | relativamente alto.                |

#### Ejemplo: una asíntota.

Para hallar la raíz de la ecuación:

$$10 - \frac{1}{X} = 0$$

Inserte la ecuación como expresión.

| Teclas:                           | Pantalla:             | Descripción:               |
|-----------------------------------|-----------------------|----------------------------|
| EQN                               |                       | Selecciona el modo         |
|                                   |                       | Ecuación.                  |
| 10 – 1/x RCL X                    |                       | Inserta la ecuación.       |
| D ENTER                           | 10-INV(X)             |                            |
| SHOW                              | CK=6EAB               | Suma de comprobación       |
|                                   | LN=9                  | y tamaño.                  |
| C                                 |                       |                            |
| ,005 STO X                        |                       | Cancela el modo            |
| 5                                 | 5_                    | Ecuación.                  |
|                                   | 10-INV(X)             | Sus aproximaciones         |
|                                   |                       | positivas para la raíz.    |
| SOLVE X                           | X=                    | Selecciona el modo         |
|                                   | 0,1000                | Ecuación y muestra la      |
|                                   |                       | ecuación.                  |
| R+                                | 0,1000                | Calcula x mediante las     |
|                                   |                       | aproximaciones 0,005 y 5.  |
| RI 🔁 SHOW                         | 0,00000000000         | $f(\mathbf{x}) = 0$        |
| Observe lo que<br>aproximaciones: | ocurre cuando utiliza | valores negativos para las |
| Teclas:                           | Pantalla:             | Descripción:               |

|             |           | -                       |
|-------------|-----------|-------------------------|
| 1 +/_ STO X | -1,0000   | Sus aproximaciones      |
|             |           | negativas para la raíz. |
| 2 🖅 🖻 EQN   | 10-INV(X) | Selecciona el modo      |
|             |           | Ecuación y muestra la   |
|             |           | ecuación.               |

| Teclas: | Pantalla: | Descripción:        |  |
|---------|-----------|---------------------|--|
| SOLVE X | X=        | Halla X; muestra el |  |
|         | 0,1000    | resultado.          |  |

#### Ejemplo: Para hallar la raíz de la ecuación.

 $\sqrt{[x \div (x + 0, 3)]} - 0,5 = 0$ 

Inserte la ecuación como expresión.

10

EQN

| Teclas:                    | Pantalla:         | Descripción:                 |
|----------------------------|-------------------|------------------------------|
| EQN EQN                    |                   | Selecciona el modo           |
|                            |                   | Ecuación.                    |
| 📈 RCL X 🕂 🄁                |                   | Inserta la ecuación:         |
| ( RCL X + • 3              |                   |                              |
|                            |                   |                              |
| • 5 ENTER                  | SQRT(X÷(X+0,3))   |                              |
| ▶ SHOW                     | CK=9F3B           | Suma de comprobación y       |
|                            | LN=19             | tamaño.                      |
| C                          |                   | Cancela el modo Ecuación.    |
| Primer intento de hallar u | na raíz positiva: |                              |
| Teclas:                    | Pantalla:         | Descripción:                 |
| 0 STO X                    |                   | Sus aproximaciones positivas |

10

| SOLVE X                                                                 | X=                | Calcula la raíz mediante las           |
|-------------------------------------------------------------------------|-------------------|----------------------------------------|
|                                                                         | 0,1000            | aproximaciones 0 y 10.                 |
| Intente ahora hallar una                                                | raíz negativa ins | sertando las aproximaciones 0 y –10.   |
| Observe que la función                                                  | no está definida  | para los valores de $x$ entre 0 y -0,3 |
| dado que esos valores generan un denominador positivo pero un numerador |                   |                                        |
| negativo, que origina un                                                | a raíz cuadrada   | negativa.                              |

para la raíz.

Ecuación; muestra la parte izquierda de la ecuación.

SQRT(X+(X+0,3)) Selecciona el modo

| Teclas:  | Pantalla:       | Descripción:                                                 |
|----------|-----------------|--------------------------------------------------------------|
| 0 STO X  |                 |                                                              |
| 10 +/_   | -10_            |                                                              |
| ₽ EQN    | SQRT(X÷(X+0,3)) | Selecciona el modo                                           |
|          |                 | Ecuación; muestra la<br>parte izquierda de la<br>ecuación.   |
| SOLVE X  | NO ROOT FND     | No se ha encontrado<br>raíz de f(x).                         |
| C        |                 | Elimina el mensaje de<br>error; cancela el modo<br>Ecuación. |
| ► VIEW X | X=              | Muestra la                                                   |
|          | 0,0000          | aproximación final de x.                                     |

#### Ejemplo: una región "plana" local.

Para hallar la raíz de la función: f(x) = x + 2 si x < -1, f(x) = 1 para  $-1 \le x \le 1$  (una región plana local), f(x) = -x + 2 si x > 1.En el modo RPN, Inserte la función como programa: J0001 LBL J J0002 1 J0003 ENTER J0004 2 J0005 RCL+ X J0006 xKy? J0007 RTN J00084 J0009 -J0010 +/-J0011 x>y? J0012 RVJ0013 RTN

Suma de comprobación y tamaño: B956 75

#### D-14 Más información sobre la operación SOLVE

Seguidamente, borre la línea J0003 para ahorrar memoria.

Halle X mediante las aproximaciones iniciales de  $10^{-8}$  y  $-10^{-8}$ .

| Teclas:<br>(En el modo RPN)    | Pantalla:     | Descripción:                                |
|--------------------------------|---------------|---------------------------------------------|
| E 8 +/_ STO X<br>1 +/_ E 8 +/_ | -1E-8_        | Inserta las aproximaciones.                 |
| FN= J                          | -1,0000E-8    | Selecciona el programa "J" como<br>función. |
| SOLVE X                        | X=<br>-2,0000 | Halla X; muestra el resultado.              |

## Error de redondeo

La precisión limitada (de 12 dígitos) de la calculadora puede ocasionar errores debido al redondeo, que afecta de modo adverso a las soluciones iterativas de SOLVE y de integración. Por ejemplo:

$$[(|\mathbf{x}|+1)+10^{15}]^2 - 10^{30} = 0$$

no tiene raíces porque f(x) es siempre mayor que cero. No obstante, dadas las aproximaciones iniciales de 1 y 2, SOLVE genera la respuesta 1,0000 debido a un error de redondeo.

El error de redondeo puede hacer también que SOLVE no pueda hallar una raíz. La ecuación

$$|x^2 - 7| = 0$$

tiene una raíz en  $\sqrt{7}$ . No obstante, ningún número de 12 dígitos es *exactamente* igual que  $\sqrt{7}$ , por lo que la calculadora nunca puede hacer que la función sea igual a cero. Además, la función nunca cambia de signo y SOLVE genera el mensaje NO ROOT FND. No obstante, la aproximación final de x (presione  $\bigcirc$  para verla) es la mejor aproximación posible de 12 dígitos de la raíz cuando la rutina termina.

## **Subdesbordamiento**

El subdesbordamiento (desbordamiento de la capacidad mínima) se origina cuando la magnitud de un número es menor que el valor mínimo que la calculadora puede representar, por lo que lo sustituye por cero. Esto puede afectar a los resultados SOLVE. Por ejemplo, centrémonos en la ecuación siguiente:

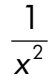

cuyo valor de raíz es infinito. Dado el subdesbordamiento, SOLVE genera una raíz con un valor *muy* alto. La calculadora no puede representar el infinito.
# Más información sobre la integración

En este apéndice se proporciona información sobre la integración como complemento al capítulo 8.

### Cómo se analiza la integral

El algoritmo utilizado por la operación de integración,  $\int FN dx$ , calcula la integral de una función f(x) hallando una media ponderada de los valores de la función de muchos valores de x (conocidos como puntos de muestra) comprendidos dentro del intervalo de integración. La precisión del resultado de cualquiera de esos procesos de muestreo depende de la cantidad de puntos de muestra que se considere: generalmente, cuanto mayor sea la cantidad de puntos de muestra, mayor será la precisión; si f(x) se pudiera analizar en función de una cantidad infinita de puntos de muestra, el algoritmo podría dar siempre una respuesta exacta, ignorando la limitación impuesta por la imprecisión de la función calculada f(x).

El análisis de la función sobre la base de una cantidad infinita de puntos de muestra sería interminable. No obstante, esto no es necesario, ya que la precisión máxima de la integral calculada se ve limitada por la precisión de los valores calculados para la función. Con sólo un número finito de puntos de muestra, el algoritmo puede calcular una integral lo más precisa posible, lo que se justifica considerando la incertidumbre inherente a f(x).

Al principio, el algoritmo de integración considera solamente unos pocos puntos de muestra, dando aproximaciones relativamente imprecisas. Si estas aproximaciones no son aún tan precisas como permitiría la precisión de f(x), el algoritmo se itera (se repite) con un número mayor de puntos de muestra. Estas iteraciones continúan, utilizando cada vez aproximadamente el doble de puntos de muestra, hasta que la aproximación resultante tenga la precisión que se justifica considerando la incertidumbre inherente a f(x).

Como se explica en el capítulo 8, la incertidumbre de la aproximación final es un número derivado del formato de visualización, que especifica la incertidumbre de la función. Al finalizar cada iteración, el algoritmo compara la aproximación calculada durante esa iteración con la calculada durante las dos iteraciones anteriores. Si la diferencia entre cualquiera de estas tres aproximaciones y las otras dos es menor que la incertidumbre tolerable de la aproximación final, el cálculo se da por terminado, quedando la aproximación actual en el registro X y su incertidumbre en el registro Y.

Es muy poco probable que los errores que se produzcan en las tres aproximaciones sucesivas (es decir, las diferencias entre la integral real y las aproximaciones) sean de mayor magnitud que la disparidad entre las aproximaciones en sí. Por ende, el error de la aproximación final será menor que su incertidumbre, siempre que f(x) no varíe rápidamente. Aunque no podemos saber cuál será el error de la aproximación final, es extremadamente improbable que el mismo exceda la incertidumbre de la aproximación que se muestra. En otras palabras, la aproximación de incertidumbre en el registro Y es un "límite máximo" casi exacto de la diferencia entre la aproximación y la verdadera integral.

# Condiciones que podrían provocar resultados erróneos

A pesar de que el algoritmo de integración de la HP 33s es uno de los mejores de que se dispone actualmente, en ciertas ocasiones (como sucede con todos los demás algoritmos usados para integración numérica), podría dar una respuesta incorrecta. *La posibilidad de que esto ocurra es extremadamente remota*. El algoritmo fue diseñado para dar resultados precisos en prácticamente cualquier función *sencilla*. Solamente en funciones que muestren una conducta *excesivamente* errática existe el riesgo sustancial de que se obtenga una respuesta imprecisa. Estas funciones se dan rara vez en problemas relacionados con situaciones físicas reales; cuando se dan, se suelen identificar y solucionar con facilidad.

Lamentablemente, dado que todo lo que el algoritmo "sabe" de f(x) se limita a sus valores en los puntos de muestra, no puede distinguir entre f(x) y cualquier otra función que concuerde con ésta en todos los puntos de muestra. Esta función se representa a continuación, mostrando (en una porción del intervalo de integración) tres funciones *cuyos* gráficos incluyen los muchos puntos de muestra que tienen en común.

#### E-2 Más información sobre la integración

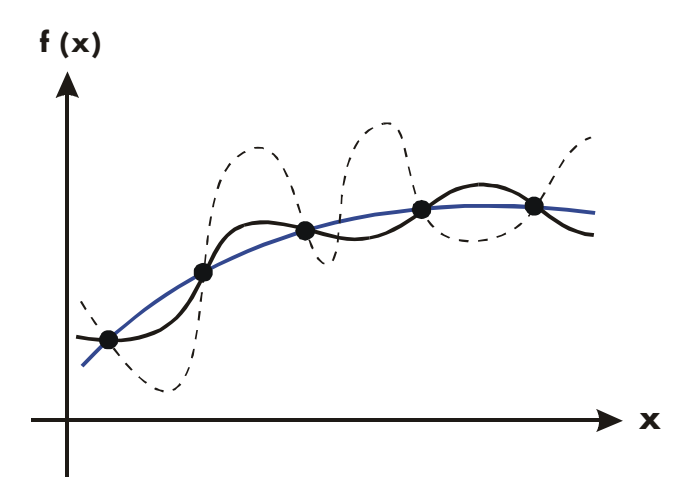

Con esta cantidad de puntos de muestra, el algoritmo calculará la misma aproximación para la integral de cualquiera de las funciones mostradas. Las verdaderas integrales de las funciones que se indican con líneas continuas azules y negras son casi iguales, de manera que la aproximación va a ser bastante precisa si f(x) es una de esas funciones. No obstante, la verdadera integral de la función indicada con una línea punteada es bastante diferente de las demás, por lo que la aproximación actual va a ser un tanto imprecisa si esta función es la f(x).

El algoritmo consigue conocer, en general, el comportamiento de la función, muestreándola en más y más puntos. Si una fluctuación de la función en una región dada no se diferencia de su comportamiento en el resto del intervalo de integración, es factible que, en alguna iteración, el algoritmo detecte la fluctuación. Cuando esto sucede, la cantidad de puntos de muestra se incrementa hasta que las sucesivas iteraciones generen aproximaciones que tengan en cuenta la presencia de las fluctuaciones más rápidas, pero *características*.

Por ejemplo, centrémonos en la aproximación de

$$\int_0^\infty x e^{-x} dx.$$

Dado que esta integral se está analizando numéricamente, se podría pensar que deberíamos representar el límite máximo de integración como 10<sup>499</sup>, que es casi el mayor número que se puede insertar en la calculadora.

Pruébelo y verá qué sucede. Inserte la función  $f(x) = xe^{-x}$ .

| Teclas:                                                  | Pantalla: | Descripción:                    |
|----------------------------------------------------------|-----------|---------------------------------|
| P EQN                                                    |           | Selecciona el modo<br>Ecuación. |
| $\mathbb{R}\mathbb{C}\mathbb{L} X \times \mathbb{P}^{x}$ | X×EXP(    | Inserta la ecuación.            |
|                                                          |           | Fin de la ecuación.             |
| ENTER                                                    | X×EXP(-X) |                                 |
| ► SHOW                                                   | CK=DF17   | Suma de comprobación            |
|                                                          | LN=9      | y tamaño.                       |
| С                                                        |           | Cancela el modo                 |
| —                                                        |           | Ecuación.                       |

Establezca el formato de visualización en SCI 3, especifique los límites mínimo y máximo de la integración en cero y 100<sup>499</sup>, y comience con la integración.

| Teclas:                            | Pantalla:                     | Descripción:                                                         |
|------------------------------------|-------------------------------|----------------------------------------------------------------------|
| DISPLAY {SC I } 3<br>0 ENTER E 499 | 1E499_                        | Especifica el nivel de<br>precisión y los límites de<br>integración. |
| EQN EQN                            | X×EXP(-X)                     | Selecciona el modo<br>Ecuación y muestra la<br>ecuación.             |
|                                    | INTEGRATING<br>∫ =<br>0,000E0 | Aproximación de la<br>integral.                                      |

La respuesta dada por la calculadora es evidentemente incorrecta, dado que la verdadera integral de  $f(x) = xe^{-x}$  de cero a  $\infty$  es exactamente 1. No obstante, el problema no es que  $\infty$  esté representado por  $10^{499}$ , puesto que la verdadera integral de esta función entre cero y  $10^{499}$  es muy próxima a 1. Las razones de la respuesta incorrecta se hacen evidentes en el gráfico de f(x) que muestra el intervalo de integración.

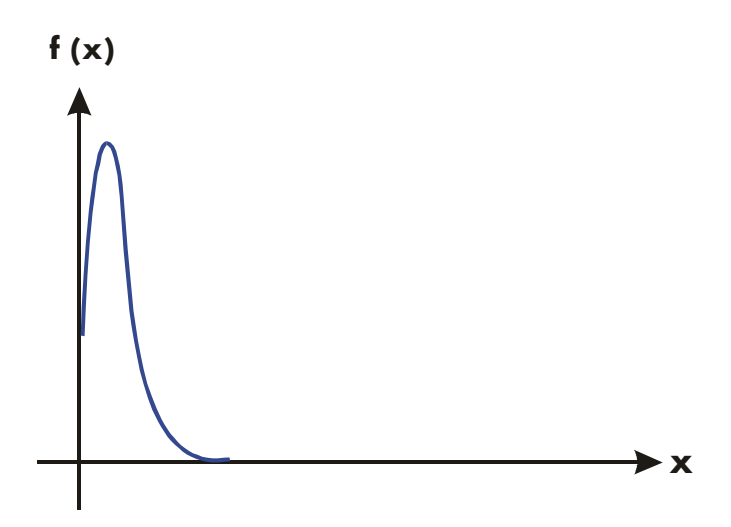

El gráfico es un pico muy próximo al origen. Dado que ningún punto de muestra descubrió el pico, el algoritmo supone que f(x) era idéntico a cero en todo el intervalo de integración. Aún cuando haya aumentado el número de puntos de muestra mediante el cálculo de la integral en el formato SCI 11 o ALL, ninguno de los puntos adicionales descubriría el pico cuando esta función en concreto se integre en este intervalo particular. Para obtener soluciones a problemas como éste, consulte el siguiente tema, "Condiciones que podrían prolongar el tiempo de cálculo".

Por fortuna, las funciones que muestran tales aberraciones (una fluctuación que no es característica de la función) son bastante poco usuales por lo que no es probable que tenga que integrar una sin saberlo. Una función que puede generar resultados incorrectos puede identificarse en términos sencillos mediante la rapidez con la que ella y sus derivadas de orden bajo varían en el intervalo de integración. Básicamente, cuanto más rápida sea la variación de la función o sus derivadas y cuanto menor sea el orden de esas derivadas que varían con rapidez, más lento será el cálculo y menos fiable será la aproximación resultante. Observe que la rapidez de la variación de la función (o de sus derivadas de orden bajo) debe determinarse en función del ancho del intervalo de integración. Con un número dado de puntos de muestra, una función f(x) con tres fluctuaciones se puede caracterizar mejor por sus muestras cuando estas variaciones se dan en casi todo el intervalo de integración que cuando se limitan a una pequeña fracción de éste. Estas dos situaciones se muestran en las dos ilustraciones siguientes. Si consideramos las variaciones o la fluctuación como un tipo de oscilación de la función, el criterio que nos interesa es la proporción del período de las oscilaciones con respecto al ancho del intervalo de integración: cuanto mayor sea esta proporción, más rápido será el cálculo y más fiable será la aproximación resultante.

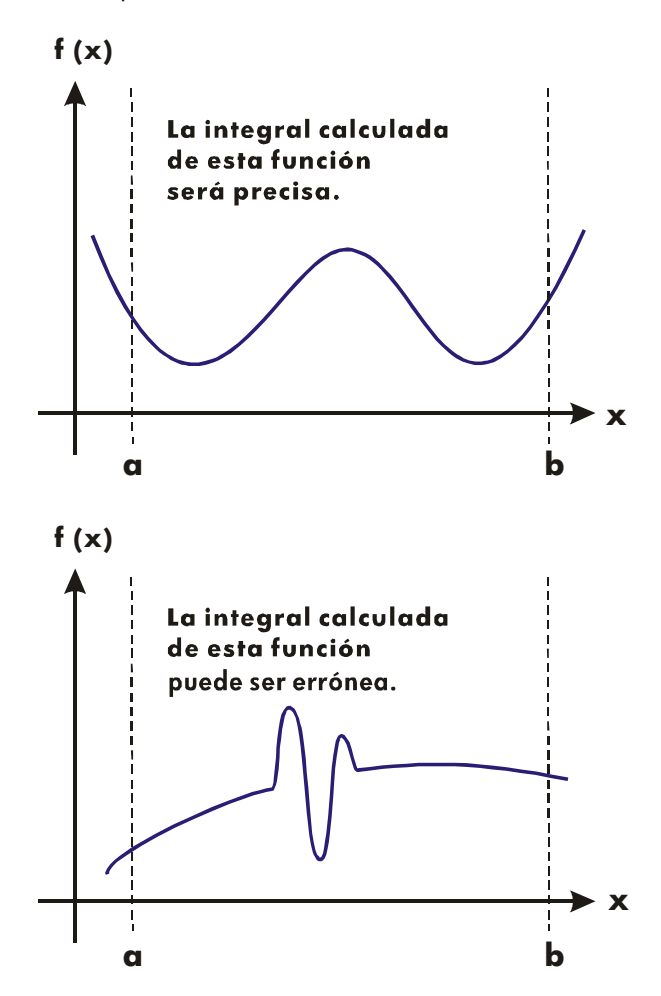

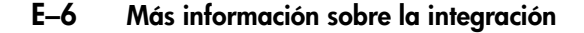

En muchos casos, conocerá la función que quiere integrar y, por tanto, sabrá si la función sufre desvíos rápidos en relación al intervalo de integración. Si no conoce la función y prevé que pueda ocasionar algún problema, puede trazar rápidamente algunos puntos mediante el análisis de la función con la ecuación o el programa que escribió para ello.

Si, por algún motivo, tras obtener una aproximación a una integral, sospecha de su validez, hay un sencillo procedimiento para verificarlo: subdivida el intervalo de la integración en dos o más subintervalos adyacentes, integre la función en cada subintervalo y sume las aproximaciones resultantes. De este modo, se analiza la función mediante un nuevo conjunto de puntos de muestra, por lo que es más probable que muestre algunos de los picos ocultos anteriormente. Si la aproximación inicial era válida, será igual a la *suma* de las aproximaciones de los subintervalos.

### Condiciones que podrían prolongar el tiempo de cálculo

En el ejemplo anterior, el algoritmo generó una respuesta incorrecta dado que no detectó el pico de la función. Esta circunstancia se debe a que la variación de la función era demasiado rápida en relación al ancho del intervalo de integración. Si este ancho fuera menor, se generaría la respuesta correcta; pero tardaría mucho si el intervalo fuera demasiado ancho.

Considere una integral en la que el intervalo de integración es lo suficientemente ancho como para requerir excesivo tiempo de cálculo, pero no lo suficiente como para que el cálculo no sea correcto. Observe que dado que  $f(x) = xe^{-x}$  se aproxima a cero con gran rapidez conforme x se aproxima a  $\infty$ , la contribución a la integral de la función a valores grandes de x es insignificante. Por consiguiente, puede analizar la integral mediante la sustitución de  $\infty$  (límite máximo de la integración) por un número no tan grande como  $10^{499}$ , como por ejemplo  $10^3$ .

Ejecute de nuevo el problema de integración anterior con este nuevo límite de integración:

| Teclas:     | Pantalla: | Descripción:                  |
|-------------|-----------|-------------------------------|
| O ENTER E 3 | 1E3_      | Nuevo límite superior.        |
| ₽ EQN       | XxEXP(-X) | Selecciona el modo Ecuación y |
|             |           | muestra la ecuación.          |

|                   | INTEGRATING<br>∫ = | Integral. (El cálculo tarda uno o<br>dos minutos.) |
|-------------------|--------------------|----------------------------------------------------|
|                   | 1,000E0            |                                                    |
| $x \rightarrow y$ | 1,000F-3           | Incertidumbre de aproximación                      |

Se trata de la respuesta correcta, pero tardó mucho en generarse. Para entender el motivo, compare el gráfico de la función entre x = 0 y  $x = 10^3$ , cuyo aspecto es similar al mostrado en el ejemplo anterior, con el gráfico de la función entre x = 0 y x = 10:

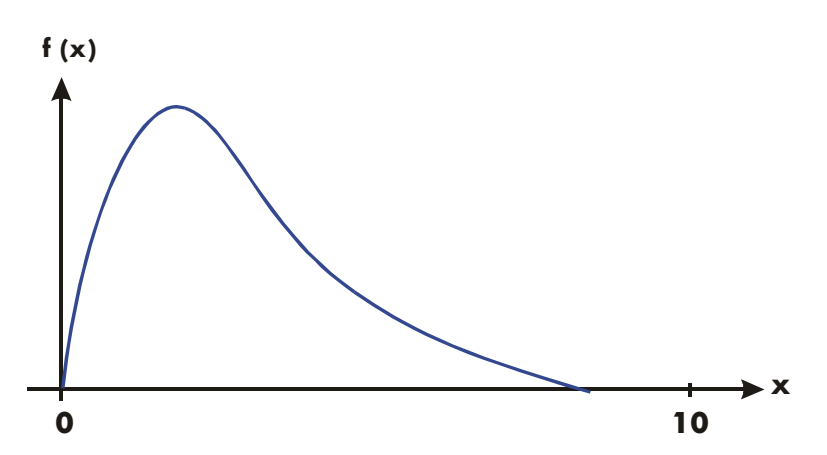

Puede ver que esta función sólo es "interesante" con valores bajos de x. Si los valores de x son altos, la función no es interesante dado que disminuye ligera y gradualmente de un modo predecible.

El algoritmo realiza una muestra de la función con densidades más altas de los puntos de muestra hasta que la disparidad entre las aproximaciones sucesivas se hace suficientemente pequeña. Para un intervalo estrecho de un área en la que la función es interesante, tarda menos tiempo en llegar a la densidad crítica.

Para conseguir la misma densidad de los puntos de muestra, el número total de puntos de muestra requerido para un intervalo más grande es mucho mayor que el número requerido para un intervalo más pequeño. En consecuencia, se requieren varias iteraciones más para que el intervalo más grande consiga una aproximación con la misma precisión y, por tanto, el cálculo de la integral requiere bastante más tiempo. Dado que el tiempo de cálculo depende de la rapidez con la que se logra cierta densidad de puntos de muestra en la región en la que la función es interesante, *el* cálculo de la integral de cualquier función se prolongará si el intervalo de integración incluye sobre todo regiones en las que la función no es interesante. Por fortuna, si tiene que calcular dicha integral, puede modificar el problema de manera que se reduzca considerablemente el tiempo de cálculo. Estas dos técnicas consisten en la subdivisión del intervalo de integración y la conversión de variables. Estos métodos le permiten cambiar la función o los límites de integración de manera que el integrando se comporte mejor en los intervalos de integración.

## Mensajes

La calculadora responde a ciertas condiciones o pulsaciones de teclas mostrando un mensaje. El símbolo **A** aparece para que el usuario preste atención al mensaje. En cuestiones importantes, el mensaje permanece hasta que lo borra. Al presionar **C** o **-** se borra el mensaje; al presionar cualquier otra tecla, se borra el mensaje y se ejecuta la función de la tecla.

| ∫FN RCTIVE    | Un programa en ejecución ha intentado seleccionar<br>una etiqueta de programa (FN= <i>etiqueta</i> ) mientras se<br>está ejecutando un cálculo de integración. |
|---------------|----------------------------------------------------------------------------------------------------|
| ∫(∫FN)        | Un programa en ejecución ha intentado integrar un<br>programa (∫FN d <i>variable</i> ) mientras se está<br>ejecutando otro cálculo de integración              |
| ∫(SOLVE)      | Un programa en ejecución ha intentado resolver una<br>etiqueta de programa mientras se está ejecutando un<br>cálculo de integración.                           |
| ALL VARS=0    | El catálogo de variables ( I MEM {VAR} ) indica aue no se almacenó ningún valor.                                                                               |
| CALCULATING   | La calculadora está ejecutando una función que puede tardar unos minutos.                                                                                      |
| CLR EQN? Y N  | Le permite verificar el borrado de la ecuación que<br>está editando. (Sólo se origina en el modo de<br>inserción de ecuaciones.)                               |
| CLR PGMS? Y N | Le permite verificar el borrado de <i>todos</i> los<br>programas de la memoria. (Sólo se origina en el<br>modo de inserción de programas.)                     |
| DIVIDE BY Ø   | Ha intentado dividir entre cero.( Incluye <u>%CHG</u> si el registro Y contiene el cero.)                                                                      |
| DUPLICAT.LBL  | Ha intentado insertar una etiqueta de programa que ya existe para otra rutina de programa.                                                                     |

| EQN LIST TOP | Indica la parte "superior" de la memoria de<br>ecuación. El esquema de memoria es circular, por lo<br>que EQN LIST TOP es también la "ecuación" tras la<br>última entrada en la memoria de ecuaciones |
|--------------|----------------------------------------------------------------------------------------------------|
| INTEGRATING  | La calculadora está generando la integral de una<br>ecuación o un programa. Esta operación puede llevar                                                                                               |
| INTERRUPTED  | Se ha interrumpido una operación SOLVE o $\int FN$ tras presionar C o $\mathbb{R}/S$ .                                                                                                    |
| INVALID DATA | Error de datos:                                                                                                    |
|              | Ha intentado calcular combinaciones o<br>permutaciones con r >n, con números no enteros r o<br>n, o con n ≥10 <sup>16</sup> .                                                                         |
|              | <ul> <li>Ha intentado utilizar una función trigonométrica o<br/>hiperbólica con un argumento no válido:</li> </ul>                                                                                    |
|              | <ul> <li>TAN siendo x un múltiplo impar de 90°.</li> <li>ACOS o ASIN siendo x &lt; −1 o x &gt; 1.</li> <li>HYP ATAN siendo x ≤ −1 o x ≥ 1.</li> <li>HYP ACOS siendo x &lt; 1.</li> </ul>              |
| INVALID EQN  | Se detectó un error de sintaxis en la ecuación durante<br>el análisis de ésta. SOLVE o ∫FN.                                                                                                    |
| INVALID VAR  | Intentó introducir un nombre de variable no válido<br>durante la resolución de una ecuación.                                                                                                    |
| INVALID ×!   | Ha intentado realizar una operación factorial o<br>aamma siendo x un número entero negativo                                                                                                    |
| INVALID y×   | Error de exponenciación:                                                                                                    |
|              | <ul> <li>Ha intentado elevar 0 a la potencia 0<sup>th</sup> o a una<br/>potencia negativa.</li> </ul>                                                                                                 |
|              | <ul> <li>Ha intentado elevar un número negativo a una<br/>potencia de un número no entero.</li> </ul>                                                                                                 |
|              | <ul> <li>Ha intentado elevar un número complejo (0 + i 0) a<br/>un número con una parte real negativa.</li> </ul>                                                                                     |
| INVALID(i)   | Ha intentado una operación con una dirección<br>indirecta, pero el número del registro de índice no es<br>válido ( i ≥34 o 0≤ i <1).                                                                  |
| LOG(0)       | Ha intentado calcular el logaritmo de cero o (0 + <i>i</i> 0).                                                                                                    |
| LOG(NEG)     | Ha intentado calcular el logaritmo de un número<br>negativo.                                                                                                    |

| MEMORY CLEAR      | Se ha borrado toda la memoria de usuario (vea la<br>páging B=3)                                                                                                    |
|-------------------|----------------------------------------------------------------------------------------------------|
| MEMORY FULL<br>NO | La calculadora no tiene suficiente memoria disponible<br>para realizar la operación (consulte el apéndice B).<br>La condición comprobada por una instrucción de<br>prueba no es verdadera. (Sólo funciona cuando se<br>ejecuta desde el teclado.)                                                                                                    |
| NONEXISTENT       | Ha intentado referirse a una etiqueta de programa (o<br>número de línea) no existente con GTO, GTO •,<br>XEQ o {FN}. Observe que el error NONEXISTENT<br>puede significar que:                                                                                                    |
|                   | <ul> <li>Ha llamado explícitamente (con el teclado) una<br/>etiqueta de programa que no existe, o bien</li> </ul>                                                                                                    |
|                   | <ul> <li>El programa que ha llamado hacía referencia a<br/>otra etiqueta que no existe.</li> </ul>                                                                                                    |
| NO LABELS         | El catálogo de programas ( I MEM {PGM}) indica que no se almacenó ninguna etiqueta de programas.                                                                                                    |
| NO ROOT FND       | SOLVE no puede hallar la raíz de la ecuación con las<br>actuales aproximaciones iniciales (consulte la página<br>D–9). Una operación SOLVE ejecutada en un<br>programa no genera este error; en su lugar, la misma<br>situación ocasiona que salte a la siguiente línea de<br>programa (la línea que sigue a la instrucción SOLVE<br>variable).             |
| OVERFLOW          | Advertencia (mostrada momentáneamente); el<br>resultado es de tal magnitud que la calculadora no<br>puede manejarlo. La calculadora genera<br>±9,9999999999992499 en el formato de                                                                                                    |
|                   | visualización actual. Consulte la sección "Intervalo de<br>números y desbordamiento" en la página 1–16. Esta<br>situación establece el marcador 6. Si se establece el<br>marcador 5, la operación de desbordamiento tiene el<br>efecto añadido de detener un programa en ejecución<br>y dejar el mensaje en la pantalla hasta que se<br>presione una tecla. |

| PRGM TOP     | Indica la parte "superior" de la memoria de<br>programa. El esquema de memoria es circular, por lo<br>que PRGM TOP es también la "línea" tras la última                                                                                               |
|--------------|----------------------------------------------------------------------------------------------------|
| SELECT FN    | Ha intentado ejecutar SOLVE variable o JFN d<br>variable sin tener seleccionada una etiqueta de<br>programa. Esto sólo puede suceder la primera vez<br>que utiliza la función SOLVE o JFN después de que<br>aparezca el mensaje MEMORY CLEAR (memoria |
| SOLVE ACTIVE | Dorrada) o si ya no existe la etiqueta actual.<br>Un programa en ejecución ha intentado seleccionar<br>una etiqueta de programa (FN= <i>etiqueta</i> ) mientras se<br>está ejecutando una operación SOLVE.                                            |
| SOLVE(SOLVE) | Un programa en ejecución ha intentado resolver una<br>etiqueta de programa mientras se está ejecutando<br>una operación SQLVE                                                                                                    |
| SOLVE(∫FN)   | Un programa en ejecución ha intentado integrar una<br>etiqueta de programa mientras se está ejecutando<br>una operación SQLVE                                                                                                    |
| SOLVING      | La calculadora está resolviendo una ecuación o un<br>programa para hallar su raíz. Esta operación puede<br>llevar unos minutos                                                                                                    |
| SQRT(NEG)    | Ha intentado calcular la raíz cuadrada de un número<br>negativo.                                                                                                    |
| STAT ERROR   | Error estadístico:                                                                                                    |
|              | <ul> <li>Ha intentando realizar un cálculo estadístico siendo<br/>n = 0.</li> </ul>                                                                                                    |
|              | Ha intentado calcular s <sub>x</sub> s <sub>y</sub> , x̂, ŷ, m, r o b<br>siendo n = 1.                                                                                                    |
|              | Ha intentado calcular r, x̂ o X̄W sólo con<br>datos x (todos los valores y son iguales a cero).                                                                                                    |
|              | Ha intentado calcular x̂, ŷ, r, m, o b siendo<br>todos los valores x iguales.                                                                                                    |
| TOO BIG      | La magnitud del número es demasiado grande para<br>poderlo convertirlo a base HEX, OCT o BIN; el<br>número tiene que situarse dentro del intervalo<br>−34.359.738.368 ≤ n ≤34.359.738.367                                                             |

| XEQ OVERFLOW | Un programa en ejecución ha intentado realizar una operación XEQ <i>etiqueta</i> anidada ocho veces. Sólo se pueden anidar hasta siete subrutinas. Dado que cada una de las operaciones SOLVE y ∫FN usa un nivel, |
|--------------|----------------------------------------------------------------------------------------------------|
|              | también pueden generar este error.                                                                                                    |
| YES          | La condición comprobada por una instrucción de<br>prueba es verdadera. (Sólo funciona cuando se<br>ejecuta desde el teclado.)                                                                                     |

#### Mensajes de autocomprobación:

| 338-0К                  | Se han superado las pruebas de<br>autocomprobación y de teclado.                                                 |
|-------------------------|----------------------------------------------------------------------------------------------------|
| 33S-FAIL n              | No se han superado las pruebas de<br>autocomprobación o de teclado y es<br>necesario acudir al servicio técnico. |
| © 2003 HP DEV CO. L. P. | Se mostró el mensaje de derechos de autor<br>tras finalizar la autocomprobación<br>correctamente.                |

# Índice de operaciones

Esta sección es una referencia rápida a todas las funciones y operaciones, y a sus fórmulas, cuando procede. La lista está ordenada alfabéticamente por el nombre de la función. Este nombre es el utilizado en las líneas de programa. Por ejemplo, la función denominada FIX n se ejecuta como DISPLAY {FIX} n.

Las funciones no programables tienen su nombre dentro de la tecla. Por ejemplo,

En la ordenación alfabética, los caracteres griegos y los que no son letras se colocan antes de éstas; los nombres de las funciones precedidos por una flecha (por ejemplo,  $\rightarrow$ DEG) se colocan como si la flecha no existiera.

La última columna, marcada con un asterisco (\*), hace referencia a notas situadas al final de la tabla.

| Nombre | Teclas y descripción                                                | Página | * |
|--------|---------------------------------------------------------------------|--------|---|
| +/-    | La tecla 🖽 cambia el signo de un                                    | 1–14   | 1 |
|        | número.                                                             |        |   |
| +      | + Suma. Calcula y + x.                                              | 1–17   | 1 |
| -      | 🖃 Resta. Calcula y – x.                                             | 1–17   | 1 |
| ×      | 🗙 Multiplicación. Calcula y × x.                                    | 1–17   | 1 |
| ÷      | 主 División. Calcula y ÷ x.                                          | 1–17   | 1 |
| ^      | <i>yx Potencial</i> . Indica un exponente.                          | 6–16   | 2 |
| -      | Borra el último dígito insertado; borra                             | 1–5    |   |
|        | x; borra un menú; borra la última                                   | 1–9    |   |
|        | función insertada en una ecuación;                                  | 6–3    |   |
|        | inicia la edición de una ecuación;<br>borra el paso de un programa. | 12–7   |   |

| Nombre   | Teclas y descripción                                                                       | Página | * |
|----------|--------------------------------------------------------------------------------------------|--------|---|
| <b>†</b> | Muestra en pantalla la entrada                                                             | 1–25   |   |
|          | anterior del catálogo; se desplaza a                                                       | 6–3    |   |
|          | ecuaciones: desplaza el puntero de                                                         | 12-11  |   |
|          | programa al paso anterior.                                                                 | 12-21  |   |
| <b>↓</b> | Muestra en pantalla la siguiente                                                           | 1–25   |   |
|          | entrada del catálogo; se desplaza a                                                        | 6–3    |   |
|          | la siguiente ecuación de la lista de                                                       | 12–11  |   |
|          | programa a la línea siguiente (durante                                                     | 12–21  |   |
|          | la inserción de programas); ejecuta la                                                     |        |   |
|          | línea de programa actual (no durante                                                       |        |   |
|          | la inserción de programa).                                                                 |        |   |
|          | Desplaza la pantalla para mostrar                                                          | 1–11   |   |
|          | mas digitos hacia la izquierda y la<br>derecha: muestra el reste de una                    | 6–4    |   |
|          | ecuación o número binario: va a la                                                         | 10–6   |   |
|          | página siguiente del menú en los                                                           |        |   |
|          | menús CONST y SUMS.                                                                        |        |   |
| s I      | Va a la primera línea de la lista de                                                       | 6–3    |   |
|          | ecuaciones o de programas.                                                                 |        |   |
| s I      | Va a la última línea de la lista de                                                        | 6–3    |   |
| •        | Sopara los dos graumontos do                                                               | 6_6    | 2 |
| •        | una función.                                                                               | 0-0    | ~ |
| 1/x      | 1/x Recíproco.                                                                             | 1–17   | 1 |
| 10×      | In International States (International States) International States (International States) | 4–2    | 1 |
|          | Genera 10 elevado a la potencia ×.                                                         |        |   |
| %        | Dorcentaje.                                                                                | 4–6    | 1 |
|          | Calcula $(y \times x) \div 100$ .                                                          |        | _ |
| %CHG     | CHG Cambio de porcentaje. Calcula (x − y)(100 ÷ y).                                        | 4–6    | 1 |
| π        | $\frown$ $\pi$ Devuelve la aproximación                                                    | 4–3    | 1 |
|          | 3,14159265359 (12 dígitos).                                                                |        |   |
| Σ+       | $\Sigma^+$ Acumula (y, x) en los registros                                                 | 11–2   |   |
|          | estadísticos.                                                                              |        |   |

| Nombre                    | Teclas y descripción                                                   | Página | *        |
|---------------------------|------------------------------------------------------------------------|--------|----------|
| Σ–                        | <b>Σ</b> - Elimina ( <i>y, x</i> ) de los                              | 11–2   |          |
|                           | registros estadísticos.                                                |        |          |
| $\Sigma x$                | $[\mathbf{Z}] [SUMS] \{ \Sigma X \}$                                   | 11–12  | 1        |
| 0                         | Calcula la suma de los valores x.                                      |        |          |
| $\Sigma x^2$              |                                                                        | 11–12  | 1        |
|                           | Calcula la suma de los cuadrados de                                    |        |          |
| 5                         |                                                                        | 11 10  | 1        |
| Σxy                       | Calcula la suma de los productos de                                    | 11-12  |          |
|                           | los valores x e v                                                      |        |          |
| $\Sigma_{V}$              |                                                                        | 11_12  | 1        |
| <i>2y</i>                 | Calcula la suma de los valores v                                       | 11-12  |          |
| $\Sigma v^2$              | <b>E</b> SUMS $\{\Sigma_{\mathcal{Y}}^2\}$                             | 11-12  | 1        |
| -/                        | Calcula la suma de los cuadrados de                                    |        |          |
|                           | los valores y.                                                         |        |          |
| σχ                        | $\mathbf{E}$ $S.\sigma$ { $\sigma \times$ }                            | 11–7   | 1        |
|                           | Calcula la desviación estándar de                                      |        |          |
|                           | población de los valores x:                                            |        |          |
|                           | $\sqrt{\sum (x_i - \overline{x})^2 \div n}$                            |        |          |
| σγ                        | <b>Ε</b> <u>S</u> <i>σ</i> {σ <sup>y</sup> }                           | 11–7   | 1        |
|                           | Calcula la desviación estándar de                                      |        |          |
|                           | población de los valores y:                                            |        |          |
|                           | $\sqrt{\sum (\mathbf{y}_i - \overline{\mathbf{y}})^2 \div \mathbf{n}}$ |        |          |
| <i>θ</i> , r <b>→</b> y,x | ► <b>→</b> <i>y</i> , <i>x</i>                                         | 4–10   |          |
| , , , , ,                 | Coordenadas polares a rectangulares.                                   |        |          |
|                           | Convierte (r, $\theta$ ) a (x, y).                                     |        |          |
| ∫FN d variable            | 🖻 🖊 { ∫FN d _} variable                                                | 8–2    |          |
|                           | Integra la ecuación o el programa                                      | 14–8   |          |
|                           | mostrado, seleccionado por FN=,                                        |        |          |
|                           | utilizando el límite más bajo de la                                    |        |          |
|                           | variable de integración en el registro                                 |        |          |
|                           | la integración está en el registro X                                   |        |          |
| (                         | Abrir paréntesis                                                       | 6–7    | 2        |
| ι,                        | Inicia una cantidad asociada a una                                     | 0 /    | <b>_</b> |
|                           | función de una ecuación.                                               |        |          |

| Nombre      | Teclas y descripción                                                          | Página | * |
|-------------|-------------------------------------------------------------------------------|--------|---|
| )           | Cerrar paréntesis.                                                            | 6–7    | 2 |
|             | Finaliza una cantidad asociada a una                                          |        |   |
| 4 7         | tunción de una ecuación.                                                      | / F    | 0 |
| ΑαΖ         | <u>KCL</u> variable o <u>SIO</u> variable<br>Valor de una variable denominada | 6–5    | 2 |
| ARS         | ABS Valor absoluto                                                            | 4_17   | 1 |
| 100         | Calcula $ \mathbf{x} $ .                                                      | ,      | • |
| ACOS        | ACOS Arcocoseno.                                                              | 4–4    | 1 |
|             | Calcula cos <sup>-1</sup> x.                                                  |        |   |
| ACOSH       | HYP ACOS                                                                      | 4–6    | 1 |
|             | Arcocoseno hiperbólico.                                                       |        |   |
|             | Calcula cosh <sup>-1</sup> x.                                                 |        |   |
| ALG         | Activa el modo Algebraico.                                                    | 1–10   |   |
| ALOG        | <b>[1</b> 0 <sup>x</sup> ] Exponencial decimal.                               | 6–16   | 2 |
|             | Genera 10 elevado a la potencia                                               |        |   |
|             | especificada (antilogaritmo).                                                 |        |   |
| ALL         | (DISPLAY) (HLL)<br>Sala asiang dia viewalia nai én da ta dag                  | 1-21   |   |
|             | Selecciona la visualización de todos                                          |        |   |
| ASIN        | ASIN Seno                                                                     | 4_4    | 1 |
|             | Calcula sen <sup>-1</sup> x.                                                  |        |   |
| ASINH       | s Hyp s Asin                                                                  | 4–6    | 1 |
|             | Arcoseno hiperbólico.                                                         |        |   |
|             | Calcula senh <sup>–1</sup> x.                                                 |        |   |
| ATAN        | ATAN Arcotangente.                                                            | 4–4    | 1 |
|             | Calcula tan <sup>-1</sup> x.                                                  |        |   |
| AIANH       | (E) (HYP) (E) (ATAN)                                                          | 4–6    | I |
|             | Calcula tanh <sup>-1</sup> x                                                  |        |   |
| Ь           |                                                                               | 11-12  | 1 |
| ~           | Calcula la intercepción de y con la                                           |        |   |
|             | línea de regresión: $\overline{y} - m\overline{x}$ .                          |        |   |
| <b>BASE</b> | Muestra en pantalla el menú de                                                | 10–1   |   |
|             | conversiones de base.                                                         |        |   |
| BIN         | BASE (BIN)                                                                    | 10–1   |   |
|             | Selecciona el modo binario (base 2).                                          |        |   |

| Nombre      | Teclas y descripción                                                        | Página     | * |
|-------------|-----------------------------------------------------------------------------|------------|---|
| C           | Enciende la calculadora; borra x;                                           | 1–1        |   |
|             | borra mensajes y solicitudes; cancela                                       | 1–5        |   |
|             | menús; cancela catálogos; cancela la<br>insersión de ocuasiones: cancela la | 1–9        |   |
|             | inserción de programas: detiene la                                          | 1–26       |   |
|             | ejecución de una ecuación; detiene un                                       | 6–3        |   |
|             | programa en ejecución.                                                      | 12–7       |   |
|             |                                                                             | 12–20      |   |
| /c          | 🖻 / Denominador.                                                            | 5–6        |   |
|             | Establece en x el denominador límite                                        |            |   |
|             | para las tracciones mostradas. Si $x =$ 1, muestra el valor actual de /c.   |            |   |
| →°C         | G →°C Convierte °F a °C.                                                    | 4–14       | 1 |
| СВ          | S X <sup>3</sup> Cubo del argumento.                                        | 6–16       | 2 |
| CBRT        | 🔄 🗷 Raíz cúbica del argumento.                                              | 6–16       | 2 |
| CF n        | FLAGS {CF} n                                                                | 13–12      |   |
|             | Borra el marcador n (n = 0 a 11).                                           |            |   |
|             | Muestra en pantalla el menú para                                            | 1–6        |   |
|             | borrar números o partes de la                                               | 1–25       |   |
|             | memoria; borra la variable o el                                             |            |   |
|             | programa indicado desde un catalogo<br>MEM; borra la ecuación mostrada.     |            |   |
|             | Borra todos los datos almacenados,                                          | 1–25       |   |
|             | las ecuaciones y los programas.                                             |            |   |
| CLEAR {PGM} | Borra todos los programas                                                   | 12–24      |   |
|             | (calculadora en el modo Programa).                                          |            |   |
| CLEAR {EQN} | Borra la ecuación mostrada                                                  | 12–7       |   |
|             | (calculadora en el modo Programa).                                          |            |   |
| CLΣ         |                                                                             | 11–13      |   |
|             | Borra los registros estadísticos.                                           | <b>a</b> ( |   |
| CLVARS      | CLEAR (VHRS)<br>Barry tadas las variables y para av                         | 3–4        |   |
|             | valor a cero                                                                |            |   |
| Clx         |                                                                             | 2_2        |   |
|             | Borra x (el registro X) y pone su valor                                     | 2_7        |   |
|             | a cero.                                                                     | <br>12–7   |   |

| Nombre              | Teclas y descripción                                                                     | Página | * |
|---------------------|------------------------------------------------------------------------------------------|--------|---|
| →СМ                 | G → cm Convierte pulgadas a centímetros.                                                 | 4–14   | 1 |
|                     | Muestra el prefijo CMPLX_ para las<br>funciones compleias.                               | 9–3    |   |
| CMPLX +/-           | CMPLX ⁺∠ Cambio de signo compleio                                                        | 9–3    |   |
|                     | Calcula – $(z_x + i z_y)$ .                                                              |        |   |
| CMPLX +             | <b>S</b> CMPLX <b>+</b> Suma compleja.                                                   | 9–3    |   |
|                     | Calcula $(z_{1x} + i z_{1y}) + (z_{2x} + i z_{2y}).$                                     |        |   |
| CMPLX -             | 🔄 CMPLX 🗖 Resta compleja.                                                                | 9–3    |   |
|                     | Calcula $(z_{1x} + i z_{1y}) - (z_{2x} + i z_{2y}).$                                     |        |   |
| CMPLX ×             | 🖪 CMPLX 🗙 Multiplicación                                                                 | 9–3    |   |
|                     | compleja.                                                                                |        |   |
|                     | Calcula $(z_{1x} + i z_{1y}) \times (z_{2x} + i z_{2y}).$                                |        |   |
| CMPLX ÷             | 🔄 CMPLX 🔅 División compleja.                                                             | 9–3    |   |
|                     | Calcula $(z_{1x} + i z_{1y}) \div (z_{2x} + i z_{2y})$ .                                 |        |   |
| CMPLX1/x            | <b>S</b> CMPLX $1/x$ Recíproco                                                           | 9–3    |   |
|                     | <i>complejo</i> . Calcula 1/(z <sub>x</sub> + i z <sub>y</sub> ).                        |        |   |
| CMPLXCOS            | CMPLX COS Coseno                                                                         | 9–3    |   |
|                     | complejo.                                                                                |        |   |
|                     | Calcula cos ( $z_x + i z_y$ ).                                                           |        |   |
| CMPLXe <sup>x</sup> | $\square (CMPLX) e^{x}$                                                                  | 9–3    |   |
|                     | Exponencial natural compleja.<br>Calcula e <sup>(z<sub>x</sub> + iz<sub>y</sub>)</sup> . |        |   |
| CMPLXLN             | CMPLX LN                                                                                 | 9–3    |   |
|                     | Logaritmo natural complejo.                                                              |        |   |
|                     | Calcula log $e(z_x + i z_y)$ .                                                           |        |   |
| CMPLXSIN            | SIN Seno complejo.                                                                       | 9–3    |   |
|                     | Calcula sen (z <sub>x</sub> + i z <sub>y</sub> ).                                        |        |   |
| CMPLXTAN            | S CMPLX TAN Tangente                                                                     | 9–3    |   |
|                     | compleja.                                                                                |        |   |
|                     | Calcula tan ( $z_x$ + i $z_y$ ).                                                         |        |   |
| CMPLXy×             | <b>G</b> CMPLX $\mathcal{Y}^{x}$ Potencial complejo.                                     | 9–3    |   |
|                     | Calcula $(z_{1x} + iz_{1y})^{(z_{2x} + iz_{2y})}$ .                                      |        |   |

| Nombre       | Teclas y descripción                            | Página | * |
|--------------|-------------------------------------------------|--------|---|
| Cn,r         | 🔄 nCr Combinaciones de n                        | 4–15   | 2 |
|              | elementos tomados de <i>r</i> en <i>r</i> .     |        |   |
|              | Calcula n! ÷ (r! (n – r)!).                     |        |   |
| COS          | COS Coseno.                                     | 4–3    | 1 |
|              | Calcula cos x.                                  |        |   |
| COSH         | HYP COS Coseno                                  | 4–6    | 1 |
|              | hiperbólico. Calcula cosh x.                    |        |   |
| CONST        | Permite utilizar 40 constantes físicas.         | 4–8    |   |
| DEC          | BASE {DEC}                                      | 10–1   |   |
|              | Selecciona el modo Decimal.                     |        |   |
| DEG          | MODES {DEG}                                     | 4–4    |   |
|              | Selecciona el modo angular de                   |        |   |
|              | grados.                                         |        |   |
| →DEG         | ▲ DEG Radianes a grados.                        | 4–13   | 1 |
|              | Calcula (360/2π) x.                             |        |   |
| DISPLAY      | Muestra un menú para configurar el              | 1–19   |   |
|              | formato de visualización.                       |        |   |
| DSE variable | DSE variable                                    | 13–18  |   |
|              | Disminuir, pasar por alto si es igual o         |        |   |
|              | menor que. Para el número de control            |        |   |
|              | cccccc.fffii almacenado en una                  |        |   |
|              | variable, resta <i>ii</i> (valor de incremento) |        |   |
|              | a <i>cccccc</i> (valor del contador) y, si el   |        |   |
|              | resultado es ≤ttt (valor final), pasa por       |        |   |
|              |                                                 | 1 1 4  |   |
|              | Comienza la insercion de exponentes             | 1-14   | I |
|              | y andae E al numero que se va a                 |        |   |
|              | notoncia do 10                                  |        |   |
| ENG n        |                                                 | 1_20   |   |
|              | Selecciona el formato de ingenioría             | 1-20   |   |
|              | siendo n los dígitos que siguen al              |        |   |
|              | primer dígito $(n = 0 \neq 11)$ .               |        |   |
|              | primer aigito ( $n = 0$ a 11).                  |        |   |

| Nombre         | Teclas y descripción                                                                                                    | Página              | * |
|----------------|----------------------------------------------------------------------------------------------------|---------------------|---|
| ENG y          | Convierte la representación del<br>exponente correspondiente al número<br>que se va a mostrar para que cambie<br>en múltiplos de 3.      | 1–20                |   |
| ENTER          | Separa dos números tecleados<br>secuencialmente; completa la<br>inserción de la ecuación; analiza la<br>ecuación mostrada (y almacena el | 1–17<br>6–4<br>6–12 |   |
| ENTER          | ENTER<br>Copia x en el registro Y, sube y al<br>registro Z, sube z al registro T y<br>pierde t.                                          | 2–5                 |   |
| P EQN          | Activa o cancela (alternando)                                                                                                    | 6–3                 |   |
|                | Modo de inserción de ecuaciones.                                                                                                    | 12–7                | - |
| e <sup>x</sup> | Calcula e elevado a la potencia ×.                                                                                                    | 4–2                 | I |
| EXP            | <i>e<sup>x</sup> Exponencial natural.</i><br>Calcula e elevado a la potencia<br>especificada.                                            | 6–16                | 2 |
| →°F            | I → F Convierte °C a °F.                                                                                                    | 4–14                | 1 |
| FDISP          | Activa y desactiva el modo de<br>visualización de fracciones.                                                                            | 5–1                 |   |
| FIX n          | [DISPLAY] {FIX} n<br>Selecciona la visualización fija con n<br>decimales: 0 ≤ n ≤ 11.                                                    | 1–19                |   |
| FLAGS          | Muestra en pantalla el menú para<br>establecer, borrar y comprobar<br>marcadores.                                                        | 13–12               |   |
| FN = etiqueta  | ■ FN= etiqueta                                                                                                    | 14–1                |   |
|                | Selecciona un programa <i>identificado</i><br>como la función actual (usado por<br>SOLVE y (FN).                                         | 14–8                |   |
| FP             | E FP Parte fraccional de x.                                                                                                    | 4–17                | 1 |

| Nombre        | Teclas y descripción                            | Página | * |
|---------------|-------------------------------------------------|--------|---|
| FS? n         | FLAGS {FS?} n                                   | 13–12  |   |
|               | Si el marcador <i>n</i> (n = 0 a 11) está       |        |   |
|               | establecido, se ejecuta la siguiente            |        |   |
|               | linea de programa; si el marcador n             |        |   |
|               | siguiente línea de programa.                    |        |   |
| →GAL          | <ul> <li>Convierte litros a galones.</li> </ul> | 4–14   | 1 |
| GRAD          | MODES (GRAD)                                    | 4–4    |   |
|               | Selecciona el modo angular de                   |        |   |
|               | gradientes.                                     |        |   |
| GTO etiqueta  | GTO etiqueta                                    | 13–4   |   |
|               | Sitúa el puntero del programa al                | 13–17  |   |
|               | principio de la <i>etiqueta</i> de programa     |        |   |
|               | en la memoria de programas.                     |        |   |
| GTO ·         | Sitúa el puntero del programa en la             | 12–22  |   |
| etiqueta nnnn | línea nnnn de la etiqueta de                    |        |   |
|               | programa.                                       | 10.00  |   |
|               | PRGM TOP.                                       | 12-22  |   |
| HEX           | BASE {HEX}                                      | 10–1   |   |
|               | Selecciona el modo hexadecimal                  |        |   |
|               | (base 16).                                      |        |   |
| HYP           | Muestra el prefijo HYP_ para las                | 4–6    |   |
|               | funciones hiperbólicas.                         |        |   |
| →HMS          |                                                 | 4–13   | 1 |
|               | Horas en horas, minutos, segundos.              |        |   |
|               | Convierte x de una fracción decimal             |        |   |
|               | al formato horas-minutos-segundos.              | 4 1 2  | 1 |
| →⊓ĸ           | Horas minutos sogundos a boras                  | 4-13   | I |
|               | Convierte x del formato                         |        |   |
|               | horas-minutos-segundos a una                    |        |   |
|               | fracción decimal.                               |        |   |
| i             | RCL i o STO i                                   | 6–5    | 2 |
|               | Valor o variable <i>i</i> .                     |        |   |

| Nombre         | Teclas y descripción                                                                                                    | Página | * |
|----------------|----------------------------------------------------------------------------------------------------|--------|---|
| (i)            | RCL (i) STO (i)                                                                                                    | 6–5    | 2 |
|                | Indirecto. Valor de variable cuyas                                                                                                    | 13–22  |   |
|                | letras corresponden al valor numérico                                                                                                    |        |   |
|                | almacenado en la variable i.                                                                                                    |        |   |
| →IN            | Image: The second second se | 4–14   | 1 |
| IDIV           | S INT÷ Obtiene el cociente de                                                                                                    | 6–16   | 2 |
|                | una operación de división en la que                                                                                                    |        |   |
|                | intervienen dos números enteros.                                                                                                    |        |   |
| INT÷           | INT÷ Devuelve el cociente de                                                                                                    | 4–2    | 1 |
|                | una operación de división entre dos                                                                                                    |        |   |
|                | enteros.                                                                                                    |        |   |
| INTG           | INTG Obtiene el número entero                                                                                                    | 4–17   | 1 |
|                | más grande igual o menor que el                                                                                                    |        |   |
|                | número dado.                                                                                                    |        |   |
| INPUT variable | INPUT variable                                                                                                    | 12–13  |   |
|                | Recupera la <i>variable</i> en el registro X,                                                                                                    |        |   |
|                | muestra en pantalla el nombre y el                                                                                                    |        |   |
|                | valor de la variable y detiene la                                                                                                    |        |   |
|                | ejecución del programa. Si presiona                                                                                                    |        |   |
|                | <b>R/S</b> (para reanudar la ejecución de                                                                                                    |        |   |
|                | un programa) o 🕒 (para ejecutar                                                                                                    |        |   |
|                | la linea de programa actual), se                                                                                                    |        |   |
|                | la variable. (Sólo se utiliza en los                                                                                                    |        |   |
|                | programas).                                                                                                    |        |   |
| INV            | $\frac{1}{x}$ Recíproco del argumento.                                                                                                    | 6–16   | 2 |
| IP             | Parte entera de x.                                                                                                    | 4–17   | 1 |
| ISG variable   | 🖾 uariable                                                                                                    | 13–18  |   |
|                | Incrementar; pasar por alto si es                                                                                                    |        |   |
|                | mayor que.                                                                                                    |        |   |
|                | Para el número de control cccccc.fffii                                                                                                    |        |   |
|                | almacenado en una variable, suma ii                                                                                                    |        |   |
|                | (valor de incremento) a <i>cccccc</i> (valor                                                                                                    |        |   |
|                | del contador) y, si el resultado es >ttt                                                                                                    |        |   |
|                | (vaior final), pasa por alto la siguiente                                                                                                    |        |   |
|                | imed de programa.                                                                                                    |        |   |

| Nombre        | Teclas y descripción                                                                 | Página | * |
|---------------|--------------------------------------------------------------------------------------|--------|---|
| →KG           | S → kg Convierte libras a                                                            | 4–14   | 1 |
|               | kilogramos.                                                                          |        |   |
| →L            | 🔄 ٵ Convierte galones a litros.                                                      | 4–14   | 1 |
| LAST <i>x</i> | LAST <i>X</i>                                                                        | 2–8    |   |
|               | Devuelve el número almacenado en el                                                  |        |   |
|               |                                                                                      | 4 1 4  | 1 |
| →LR           | Convierte kilogramos a libras                                                        | 4-14   | I |
| IBL etiqueta  |                                                                                      | 10.2   |   |
|               | Añade una etiqueta a un programa                                                     | 12-3   |   |
|               | con una sola letra de referencia para                                                |        |   |
|               | las operaciones XEQ, GTO o FN=.                                                      |        |   |
|               | (Sólo se utiliza en los programas.)                                                  |        |   |
| LN            | LN Logaritmo natural.                                                                | 4–2    | 1 |
|               | Calcula log <sub>e</sub> x.                                                          |        |   |
| log           | 🔄 LOG Logaritmo decimal.                                                             | 4–2    | 1 |
|               | Calcula log 10 x.                                                                    |        |   |
| 🔁 L.R.        | Muestra el menú de regresión lineal.                                                 | 11–4   |   |
| m             | ► L.R. {m}                                                                           | 11–8   | 1 |
|               | Calcula la pendiente de la línea de                                                  |        |   |
|               | regresión: $[\Sigma(x_i - \overline{x})(y_j - Y)] \div \Sigma(x_i - \overline{x})^2$ |        |   |
|               | Muestra en pantalla la cantidad de                                                   | 1–25   |   |
|               | memoria disponible y el menú de<br>catálogos.                                        |        |   |
| MEM {PGM}     | Inicia el catálogo de programas.                                                     | 12–23  |   |
|               | Inicia el catálogo de variables.                                                     | 3–3    |   |
| MODES         | Presenta en pantalla el menú para                                                    | 1–19   |   |
|               | configurar los modos angulares y la                                                  | 4–4    |   |
|               | base ( + 0 - ).                                                                      |        |   |
| n             | SUMS {n}                                                                             | 11–12  | 1 |
|               | Calcula el número de conjuntos de                                                    |        |   |
|               | puntos de datos.                                                                     |        |   |
| OCT           | BASE {OCT}                                                                           | 10–1   |   |
|               | Selecciona el modo octal (base 8).                                                   |        |   |
| DFF           | Apaga la calculadora.                                                                | 1–1    |   |

| Nombre        | Teclas y descripción                                                                                   | Página | * |
|---------------|----------------------------------------------------------------------------------------------------|--------|---|
| Pn,r          | 🔄 nPr Permutaciones de n                                                                               | 4–15   | 2 |
|               | elementos tomados de <i>r</i> en <i>r</i> . Calcula                                                    |        |   |
|               | $n! \div (n - r)!$                                                                                     |        |   |
|               | Activa o cancela (alternando) el modo                                                                  | 12–6   |   |
|               | de inserción de programas.                                                                             |        |   |
| PSE           | PSE Pausa.                                                                                             | 12–19  |   |
|               | Detiene brevemente la ejecución de                                                                     | 12–20  |   |
|               | un programa para mostrar en pantalla                                                                   |        |   |
|               | x, la variable o ecuacion y,                                                                           |        |   |
|               | utiliza en los programas )                                                                             |        |   |
|               | <b>S I C</b> sharks at as a finite state                                                               | 11 0   | 1 |
| r             | de correlación entre les valeres x a vi                                                                | 11-8   | I |
|               | $\sum_{i=1}^{n} (x_i - \overline{x})$                                                                  |        |   |
|               | $\frac{\sum (x_i - x)(y_i - y)}{\sqrt{2}}$                                                             |        |   |
|               | $\sqrt{\sum (\mathbf{x}_i - \overline{\mathbf{x}})^2 \times (\mathbf{y}_i - \overline{\mathbf{y}})^2}$ |        |   |
| RAD           | MODES {RAD}                                                                                            | 4–4    |   |
|               | Selecciona el modo angular de                                                                          |        |   |
|               | radianes.                                                                                              |        |   |
| →RAD          | RAD Grados a radianes.                                                                                 | 4–13   | 1 |
|               | Calcula (2π/360) <i>x</i> .                                                                            |        |   |
| RADIX ,       | MODES { · }                                                                                            | 1–19   |   |
|               | Selecciona la coma como marca de                                                                       |        |   |
|               | base (lugar decimal).                                                                                  |        |   |
| RADIX .       | MODES { · }                                                                                            | 1–19   |   |
|               | Selecciona el punto como marca de                                                                      |        |   |
|               | base (lugar decimal).                                                                                  |        |   |
| random        | RAND Ejecuta la función                                                                                | 4–15   | 1 |
|               | RANDOM. Calcula un número                                                                              |        |   |
|               | aleatorio comprendido en el intervalo                                                                  |        |   |
|               | entre U y I.                                                                                           | o (    |   |
| RCL variable  |                                                                                                    | 3–6    |   |
|               | Kecuperacion.                                                                                          |        |   |
|               |                                                                                                    | 2 /    |   |
| KCL+ variable | KCL + variable                                                                                         | 3-0    |   |
|               | Copia x + variable.                                                                                    |        |   |

| Nombre        | Teclas y descripción                         | Página | * |
|---------------|----------------------------------------------|--------|---|
| RCL– variable | RCL – variable.                              | 3–6    |   |
|               | Copia <i>x</i> – variable.                   |        |   |
| RCLx variable | RCL 🗙 variable.                              | 3–6    |   |
|               | Copia $x \times$ variable.                   |        |   |
| RCL÷ variable | RCL ÷ variable.                              | 3–6    |   |
|               | Copia x ÷ variable.                          |        |   |
| RMDR          | Rmdr Obtiene el resto de una                 | 6–16   | 2 |
|               | operación de división en la que              |        |   |
|               | intervienen dos números enteros.             |        |   |
| rnd           | RND Redondeo.                                | 4–18   | 1 |
|               | Redondea x a n decimales en el modo          | 5–9    |   |
|               | de visualización FIX $n$ ; a $n + 1$ dígitos |        |   |
|               | significativos en el modo de                 |        |   |
|               | visualización SCI n o EING n; o al           |        |   |
|               | fracción mostrada on ol modo do              |        |   |
|               | visualización de fracciones                  |        |   |
|               | Activa el modo Notación polaca               | 1_10   |   |
|               | inversa.                                     | 1 10   |   |
| RTN           | RTN Volver                                   | 12-4   |   |
|               | Marca el final de un programa: el            | 13_2   |   |
|               | puntero del programa vuelve al               | 10 2   |   |
|               | principio o a la rutina que realizó la       |        |   |
|               | llamada.                                     |        |   |
| R↓            | 🛯 Desplazar hacia abajo.                     | 2–3    |   |
|               | Desplaza t al registro Z, z al registro      | C–7    |   |
|               | Y, y al registro X y x al registro T en el   |        |   |
|               | modo RPN.                                    |        |   |
|               | Muestra el menú X1~X4 para revisar           |        |   |
|               | la pila en modo ALG.                         |        |   |
| R↑            | 🖪 🕅 Desplazar hacia arriba.                  | 2–3    |   |
|               | Desplaza t al registro X, z al registro      | C–7    |   |
|               | T, y al registro T y x al registro Y en el   |        |   |
|               | modo KPN.                                    |        |   |
|               | Muestra el menú X1~X4 para revisar           |        |   |
|               | la pila en modo ALG.                         |        |   |
| ₽ S,σ         | Muestra el menú de desviación típica.        | 11–4   |   |

| Nombre               | Teclas y descripción                         | Página | * |
|----------------------|----------------------------------------------|--------|---|
| SCI n                | DISPLAY {SCI} n                              | 1–20   |   |
|                      | Selecciona la visualización científica       |        |   |
|                      | con n decimales. ( <i>n</i> = 0 a 11.)       |        |   |
| SEED                 | 📧 🗵 Reinicia la secuencia de                 | 4–15   |   |
|                      | números aleatorios con el origen  X .        |        |   |
| SF n                 | FLAGS {SF} n                                 | 13–12  |   |
|                      | Establece el marcador <i>n</i> (n = 0 a 11). |        |   |
| SGN                  | SGN Indica el signo de x.                    | 4–17   | 1 |
| SHOW                 | Muestra toda la mantisa (los 12              | 6–20   |   |
|                      | dígitos) de x (o el número de la línea       | 12–24  |   |
|                      | de programa actual); muestra la suma         |        |   |
|                      | de comprobación hexadecimal y el             |        |   |
|                      | tamaño decimal y en bytes de las             |        |   |
| <b>o</b> 11 1        | ecuaciones y los programas.                  |        | - |
| SIN                  | SIN Seno.                                    | 4–3    | I |
|                      | Calcula el seno de x.                        |        |   |
| SINH                 | [5] [HYP] [SIN] Seno hiperbólico.            | 4–6    | 1 |
|                      | Calcula senh x.                              |        |   |
| SOLVE variable       | SOLVE variable                               | 7–2    |   |
|                      | Halla la ecuación mostrada o el              | 14–1   |   |
|                      | programa seleccionado por FIN=,              |        |   |
|                      | do variable v x                              |        |   |
| SPACE                | <b>R/S</b> Inserts un espacie en blance      | 12 14  | 2 |
| JIACE                | durante la inserción de la ecuación.         | 13-14  | Z |
| SQ                   | $x^2$ Cuadrado del argumento.                | 6–16   | 2 |
| SQRT                 | $\sqrt{x}$ Raíz cuadrada de x.               | 6–16   | 2 |
| STO variable         | STO variable                                 | 3–2    |   |
|                      | Almacenar. Copia x a la variable.            |        |   |
| STO + variable       | STO + variable                               | 3–5    |   |
|                      | Almacena variable + x en la variable.        |        |   |
| STO – variable       | STO — variable                               | 3–5    |   |
|                      | Almacena variable – x en la variable.        |        |   |
| STO $	imes$ variable | STO × variable                               | 3–5    |   |
|                      | Almacena variable $\times x$ en la variable. |        |   |
| STO ÷ variable       | STO ÷ variable                               | 3–5    |   |
|                      | Almacena variable ÷ x en la variable.        |        |   |

#### G-14 Índice de operaciones

| Nombre         | Teclas y descripción                                                                                                    | Página       | * |
|----------------|----------------------------------------------------------------------------------------------------|--------------|---|
| STOP           | <b>R/S</b> Ejecutar(run)/detener(stop).<br>Inicia la ejecución del programa en la<br>línea de programa actual; detiene un<br>programa en ejecución y muestra el<br>registro X.                 | 12–20        |   |
|                | Muestra el menú de suma:                                                                                                    | 11–4         |   |
| sx             | E S. $\sigma$ {=×}<br>Calcula la desviación estándar de la<br>muestra de los valores x:<br>$\sqrt{\sum (x, -\overline{x})^2 \div (n-1)}$                                                       | 11–6         | 1 |
| sy             | $ \sqrt{\sum_{i=1}^{\infty} (y_i - \overline{y})^2} + (n - 1) $ Calcula la desviación estándar de la muestra de los valores y: $ \sqrt{\sum_{i=1}^{\infty} (y_i - \overline{y})^2} + (n - 1) $ | 11–6         | 1 |
| TAN            | TAN Tangente. Calcula tan x.                                                                                                    | 4–3          | 1 |
| TANH           | HYP TAN Tangente<br>hiperbólica.<br>Calcula tanh x.                                                                                                    | 4–6          | 1 |
| VIEW variable  | <b>D</b> <u>VIEW</u> variable<br>Muestra el contenido etiquetado de la<br>variable sin recuperar el valor de la<br>pila.                                                                       | 3–3<br>12–15 |   |
| XEQ            | Analiza la ecuación mostrada.                                                                                                    | 6–13         |   |
| XEQ etiqueta   | XEQ etiqueta<br>Ejecuta el programa identificado por<br>la etiqueta.                                                                                                    | 13–2         |   |
| x <sup>2</sup> | $x^2$ Cuadrado de x.                                                                                                    | 4–2          | 1 |
| x <sup>3</sup> | S x³ Cubo de x.                                                                                                    | 4–2          | 1 |
| $\sqrt{x}$     | $\sqrt{x}$ Raíz cuadrada de x.                                                                                                    | 4–2          | 1 |
| 3√x            | <b>S</b> $\Im$ Raíz cúbica de x.                                                                                                    | 4–2          | 1 |
| х́уу           | ींग La raíz x de y.                                                                                                    | 4–2          | 1 |

| Nombre                                              | Teclas y descripción                                                                 | Página | * |
|-----------------------------------------------------|--------------------------------------------------------------------------------------|--------|---|
| x                                                   | $\boxed{\overline{x},\overline{y}} \{\overline{x}\}$                                 | 11–4   | 1 |
|                                                     | Calcula la media de los valores x.                                                   |        |   |
|                                                     | $\Sigma x_i \div n.$                                                                 |        |   |
| Â                                                   | ■ L.R. { x̂ }                                                                        | 11–12  | 1 |
|                                                     | Dado un valor y del registro X, calcula                                              |        |   |
|                                                     | la aproximación x basada en la línea                                                 |        |   |
|                                                     | de regresión: $\ddot{\mathbf{x}} = (y - b) \div m$ .                                 |        |   |
| x!                                                  | <b>S</b> $x!$ Factorial (o gamma).                                                   | 4–14   | 1 |
|                                                     | Calcula $(x)(x - 1) \dots (2)(1) \circ \Gamma (x + 1).$                              |        |   |
| XROOT                                               | 🖅 La raíz de <i>argumento</i> 1 de                                                   | 6–16   | 2 |
|                                                     | argumento <sub>2</sub> .                                                             |        |   |
| Χw                                                  | Calcula la media ponderada de los                                                    | 11–4   | 1 |
|                                                     | valores x: (Σy <sub>i</sub> x <sub>i</sub> ) ÷ Σy <sub>i</sub> .                     |        |   |
| $\blacktriangleright  \overline{x}_{,\overline{v}}$ | Muestra el menú de la media                                                          | 11–4   |   |
|                                                     | (aritmética).                                                                        |        |   |
| x<> variable                                        | 🔁 🗴 intercambio de x.                                                                | 3–7    |   |
|                                                     | Intercambia x por una variable.                                                      |        |   |
| x<>y                                                | x↔y intercambio x y.                                                                 | 2–4    |   |
|                                                     | Desplaza x al registro Y e y al registro                                             |        |   |
|                                                     | Х.                                                                                   |        |   |
| <b>(</b> <i>x</i> ? <i>y</i> )                      | Muestra el menú de comprobaciones                                                    | 13–7   |   |
|                                                     | de comparación "x?y".                                                                |        |   |
| x≠y                                                 | <b>[</b> <i>X</i> ? <i>Y</i> ] {≠}                                                   | 13–7   |   |
|                                                     | Si x≠y, ejecuta la siguiente línea de                                                |        |   |
|                                                     | programa;                                                                            |        |   |
|                                                     | si x=y, pasa por alto la siguiente línea                                             |        |   |
|                                                     | de programa.                                                                         |        |   |
| x≤y?                                                | S X?Y {≤}                                                                            | 13–7   |   |
|                                                     | Si x≤y, ejecuta la siguiente línea de                                                |        |   |
|                                                     | programa; si x>y, pasa por alto la                                                   |        |   |
|                                                     | siguiente línea de programa.                                                         |        |   |
| x <y?< td=""><td></td><td>13–7</td><td></td></y?<>  |                                                                                      | 13–7   |   |
|                                                     | Si x <y, de<="" ejecuta="" la="" línea="" siguiente="" td=""><td></td><td></td></y,> |        |   |
|                                                     | programa;                                                                            |        |   |
|                                                     | si $x \ge y$ , pasa por alto la siguiente línea                                      |        |   |
|                                                     | de programa.                                                                         |        |   |

| Nombre               | Teclas y descripción                                                                                                    | Página | * |
|----------------------|----------------------------------------------------------------------------------------------------|--------|---|
| x>y?                 | <ul> <li>Si x&gt;y, ejecuta la siguiente línea de programa;</li> <li>si x≤y, pasa por alto la siguiente línea de programa.</li> </ul>                                                                                                    | 13–7   |   |
| x≥y?                 | <ul> <li>Si x?y {≥}</li> <li>Si x≥y, ejecuta la siguiente línea de programa;</li> <li>si x<y, alto="" de="" la="" li="" línea="" pasa="" por="" programa.<="" siguiente=""> </y,></li></ul>                                                                                                    | 13–7   |   |
| x=y?                 | <ul> <li>Si x=y, ejecuta la siguiente línea de programa;</li> <li>si x≠y, pasa por alto la siguiente línea de programa.</li> </ul>                                                                                                    | 13–7   |   |
| <b>▶</b> <i>X</i> ?0 | Muestra el menú de comprobaciones de comparación "x?0".                                                                                                    | 13–7   |   |
| <i>x</i> ≠0?         | <ul> <li>Image: Triangle in the second second</li></ul> | 13–7   |   |
| x≤0?                 | <ul> <li>► Fregrand.</li> <li>► X?0 {≤}</li> <li>Si x≤0, ejecuta la siguiente línea de programa;</li> <li>si x&gt;y, pasa por alto la siguiente línea de programa.</li> </ul>                                                                                                    | 13–7   |   |
| x<0?                 | <ul> <li><i>x</i>?0 {&lt;}</li> <li>Si x&lt;0, ejecuta la siguiente línea de programa;</li> <li>si x≥0, pasa por alto la siguiente línea de programa.</li> </ul>                                                                                                    | 13–7   |   |

| Nombre                       | Teclas y descripción                                                                                                    | Página | * |
|------------------------------|----------------------------------------------------------------------------------------------------|--------|---|
| x>0?                         | <ul> <li><i>X</i>?0 {&gt;}</li> <li>Si x&gt;0, ejecuta la siguiente línea de programa;</li> <li>si x≤0, pasa por alto la siguiente línea de programa.</li> </ul> | 13-7   |   |
| x≥0?                         | <ul> <li>Si x≥0, ejecuta la siguiente línea de programa;</li> <li>si x&lt;0, pasa por alto la siguiente línea de programa.</li> </ul>                            | 13–7   |   |
| x=0?                         | <ul> <li><i>X</i>?0 {=}</li> <li>Si x=0, ejecuta la siguiente línea de programa;</li> <li>si x≠0, pasa por alto la siguiente línea de programa.</li> </ul>       | 13–7   |   |
| ӯ                            |                                                                                                    | 11–4   | 1 |
| ŷ                            | Dado un valor y del registro X, calcula<br>la <i>aproximación</i> y basada en la línea<br>de regresión: $\hat{y} = m x + b$ .                                    | 11–12  | 1 |
| $y, x \rightarrow \theta, r$ | <ul> <li>→θ, r) Coordenadas</li> <li>rectangulares a polares. Convierte (x, y) a (r, θ).</li> </ul>                                                              | 4–10   |   |
| у <sup>х</sup>               | <i>™</i> Potencial.<br>Calcula y elevado a la potencia x <sup>th</sup> .                                                                                         | 4–2    | 1 |

#### Notas:

- 1. Esta función se puede utilizar en las ecuaciones.
- **2.** Esta función sólo aparece en las ecuaciones.

# Índice

#### Sonderzeichen

[FN. Consulte integración Consulte cursor de inserción de ecuaciones Consulte tecla de retroceso . Consulte integración +\_\_\_\_, 1-14 ▲, 1–25 π, 4–3, Α–2 :, 6-6 ← →, indicadores ecuaciones, 6-8, 12-7 números binarios, 10-6 ⊡ (en fracciones), 1–23, 5–1 ▲ ▼, indicador en catálogos, 3-4 en fracciones, 3-4, 5-2, 5-3 \_. Consulte cursor de inserción de dígitos funciones %, 4-6 G ₽, indicadores, 1–3 □, indicador, 1–1, A–3

### A

A..Z, indicador, 1–3, 3–2, 6–5 ajuste de curvas, 11–9, 16–1 ajuste de curvas exponenciales, 16–1 ajuste de curvas logarítmicas, 16–1 ajuste de curvas potenciales, 16–1 ajuste del contraste, 1–2 ALG. 1-10 comparado con ecuaciones, 12 - 4en programas, 12-4 Algebraico, modo, 1–10 ALL, formato, Consulte formato de visualización configuración, 1–21 en ecuaciones, 6-6 en programas, 12-7 almacenamiento de operaciones aritméticas, 3–5 ángulos conversión del formato, 4-13 entre vectores, 15-1 unidades de conversión, 4–13 unidades implícitas, 4-4, A-2 aproximaciones (para SOLVE), 7-2, 7-6, 7-7, 7-11, 14-6 argumentos X ROOT, 6–17 asíntotas de funciones, D-9 autocomprobación (calculadora), A-6 ayuda para manejar la calculadora, A-1

#### B

base afecta a la visualización, 10–4 configuración, 10–1, 14–12 operaciones aritméticas, 10–3 predeterminada, B–4 programas, 12–25 baterías, 1–1, A–3 Bessel, función, 8–3 **BIN**, indicador, 10–1 borrado ecuaciones, 6–10 información general, 1–5 memoria, 1–26, A–2 mensajes, 1–25 números, 1–14, 1–16 programas, 1–26, 12–23 registro X, 2–2, 2–7 registros estadísticos, 11–2, 11–13 variables, 1–25, 3–4 borrado de la memoria, A–5, B–3 bucles, 13–17

### С

ajuste del contraste, 1-1borrado de mensajes, 1-5, F-1 borrado del registro X, 2-2, 2-7 cancelación de solicitudes, 1–5, 6-15 cancelación de VIEW, 3–3 detención de la integración, 8–2, 14 - 8detención de SOLVE, 7-7, 14-1 encendido y apagado, 1-1 funcionamiento, 1–5 interrupción de programas, 12 - 20salida de los catálogos, 1–5, 3 - 4salida de los menús, 1–5, 1–9 salida del modo Ecuación, 6–4, 6-5 salida del modo Programa, 12–7 CMPLX, 9-1, 9-3 /c, valor, B-4, B-6 argumentos de %CHG, 4-7 valor /c, 5–6 calculadora

ajuste del contraste, 1-2 autocomprobación, A-6 comprobación del funcionamiento, A-5, A-6 configuración predeterminada, B-4 encendido y apagado, 1-1 límites medioambientales, A-3 preguntas acerca de, A-1 reinicio, A-5, B-2 unión de contactos, A-5 cálculos en cadena, 2–12 cálculos financieros. 17-1 cambio del signo de los números, 1-14, 1-17, 9-3 caracteres alfabéticos, 1-3 catálogo de programas, 1–25, 12 - 23catálogo de variables, 1-25, 3-3 catálogos programa, 1-25, 12-23 salida, 1–5 uso, 1–25 variable, 1-25, 3-3 CLEAR, menú, 1-6 cociente y resto en divisiones, 4-2 coeficiente de correlación, 11-9, 16 - 1comas (en números), 1-19, A-1 combinaciones, 4-15 complemento a dos, 10-3, 10-5 comprobación de la calculadora, A-5, A-6 constante (relleno de la pila), 2–6 Constantes físicas, 4-8 contador de bucle, 13-18, 13-19, 13-23 convenciones de signo (finanzas), 17 - 1

#### Índice-2
conversión coordenadas, 15-34 conversión de coordenadas polares a rectangulares, 4-10, 9-5, 15 - 1conversión de coordenadas rectangulares a polares, 4–10, 9-5.15-1 conversión de unidades, 4-14 conversiones bases numéricas, 10-1 coordenadas, 4-10, 9-5, 15-1 formato angular, 4-13 formato de tiempo, 4–13 unidades angulares, 4–13 unidades de longitud, 4–14 unidades de masa, 4-14 unidades de temperatura, 4-14 unidades de volumen, 4–14 conversiones de lonaitud, 4-14 conversiones de masa, 4-14 conversiones de peso, 4-14 conversiones de volumen, 4-14 coordenadas conversión, 4-5, 4-10, 15-1, 15 - 34coseno (trigonometría), 4-4, 9-3 cuota (finanzas), 17-1 cursor de inserción de dígitos en ecuaciones, 6-6 en programas, 12-7 retroceso, 1-5, 6-9, 12-7 significado, 1–16 cursor de inserción de ecuaciones funcionamiento, 6–6 retroceso, 1-5, 6-9, 12-21

## D

datos estadísticos. *Consulte* registros estadísticos

borrado, 1-6, 11-2 corrección, 11-2 dos variables, 11-2 inicialización, 11–2 inserción, 11-1 precisión, 11–11 sumas de variables, 11-12 una variable. 11–2 denominadores configuración del máximo, 5–5 control, 5-6, 13-10, 13-14 intervalo de, 1-23, 5-1, 5-3 desbordamiento aparición al comprobar, 13–9 configuración de respuesta, 13-9 establecimiento de respuesta, F-3 marcadores, 13-9, F-3 resultado del cálculo, 1-16, 10-3, 10-6 desplazamiento ecuaciones, 12-7, 12-17 números binarios, 10–6 desplazamiento de la pila, 2-3, C-7 estado predeterminado, B-4 desviación estándar agrupada, 16-19 desviaciones típicas cálculo, 11-7, 11-8 datos agrupados, 16-19 distribución normal, 16–12 desviaciones típicas de muestra, 11 - 6desviaciones típicas de población, 11–7 diagramas de flujo, 13–2 dinero (finanzas), 17-1 direccionamiento indirecto, 13-20, 13-22, 13-23 direccionamiento indirecto, 13–20, 13–22, 13–23 discontinuidades de las funciones, D–6 DISP, menú, 1–19 distribución normal, 16–12 distribución normal inversa, 16–12 DSE, 13–18

## E

ENTER análisis de ecuaciones, 6-11, 6 - 12borrado de la pila, 2–6 copia de variable visualizada, 12 - 16duplicación de números, 2–6 finalización de ecuaciones, 6-5, 6-9.12-7 funcionamiento de la pila, 2–5 separación de números, 1–16, 1-18, 2-5 ■ (exponente), 1–15 E en números, 1-14, 1-20, A-2 ecuación cúbica, 15-22 Ecuación, modo durante la inserción de programas, 12–7 inicio, 6-4, 6-8 muestra la lista de ecuaciones, 6-3 retroceso, 1-5, 6-9 salida, 1-5, 6-4 ecuaciones almacenamiento del valor de las variables, 6-12 análisis, 6-11, 6-12, 6-13, 7-6, 12-4, 13-10 como aplicaciones, 17-1 comparadas con ALG, 12–4 comparadas con RPN, 12-4

con (i), 13–26 control de análisis, 13-10 desplazamiento, 6-8, 12-7, 12 - 17edición, 1-5, 6-9 edición en programas, 12-7, 12 - 21eliminación, 1-6, 6-10 eliminación en programas, 12-7, 12 - 21en programas, 12-4, 12-7, 12-25, 13-10 funciones, 6-6, 6-16, G-1 inserción, 6-4, 6-9 inserción en programas, 12-7 integración, 8-2 largas, 6-8 lista de. Consulte lista de ecuaciones memoria en, 12-16 modo base, 6-6, 6-12, 12-25 números en, 6-6 paréntesis, 6-6, 6-7, 6-15 polinomios, 15-22 prioridad de los operadores, 6-15 raíces, 7–1 raíces múltiples, 7–8 resolución, 7-2, D-1 resumen de operaciones, 6–3 simultáneas, 15–13 sin raíz, 7–7 sintaxis, 6-15, 6-20, 12-16 solicitar valores, 6–12 solicitud de valores, 6-14 solicitud en programas, 13–11, 14 - 9solicitudes en programas, 14–1 sumas de comprobación, 6–20, 12-7, 12-25 tamaño, 12-7 tamaños, 6–20, B–2 tipos de, 6–10 TVM, ecuación, 17-1

uso de la pila, 6–12 usos, 6-1 valor numérico de, 6-11, 6-12, 7-1, 7-6, 12-4 variables en, 6-4, 7-1 visualización, 6-8 visualización en programas, 12-16, 12-19, 13-10 y fracciones, 5–9 ecuaciones de asignación, 6-11, 6-12.7-1 ecuaciones de expresión, 6-11, 6-12, 7-1 ecuaciones de igualdad, 6-10, 6-12, 7-1 ecuaciones de segundo grado, 15 - 22ecuaciones simultáneas, 15-13 ejecución de programas, 12–10 ejecución de un sólo paso, 12-11 ejecutar si es verdadero, 13-6, 14 - 7encendido y apagado, 1-1 ENG, formato, 1-20, Consulte también formato de visualización EQN LIST TOP, 6-8, F-2 EQN, indicador en el modo Programa, 12–7 en la lista de ecuaciones, 6-8 en lista de ecuaciones, 6–5 errores borrado, 1-5 corrección, 2-8, F-1 estadística ajuste de curvas, 11-9, 16-1 cálculos, 11-4 datos agrupados, 16-19 datos de dos variables, 11–2 datos de una variable, 11-2 distribuciones, 16-12 operaciones, 11-1

estadística de dos variables. 11-2 estadística de una variable. 11-2 estimación (estadística), 11–9, 16 - 1etiquetas de programa borrado, 12-6 desplazamiento a, 12-11, 12 - 22direccionamiento indirecto, 13-20, 13-22, 13-23 duplicadas, 12-6 ejecución, 12-10 escritura del nombre, 1–3 inserción, 12-3, 12-6 propósito, 12-3 salto a, 13-2, 13-17 sumas de comprobación, 12-24 visualización, 12-23 etiquetas de programas salto a, 13-4 exponentes de diez, 1-14, 1-15

#### F

∫FN. Consulte integración FDISP cambia el estado del marcador, 13 - 10cambia el modo de visualización, 1-24, 5-1, A-2 no programable, 5–10 FIX, formato, 1–19. Consulte también formato de visualización flujos de caja, 17–1 FN= en programas, 14-6, 14-10 programas para integrar, 14–8 resolución de programas, 14-1 formato de visualización afecta a la integración, 8–2, 8–6, 8 - 8afecta a los números, 1–19

afecta al redondeo, 4-18 configuración, 1–19, A–1 predeterminado, B-4 puntos y comas en, 1–19, A–1 formatos de tiempo, 4-13 fracciones cálculo con, 5–1 configuración del formato, 5-6, 13-10, 13-14 denominadores, 1-23, 5-5, 5-6, 13-10, 13-14 escritura, 1-22, 5-1 formatos, 5-6 indicador de precisión, 5-2, 5-3 marcadores, 5-7, 13-10 no para registros estadísticos, 5 - 2redondeo. 5-9 reducción, 5-3, 5-6 sólo base 10, 5-2 visualización, 1-24, 5-1, 5-2, A-2 visualización, 5–5 visualización de dígitos enteros, 3-3, 5-5 y ecuaciones, 5-9 y programas, 5-9, 12-16, 13 - 10función de cuadrado, 1-17, 4-2 función de la parte entera, 4–17 función de la parte fraccional, 4 - 17función de raíz cuadrada, 1–17 función factorial, 4–14 función gamma, 4–14 función inversa, 1–17, 9–3 funciones dos números, 1-18, 2-9, 9-3 en ecuaciones, 6-6, 6-16 en programas, 12-7 lista de, G–1 no programables, 12–25

nombres en la pantalla, 12–8 nombres en pantalla, 4-18 números reales, 4–1 un número, 1–17, 2–9, 9–3 funciones de cambio de porcentaje, 4-6 funciones de conversión, 4–10 funciones de porcentaje, 4-6 funciones de potencia, 1–15, 4–2 funciones de raíz, 4–3 funciones exponenciales, 1–15, 4-2, 9-3 funciones hiperbólicas, 4–6 funciones hiperbólicas inversas, 4 - 6funciones logarítmicas, 4–2, 9–3 funciones potenciales, 9–3 funciones trigonométricas, 4–4, 9-3 funciones trigonométricas inversas, 4 - 4

## G

GTO busca etiquetas de programa, 12–22, 13–5 busca líneas de programa, 12–21, 12–22, 13–5 busca PRGM TOP, 12–6, 12–22, 13–6 generador de números primos, 17–6 gradientes (unidades angulares), 4–4, A–2 grados conversión a radianes, 4–13 unidades angulares, 4–4, A–2 GTO, 13–4, 13–17

# H

**HEX**, indicador, 10–1 Horner, método, 12–27

i, 3–8, 13–20 (i), 3-8, 13-20, 13-22, 13-26 incertidumbre (integración), 8-2, 8-6.8-7 indicador batería, 1–1 indicador de alimentación, 1-1 indicador de energía, A-3 indicadores alfabéticos, 1-3 baja energía, 1–1 batería, A–3 descripciones, 1-11 energía baja, A-3 lista de, 1–7 marcadores, 13-11 teclas combinadas, 1–3 INPUT en programas de integración, 14 - 9en programas SOLVE, 14-2 inserción de datos de programa, 12 - 12respuesta a, 12–15 siempre solicita información, 13-11 visualización de dígitos ocultos, 12 - 15Inserción de programas, modo, 1 - 5integración análisis de programas, 14–8 cómo funciona, E-1 conversión de variables, E-9 detención, 8-2, 14-8

en programas, 14–10 formato de visualización, 8-2, 8-6, 8-8 funciones difíciles, E-2, E-7 incertidumbre de resultados, E-2 incertidumbre del resultado, 8-2, 8-6.8-7 interrupción, B-2 límites de, 8–2, 14–8, C–9, E–7 modo base, 12-26, 14-12 precisión, 8-2, 8-6, 8-7, E-1 propósito, 8-1 restricciones, 14-12 resultados en la pila, 8–2, 8–7 subintervalos, E–7 tiempo requerido, 8–6, E–7 uso, 8–2, C–9 uso de la memoria. 8–2 uso de memoria, B–2 variable de, 8–2, C–9 intercepción (ajuste de curvas), 11-9, 16-1 interés (finanzas), 17–3 inversión de matrices, 15–13 ir a. Consulte GTO Irene Romero, 11-8 ISG, 13-18

# L

LAST X, registro, 2–8, B–6 LASTx, función, 2–8 límites de humedad para la calculadora, A–3 límites de integración, 8–2, 14–8, C–9 líneas de programa. *Consulte* programas lista de ecuaciones adición a, 6–4 edición, 6–9 en el modo Ecuación, 6–3 EQN, indicador, 6–5 resumen de operaciones, 6–3 visualización, 6–8 lugar decimal, 1–19, A–1 Łukasiewicz, 2–1

## M

MEM catálogo de programas, 1–25, 12 - 23catálogo de variables, 1-25, 3 - 3revisa la memoria, 1-25 mantisa, 1-15, 1-22 marca de base, A-1 marca de raíz, 1–19 marcadores análisis de ecuaciones, 13-10 borrado, 13-12 comprobación, 13-8, 13-12 configuración, 13–11 desbordamiento, 13-9 estados predeterminados, 13-8, B-4indicadores, 13-11 operaciones, 13-12 sin asignar, 13–9 solicitud de ecuaciones, 13-11 visualización de fracciones, 5–7, 13-10 marcadores significado, 13–9 matemáticas cálculos largos, 2–12 funcionamiento de la pila, 9-2 funcionamiento en la pila, 2–4 número complejo, 9–1 orden de cálculo, 2–14 procedimiento general, 1–17 resultados intermedios, 2-12 mateméticas números reales, 4–1

máximo de función, D-9 medias (estadística) cálculos, 11-4 distribución normal. 16–12 medias ponderadas, 11-4 memoria borrado, 1-6, 1-26, A-2, A-5, B-1, B-3 borrado de ecuaciones, 6-9 borrado de programas, 1-25, 12-6, 12-23 borrado de registros estadísticos, 11-2, 11-13 borrado de variables, 1-25, 3-4 cantidad disponible, 1–25 contenido, 1-25 liberar. B-2 llena, A–2 pila, 2-1 programas, 12-22, B-2 registros estadísticos, 11–13 se mantiene cuando se apaga, 1 - 1tamaño, 1-25, B-1 uso, B-1 variables, 3–4 Memoria continua, 1–1 MEMORY CLEAR, B-3, F-3 MEMORY CLEAR (memoria borrada), A-5 MEMORY FULL, F-3 mensajes borrado, 1-5, 1-25 en ecuaciones, 12-16 respuesta a, 1–25, F–1 resumen, F-1 visualización, 12-16, 12-19 mensajes de error, F-1 menú de desviación típica, 11-6, 11 - 7menú de media, 11–4

menús ejemplo de uso, 1–9 funcionamiento general, 1–7 lista de, 1–7 salida, 1-5, 1-9 menús de estadística, 11-1, 11-4 menús de prueba, 13-7 mínimo de función, D-9 MODES, menú configuración de la raíz, 1–19 modo angular, 4–4 modo angular, 4-4, A-2, B-4 modo base configuración, 12-25, 14-12 ecuaciones, 6-6, 6-12, 12-25 fracciones, 5-2 predeterminado, B-4 programación, 12-25 modo de visualización de fracciones afecta a VIEW, 12–16 afecta al redondeo, 5-9 configuración, 5–1 visualización de dígitos ocultos, 3 - 3modo Decimal. Consulte modo base modos. Consulte modo angular, modo base, Ecuación, modo, modo de visualización de fracciones, modo de inserción de programas

## Ν

nombres de programa. *Consulte* etiquetas de programa Notación polaca inversa. *Consulte* RPN número entero más grande, 4–17 número reales

integración con, 8-1 números. Consulte números binarios. números hexadecimales, números octales, variables almacenamiento, 3-2 bases, 10–1, 12–25 borrado, 1-5, 1-6, 1-14, 1-16 cambio de signo, 9–3 cambio del signo de, 1–14, 1 - 17complejos, 9-1 E en, 1-14, 1-15, A-2 edición, 1-5, 1-14, 1-16 en ecuaciones, 6-6 en programas, 12-7 escritura, 1-14, 1-15, 10-1 formato de visualización, 1–19, 10 - 4fracciones en, 1-22, 5-1 grandes y pequeños, 1–14, 1 - 16hallar las partes de, 4–17 intercambio, 2–4 intervalo de, 1–16, 10–5 limitaciones, 1-14 lugares decimales, 1–19 mantisa, 1–15 negativos, 1-14, 9-3, 10-5 operaciones aritméticas, 1–17 orden en cálculos, 1-18 precisión, 1-19, D-15 primos, 17-6 puntos y comas en, 1–19, A–1 reales, 4-1, 8-1 recuperación, 3-2 redondeo, 4–18 representación interna, 1-19, 10 - 4reutilización, 2-6, 2-10 truncamiento, 10-4 visualización de todos los dígitos, 1 - 22números aleatorios, 4-15, B-4

números bingrios. Consulte números conversión a. 10-1 desplazamiento, 10-6 escritura, 10-1 intervalo de, 10-5 operaciones aritméticas, 10-3 visualización de todos los dígitos, 3-4, 10-6 números complejos en la pila, 9-2 inserción, 9-1 operaciones, 9-1, 9-3 raíces polinómicas, 15-22 sistemas de coordenadas, 9–5 visualización, 9-2 números hexadecimales. Consulte números conversión a. 10-1 escritura, 10-1 intervalo de, 10-5 operaciones aritméticas, 10-3 números negativos, 1-14, 9-3, 10 - 5números octales. Consulte números conversión a, 10-1 escritura, 10-1 intervalo de, 10-5 operaciones aritméticas, 10-3 números reales operaciones, 4-1 SOLVE con, 14-2

## 0

OFF, 1–1 OCT, indicador, 10–1 operaciones aritméticas binarias, 10–3 cálculos largos, 2–12 funcionamiento de la pila, 9–2 funcionamiento en la pila, 2–4 hexadecimales, 10–3 octales, 10–3 orden de cálculo, 2–14 procedimiento general, 1–17 resultados intermedios, 2–12 operaciones aritméticas, RCL, B–6 origen (número aleatorio), 4–15

#### P

π, A-2 pantalla ajuste del contraste, 1-2 indicadores, 1–11 nombres de función en, 4-18 registro X mostrado, 2-2 paréntesis en aritmética, 2-12 en ecuaciones, 6-6, 6-7, 6-15 parte imaginaria (números complejos), 9-1, 9-2 parte real (números complejos), 9-1.9-2 pausa. Consulte PSE pendiente (ajuste de curvas), 11-9, 16 - 1permutaciones, 4-15 pila efecto de ENTER, 2-6 pila. Consulte subida de la pila afectada por solicitudes, 12-14 cálculos de programas, 12–14 cálculos largos, 2–12 desplazamiento, 2–3, C–7 efecto de las solicitudes, 6-15 funcionamiento, 2-1, 2-4 funcionamiento, 9–2 independiente de variables, 3-2 inserción de programas, 12–13 intercambio con variables, 3–7 intercambio de los registros X e Y, 2 - 4límite de tamaño, 2-4, 9-2

no afectada por VIEW, 12–16 números complejos, 9-2 propósito, 2-1, 2-2 registros, 2-1 relleno con constante, 2-6 resultado de los programas, 12 - 13revisión, 2-3, C-7 uso para ecuaciones, 6-12 polinomios, 12-27, 15-22 polos de funciones, D-6 precisión (números), 1-19, 1-22, D-15 preguntas, A-1 prestamista (finanzas), 17-1 prestatario (finanzas), 17-1 PRGM TOP, 12-4, 12-7, 12-22, F-4 prioridad (operadores de ecuaciones), 6-15 probabilidad distribución normal, 16-12 funciones, 4-14 producto escalar, 15-1 producto vectorial, 15-1 programas tamaños, B-2 programas. Consulte etiquetas de programa análisis de ecuaciones, 13-10 borrado, 12-6, 12-23, 12-24 borrar todos, 12-6, 12-24 bucles, 13-17 cálculos en, 12–14 catálogo de, 1-25, 12-23 comprobación, 12-11 comprobaciones condicionales, 14-6 contador de bucle, 13-18, 13-19 detención, 12-15, 12-17,

12 - 20direccionamiento indirecto. 13-20, 13-22, 13-23 diseño, 12–3, 13–1 ecuaciones en, 12-7 edición, 1-5, 12-7, 12-21 edición de ecuaciones, 12-7. 12 - 21ejecución, 12-10 eliminación, 1-25 eliminación de ecuaciones, 12-7, 12 - 21eliminación de líneas. 12–21 eliminar todos, 1–6 en ecuaciones, 12-4 entrada de datos. 12-5 errores en, 12-20 fracciones con, 5-9, 12-16, 13 - 10funciones no permitidas, 12–25 inserción, 12-6 inserción de datos, 12–13, 12 - 15inserción de líneas, 12–6, 12 - 21interrupción, 12-20 llamada a rutinas, 13-2, 13-3 marcadores, 13-8, 13-11 mensajes en, 12-16, 12-19 modo base, 12–25 números de línea, 12–21, 12 - 22números en, 12-7 operaciones ALG, 12–4 operaciones RPN, 12-4 para integración, 14-8 para SOLVE, 14–1, D–1 paso a paso, 12-11 pausa, 12-20 propósito, 12–1 pruebas condicionales, 13-7, 13-9, 13-12, 13-17 pruebas de comparación, 13–7 reanudación, 12–17 rutinas, 13–1

salida de datos, 12-5, 12-15, 12 - 19salto, 13-2 saltos, 13-4, 13-7, 13-17 sin detención, 12-19 solicitud de datos, 12-12 solicitud de ecuaciones, 13-11 sumas de comprobación, 12-23, 12-24, B-2 tamaños, 12-23, 12-24 técnicas, 13–1 uso de la integración, 14–10 uso de memoria, 12-23 uso de SOLVE, 14–6 valor devuelto al final, 12–4 variables en, 12-12, 14-1, 14 - 8visualización de números largos, 12 - 7pruebas condicionales, 13-6, 13-8, 13-9, 13-12, 13-17 pruebas de comparación, 13-7 PSF evitar detenciones del programa, 13 - 10pausa en programas, 12-13 pausar programas, 12–20, 14 - 10puntero de programa, 12–20, B–4 puntero de programas, 12–22 puntero del programa, 12–6, 12 - 11puntos (en números), 1-19, A-1

## R

R/S detención de la integración, 8−2, 14−8 detención de SOLVE, 7−7, 14−1 ejecución de programas, 12−23 finalización de solicitudes, 6−12, 6−14, 7−2

interrupción de programas, 12 - 20reanudación de programas, 12-17, 12-20 R↓ y R↑, 2– 3, C–7 radianes conversión a grados, 4–13 unidades angulares, 4-4, A-2 raíces. Consulte SOLVE comprobación, 7-6, D-3 cuadráticas, 15-22 de ecuaciones, 7-1 de programas, 14-1 en programas, 14-7 múltiples, 7–8 no encontradas, 7–7 no halladas, D-9 polinomios, 15-22 RCL, 3-2, 12-14 RCL, operaciones aritméticas, 3-6 recuperación de operaciones aritméticas, 3-6, B-6 redondeo estadística, 11-11 fracciones, 5-9, 12-19 funciones trigonométricas, 4-4 integración, 8-6 números, 4-18 SOLVE, D-15 registro mostrado, 2-2 registro T, 2–5 registro X borrado, 1-6, 2-2, 2-7 borrado en programas, 12–8 comprobación, 13-7 durante la pausa de programas, 12 - 20efecto de las solicitudes, 6-15 intercambio con variables, 3–7 intercambio con Y, 2–4 no afectado por VIEW, 12–16

no borrar. 2–5 operaciones aritméticas con variables, 3–5 parte de la pila, 2–1 registros de estadísticas borrado, 1–6 registros estadísticos. Consulte datos estadísticos acceso, 11-13 borrado, 11-2, 11-13 contienen sumas, 11–1, 11–12, 11-13 corrección de datos, 11–2 inicialización, 11-2 memoria, 11–13 sin fracciones, 5-2 visualización, 11–13 regresión (lineal), 11-8, 16-1 regresión lineal (estimación), 11-9, 16 - 1regresión óptima, 11–8, 16–1 reinicio de la calculadora, A-5, B-2 respuestas a preguntas, A-1 resultados intermedios, 2–12 RPN comparado con ecuaciones, 12 - 4en programas, 12-4 orígenes, 2-1 rutinas anidamiento, 13-3, 14-12 llamadas, 13–2 partes de programas, 13–1 rutinas anidadas, 13–3, 14–12

## S

<u>(SHOW</u>) comprobación de ecuaciones, B-2 dígitos de fracción, 5-5

dígitos de número, 12–7 dígitos de variables, 3-3, 3-4 dígitos en solicitudes, 6–15 número de dígitos, 1–22 solicitud de dígitos, 12–15 sumas de comprobación de las ecuaciones, 6-20 sumas de comprobación de programas, 12-23, B-2 tamaño de las ecuaciones, 6-20 tamaños de las ecuaciones, B–2 tamaños de los programas, B–2 tamaños de programa, 12–23 SPACE, 13-14 saldo (finanzas), 17–1 saldo futuro (finanzas), 17–1 salto, 13-2 saltos, 13-17, 14-7 SCI, formato. Consulte formato de visualización configuración, 1-20 en programas, 12-7 seno (trigonometría), 4-4, 9-3, A-2 signo (de los números), 1–14 signo (de números), 1–17, 9–3, 10 - 5sintaxis (ecuaciones), 6-15, 6-20, 12 - 16solicitudes afectan a la pila, 12–14 borrado, 1-5, 6-15, 12-15 ecuaciones, 6-14 ecuaciones programadas, 13–11, 14-1, 14-9 efecto en la pila, 6–15 INPUT, 12–12, 12–15, 14–2, 14-9 respuesta a, 6–14, 12–15 visualización de dígitos ocultos, 6-15, 12-15 solución de problemas, A-5, A-6

#### SOLVE

análisis de ecuaciones, 7-1, 7-6 análisis de programas, 14–2 aproximaciones iniciales, 7-2, 7-6, 7-7, 7-11, 14-6 asíntotas, D-9 cómo funciona, 7-6, D-1 comprobación de resultados, 7-6. D-3 detención, 7-2, 7-7 discontinuidad, D-6 en programas, 14-6 interrupción, B-2 mínimo o máximo, D-9 modo base, 12-26, 14-12 números reales, 14-2 polo, D-6 propósito, 7-1 raíces múltiples, 7–8 raíz no encontrada, 7-7, 14-7 raíz no hallada, D–9 reanudación, 14-1 redondeo, D-15 regiones planas, D-9 resultados en la pila, 7–2, 7–6, D-4 sin restricciones, 14-12 subdesbordamiento, D-16 uso, 7–2 uso de memoria, B-2 STO, 3-2, 12-13 STO, operaciones aritméticas, 3–5 STOP, 12-20 subdesbordamiento, D-16 subida de la pila. Consulte pila deshabilitada, B-4 funcionamiento, 2-4 habilitada, B-4 no afectada. B–5 subrutings. Consulte rutings sumas de comprobación ecuaciones, 6-20, 12-7, 12-25 programas, 12-23

sumas de variables estadísticas, 11–12

## T

tangente (trigonometría), 4-4, 9-3, A-2 tecla de retroceso borrado de mensaies, 1–5, F–1 borrado del registro X, 2-2, 2-7 cancelación de VIEW, 3–3 eliminación de líneas de programa, 12-21 funcionamiento, 1–5 inicia la edición, 6–9, 12–7, 12 - 21inserción de ecuaciones, 1-5, 6-9 inserción de programas, 12-7 salida de los menús, 1-5, 1-9 teclas alfabéticas, 1–3 combinadas, 1-3 letras, 1–3 teclas combinadas, 1–3 teclas de letra, 1–3 teclas de menú, 1–7 temperaturas conversión de unidades, 4-14 límites para la calculadora, A-3 TVM (Valor temporal del dinero), 17 - 1

## V

valor absoluto (número real), 4–17 valor actual. *Consulte* cálculos financieros valor del signo, 4–17 valor temporal del dinero, 17–1 variables almacenamiento, 3–2 almacenamiento de números, 3 - 1almacenamiento desde ecuaciones, 6-12 borrado, 1-25, 3-4 borrado mientras se ven, 12-16 borrar todas, 1-6, 3-5 catálogo de, 1-25, 3-3 de integración, 8-2, 14-8, C-9 direccionamiento indirecto. 13-20, 13-22 en ecuaciones, 6-4, 7-1 en programas, 12-12, 14-1, 14-8 escritura del nombre, 1–3 independientes de la pila, 3-2 inserción de programas, 12–14 intercambio con X. 3–7 nombres, 3–1 operaciones aritméticas dentro, 3-5 polinómicas, 12–27 predeterminadas, B-4 recuperación, 3-2, 3-3 resolución, 7-2, 14-1, 14-6, D-1 resultado del programa, 12–15, 12 - 19visualización, 3-3, 12-15, 12 - 19

visualización de todos los dígitos, 3-3.3-4.12-16 vectores conversión de coordenadas, 9-6 conversiones de coordenadas, 4-12, 15-1 operaciones, 15-1 programa de aplicación, 15–1 ventanas (números binarios), 10-6 VIFW detención de programas, 12–15 sin efecto en la pila, 12-16 visualización de datos de programa, 12-15, 12-19, 14 - 6visualizar variables, 3–3 visualización de fracciones, modo configuración, 1-24, A-2 volver (programa). Consulte programas

#### X

 (XEQ) análisis de ecuaciones, 6–11, 6–13
ejecución de programas, 12–23
running programs, 12–10